Services

71637771 2023-11-01 Valable à partir de la version 01.07.zz (Firmware de l'appareil)

BA01450G/14/FR/08.23-00

# Manuel de mise en service Micropilot NMR81

Jaugeage de cuves

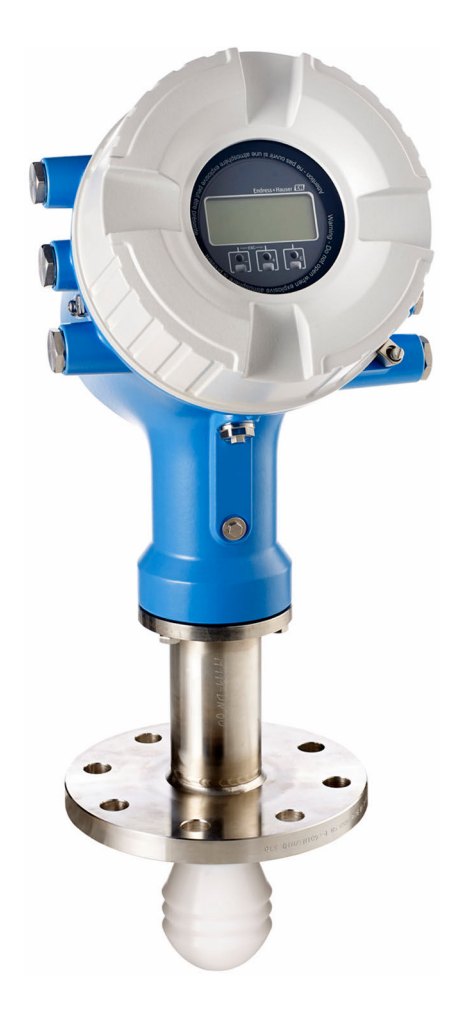

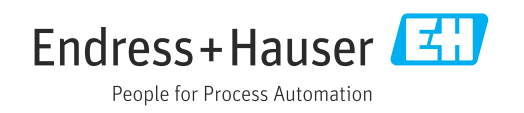

- Conserver le présent document de manière à ce qu'il soit toujours accessible lors de travaux sur et avec l'appareil.
- Afin d'éviter tout risque pour les personnes ou l'installation : bien lire le chapitre "Instructions fondamentales de sécurité" ainsi que toutes les autres consignes de sécurité spécifiques à l'application dans le document.
- Le fabricant se réserve le droit d'adapter les caractéristiques de ses appareils aux évolutions techniques sans avis préalable. Votre agence Endress+Hauser vous renseignera sur les dernières nouveautés et les éventuelles mises à jour du présent manuel.

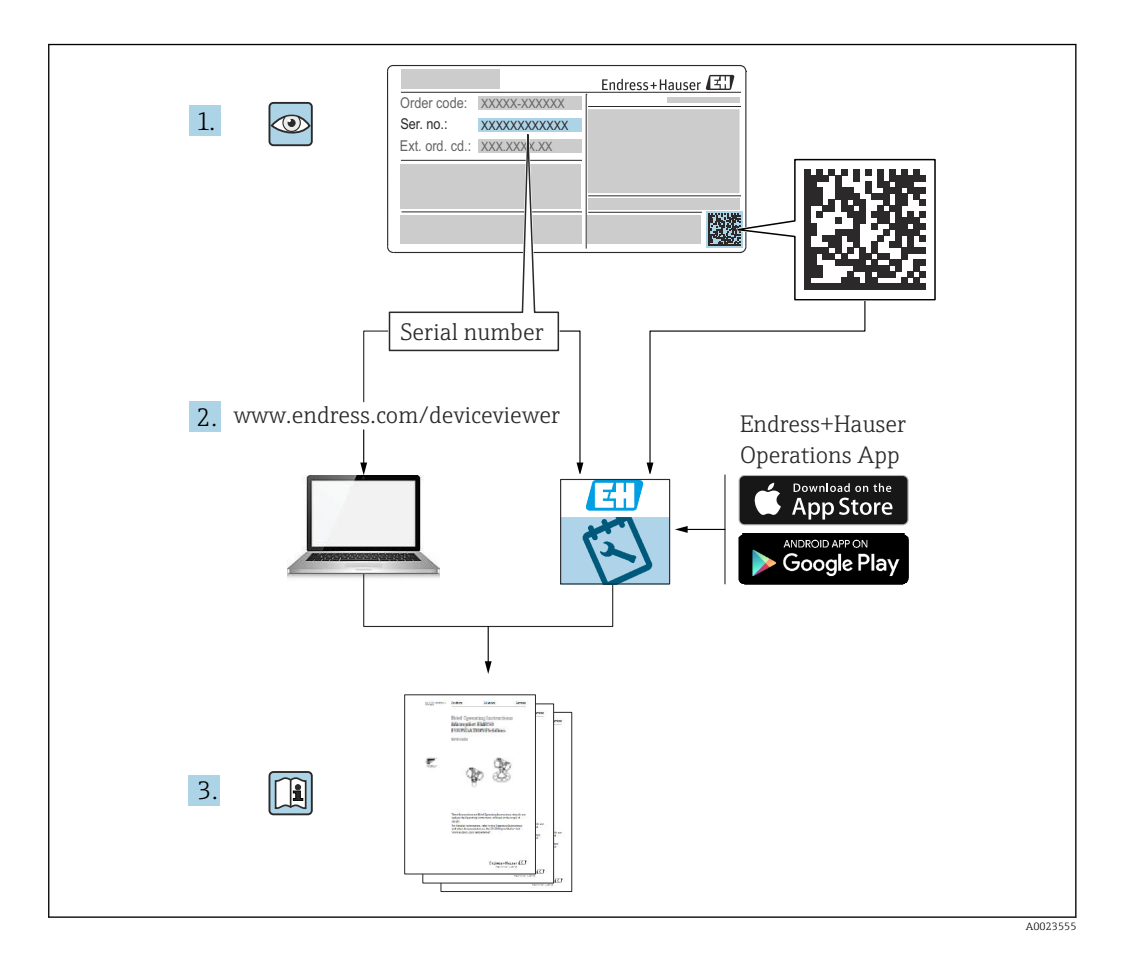

## Sommaire

| 1                               | Informations relatives au                            |                            |
|---------------------------------|------------------------------------------------------|----------------------------|
|                                 | document                                             | . 7                        |
| 1.1<br>1.2<br>1.3<br>1.4        | Fonction du document                                 | .7<br>.7<br>.9<br>.9       |
| 2                               | Consignes de sécurité de base                        | 10                         |
| 2.1<br>2.2<br>2.3<br>2.4<br>2.5 | Exigences imposées au personnel Utilisation conforme | 10<br>10<br>11<br>11<br>11 |
| 3                               | Description du produit                               | 13                         |
| 3.1                             | Construction du produit                              | 13                         |
| 4                               | Réception des marchandises et                        |                            |
|                                 | identification du produit                            | 14                         |
| 4.1                             | Réception des marchandises                           | 14                         |
| 4.2                             | Identification du produit                            | 14                         |
| 4.3                             | Stockage et transport                                | 10                         |
| 5                               | Montage                                              | 17                         |
| 5.1                             | Conditions de montage                                | 17                         |
| 5.2                             | Contrôle du montage                                  | 22                         |
| 6                               | Raccordement électrique                              | 23                         |
| 6.1                             | Affectation des bornes                               | 23                         |
| 6.2                             | Exigences de raccordement                            | 44                         |
| 6.3<br>6.4                      | Garantir l'indice de protection                      | 45<br>45                   |
| 0.1                             |                                                      | τJ                         |
| 7                               | Configuration                                        | 46                         |
| 7.1<br>7.2                      | Aperçu des options de configuration                  | 46                         |
| 7.2                             | menu de configuration                                | 47                         |
| 7.3                             | Accès au menu de configuration via                   |                            |
|                                 | l'afficheur local ou le module d'affichage et de     | 10                         |
| 74                              | Accès au menu de configuration via                   | 48                         |
| /.1                             | l'interface service et FieldCare                     | 60                         |
| 7.5                             | Accès au menu de configuration via                   |                            |
|                                 | Tankvision Tank Scanner NXA820 et                    | (0                         |
|                                 | rielaCale                                            | 00                         |
| 8                               | Intégration système                                  | 63                         |
| 8.1                             | Aperçu des fichiers de description de                |                            |
|                                 | l'appareil (DTM)                                     | 63                         |

| 9            | Mise en service 64                                  |
|--------------|-----------------------------------------------------|
| 9.1          | Termes relatifs à la mesure sur cuve 64             |
| 9.2          | Réglages initiaux 64                                |
| 9.3          | Configuration de l'appareil de mesure 67            |
| 9.4          | Configuration de l'application de jaugeage de       |
| 05           | Cuves                                               |
| 9.5<br>9.6   | Simulation 96                                       |
| 9.7          | Protection des réglages contre l'accès non          |
|              | autorisé                                            |
| 10           | Configuration 97                                    |
| 10 1         | L'acture de l'état de verreuillage de l'appareil 97 |
| 10.1         | Lecture des valeurs mesurées                        |
| 11           | Diagnostic et suppression des                       |
|              | défauts 98                                          |
| 111          | Suppression des défauts sénérals                    |
| 11.1<br>11.2 | Informations de diagnostic sur l'afficheur          |
|              | local                                               |
| 11.3         | Informations de diagnostic dans FieldCare 102       |
| 11.4<br>11 c | Aperçu des messages de diagnostic 104               |
| 11.5<br>11.6 | Réinitialization de l'appareil de mesure 111        |
| 11.7         | Informations sur l'appareil                         |
| 11.8         | Historique du firmware                              |
| 12           | Maintenance 112                                     |
| 12.1         | Travaux de maintenance                              |
| 12.2         | Prestations Endress+Hauser 112                      |
| 13           | Réparation 113                                      |
| 13.1         | Généralités sur les réparations                     |
| 13.2         | Pièces de rechange 114                              |
| 13.3         | Services Endress+Hauser 114                         |
| 13.4         | Retour de matériel 114                              |
| 13.5         | Mise au rebut 114                                   |
| 14           | Accessoires 115                                     |
| 14.1         | Accessoires spécifiques à l'appareil 115            |
| 14.2         | Accessoires spécifiques à la communication . 117    |
| 14.3         | Accessoires spécifiques au service 117              |
| 14.4         | Composants système 118                              |
| 15           | Menu de configuration 119                           |
| 15.1         | Aperçu du menu de configuration 119                 |
| 15.2         | Menu "Fonctionnement" 128                           |
| 15.3         | Menu "Configuration" 139                            |
| 15.4         | Menu "Diagnostic" 267                               |

Index ...... 285

## 1 Informations relatives au document

## 1.1 Fonction du document

Le présent manuel de mise en service contient toutes les informations nécessaires aux différentes phases du cycle de vie de l'appareil : de l'identification du produit, de la réception des marchandises et du stockage au dépannage, à la maintenance et à la mise au rebut en passant par le montage, le raccordement, la configuration et la mise en service.

## 1.2 Symboles

#### 1.2.1 Symboles d'avertissement

#### A DANGER

Ce symbole attire l'attention sur une situation dangereuse, entraînant la mort ou des blessures corporelles graves, si elle n'est pas évitée.

#### AVERTISSEMENT

Ce symbole attire l'attention sur une situation dangereuse, pouvant entraîner la mort ou des blessures corporelles graves, si elle n'est pas évitée.

#### **ATTENTION**

Ce symbole attire l'attention sur une situation dangereuse, pouvant entraîner des blessures corporelles de gravité légère ou moyenne, si elle n'est pas évitée.

#### AVIS

Ce symbole identifie des informations relatives à des procédures et à des événements n'entraînant pas de blessures corporelles.

## 1.2.2 Symboles électriques

## $\sim$

Courant alternatif

## $\sim$

Courant continu et alternatif

### - - -

Courant continu

Ŧ

Prise de terre

Borne qui, du point de vue de l'utilisateur, est reliée à un système de mise à la terre.

#### Terre de protection (PE)

Les bornes de terre doivent être raccordées à la terre avant de réaliser d'autres raccordements.

Les bornes de terre se trouvent à l'intérieur et à l'extérieur de l'appareil :

Borne de terre intérieure : la terre de protection est raccordée au réseau électrique.

 Borne de terre extérieure : l'appareil est raccordé au système de mise à la terre de l'installation.

## 1.2.3 Symboles d'outils

•

Tournevis cruciforme

#### 0

Tournevis plat

O C Tournevis Torx

⊖ & Clé à 6 pans creux & Clé à fourche

#### 1.2.4 Symboles pour certains types d'information et graphiques

Autorisé
 Procédures, processus ou actions autorisés
 À préférer

Procédures, processus ou actions à privilégier

Interdit

Procédures, processus ou actions interdits

**Conseil** Indique des informations complémentaires

Renvoi à la documentation

Domuoi

►

Renvoi au schéma

Remarque ou étape individuelle à respecter **1., 2., 3.** Série d'étapes

L**→** Résultat d'une étape

Contrôle visuel

#### 

Configuration via l'outil de configuration

Paramètre protégé en écriture

**1, 2, 3, ...** Repères

**A, B, C** ... Vues

▲ → 🗈 Consignes de sécurité Respecter les consignes de sécurité contenues dans le manuel de mise en service associé

**Résistance thermique du câble de raccordement** Indique la valeur minimale de résistance thermique des câbles de raccordement

## 1.3 Documentation

Les types de documentation suivants sont disponibles dans l'espace Télécharger du site web Endress+Hauser (www.endress.com/downloads) :

Pour une vue d'ensemble du champ d'application de la documentation technique associée, voir ci-dessous :

- Device Viewer (www.endress.com/deviceviewer) : entrer le numéro de série figurant sur la plaque signalétique
- *Endress+Hauser Operations App* : entrer le numéro de série figurant sur la plaque signalétique ou scanner le code matriciel figurant sur la plaque signalétique.

### 1.3.1 Information technique (TI)

#### Aide à la planification

Ce document fournit toutes les caractéristiques techniques relatives à l'appareil et donne un aperçu des accessoires qui peuvent être commandés pour l'appareil.

### 1.3.2 Instructions condensées (KA)

#### Prise en main rapide

Ce manuel contient toutes les informations essentielles de la réception des marchandises à la première mise en service.

### 1.3.3 Manuel de mise en service (BA)

Le manuel de mise en service contient toutes les informations nécessaires aux différentes phases du cycle de vie de l'appareil : de l'identification du produit, de la réception et du stockage, au montage, au raccordement, à la configuration et à la mise en service, en passant par le suppression des défauts, la maintenance et la mise au rebut.

Il contient également une explication détaillée de chaque paramètre du menu de configuration (hormis le menu **Expert**). La description s'adresse à ceux qui travaillent avec l'appareil tout au long de son cycle de vie et effectuent des configurations spécifiques.

## 1.3.4 Description des paramètres de l'appareil (GP)

Le manuel de Description des paramètres de l'appareil contient une explication détaillée de chaque paramètre de la 2e partie du menu de configuration : le menu **Expert**. Il contient tous les paramètres de l'appareil et permet d'accéder directement aux paramètres par l'entrée d'un code. Cette description s'adresse aux personnes qui travaillent avec l'appareil tout au long de son cycle de vie et qui effectuent des configurations spécifiques.

## 1.3.5 Conseils de sécurité (XA)

Selon l'agrément, les Conseils de sécurité (XA) suivants sont fournis avec l'appareil. Ils font partie intégrante du manuel de mise en service.

La plaque signalétique indique les Conseils de sécurité (XA) qui s'appliquent à l'appareil.

### 1.3.6 Instructions de montage (EA)

Les instructions de montage sont utilisées pour remplacer une unité défectueuse par une unité fonctionnelle de même type.

## 1.4 Marques déposées

#### Modbus®

Marque déposée par SCHNEIDER AUTOMATION, INC.

## 2 Consignes de sécurité de base

## 2.1 Exigences imposées au personnel

Le personnel chargé de l'installation, la mise en service, le diagnostic et la maintenance doit remplir les conditions suivantes :

- ► Le personnel qualifié et formé doit disposer d'une qualification qui correspond à cette fonction et à cette tâche.
- Etre habilité par le propriétaire / l'exploitant de l'installation.
- Etre familiarisé avec les réglementations nationales.
- Avant de commencer le travail, avoir lu et compris les instructions du présent manuel et de la documentation complémentaire ainsi que les certificats (selon l'application).
- ► Suivre les instructions et respecter les conditions de base.

Le personnel d'exploitation doit remplir les conditions suivantes :

- Etre formé et habilité par le propriétaire / l'exploitant de l'installation conformément aux exigences liées à la tâche.
- Suivre les instructions du présent manuel.

## 2.2 Utilisation conforme

#### Domaine d'application et produits mesurés

L'appareil de mesure décrit dans ce manuel de mise en service est destiné à la mesure de niveau continue sans contact dans les liquides. L'appareil doit être installé dans des cuves métalliques fermées ou dans des cuves en béton armé, ou dans des enceintes similaires faites dans un matériau amortissant comparable. Le fonctionnement est sans risque pour les hommes et les animaux.

Selon la version commandée, l'appareil est également capable de mesurer des produits explosibles, inflammables, toxiques et comburants.

Les appareils de mesure destinés à une utilisation en zone explosible, dans les applications hygiéniques ou avec une pression augmentée, ce qui constitue un facteur de risque, portent le marquage correspondant sur la plaque signalétique.

Afin de garantir un état irréprochable de l'appareil pendant la durée de service :

- N'utiliser l'appareil de mesure que dans le respect total des données figurant sur la plaque signalétique et des conditions générales énumérées dans le manuel de mise en service et la documentation complémentaire.
- Vérifier sur la plaque signalétique si l'appareil commandé peut être utilisé comme prévu dans le domaine concerné par l'agrément (p. ex. protection antidéflagrante, sécurité des réservoirs sous pression).
- ► Utiliser l'appareil uniquement pour des produits contre lesquels les matériaux en contact avec le process sont suffisamment résistants.
- Si l'appareil n'est pas utilisé à température ambiante, il est impérativement nécessaire de respecter les conditions de base indiquées dans la documentation fournie pour l'appareil.
- Protéger l'appareil de mesure en permanence contre la corrosion dues aux influences de l'environnement.
- Respecter les valeurs limites figurant dans les "Caractéristiques techniques".

Le fabricant décline toute responsabilité pour les dommages résultant d'une utilisation inappropriée ou non conforme.

#### Risques résiduels

En service, le capteur peut prendre une température proche de la température du produit à mesurer.

Risque de brûlure en raison de surfaces chaudes !

 En cas de température élevée du produit : prévoir une protection contre les contacts accidentels, afin d'éviter les brûlures.

## 2.3 Sécurité du travail

Lors des travaux sur et avec l'appareil :

 Porter l'équipement de protection individuelle requis conformément aux réglementations locales/nationales.

## 2.4 Sécurité de fonctionnement

Risque de blessure !

- Ne faire fonctionner l'appareil que s'il est en bon état technique, exempt d'erreurs et de défauts.
- ▶ L'exploitant est responsable du fonctionnement sans défaut de l'appareil.

#### Transformations de l'appareil

Les transformations effectuées sur l'appareil sans l'accord du fabricant ne sont pas autorisées et peuvent entraîner des dangers imprévisibles :

▶ Si des transformations sont malgré tout nécessaires, consulter au préalable le fabricant.

#### Réparation

Afin de garantir la sécurité et la fiabilité de fonctionnement :

- N'effectuer la réparation de l'appareil que dans la mesure où elle est expressément autorisée.
- ▶ Respecter les prescriptions nationales relatives à la réparation d'un appareil électrique.
- ► Utiliser exclusivement des pièces de rechange d'origine et des accessoires du fabricant.

#### Zone explosible

Pour éviter tout danger pour les personnes ou l'installation lorsque l'appareil est utilisé en zone explosible (par ex. protection contre les risques d'explosion) :

- Vérifier à l'aide de la plaque signalétique si l'appareil commandé peut être utilisé pour l'usage prévu dans la zone explosible.
- Respecter les consignes figurant dans la documentation complémentaire séparée, qui fait partie intégrante du présent manuel.

## 2.5 Sécurité du produit

Le présent appareil a été construit et testé d'après l'état actuel de la technique et les bonnes pratiques d'ingénierie, et a quitté nos locaux en parfait état. Il satisfait aux exigences générales de sécurité et aux exigences légales.

#### AVIS

Perte de l'indice de protection si l'appareil est ouvert dans un environnement humide

 Si l'appareil est ouvert dans un environnement humide, l'indice de protection figurant sur la plaque signalétique n'est plus valable. Cela peut également compromettre la sécurité de fonctionnement de l'appareil.

#### 2.5.1 Marquage CE

Le système de mesure satisfait aux exigences légales des directives UE en vigueur. Celles-ci sont listées dans la déclaration de conformité UE correspondante avec les normes appliquées.

Le fabricant confirme que l'appareil a réussi les tests en apposant le marquage CE.

## 2.5.2 Conformité EAC

L'ensemble de mesure satisfait aux exigences légales des directives EAC en vigueur. Cellesci sont listées dans la déclaration de conformité EAC correspondante avec les normes appliquées.

Le fabricant confirme que l'appareil a réussi les tests en apposant le marquage EAC.

#### Description du produit 3

#### 3.1 Construction du produit

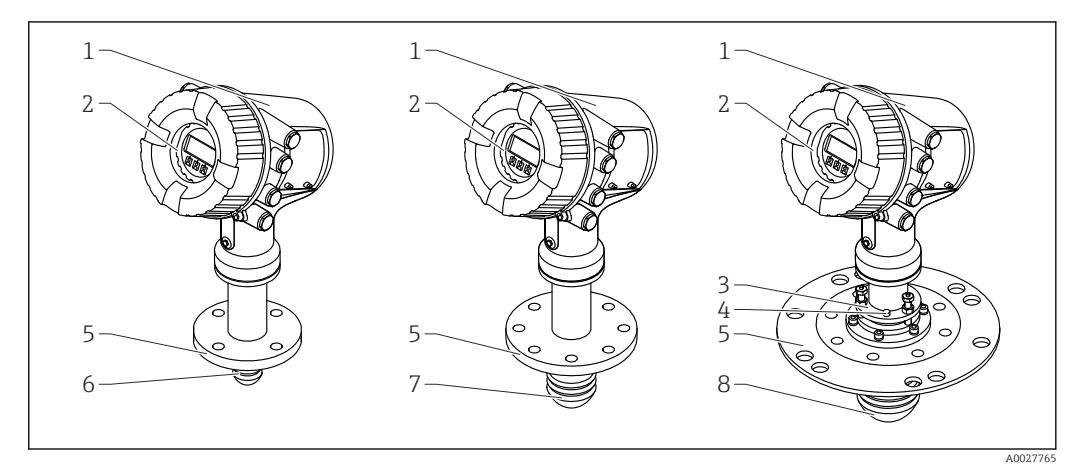

- **1** Construction du Micropilot NMR81
- 1 Boîtier électronique
- Module d'affichage et de configuration (peut être utilisé sans ouvrir le couvercle) Dispositif d'orientation de l'antenne 100 mm (4 in) 2
- 3
- 4 Outil de niveau (utilisé pour vérifier que l'antenne est correctement orientée)
- 5 Raccord process (bride)
- 6 Antenne de 50 mm (2 in)
- Antenne de 80 mm (3 in) 7
- 8 Antenne de 100 mm (4 in)

## 4 Réception des marchandises et identification du produit

## 4.1 Réception des marchandises

À la réception des marchandises, vérifier les points suivants :

- Les références de commande figurant sur le bon de livraison et l'autocollant du produit sont-elles identiques ?
- La marchandise est-elle intacte ?
- Les indications de la plaque signalétique correspondent-elles aux informations de commande figurant sur le bordereau de livraison ?
- Si nécessaire (voir plaque signalétique) : les Conseils de sécurité (XA) sont-ils fournis ?

🚪 Si l'une de ces conditions n'est pas remplie, contacter Endress+Hauser.

## 4.2 Identification du produit

Les options suivantes sont disponibles pour l'identification de l'appareil :

- Indications de la plaque signalétique
- Entrer le numéro de série figurant sur la plaque signalétique dans le *Device Viewer* (www.endress.com/deviceviewer) : toutes les informations sur l'appareil et un aperçu de la documentation technique fournie avec lui s'affichent.
- Entrer le numéro de série figurant sur la plaque signalétique dans l'*Endress+Hauser* Operations App ou scanner le code matriciel 2D (QR code) sur la plaque signalétique avec l'*Endress+Hauser Operations App* : toutes les informations sur l'appareil et la documentation technique s'y rapportant sont affichées.

Pour une vue d'ensemble du champ d'application de la documentation technique associée, voir ci-dessous :

- *Device Viewer* (www.endress.com/deviceviewer) : entrer le numéro de série figurant sur la plaque signalétique
- *Endress+Hauser Operations App* : entrer le numéro de série figurant sur la plaque signalétique ou scanner le code matriciel figurant sur la plaque signalétique.

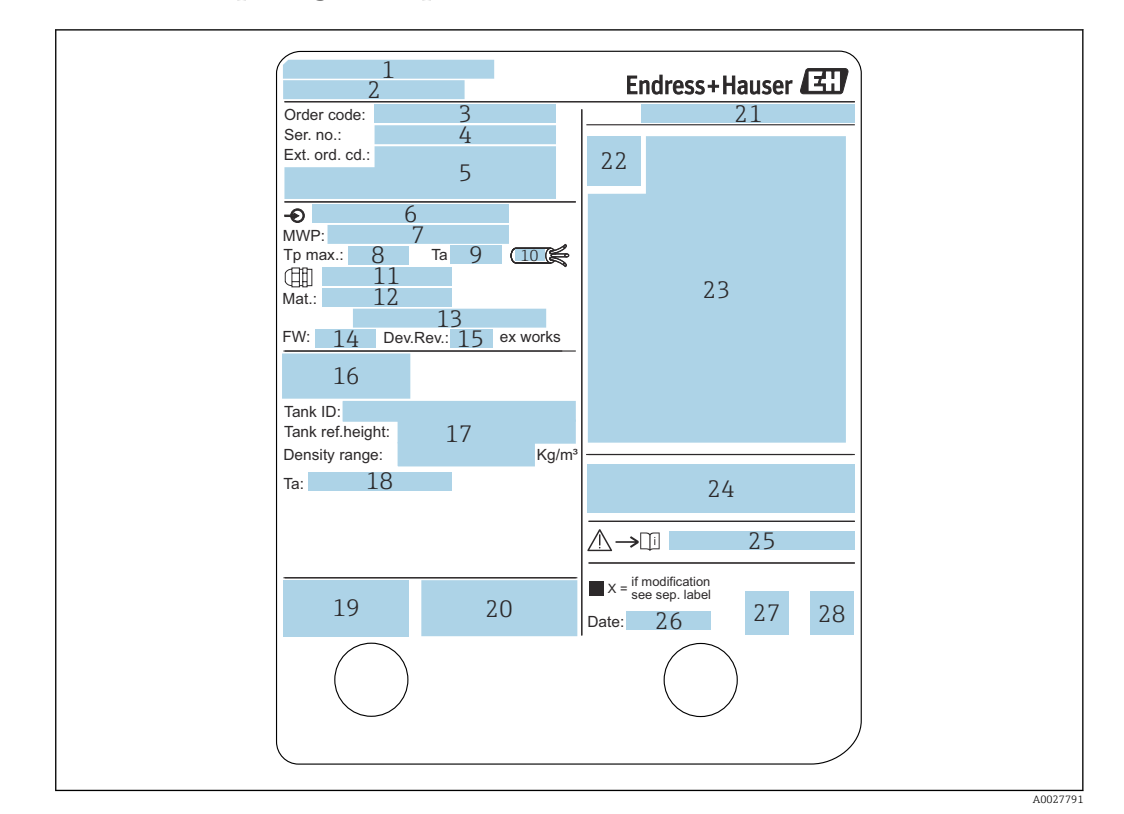

#### 4.2.1 Plaque signalétique

#### 🖻 2 Plaque signalétique

- 1 Adresse du fabricant
- 2 Nom de l'appareil
- 3 Référence de commande
- 4 Numéro de série
- 5 Référence de commande étendue
- 6 Tension d'alimentation
- 7 Pression de process maximale
- 8 Température de process maximale
- *9 Température ambiante admissible (T<sub>a</sub>)*
- 10 Résistance thermique du câble
- 11 Filetage pour entrée de câble
- 12 Matériaux en contact avec le process
- 13 Libre
- 14 Version de firmware
- 15 Révision de l'appareil
- 16 Numéros de certification métrologique
- 17 Données de configuration personnalisées
- 18 Gamme de température ambiante
- *19 Marquage CE / marquage C-tick*
- 20 Informations complémentaires sur la version de l'appareil
- 21 Indice de protection
- 22 Symbole du certificat
- 23 Données relatives à l'agrément Ex
- 24 Certificat général d'agrément
- 25 Conseils de sécurité correspondants (XA)
- 26 Date de fabrication
- 27 Marquage RoHS Chine
- 28 QR code pour l'Endress+Hauser Operations App

#### 4.2.2 Adresse du fabricant

Endress+Hauser SE+Co. KG Hauptstraße 1 79689 Maulburg, Allemagne Lieu de fabrication : voir plaque signalétique.

## 4.3 Stockage et transport

### 4.3.1 Conditions de stockage

- Température de stockage : -50 ... +80 °C (-58 ... +176 °F)
- Stocker l'appareil dans son emballage d'origine.

### 4.3.2 Transport

#### **ATTENTION**

#### **Le boîtier ou l'antenne peuvent être endommagés ou se détacher.** Risque de blessure

- Transporter l'appareil de mesure vers le point de mesure dans son emballage d'origine ou au raccord process.
- Ne pas fixer de système de levage (sangles, œillets, etc.) au boîtier de l'électronique ou à l'antenne mais au raccord process. Pour ce faire, tenir compte du centre de gravité de l'appareil afin d'éviter tout basculement involontaire.
- Respecter les instructions de sécurité et les conditions de transport prévues pour les appareils de plus de 18 kg (39,6 lb) (IEC 61010).

## 5 Montage

## 5.1 Conditions de montage

### 5.1.1 Position de montage

#### **Conditions générales**

- Ne pas installer l'appareil au centre de la cuve.
- Ne pas installer l'appareil au-dessus d'un veine de produit.
- Éviter tout obstacle (p. ex. commutateurs de seuil, sondes de température) dans le faisceau d'ondes.

#### Angle d'émission

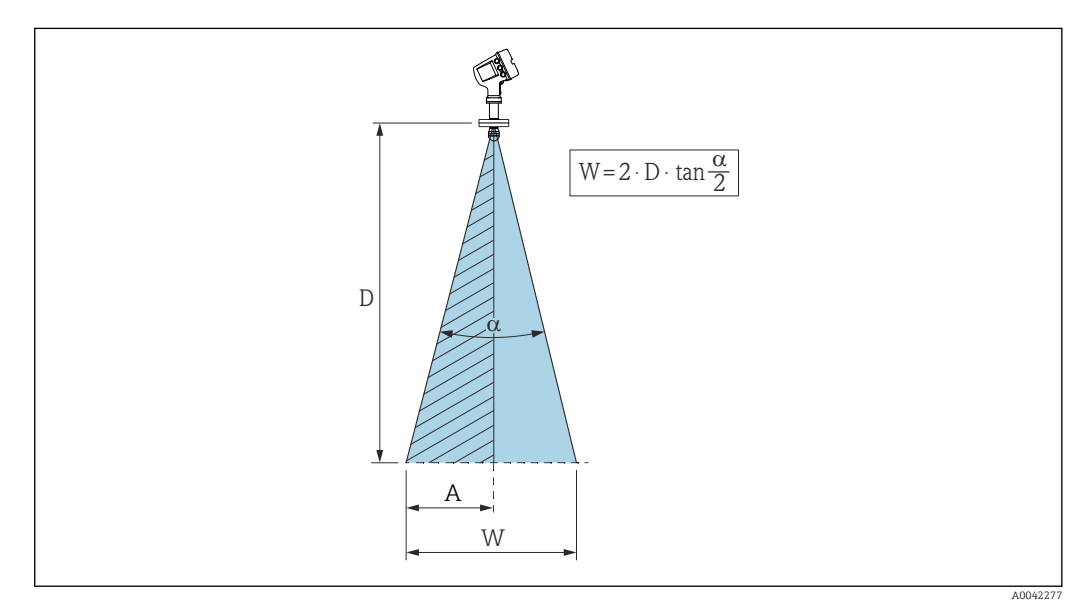

8 Relation entre l'angle de faisceau a, la distance D et le diamètre de faisceau W. La distance A est la distance minimale à la paroi de la cuve (ou d'autres installations). La distance A est égale à la moitié du diamètre de faisceau W

L'angle de faisceau est l'angle  $\alpha$ , pour lequel la puissance des ondes radar est encore au moins égale à la moitié de la puissance maximale (amplitude 3 dB). Des micro-ondes sont également émises à l'extérieur du faisceau et peuvent être réfléchies par des éléments parasites.

|                        | NMR81          |                        |                 |  |  |  |  |  |
|------------------------|----------------|------------------------|-----------------|--|--|--|--|--|
| <b>S</b> <sup>1)</sup> | 50 mm (2 in)   | 80 mm (3 in)           | 100 mm (4 in)   |  |  |  |  |  |
| α <sup>2)</sup>        | 7°             | 4°                     | 3°              |  |  |  |  |  |
| <b>D</b> <sup>3)</sup> |                | <b>W</b> <sup>4)</sup> |                 |  |  |  |  |  |
| 5 m (16 ft)            | 0,61 m (2 ft)  | 0,35 m (1,1 ft)        | 0,26 m (0,9 ft) |  |  |  |  |  |
| 10 m (33 ft)           | 1,22 m (4 ft)  | 0,7 m (2,3 ft)         | 0,52 m (1,7 ft) |  |  |  |  |  |
| 15 m (49 ft)           | 1,83 m (6 ft)  | 1,05 m (3,4 ft)        | 0,79 m (2,6 ft) |  |  |  |  |  |
| 20 m (66 ft)           | 2,44 m (8 ft)  | 1,4 m (4,6 ft)         | 1,05 m (3,4 ft) |  |  |  |  |  |
| 25 m (82 ft)           | 3,05 m (10 ft) | 1,74 m (5,7 ft)        | 1,31 m (4,3 ft) |  |  |  |  |  |
| 30 m (98 ft)           | 3,66 m (12 ft) | 2,09 m (6,9 ft)        | 1,57 m (5,2 ft) |  |  |  |  |  |

#### Diamètre du faisceau W en fonction de l'angle de faisceau $\alpha$ et de la distance D :

1) Taille de l'antenne

2) Angle de faisceau

3) Distance de mesure

4) Diamètre de faisceau

#### Distance minimale (A) à la paroi de la cuve ou d'autres installations

| NMR81                  |               |                   |                 |  |  |  |
|------------------------|---------------|-------------------|-----------------|--|--|--|
| S <sup>1)</sup>        | 50 mm (2 in)  | 80 mm (3 in)      | 100 mm (4 in)   |  |  |  |
| α <sup>2)</sup>        | 7°            | 4°                | 3°              |  |  |  |
| <b>D</b> <sup>3)</sup> |               | $\mathbf{A}^{4)}$ |                 |  |  |  |
| 5 m (16 ft)            | 0,31 m (1 ft) | 0,17 m (0,6 ft)   | 0,13 m (0,4 ft) |  |  |  |
| 10 m (33 ft)           | 0,61 m (2 ft) | 0,35 m (1,1 ft)   | 0,26 m (0,9 ft) |  |  |  |
| 15 m (49 ft)           | 0,92 m (3 ft) | 0,52 m (1,7 ft)   | 0,39 m (1,3 ft) |  |  |  |
| 20 m (66 ft)           | 1,22 m (4 ft) | 0,7 m (2,3 ft)    | 0,52 m (1,7 ft) |  |  |  |
| 25 m (82 ft)           | 1,53 m (5 ft) | 0,87 m (2,9 ft)   | 0,65 m (2,1 ft) |  |  |  |
| 30 m (98 ft)           | 1,83 m (6 ft) | 1,05 m (3,4 ft)   | 0,79 m (2,6 ft) |  |  |  |

1) Taille de l'antenne

2) Angle de faisceau

3) Distance de mesure

4) Distance minimale

## 5.1.2 Piquage de montage

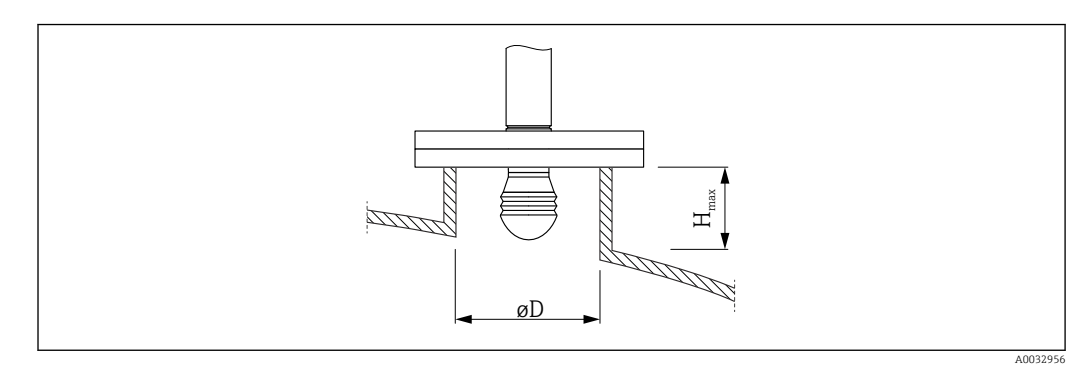

 $\ensuremath{\mathcal{O}D}$  Diamètre intérieur du piquage  $H_{max}$  Longueur maximale de piquage

Endress+Hauser

| ØD <sup>1)</sup>                       | M (H <sub>max</sub> ) <sup>2)</sup> |                            |                             |  |  |
|----------------------------------------|-------------------------------------|----------------------------|-----------------------------|--|--|
|                                        | 50 mm (2 in) <sup>3)</sup>          | 80 mm (3 in) <sup>4)</sup> | 100 mm (4 in) <sup>5)</sup> |  |  |
| > 45 mm (1,77 in) ; ≤ 75 mm (2,95 in)  | 600 mm (24 in)                      | -                          | -                           |  |  |
| > 75 mm (2,95 in) ; ≤ 95 mm (3,74 in)  | 1000 mm (40 in)                     | 1700 mm (68 in)            | -                           |  |  |
| > 95 mm (3,74 in) ; ≤ 150 mm (5,91 in) | 1250 mm (50 in)                     | 2 150 mm (86 in)           | 2 850 mm (114 in)           |  |  |
| > 150 mm (5,91 in)                     | 1850 mm (74 in)                     | 3200 mm (128 in)           | 4300 mm (172 in)            |  |  |

1)

Diamètre intérieur du piquage Longueur maximale du piquage ( $H_{max}$ ). Dans le cas de piquages plus longs, il faut s'attendre à une 2) performance de mesure réduite.

Caractéristique 100 de la structure du produit : Antenne AB Caractéristique 100 de la structure du produit : Antenne AC 3)

4)

5) Caractéristique 100 de la structure du produit : Antenne AD

## 5.1.3 Orientation verticale de l'antenne 50 mm(2") et 80 mm(3")

Pour une précision de mesure optimale, l'antenne doit être installée perpendiculairement à la surface du produit. Un joint réglable est disponible pour l'orientation.

#### Joint réglable

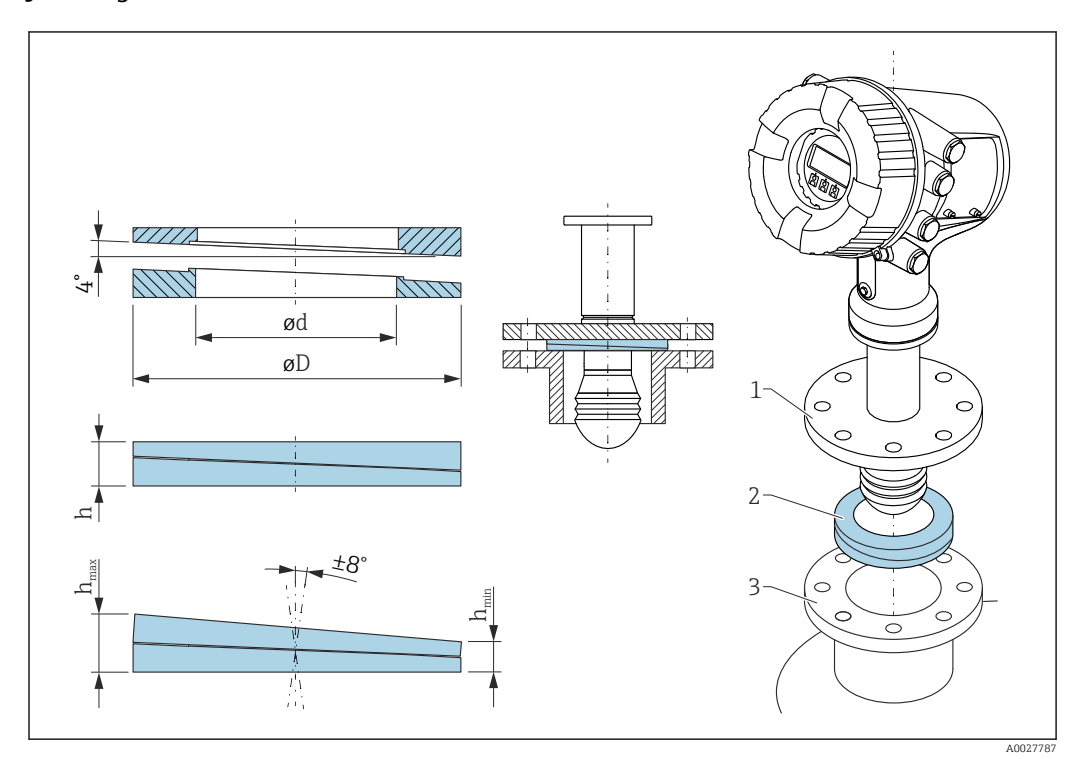

El 4 Joint réglable utilisé pour orienter l'appareil à  $\pm 8$  °

| P 1)            | 620 <sup>2)</sup>                            |                                 |                               |  |  |  |
|-----------------|----------------------------------------------|---------------------------------|-------------------------------|--|--|--|
|                 | PS                                           | PT                              | PU                            |  |  |  |
| OC 3)           | 71285499                                     | 71285501                        | 71285503                      |  |  |  |
| C <sup>4)</sup> | DN50 PN10-40<br>ASME 2"150lbs<br>JIS 50A 10K | DN80 PM10-40                    | ASME 3" 150lbs<br>JIS 80A 10K |  |  |  |
| L <sup>5)</sup> | 100 mm (3,9 in)                              | 100 mm (3,9 in)                 | 100 mm (3,9 in)               |  |  |  |
| S <sup>6)</sup> | M14                                          | M14                             | M14                           |  |  |  |
| M <sup>7)</sup> | FKM                                          | FKM                             | FKM                           |  |  |  |
| P <sup>8)</sup> |                                              | -0,1 +0,1 bar (-1,45 +1,45 psi) |                               |  |  |  |
| T <sup>9)</sup> |                                              | -40 +80 °C (-40 +176 °F)        |                               |  |  |  |
| ØD              | 105 mm (4,13 in)                             | 142 mm (5,59 in)                | 133 mm (5,24 in)              |  |  |  |
| Ød              | 60 mm (2,36 in)                              | 89 mm (3,5 in)                  | 89 mm (3,5 in)                |  |  |  |
| h               | 16,5 mm (0,65 in)                            | 22 mm (0,87 in)                 | 22 mm (0,87 in)               |  |  |  |

| P 1)             | 620 <sup>2)</sup> |                 |                 |  |  |  |  |
|------------------|-------------------|-----------------|-----------------|--|--|--|--|
|                  | PS PT PU          |                 |                 |  |  |  |  |
| h <sub>min</sub> | 9 mm (0,35 in)    | 14 mm (0,55 in) | 14 mm (0,55 in) |  |  |  |  |
| h <sub>max</sub> | 24 mm (0,95 in)   | 30 mm (1,18 in) | 30 mm (1,18 in) |  |  |  |  |

1) Propriété

2) Caractéristique de commande 620 "Accessoire fourni". Avec cette caractéristique de commande, le joint réglable est fourni avec l'appareil.

3) Cette caractéristique de commande doit être utilisée si le joint réglable est commandé séparément.

4) Compatible avec

5) Longueur des vis

6) Taille des vis

7) Matériau

8) Pression de process

9) Température de process

#### 5.1.4 Orientation verticale de l'antenne 100 mm (4")

Pour une précision de mesure optimale, l'antenne doit être installée perpendiculairement à la surface du produit. Pour cela, l'antenne 100 mm (4") dispose toujours d'un dispositif d'orientation. Un outil de niveau indiquant la bonne orientation est fixé au dispositif d'orientation.

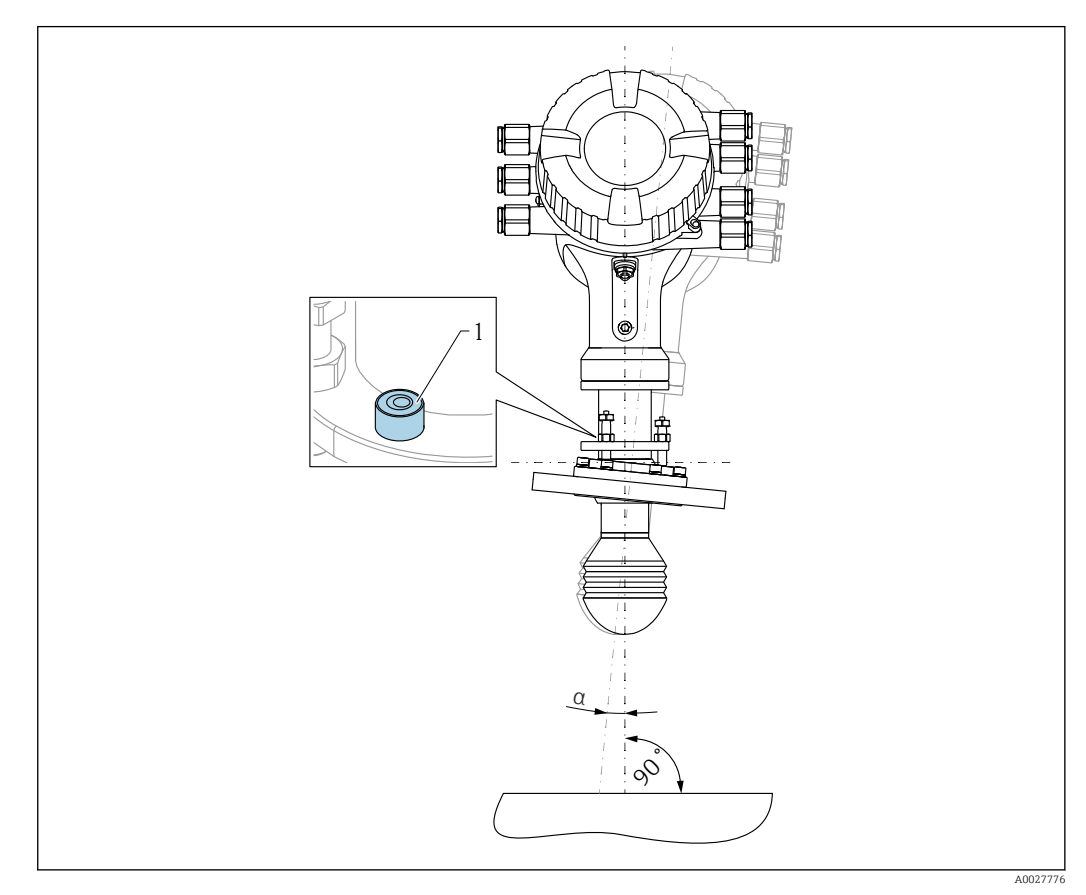

☑ 5 Dispositif d'orientation de l'antenne 100 mm (4")

1 Outil de niveau indiquant la bonne orientation

a Angle d'orientation ;  $a_{max} = 25^{\circ}$ 

## 5.2 Contrôle du montage

| О | L'appareil est-il intact (contrôle visuel) ?                                                                                                    |
|---|----------------------------------------------------------------------------------------------------|
|   | L'appareil est-il conforme aux spécifications du point de mesure ?                                                                                                    |
| 0 | <ul> <li>Par exemple :</li> <li>Température de process</li> <li>Pression du process (voir document "Information technique, chapitre "Courbes de contrainte des matériaux")</li> <li>Gamme de température ambiante</li> <li>Gamme de mesure</li> </ul> |
| О | L'identification et l'étiquetage du point de mesure sont-ils corrects (contrôle visuel) ?                                                                                                    |
| О | L'appareil est-il suffisamment protégé contre les précipitations et la lumière directe du soleil ?                                                                                                    |

## 6 Raccordement électrique

## 6.1 Affectation des bornes

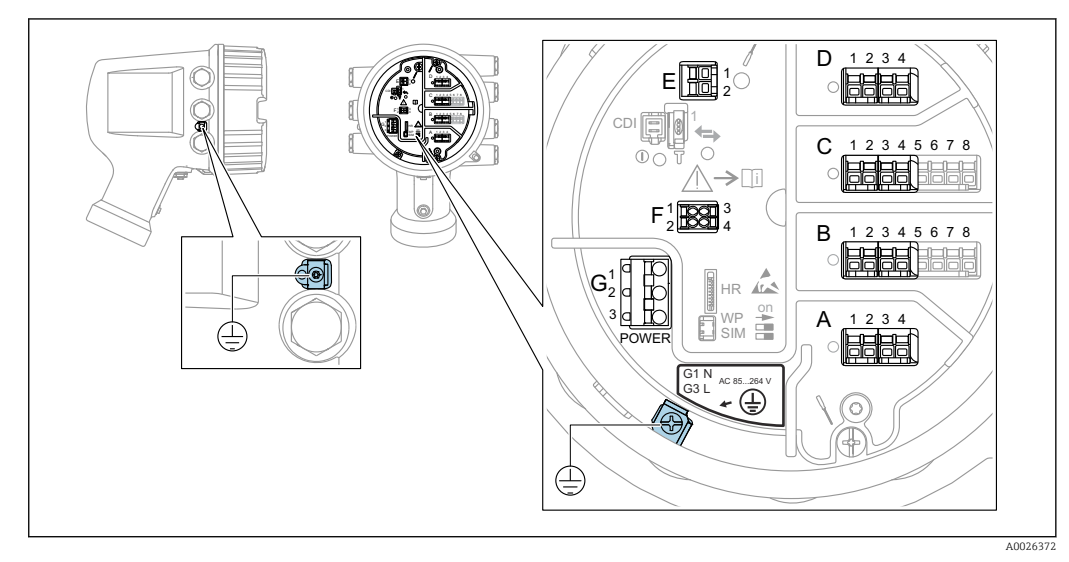

6 Compartiment de raccordement (exemple typique) et bornes de terre

#### 📔 Filetage du boîtier

Les filetages du compartiment pour l'électronique et le raccordement peuvent être dotés d'un revêtement antifriction.

La consigne suivante est valable pour tous les matériaux de boîtier :

🔀 Ne pas lubrifier les filetages du boîtier.

#### Zone de raccordement A/B/C/D (slots pour modules E/S)

Module : jusqu'à quatre modules E/S, selon la caractéristique de commande

- Les modules avec quatre bornes peuvent s'enficher dans n'importe lequel de ces slots.
- Les modules avec huit bornes peuvent s'enficher dans le slot B ou C.

L'affectation exacte des modules dans les slots dépend de la version de l'appareil
 → 

 <sup>1</sup>
 26.

#### Zone de raccordement E

Module : interface HART Ex i/IS

- E1 : H+
- E2 : H-

#### Zone de raccordement F

Afficheur séparé

- F1 : V<sub>CC</sub> (raccorder à la borne 81 de l'afficheur séparé)
- F2 : Signal B (raccorder à la borne 84 de l'afficheur séparé)
- F2 : Signal A (raccorder à la borne 83 de l'afficheur séparé)
- F4 : Gnd (raccorder à la borne 82 de l'afficheur séparé)

## Zone de raccordement G (pour alimentation AC haute tension et alimentation AC basse tension)

- G1:N
- G2 : non connecté
- G3 : L

#### Zone de raccordement G (pour alimentation DC basse tension)

- G1:L-
- G2 : non connecté
- G3 : L+

#### Zone de raccordement : fil de terre

Module : raccordement du fil de terre (vis M4)

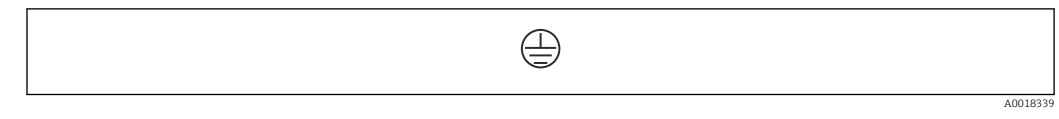

🗷 7 Zone de raccordement : fil de terre

## 6.1.1 Alimentation électrique

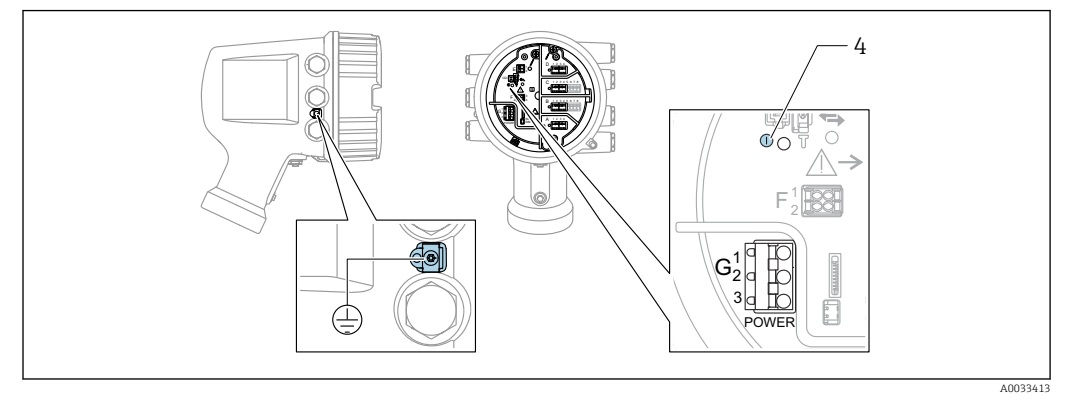

#### G1 N

G2 non raccordé

G3 L

4 LED verte : indication de l'alimentation

La tension d'alimentation est également indiquée sur la plaque signalétique.

#### **Tension d'alimentation**

### Alimentation AC haute tension : Valeur opérationnelle :

100 ...  $240 V_{AC}$  (- 15 % + 10 %) = 85 ... 264  $V_{AC}$  , 50/60 Hz

#### Alimentation AC basse tension :

Valeur opérationnelle : 65 V<sub>AC</sub> (- 20 % + 15 %) = 52 ... 75 V<sub>AC</sub> , 50/60 Hz

Alimentation DC basse tension : Valeur opérationnelle : 24 ... 55  $V_{DC}$  (- 20 % + 15 %) = 19 ... 64  $V_{DC}$ 

#### Consommation électrique

La puissance maximale varie en fonction de la configuration des modules. La valeur indique la puissance apparente maximale, sélectionner les câbles concernés en conséquence. La puissance réelle effectivement consommée est 12 W.

Alimentation AC haute tension : 28,8 VA

**Alimentation AC basse tension :** 21,6 VA

Alimentation DC basse tension : 13,4 W

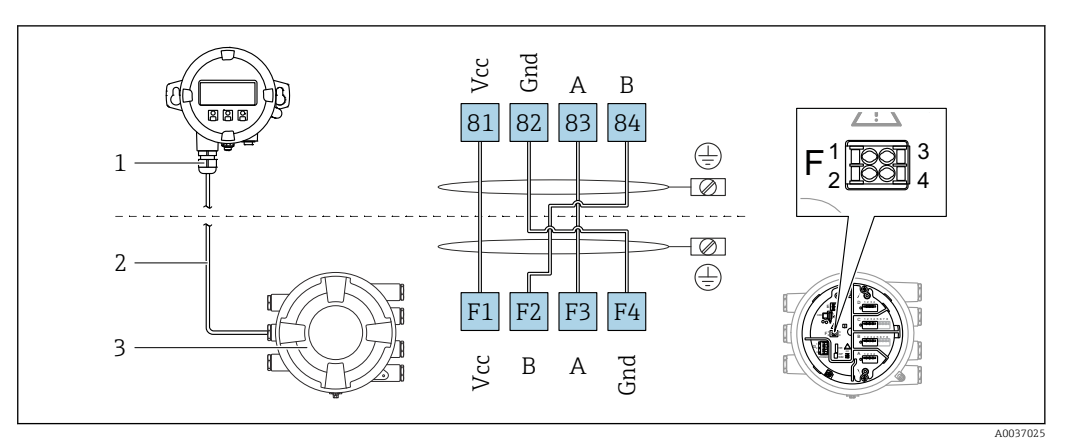

#### 6.1.2 Module d'affichage et de configuration séparé DKX001

- 8 Raccordement du module d'affichage et de configuration séparé DKX001 à l'appareil de jaugeage de cuves (NMR8x, NMS8x ou NRF8x)
- 1 Module d'affichage et de configuration séparé

2 Câble de raccordement

3 Appareil de jaugeage de cuves (NMR8x, NMS8x ou NRF8x)

Le module d'affichage et de configuration séparé DKX001 est disponible en tant qu'accessoire. Pour plus de détails, se reporter à SD01763D.

- La valeur mesurée est affichée simultanément sur le DKX001 et sur le module d'affichage et de configuration local.
  - Il n'est pas possible d'accéder au menu de configuration des deux modules en même temps. Si l'on accède au menu de configuration dans l'un de ces modules, l'autre module est automatiquement verrouillé. Ce verrouillage reste actif jusqu'à la fermeture du menu dans le premier module (retour à l'affichage des valeurs de mesure).

## 6.1.3 Interface HART Ex i/IS

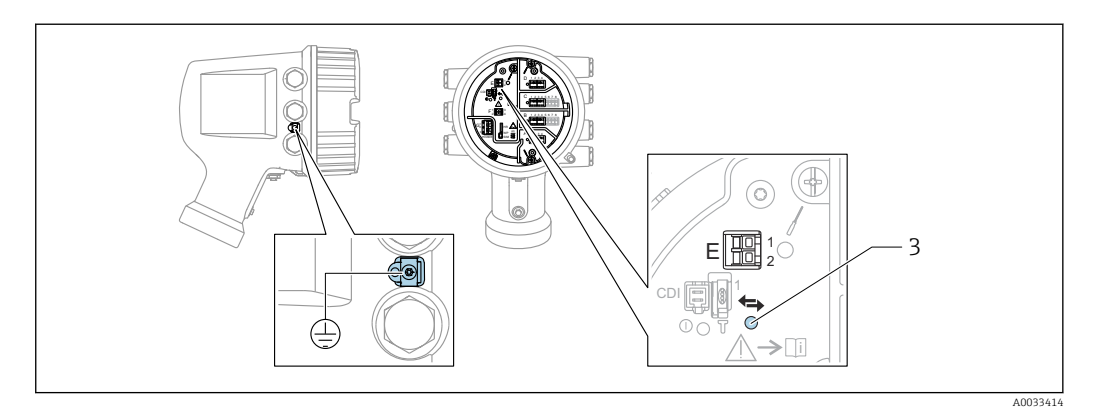

E1 H+

E2 H-

3 LED orange : indication de la communication

Cette interface fonctionne toujours comme le maître HART principal pour les transmetteurs esclaves HART raccordés. Les modules Analog I/O, en revanche, peuvent être configurés comme maîtres ou esclaves HART  $\rightarrow \square 39 \rightarrow \square 41$ .

### 6.1.4 Slots pour modules E/S

Le compartiment de raccordement comprend quatre slots (A, B, C et D) pour modules E/S. Selon la version de l'appareil (caractéristiques de commande 040, 050 et 060), ces slots contiennent différents modules E/S. Le tableau ci-dessous montre le module se trouvant dans chaque slot pour une version d'appareil spécifique.

L'affectation des slots pour l'appareil est également indiquée sur l'étiquette apposée à l'arrière du module d'affichage.

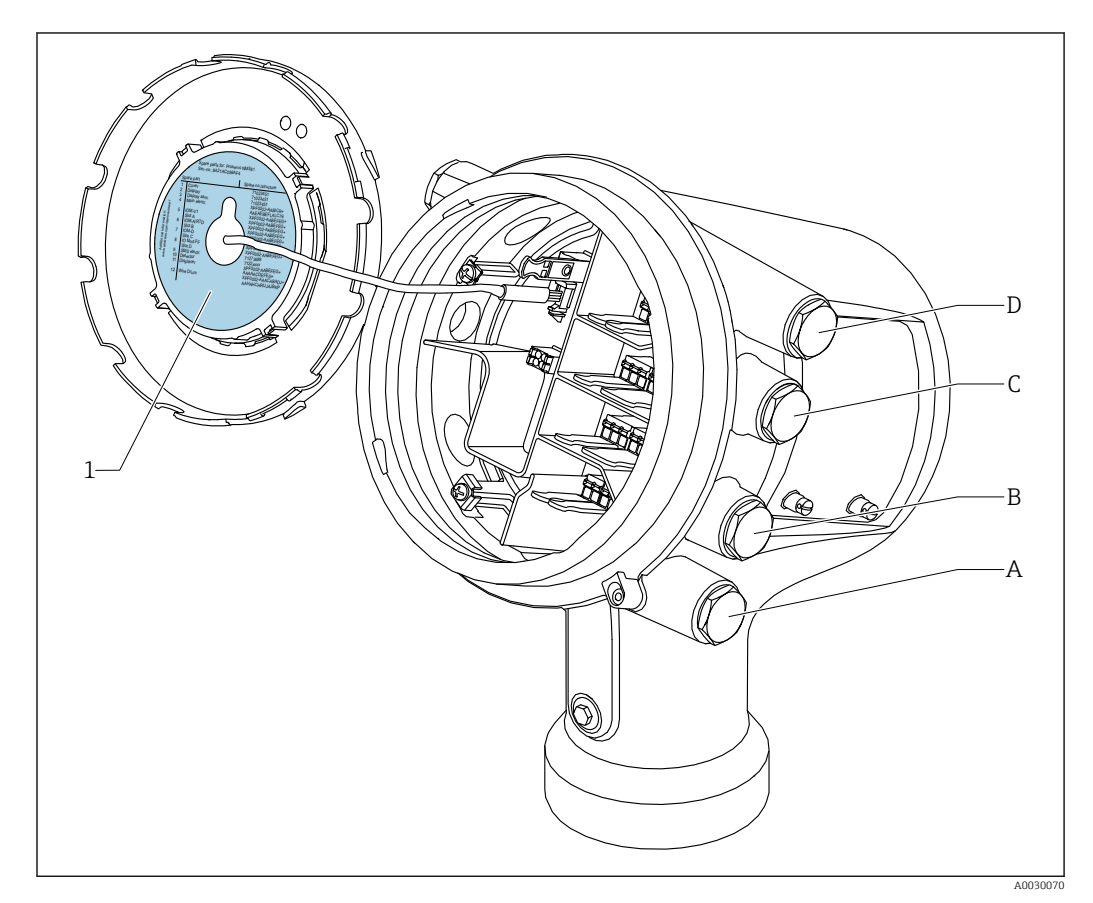

- 1 Étiquette indiquant (entre autres) les modules dans les slots A à D.
- A Entrée de câble pour slot A
- *B Entrée de câble pour slot B*
- *C Entrée de câble pour slot C*
- D Entrée de câble pour slot D

## Liste des abréviations utilisées dans le tableau "Sortie primaire" (040) = "Modbus" (A1)

- O Caractéristique de commande
- T Zone de raccordement
- 040 Sortie primaire
- 050 Module IO Analog secondaire
- 060 Module IO Digital secondaire Ex d/XP
- M Modbus
- D Numérique
- A/XP Analogique Ex d/XP
- A/IS Analogique Ex i/IS

"Sortie primaire" (040) = "Modbus" (A1)

|                   | 0 <sup>1)</sup>        |                   | T <sup>2)</sup> |                   |                   |    |
|-------------------|------------------------|-------------------|-----------------|-------------------|-------------------|----|
| NMx8x             | - xxxx XX XX<br>040 05 | K XX<br>0 060     |                 |                   |                   |    |
| 040 <sup>3)</sup> | 050 <sup>4)</sup>      | 060 <sup>5)</sup> | A 1234          | B 1 2 3 4 5 6 7 8 | C 1 2 3 4 5 6 7 8 |    |
| A1                | XO                     | XO                | М               | -                 | -                 | -  |
| A1                | XO                     | A1                | М               | -                 | -                 | D  |
| A1                | XO                     | A2                | М               | -                 | D                 | D  |
| A1                | XO                     | A3                | М               | D                 | D                 | D  |
| A1                | XO                     | B1                | М               | М                 | -                 | -  |
| A1                | XO                     | B2                | М               | М                 | -                 | D  |
| A1                | XO                     | B3                | М               | М                 | D                 | D  |
| A1                | XO                     | C1                | М               | V1                | -                 | -  |
| A1                | XO                     | C2                | М               | V1                | -                 | D  |
| A1                | XO                     | C3                | М               | V1                | D                 | D  |
| A1                | XO                     | E1                | М               | W                 | -                 | -  |
| A1                | XO                     | E2                | М               | W                 | -                 | D  |
| A1                | XO                     | E3                | М               | W                 | D                 | D  |
| A1                | A1                     | XO                | М               | A/XP              | -                 | -  |
| A1                | A1                     | A1                | М               | A/XP              | -                 | D  |
| A1                | A1                     | A2                | М               | A/XP              | D                 | D  |
| A1                | A1                     | B1                | М               | М                 | A/XP              | -  |
| A1                | A1                     | B2                | М               | М                 | A/XP              | D  |
| A1                | A1                     | C1                | М               | V1                | A/XP              | -  |
| A1                | A1                     | C2                | М               | V1                | A/XP              | D  |
| A1                | A1                     | E1                | М               | W                 | A/XP              | -  |
| A1                | A1                     | E2                | М               | W                 | A/XP              | D  |
| A1                | A2                     | XO                | М               | A/XP              | A/XP              | -  |
| A1                | A2                     | A1                | М               | A/XP              | A/XP              | D  |
| A1                | A2                     | B1                | М               | A/XP              | A/XP              | М  |
| A1                | A2                     | C1                | М               | A/XP              | A/XP              | V1 |
| A1                | A2                     | E1                | М               | A/XP              | A/XP              | W  |
| A1                | B1                     | XO                | М               | A/IS              | -                 | -  |
| A1                | B1                     | A1                | М               | A/IS              | -                 | D  |
| A1                | B1                     | A2                | М               | A/IS              | D                 | D  |

| 0 <sup>1)</sup>                      |                   |                   | T <sup>2)</sup> |                          |                   |    |
|--------------------------------------|-------------------|-------------------|-----------------|--------------------------|-------------------|----|
| NMx8x - xxxx XX XX XX<br>040 050 060 |                   |                   |                 |                          |                   |    |
| 040 <sup>3)</sup>                    | 050 <sup>4)</sup> | 060 <sup>5)</sup> | A 1234          | <b>B</b> 1 2 3 4 5 6 7 8 | C 1 2 3 4 5 6 7 8 |    |
| A1                                   | B1                | B1                | М               | М                        | A/IS              | -  |
| A1                                   | B1                | B2                | М               | М                        | A/IS              | D  |
| A1                                   | B1                | C1                | М               | V1                       | A/IS              | -  |
| A1                                   | B1                | C2                | М               | V1                       | A/IS              | D  |
| A1                                   | B1                | E1                | М               | W                        | A/IS              | -  |
| A1                                   | B1                | E2                | М               | W                        | A/IS              | D  |
| A1                                   | B2                | XO                | М               | A/IS                     | A/IS              | -  |
| A1                                   | B2                | A1                | М               | A/IS                     | A/IS              | D  |
| A1                                   | B2                | B1                | М               | A/IS                     | A/IS              | М  |
| A1                                   | B2                | C1                | М               | A/IS                     | A/IS              | V1 |
| A1                                   | B2                | E1                | М               | A/IS                     | A/IS              | W  |
| A1                                   | C2                | XO                | М               | A/IS                     | A/XP              | -  |
| A1                                   | C2                | A1                | М               | A/IS                     | A/XP              | D  |
| A1                                   | C2                | B1                | М               | A/IS                     | A/XP              | М  |
| A1                                   | C2                | C1                | М               | A/IS                     | A/XP              | V1 |
| A1                                   | C2                | E1                | М               | A/IS                     | A/XP              | W  |

1) Caractéristique de commande

2) Zone de raccordement

3) Sortie primaire

4) Module IO Analog secondaire

5) Module IO Digital secondaire Ex d/XP

Liste des abréviations utilisées dans le tableau "Sortie primaire" (040) = "V1" (B1)

- O Caractéristique de commande
- T Zone de raccordement
- 040 Sortie primaire
- 050 Module IO Analog secondaire
- 060 Module IO Digital secondaire Ex d/XP
- V1 Sakura V1
- M Modbus
- W Whessoe WM550
- D Numérique
- A/XP Analogique Ex d/XP
- A/IS Analogique Ex i/IS

"Sortie primaire" (040) = "V1" (B1)

| 0 <sup>1)</sup>   |                        |                   | T <sup>2)</sup> |                          |                   |                       |
|-------------------|------------------------|-------------------|-----------------|--------------------------|-------------------|-----------------------|
| NMx8x             | - xxxx XX XX<br>040 05 | X XX<br>0 060     |                 |                          |                   |                       |
| 040 <sup>3)</sup> | 050 <sup>4)</sup>      | 060 <sup>5)</sup> | A 1 2 3 4       | <b>B</b> 1 2 3 4 5 6 7 8 | C 1 2 3 4 5 6 7 8 | D 1 2 3 4<br>A0023888 |
| B1                | XO                     | XO                | V1              | -                        | -                 | -                     |
| B1                | XO                     | A1                | V1              | -                        | -                 | D                     |
| B1                | XO                     | A2                | V1              | -                        | D                 | D                     |
| B1                | XO                     | A3                | V1              | D                        | D                 | D                     |
| B1                | XO                     | B1                | V1              | М                        | -                 | -                     |
| B1                | XO                     | B2                | V1              | М                        | -                 | D                     |
| B1                | XO                     | В3                | V1              | М                        | D                 | D                     |
| B1                | XO                     | C1                | V1              | V1                       | -                 | -                     |
| B1                | XO                     | C2                | V1              | V1                       | -                 | D                     |
| B1                | XO                     | C3                | V1              | V1                       | D                 | D                     |
| B1                | XO                     | E1                | V1              | W                        | -                 | -                     |
| B1                | XO                     | E2                | V1              | W                        | -                 | D                     |
| B1                | XO                     | E3                | V1              | W                        | D                 | D                     |
| B1                | A1                     | XO                | V1              | A/XP                     | -                 | -                     |
| B1                | A1                     | A1                | V1              | A/XP                     | -                 | D                     |
| B1                | A1                     | A2                | V1              | A/XP                     | D                 | D                     |
| B1                | A1                     | B1                | V1              | М                        | A/XP              | -                     |
| B1                | A1                     | B2                | V1              | М                        | A/XP              | D                     |
| B1                | A1                     | C1                | V1              | V1                       | A/XP              | -                     |
| B1                | A1                     | C2                | V1              | V1                       | A/XP              | D                     |
| B1                | A1                     | E1                | V1              | W                        | A/XP              | -                     |
| B1                | A1                     | E2                | V1              | W                        | A/XP              | D                     |
| B1                | A2                     | XO                | V1              | A/XP                     | A/XP              | -                     |
| B1                | A2                     | A1                | V1              | A/XP                     | A/XP              | D                     |
| B1                | A2                     | B1                | V1              | A/XP                     | A/XP              | М                     |
| B1                | A2                     | C1                | V1              | A/XP                     | A/XP              | V1                    |
| B1                | A2                     | E1                | V1              | A/XP                     | A/XP              | W                     |
| B1                | B1                     | X0                | V1              | A/IS                     | -                 | -                     |
| B1                | B1                     | A1                | V1              | A/IS                     | -                 | D                     |
| B1                | B1                     | A2                | V1              | A/IS                     | D                 | D                     |

| 0 <sup>1)</sup>                      |        |                   | T <sup>2)</sup> |                   |                   |    |
|--------------------------------------|--------|-------------------|-----------------|-------------------|-------------------|----|
| NMx8x - xxxx XX XX XX<br>040 050 060 |        |                   |                 |                   |                   |    |
| 040 <sup>3)</sup>                    | 050 4) | 060 <sup>5)</sup> | A 1234          | B 1 2 3 4 5 6 7 8 | C 1 2 3 4 5 6 7 8 |    |
| B1                                   | B1     | B1                | V1              | М                 | A/IS              | -  |
| B1                                   | B1     | B2                | V1              | М                 | A/IS              | D  |
| B1                                   | B1     | C1                | V1              | V1                | A/IS              | -  |
| B1                                   | B1     | C2                | V1              | V1                | A/IS              | D  |
| B1                                   | B1     | E1                | V1              | W                 | A/IS              | -  |
| B1                                   | B1     | E2                | V1              | W                 | A/IS              | D  |
| B1                                   | B2     | XO                | V1              | A/IS              | A/IS              | -  |
| B1                                   | B2     | A1                | V1              | A/IS              | A/IS              | D  |
| B1                                   | B2     | B1                | V1              | A/IS              | A/IS              | М  |
| B1                                   | B2     | C1                | V1              | A/IS              | A/IS              | V1 |
| B1                                   | B2     | E1                | V1              | A/IS              | A/IS              | W  |
| B1                                   | C2     | XO                | V1              | A/IS              | A/XP              | -  |
| B1                                   | C2     | A1                | V1              | A/IS              | A/XP              | D  |
| B1                                   | C2     | B1                | V1              | A/IS              | A/XP              | М  |
| B1                                   | C2     | C1                | V1              | A/IS              | A/XP              | V1 |
| B1                                   | C2     | E1                | V1              | A/IS              | A/XP              | W  |

1) Caractéristique de commande

2) Zone de raccordement

3) Sortie primaire

4) Module IO Analog secondaire

5) Module IO Digital secondaire Ex d/XP

Liste des abréviations utilisées dans le tableau "Sortie primaire" (040) = "V1" (B1)

- O Caractéristique de commande
- T Zone de raccordement
- 040 Sortie primaire
- 050 Module IO Analog secondaire
- 060 Module IO Digital secondaire Ex d/XP
- V1 Sakura V1
- M Modbus
- W Whessoe WM550
- D Numérique
- A/XP Analogique Ex d/XP
- A/IS Analogique Ex i/IS

"Sortie primaire" (040) = "WM550" (C1)

| O <sup>1)</sup>                      |                   |                   | T <sup>2)</sup> |                          |                   |           |
|--------------------------------------|-------------------|-------------------|-----------------|--------------------------|-------------------|-----------|
| NMx8x - xxxx XX XX XX<br>040 050 060 |                   |                   |                 |                          |                   |           |
| 040 <sup>3)</sup>                    | 050 <sup>4)</sup> | 060 <sup>5)</sup> | A 1234          | <b>B</b> 1 2 3 4 5 6 7 8 | C 1 2 3 4 5 6 7 8 | D 1 2 3 4 |
| C1                                   | XO                | XO                | W               | -                        | -                 | -         |
| C1                                   | XO                | A1                | W               | -                        | -                 | D         |
| C1                                   | XO                | A2                | W               | -                        | D                 | D         |
| C1                                   | XO                | A3                | W               | D                        | D                 | D         |
| C1                                   | XO                | B1                | W               | М                        | -                 | -         |
| C1                                   | XO                | B2                | W               | М                        | -                 | D         |
| C1                                   | XO                | B3                | W               | М                        | D                 | D         |
| C1                                   | XO                | C1                | W               | V1                       | -                 | -         |
| C1                                   | XO                | C2                | W               | V1                       | -                 | D         |
| C1                                   | XO                | C3                | W               | V1                       | D                 | D         |
| C1                                   | XO                | E1                | W               | W                        | -                 | -         |
| C1                                   | XO                | E2                | W               | W                        | -                 | D         |
| C1                                   | XO                | E3                | W               | W                        | D                 | D         |
| C1                                   | A1                | XO                | W               | A/XP                     | -                 | -         |
| C1                                   | A1                | A1                | W               | A/XP                     | -                 | D         |
| C1                                   | A1                | A2                | W               | A/XP                     | D                 | D         |
| C1                                   | A1                | B1                | W               | М                        | A/XP              | -         |
| C1                                   | A1                | B2                | W               | М                        | A/XP              | D         |
| C1                                   | A1                | C1                | W               | V1                       | A/XP              | -         |
| C1                                   | A1                | C2                | W               | V1                       | A/XP              | D         |
| C1                                   | A1                | E1                | W               | W                        | A/XP              | -         |
| C1                                   | A1                | E2                | W               | W                        | A/XP              | D         |
| C1                                   | A2                | XO                | W               | A/XP                     | A/XP              | -         |
| C1                                   | A2                | A1                | W               | A/XP                     | A/XP              | D         |
| C1                                   | A2                | B1                | W               | A/XP                     | A/XP              | М         |
| C1                                   | A2                | C1                | W               | A/XP                     | A/XP              | V1        |
| C1                                   | A2                | E1                | W               | A/XP                     | A/XP              | W         |
| C1                                   | B1                | XO                | W               | A/IS                     | -                 | -         |
| C1                                   | B1                | A1                | W               | A/IS                     | -                 | D         |
| C1                                   | B1                | A2                | W               | A/IS                     | D                 | D         |

| 0 <sup>1)</sup>                      |                   |                   | T <sup>2)</sup> |            |                   |    |
|--------------------------------------|-------------------|-------------------|-----------------|------------|-------------------|----|
| NMx8x - xxxx XX XX XX<br>040 050 060 |                   |                   |                 |            |                   |    |
| 040 <sup>3)</sup>                    | 050 <sup>4)</sup> | 060 <sup>5)</sup> | A 1234          | B 12345678 | C 1 2 3 4 5 6 7 8 |    |
| C1                                   | B1                | B1                | W               | М          | A/IS              | -  |
| C1                                   | B1                | B2                | W               | М          | A/IS              | D  |
| C1                                   | B1                | C1                | W               | V1         | A/IS              | -  |
| C1                                   | B1                | C2                | W               | V1         | A/IS              | D  |
| C1                                   | B1                | E1                | W               | W          | A/IS              | -  |
| C1                                   | B1                | E2                | W               | W          | A/IS              | D  |
| C1                                   | B2                | XO                | W               | A/IS       | A/IS              | -  |
| C1                                   | B2                | A1                | W               | A/IS       | A/IS              | D  |
| C1                                   | B2                | B1                | W               | A/IS       | A/IS              | М  |
| C1                                   | B2                | C1                | W               | A/IS       | A/IS              | V1 |
| C1                                   | B2                | E1                | W               | A/IS       | A/IS              | W  |
| C1                                   | C2                | XO                | W               | A/IS       | A/XP              | -  |
| C1                                   | C2                | A1                | W               | A/IS       | A/XP              | D  |
| C1                                   | C2                | B1                | W               | A/IS       | A/XP              | М  |
| C1                                   | C2                | C1                | W               | A/IS       | A/XP              | V1 |
| C1                                   | C2                | E1                | W               | A/IS       | A/XP              | W  |

- 1) Caractéristique de commande
- 2) Zone de raccordement
- 3) Sortie primaire
- 4) Module IO Analog secondaire
- 5) Module IO Digital secondaire Ex d/XP

Liste des abréviations utilisées dans le tableau "Sortie primaire" (040) = "V1" (B1)

- O Caractéristique de commande
- T Zone de raccordement
- 040 Sortie primaire
- 050 Module IO Analog secondaire
- 060 Module IO Digital secondaire Ex d/XP
- V1 Sakura V1
- M Modbus
- W Whessoe WM550
- D Numérique
- A/XP Analogique Ex d/XP
- A/IS Analogique Ex i/IS

| "Sortie primaire" | (040) = "4-20 mA | HART $Ex d'' (E1)$ |
|-------------------|------------------|--------------------|

| 0 <sup>1)</sup>                      |                   |                   | T <sup>2)</sup> |                          |                   |           |
|--------------------------------------|-------------------|-------------------|-----------------|--------------------------|-------------------|-----------|
| NMx8x - xxxx XX XX XX<br>040 050 060 |                   |                   |                 |                          |                   |           |
| 040 <sup>3)</sup>                    | 050 <sup>4)</sup> | 060 <sup>5)</sup> | A 1234          | <b>B</b> 1 2 3 4 5 6 7 8 | C 1 2 3 4 5 6 7 8 | D 1 2 3 4 |
| E1                                   | XO                | XO                | -               | A/XP                     | -                 | -         |
| E1                                   | Х0                | A1                | -               | A/XP                     | -                 | D         |
| E1                                   | Х0                | A2                | -               | A/XP                     | D                 | D         |
| E1                                   | X0                | A3                | D               | A/XP                     | D                 | D         |
| E1                                   | X0                | B1                | М               | A/XP                     | -                 | -         |
| E1                                   | XO                | B2                | М               | A/XP                     | -                 | D         |
| E1                                   | XO                | В3                | М               | A/XP                     | D                 | D         |
| E1                                   | A1                | XO                | -               | A/XP                     | A/XP              | -         |
| E1                                   | A1                | A1                | -               | A/XP                     | A/XP              | D         |
| E1                                   | A1                | A2                | D               | A/XP                     | A/XP              | D         |
| E1                                   | A1                | B1                | М               | A/XP                     | A/XP              | -         |
| E1                                   | A1                | B2                | М               | A/XP                     | A/XP              | D         |
| E1                                   | B1                | XO                | -               | A/XP                     | A/IS              | -         |
| E1                                   | B1                | A1                | -               | A/XP                     | A/IS              | D         |
| E1                                   | B1                | A2                | D               | A/XP                     | A/IS              | D         |
| E1                                   | B1                | B1                | М               | A/XP                     | A/IS              | -         |
| E1                                   | B1                | B2                | М               | A/XP                     | A/IS              | D         |

1) Caractéristique de commande

2) Zone de raccordement

3) Sortie primaire

4) Module IO Analog secondaire

5) Module IO Digital secondaire Ex d/XP

#### Liste des abréviations utilisées dans le tableau "Sortie primaire" (040) = "V1" (B1)

- O Caractéristique de commande
- T Zone de raccordement
- 040 Sortie primaire
- 050 Module IO Analog secondaire
- 060 Module IO Digital secondaire Ex d/XP
- V1 Sakura V1
- M Modbus
- W Whessoe WM550

- D Numérique
- A/XP Analogique Ex d/XP
- A/IS Analogique Ex i/IS

| 0 <sup>1)</sup>                      |        |        | T <sup>2)</sup> |                          |                   |   |
|--------------------------------------|--------|--------|-----------------|--------------------------|-------------------|---|
| NMx8x - xxxx XX XX XX<br>040 050 060 |        |        |                 |                          |                   |   |
| 040 3)                               | 050 4) | 060 5) | A 1 2 3 4       | <b>B</b> 1 2 3 4 5 6 7 8 | C 1 2 3 4 5 6 7 8 |   |
| H1                                   | XO     | XO     | -               | A/IS                     | -                 | - |
| H1                                   | XO     | A1     | -               | A/IS                     | -                 | D |
| H1                                   | X0     | A2     | -               | A/IS                     | D                 | D |
| H1                                   | X0     | A3     | D               | A/IS                     | D                 | D |
| H1                                   | X0     | B1     | М               | A/IS                     | -                 | - |
| H1                                   | X0     | B2     | М               | A/IS                     | -                 | D |
| H1                                   | X0     | B3     | М               | A/IS                     | D                 | D |
| H1                                   | A1     | XO     | -               | A/IS                     | A/XP              | - |
| H1                                   | A1     | A1     | -               | A/IS                     | A/XP              | D |
| H1                                   | A1     | A2     | D               | A/IS                     | A/XP              | D |
| H1                                   | A1     | B1     | М               | A/IS                     | A/XP              | - |
| H1                                   | A1     | B2     | М               | A/IS                     | A/XP              | D |
| H1                                   | B1     | XO     | -               | A/IS                     | A/IS              | - |
| H1                                   | B1     | A1     | -               | A/IS                     | A/IS              | D |
| H1                                   | B1     | A2     | D               | A/IS                     | A/IS              | D |
| H1                                   | B1     | B1     | М               | A/IS                     | A/IS              | - |
| H1                                   | B1     | B2     | М               | A/IS                     | A/IS              | D |

#### "Sortie primaire" (040) = "4-20 mA HART Ex i" (H1)

1) Caractéristique de commande

2) Zone de raccordement

3) Sortie primaire

4) Module IO Analog secondaire

5) Module IO Digital secondaire Ex d/XP

#### Liste des abréviations utilisées dans le tableau "Sortie primaire" (040) = "V1" (B1)

• O - Caractéristique de commande

• T - Zone de raccordement

- 040 Sortie primaire
- 050 Module IO Analog secondaire
- 060 Module IO Digital secondaire Ex d/XP
- V1 Sakura V1

- M Modbus
- W Whessoe WM550
- D Numérique
- A/XP Analogique Ex d/XP
  A/IS Analogique Ex i/IS

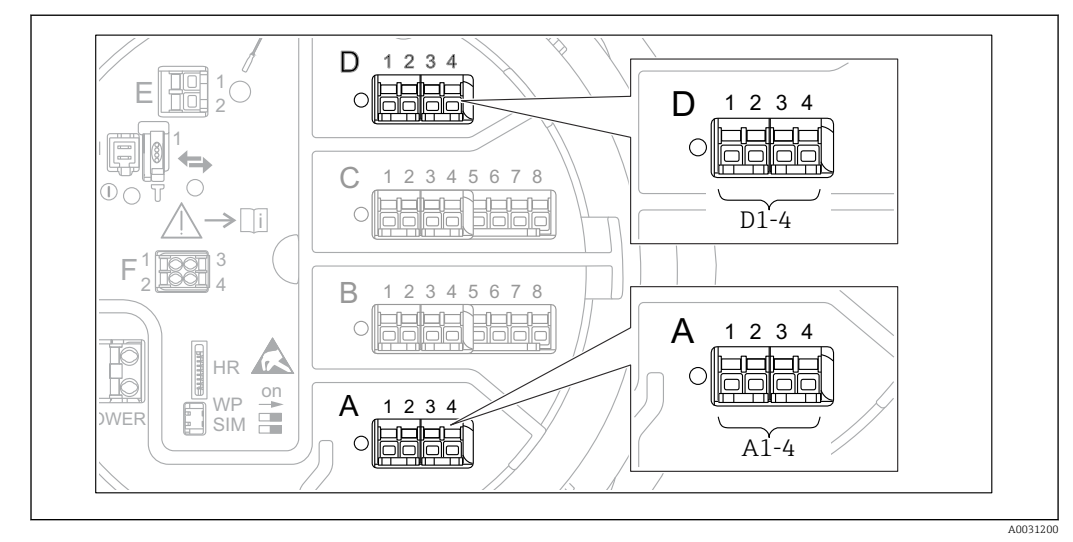

# 6.1.5 Bornes du module "Modbus", module "V1" ou module "WM550"

■ 9 Désignation des modules "Modbus", "V1" ou "WM550" (exemples) ; selon la version d'appareil, ces modules peuvent également se trouver dans les slots B ou C.

Selon la version d'appareil, les modules "Modbus" et/ou "V1" ou "WM550" peuvent se trouver dans différents slots du compartiment de raccordement. Dans le menu de configuration, les interfaces "Modbus" et "V1" ou "WM550" sont désignées par leur slot respectif et les bornes dans ce slot : **A1-4**, **B1-4**, **C1-4**, **D1-4**.

#### Bornes du module "Modbus"

Désignation du module dans le menu de configuration : **Modbus X1-4** ; (X = A, B, C ou D) • X1  $^{1)}$ 

- Nom de la borne : S
- Description : blindage de câble via un condensateur à la terre
- X2 <sup>1)</sup>
  - Nom de la borne : 0 V
  - Description : référence commune
- X3 <sup>1)</sup>
  - Nom de la borne : B-
  - Description : câble de signal non inverseur
- X4 <sup>1)</sup>
  - Nom de la borne : A+
  - Description : câble de signal inverseur

<sup>1)</sup> Ici, "X" représente l'un des slots "A", "B", "C" ou "D".
#### Bornes des modules "V1" et "WM550"

Désignation du module dans le menu de configuration : **V1 X1-4** ou **WM550 X1-4**; (X = A, B, C ou D)

- X1<sup>2)</sup>
  - Nom de la borne : S
  - Description : blindage de câble via un condensateur à la terre
- X2 <sup>1)</sup>
  - Nom de la borne : -
  - Description : non connectée
- X3 <sup>1)</sup>
  - Nom de la borne : B-
  - Description : signal de boucle de protocole -
- X4 <sup>1)</sup>
  - Nom de la borne : A+
  - Description : signal de boucle de protocole +

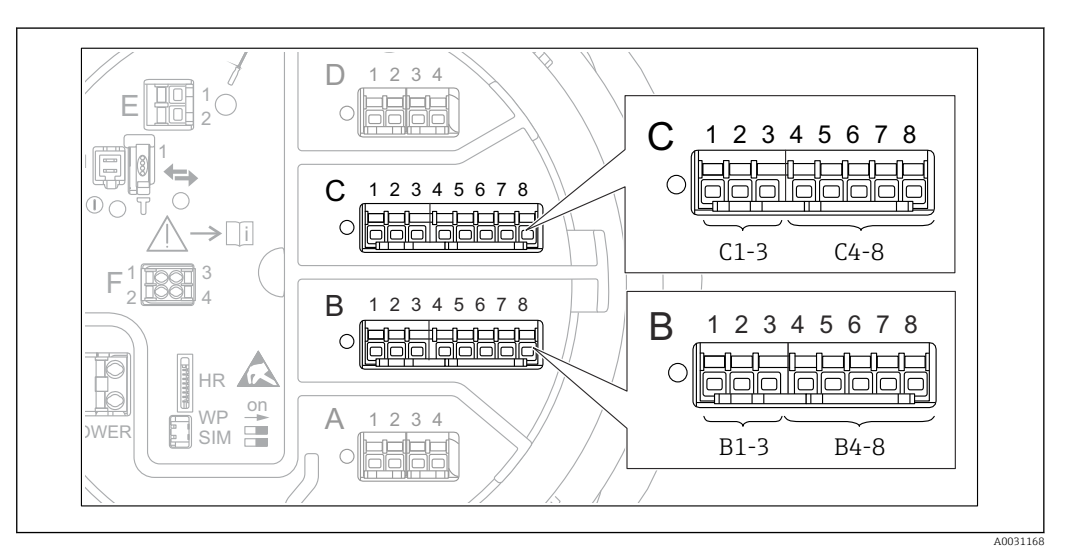

#### 6.1.6 Bornes du module "Analog I/O" (Ex d /XP ou Ex i/IS)

#### Borne: B1-3

Fonction : entrée ou sortie analogique (configurable)

- Utilisation passive :  $\rightarrow$  🗎 39
- Utilisation active :  $\rightarrow \implies 41$
- Désignation du menu de configuration : Analog I/O B1-3 ( $\rightarrow \square$  160)

#### Borne : C1-3

Fonction : entrée ou sortie analogique (configurable)

- Utilisation passive :  $\rightarrow$  🗎 39
- Utilisation active :  $\rightarrow \implies 41$
- Désignation du menu de configuration : Analog I/O C1-3 ( $\rightarrow \square$  160)

#### Borne : B4-8

- Fonction : entrée analogique
- RTD : → 🗎 42

<sup>2)</sup> Ici, "X" représente l'un des slots "A", "B", "C" ou "D".

#### Borne : C4-8

Fonction : entrée analogique

- RTD : → 🗎 42

# 6.1.7 Raccordement du module "Analog I/O" pour une utilisation passive

- En utilisation passive, l'alimentation du câble de communication doit être fournie par une source externe.
  - Le câblage doit être conforme au mode de fonctionnement prévu pour le module Analog I/O ; voir les schémas ci-dessous.
  - Il faut utiliser un câble blindé pour le câble de signal 4...20 mA.

"Mode de fonctionnement" = "4..20mA output" ou "HART slave +4..20mA output"

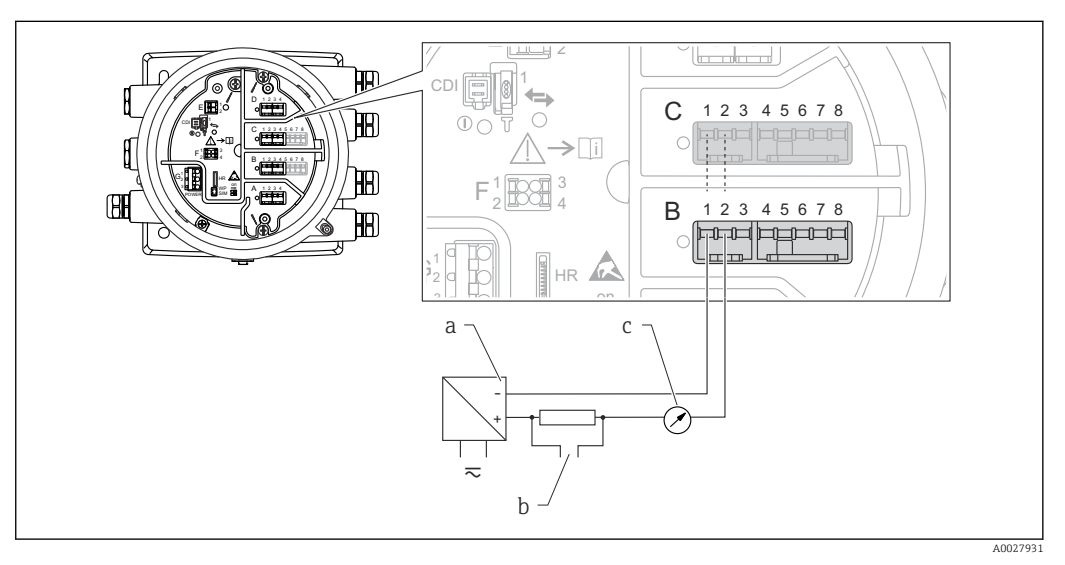

☑ 10 Utilisation passive du module Analog I/O en mode sortie

- a Alimentation électrique
- b Sortie signal HART
- c Évaluation du signal analogique

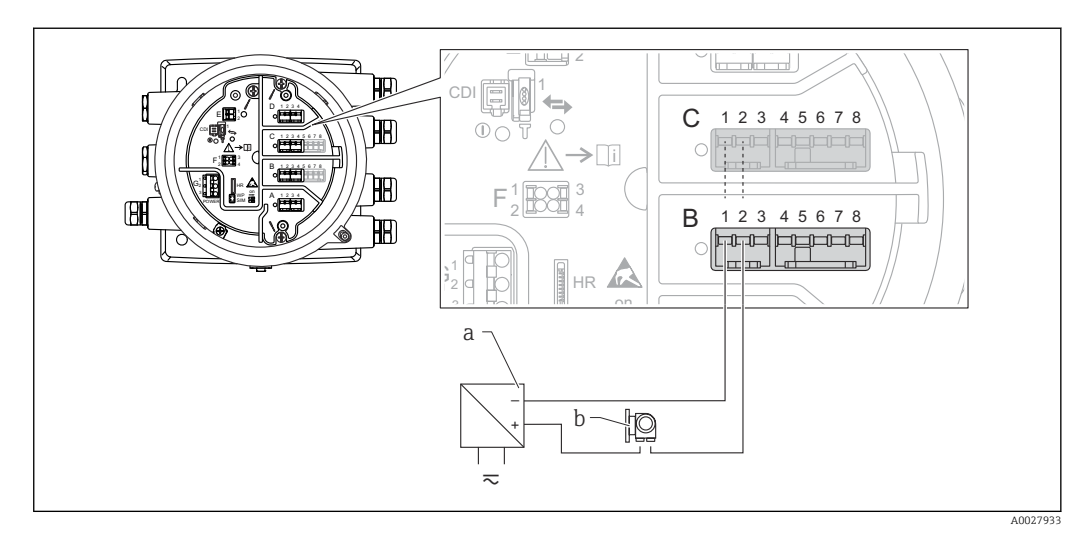

#### "Mode de fonctionnement" = "4..20mA input" ou "HART master+4..20mA input"

- 🗷 11 Utilisation passive du module Analog I/O en mode entrée
- a Alimentation électrique
- b Appareil externe avec sortie signal 4...20 mA et/ou HART

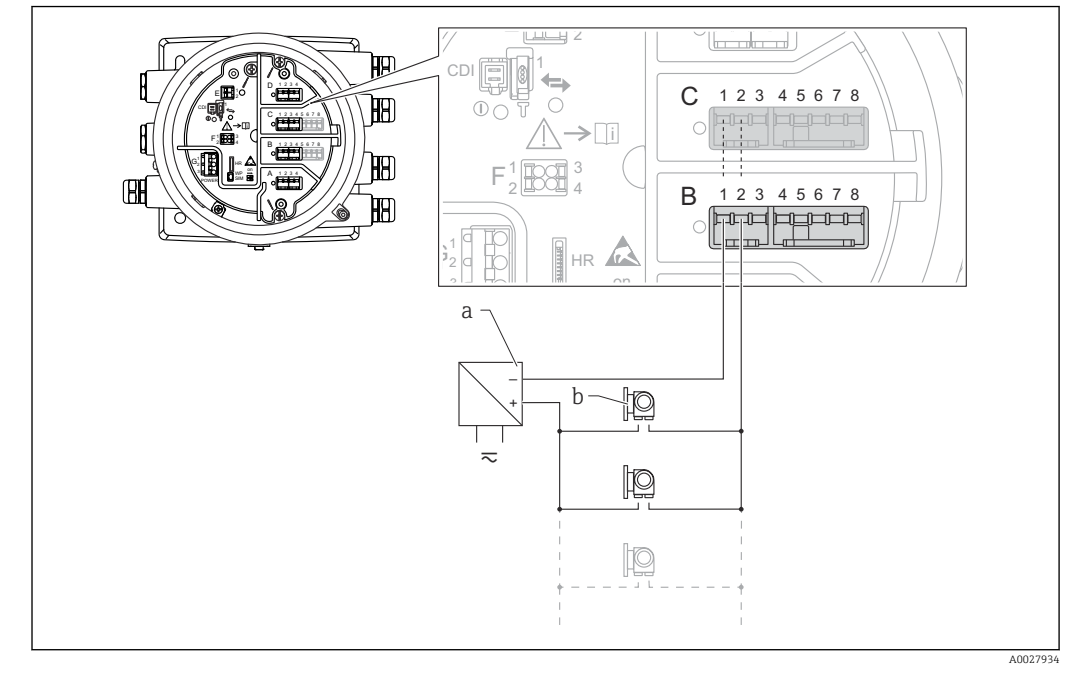

#### "Mode de fonctionnement" = "HART master"

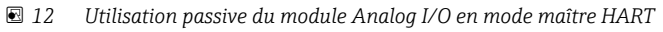

- a Alimentation électrique
- b Jusqu'à 6 appareils externes avec sortie signal HART

# 6.1.8 Raccordement du module "Analog I/O" pour une utilisation active

- En utilisation active, l'alimentation du câble de communication est fournie par l'appareil lui-même. Il n'est pas nécessaire d'utiliser une alimentation externe.
  - Le câblage doit être conforme au mode de fonctionnement prévu pour le module Analog I/O ; voir les schémas ci-dessous.
  - Il faut utiliser un câble blindé pour le câble de signal 4...20 mA.
- Consommation électrique maximale des appareils HART raccordés : 24 mA (à savoir 4 mA par appareil si 6 appareils sont raccordés).
  - Tension de sortie du module Ex-d : 17,0 V@4 mA à 10,5 V@22 mA
  - Tension de sortie du module Ex-ia : 18,5 V@4 mA à 12,5 V@22 mA

#### "Mode de fonctionnement" = "4..20mA output" ou "HART slave +4..20mA output"

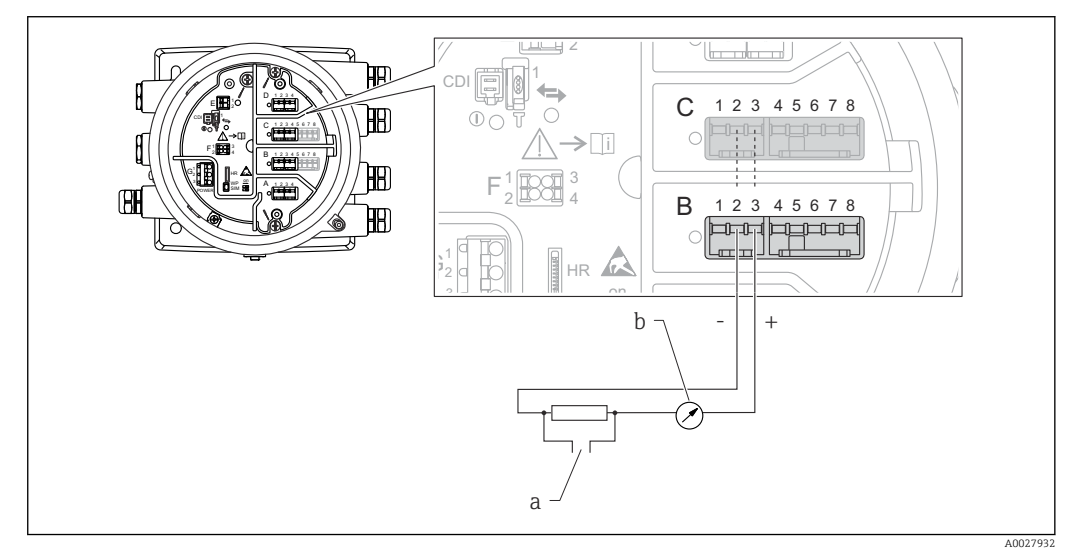

- ☑ 13 Utilisation active du module Analog I/O en mode sortie
- a Sortie signal HART
- b Évaluation du signal analogique

#### "Mode de fonctionnement" = "4..20mA input" ou "HART master+4..20mA input"

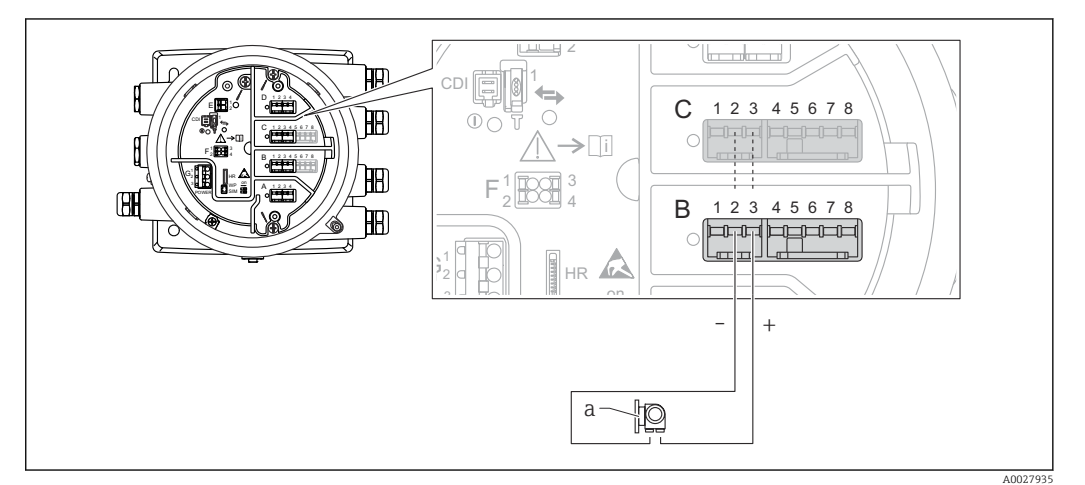

- 🗷 14 Utilisation active du module Analog I/O en mode entrée
- a Appareil externe avec sortie signal 4...20 mA et/ou HART

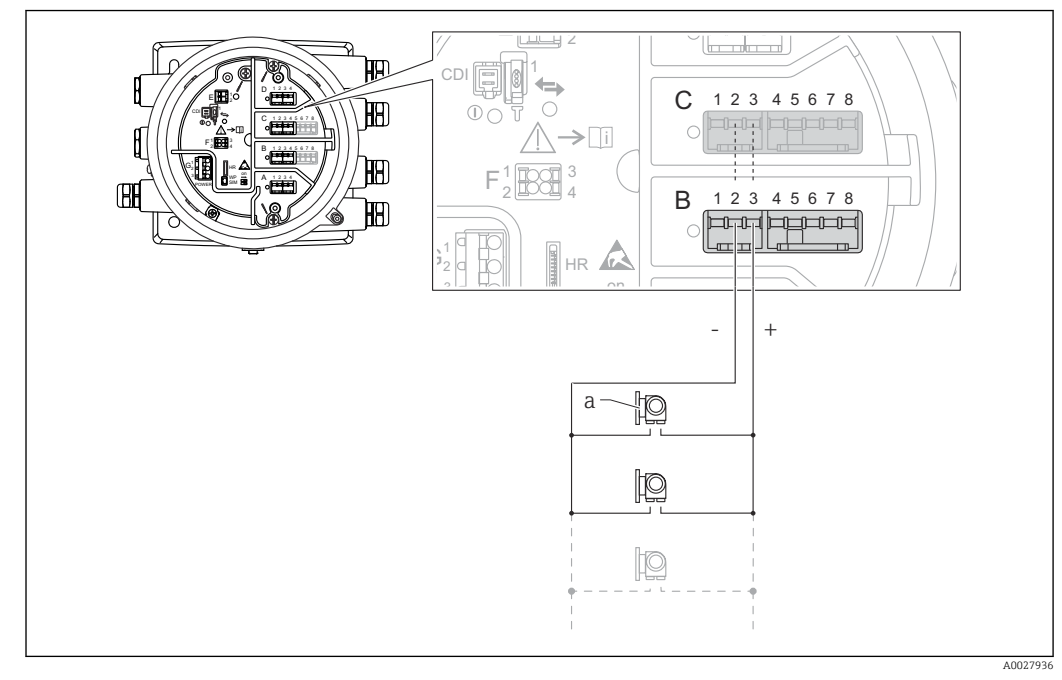

"Mode de fonctionnement" = "HART master"

🗉 15 Utilisation active du module Analog I/O en mode maître HART

a Jusqu'à 6 appareils externes avec sortie signal HART

La consommation électrique maximum pour les appareils HART raccordés est 24 mA (c'est-à-dire 4 mA par appareil si 6 appareils sont raccordés).

#### 6.1.9 Raccordement d'une thermorésistance (RTD)

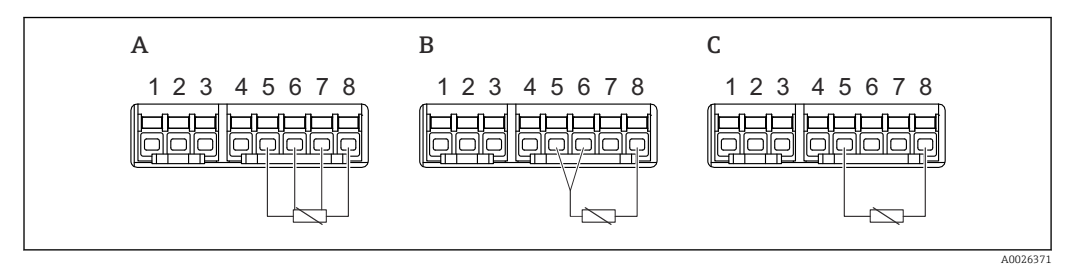

A Raccordement RTD 4 fils

B Raccordement RTD 3 fils

C Raccordement RTD 2 fils

Il faut utiliser un câble blindé pour raccorder la thermorésistance.

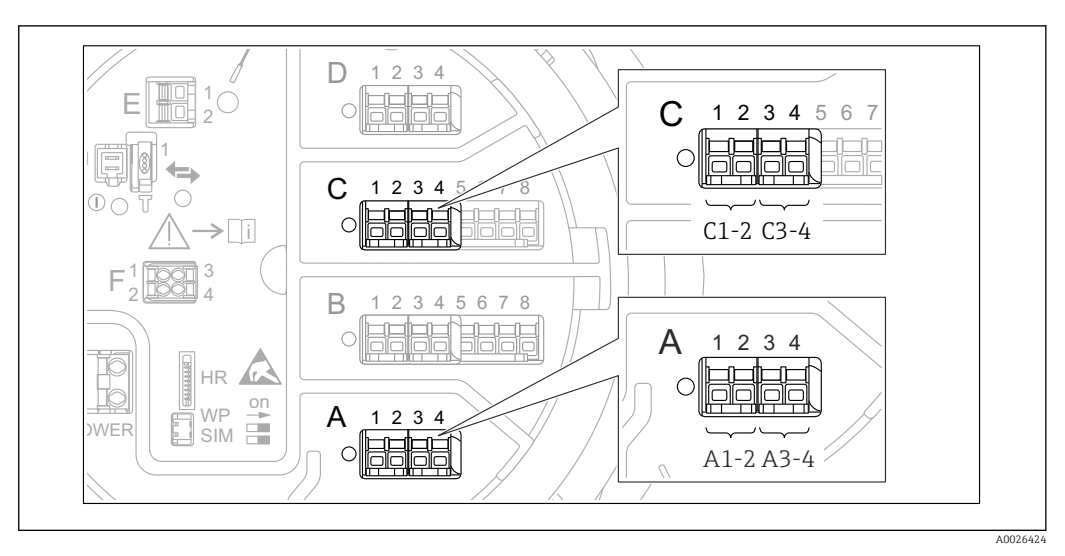

#### 6.1.10 Bornes du modules "Digital I/O"

I6 Désignation des entrées ou sorties numériques (exemples)

- Chaque module Digital IO est doté de deux entrées ou sorties numériques.
- Dans le menu de configuration, chaque entrée ou sortie est désignée par son slot respectif et deux bornes dans ce slot. A1-2, par exemple, représente les bornes 1 et 2 du slot A. Il en va de même pour les slots B, C et D s'ils contiennent un module Digital IO.
- Pour chacun de ces couples de bornes, il est possible de sélectionner l'un des modes de fonctionnement suivants dans le menu de configuration :
- Désactiver
- Sortie passive
- Entrée passive
- Entrée active

### 6.2 Exigences de raccordement

#### 6.2.1 Spécification de câble

#### Bornes

#### Section de fil 0,2 ... 2,5 mm<sup>2</sup> (24 ... 13 AWG)

Utiliser pour les bornes avec fonction : signal et alimentation

- Bornes à ressort (NMx8x-xx1...)
- Bornes à visser (NMx8x-xx2...)

#### Section de fil max. 2,5 mm<sup>2</sup> (13 AWG)

Utiliser pour les bornes avec fonction : borne de terre dans le compartiment de raccordement

#### Section de fil max. 4 mm<sup>2</sup> (11 AWG)

Utiliser pour les bornes avec fonction : borne de terre sur le boîtier

#### Câble d'alimentation électrique

Un câble de raccordement standard est suffisant pour le câble d'alimentation.

#### Câbles de signal analogique

Il faut utiliser un câble blindé pour :

- les câbles de signal 4 ... 20 mA.
- le raccordement d'une thermorésistance.

#### Câbles de signal E/S numériques

- Un câble blindé est recommandé en cas d'utilisation des relais.
- Respecter le concept de mise à la terre de l'installation.

#### Câble de communication HART

Un câble blindé est recommandé en cas d'utilisation du protocole HART. Respecter le concept de mise à la terre de l'installation.

#### Câble de communication Modbus

- Respecter les conditions de câble de TIA-485-A, Telecommunications Industry Association.
- Conditions supplémentaires : Utiliser un câble blindé.

#### Câble de communication V1

- Paire torsadée, câble avec ou sans blindage
- Résistance dans un câble :  $\leq 120 \Omega$
- Capacité entre les câbles :  $\leq$  0,3 µF

#### Ligne de communication WM550

- Paire torsadée, câble sans blindage
- Section minimale 0,5 mm<sup>2</sup> (20 AWG)
- Résistance totale maximale du câble :  $\leq 250 \ \Omega$
- Câble avec faible capacité

## 6.3 Garantir l'indice de protection

Afin de garantir l'indice de protection spécifié, exécuter les étapes suivantes après le raccordement électrique :

- 1. Vérifier que les joints du boîtier sont propres et correctement mis en place. Le cas échéant, sécher les joints, les nettoyer ou les remplacer.
- 2. Serrer fermement l'ensemble des vis du boîtier et du couvercle à visser.
- 3. Serrer fermement les presse-étoupe.

∟.

4. Pour éviter que l'humidité ne pénètre dans l'entrée de câble, faire passer le câble de manière à ce qu'il fasse une boucle vers le bas avant l'entrée de câble ("piège à eau").

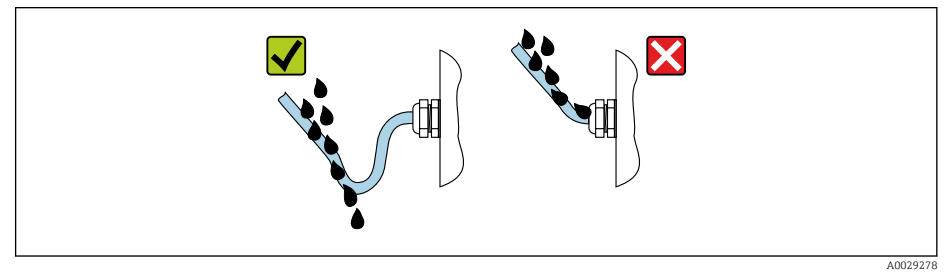

5. Insérer des bouchons aveugles adaptés à la classe de protection de l'appareil (p. ex. Ex d/XP).

## 6.4 Contrôle du raccordement

| 0 | Les câbles ou l'appareil sont-ils intacts (contrôle visuel) ?                                                                    |  |  |  |
|---|----------------------------------------------------------------------------------------------------|--|--|--|
| 0 | Les câbles utilisés satisfont-ils aux exigences ?                                                                                |  |  |  |
| 0 | Les câbles sont-ils munis d'une décharge de traction adéquate ?                                                                  |  |  |  |
| 0 | Tous les presse-étoupe sont-ils montés, serrés et étanches ?                                                                     |  |  |  |
| 0 | La tension d'alimentation correspond-elle aux spécifications de la plaque signalétique du transmetteur ?                         |  |  |  |
| 0 | L'affectation des bornes est-elle correcte $\rightarrow \cong 23$ ?                                                              |  |  |  |
| 0 | Si nécessaire : Le fil de terre est-il correctement raccordé ?                                                                   |  |  |  |
| 0 | Si la tension d'alimentation est présente : l'appareil est-il opérationnel et un contenu apparaît-il sur le module d'affichage ? |  |  |  |
| 0 | Tous les couvercles de boîtier sont-ils montés et bien serrés ?                                                                  |  |  |  |
| 0 | Le crampon de sécurité est-il correctement serré ?                                                                               |  |  |  |
|   |                                                                                                    |  |  |  |

# 7 Configuration

## 7.1 Aperçu des options de configuration

L'appareil est configuré via un menu de configuration ( $\Rightarrow \square 47$ ). Ce menu est accessible à l'aide des interfaces suivantes :

- FieldCare raccordé via l'interface service dans le compartiment de raccordement de l'appareil ( $\rightarrow \cong 60$ ).
- FieldCare raccordé via le Tankvision Tank Scanner NXA820 (configuration à distance ;  $\rightarrow \cong 60$ ).

# 7.2 Structure et principe de fonctionnement du menu de configuration

| Menu                                                                                                    | Sous-menu /<br>paramètre    | Signification                                                                                                    |
|----------------------------------------------------------------------------------------------------|-----------------------------|----------------------------------------------------------------------------------------------------|
| Fonctionnement                                                                                                    | Niveau                      | Affiche les valeurs de niveau mesurées et calculées.                                                                                                    |
|                                                                                                    | Température                 | Affiche les valeurs de température mesurées et calculées.                                                                                                    |
|                                                                                                    | Densité                     | Affiche les valeurs de densité mesurées et calculées.                                                                                                    |
|                                                                                                    | Pression                    | Affiche les valeurs de pression mesurées et calculées.                                                                                                    |
|                                                                                                    | GP values                   | Affiche les valeurs générales.                                                                                                    |
| Configuration                                                                                                    | Paramètres 1 à N            | Paramètres de mise en service standard                                                                                                    |
|                                                                                                    | Configuration<br>étendue    | <ul> <li>Contient d'autres paramètres et sousmenus :</li> <li>pour adapter l'appareil à des conditions de mesure particulières.</li> <li>pour le traitement de la valeur mesurée.</li> <li>pour la mise à l'échelle du signal de sortie.</li> </ul> |
| Diagnostic                                                                                                    | Paramètres de<br>diagnostic | <ul> <li>Indique :</li> <li>Les derniers messages de diagnostic<br/>avec horodatage.</li> <li>La durée de fonctionnement (durée<br/>totale et durée depuis le dernier<br/>redémarrage).</li> <li>L'heure selon l'horloge temps réel.</li> </ul>     |
|                                                                                                    | Liste de diagnostic         | Contient jusqu'à 5 messages d'erreur<br>actuellement valables.                                                                                                    |
|                                                                                                    | Information<br>appareil     | Contient des informations pour<br>l'identification de l'appareil.                                                                                                    |
|                                                                                                    | Simulation                  | Sert à la simulation des valeurs mesurées<br>ou des valeurs de sortie.                                                                                                    |
|                                                                                                    | Test appareil               | Contient tous les paramètres pour tester<br>la capacité de mesure de l'appareil.                                                                                                    |
| <b>Expert</b> <sup>1)</sup><br>Contient tous les paramètres de l'appareil (y<br>compris ceux déjà présents dans l'un des<br>autres menus). Ce menu est organisé d'après | Système                     | Contient tous les paramètres système de<br>l'appareil qui ne concernent ni la mesure<br>ni la communication des valeurs<br>mesurées.                                                                                                    |
| les blocs de fonctions de l'appareil.<br>Les paramètres du menu <b>Expert</b> sont décrits                                                                              | Capteur                     | Contient tous les paramètres pour la configuration de la mesure.                                                                                                    |
| GP01068G (NMR81)                                                                                                    | Input/output                | Contient les sous-menus pour la<br>configuration des modules E/S<br>analogiques et discrets et des appareils<br>HART raccordés.                                                                                                    |
|                                                                                                    | Communication               | Contient tous les paramètres pour la<br>configuration de l'interface de<br>communication numérique.                                                                                                    |
|                                                                                                    | Application                 | Contient les sous-menus pour la<br>configuration<br>• de l'application de jaugeage de cuves<br>• des calculs liés à la cuve<br>• des alarmes.                                                                                                    |

| Menu | Sous-menu /<br>paramètre | Signification                                                                                               |
|------|--------------------------|----------------------------------------------------------------------------------------------------|
|      | Tank values              | Affiche les valeurs mesurées et calculées,<br>liées à la cuve                                               |
|      | Diagnostic               | Contient tous les paramètres nécessaires<br>à la détection et à l'analyse des erreurs de<br>fonctionnement. |

1) Un code d'accès est demandé pour entrer dans le menu "Expert". Si aucun code d'accès spécifique au client n'a été défini, il faut entrer "0000".

# 7.3 Accès au menu de configuration via l'afficheur local ou le module d'affichage et de configuration séparé

- La valeur mesurée est affichée simultanément sur le DKX001 et sur le module d'affichage et de configuration local.
- Il n'est pas possible d'accéder au menu de configuration des deux modules en même temps. Si l'on accède au menu de configuration dans l'un de ces modules, l'autre module est automatiquement verrouillé. Ce verrouillage reste actif jusqu'à la fermeture du menu dans le premier module (retour à l'affichage des valeurs de mesure).

#### 7.3.1 Éléments d'affichage et de configuration

L'appareil dispose d'un afficheur **LCD** rétroéclairé qui indique les valeurs mesurées et calculées ainsi que l'état de l'appareil dans la vue standard. D'autres vues sont utilisées pour naviguer à travers le menu de configuration et pour régler les valeurs des paramètres.

L'appareil est configuré à l'aide de **trois touches optiques**, à savoir "-", "+" et "E". Elles sont actionnées lorsque l'utilisateur touche **légèrement** du doigt le champ concerné sur le verre de protection sur la face avant ("commande tactile").

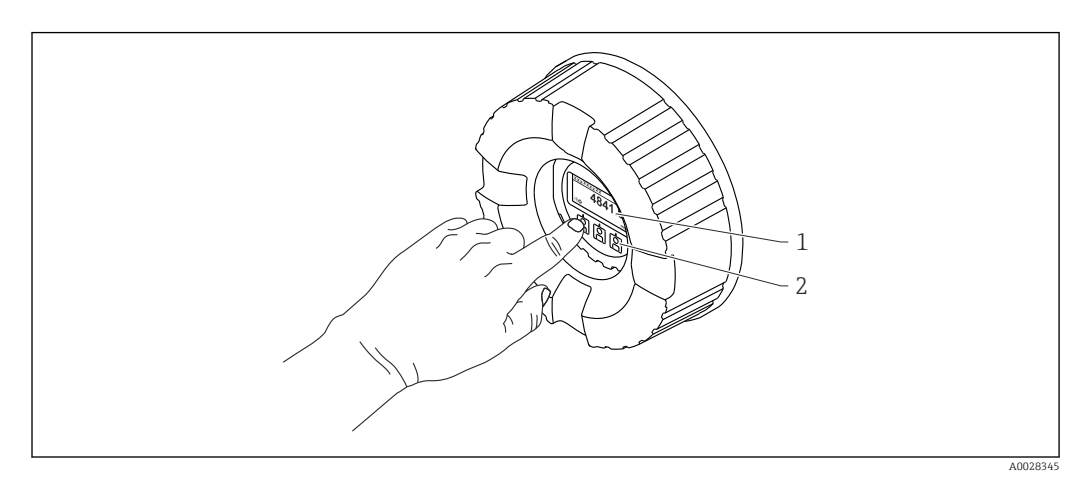

🖻 17 Éléments d'affichage et de configuration

- 1 Affichage à cristaux liquides (LCD)
- 2 Touches optiques ; peuvent être actionnées à travers le verre protecteur. En cas d'utilisation sans le verre protecteur, placer le doigt avec précaution en face du capteur optique pour l'activation. Ne pas appuyer fortement.

#### 7.3.2 Vue standard (affichage des valeurs mesurées)

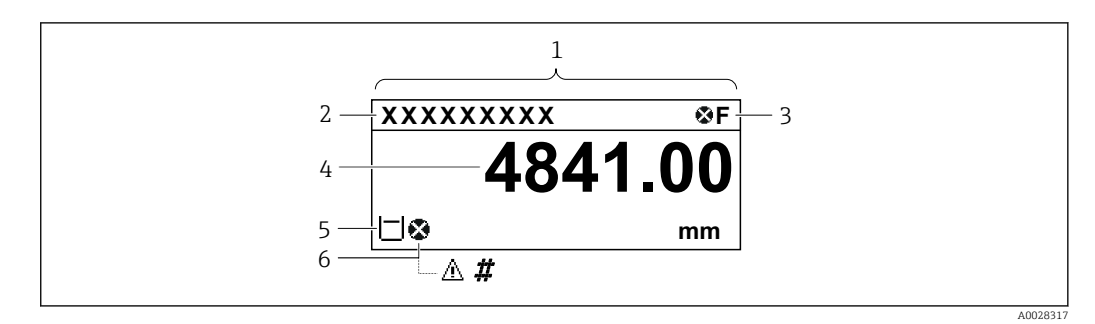

18 Apparence typique de la vue standard (affichage des valeurs mesurées)

- 1 Module d'affichage
- 2 Désignation de l'appareil
- 3 Zone d'état
- 4 Zone d'affichage pour les valeurs mesurées
- 5 Zone d'affichage pour la valeur mesurée et les symboles d'état
- 6 Symbole d'état de la valeur mesurée

#### Symboles d'état

| Symbole              | Signification                                                                                                    |
|----------------------|----------------------------------------------------------------------------------------------------|
| A0013956             | <b>"Défaut"</b><br>Un défaut de l'appareil s'est produit. La valeur mesurée n'est plus valide.                                                                                                    |
| <b>C</b>             | <b>"Contrôle de fonctionnement"</b><br>L'appareil se trouve en mode maintenance (p. ex. pendant une simulation).                                                                                                    |
| <b>S</b><br>A0013958 | <ul> <li>"Hors spécifications"</li> <li>L'appareil fonctionne :</li> <li>En dehors de ses spécifications techniques (p. ex. pendant le démarrage ou le nettoyage)</li> <li>En dehors du paramétrage effectué par l'utilisateur (p. ex. niveau en dehors de l'étendue paramétrée)</li> </ul> |
| A0013957             | <b>"Maintenance requise"</b><br>La maintenance de l'appareil est nécessaire. La valeur mesurée reste valable.                                                                                                    |

#### Symboles de la valeur mesurée

| Symbole 1     | Symbole 2 | Valeur mesurée                                                               |
|---------------|-----------|------------------------------------------------------------------------------|
| A0028148      |           | <ul><li>Niveau de cuve</li><li>Measured level</li><li>Tank level %</li></ul> |
| A0028149      |           | Water level                                                                  |
| Т             |           | Liquid temperature                                                           |
| Т             | <b>V</b>  | Vapor temperature                                                            |
| T<br>A0028528 | A0027991  | Air temperature                                                              |
| L±            |           | <ul><li>Tank ullage</li><li>Tank ullage %</li></ul>                          |
| P A0028150    |           | Observed density value                                                       |

| Symbole 1 | Symbole 2  | Valeur mesurée                        |
|-----------|------------|---------------------------------------|
| p         | (1)        | P1 (bottom)                           |
| A0028151  | A0028141   |                                       |
| p         | (2)        | P2 (middle)                           |
| A0028151  | A0028142   |                                       |
| p         | (3)        | P3 (top)                              |
| A0028151  | A0028146   |                                       |
| G         | 1          | GP 1 value                            |
| A0027992  | A0028141   | Est utilisé pour un appareil externe. |
| G         | 2          | GP 2 value                            |
| A0027992  | A0028142   | Est utilisé pour un appareil externe. |
| G         | 3          | GP 3 value                            |
| A0027992  | A0028146   | Est utilisé pour un appareil externe. |
| G         | <b>(4)</b> | GP 4 value                            |
| A0027992  | A0028147   | Est utilisé pour un appareil externe. |

Symboles de l'état de la valeur mesurée

| Symbole   | Signification                                                                                                    |  |  |  |  |  |
|-----------|----------------------------------------------------------------------------------------------------|--|--|--|--|--|
| A0012102  | État "Alarme"<br>La mesure est interrompue. La sortie prend l'état d'alarme défini. Un message de diagnostic est<br>généré.                                                                                                    |  |  |  |  |  |
| A0012103  | <b>État "Avertissement"</b><br>L'appareil continue de mesurer. Un message de diagnostic est généré.                                                                                                    |  |  |  |  |  |
| <i>††</i> | Étalonnage selon les standards réglementaires perturbé                                                                                                    |  |  |  |  |  |
| A0031169  | <ul> <li>Est affiché dans les situations suivantes :</li> <li>Le commutateur de protection en écriture est sur OFF. → </li> <li>58</li> <li>Le commutateur de protection en écriture est sur ON mais la valeur de niveau ne peut actuellement pas être garantie.</li> </ul> |  |  |  |  |  |

Symboles de l'état de verrouillage

| Symbole  | Signification                                                                                                    |  |  |  |  |  |
|----------|----------------------------------------------------------------------------------------------------|--|--|--|--|--|
| A0011978 | <b>Paramètre d'affichage</b><br>Indique les paramètres en affichage seul et qui ne peuvent pas être édités.                                                                                                    |  |  |  |  |  |
| $\Delta$ | Appareil verrouillé                                                                                                    |  |  |  |  |  |
| A0011979 | <ul> <li>Devant le nom d'un paramètre : l'appareil est verrouillé via le hardware et/ou le software.</li> <li>Dans l'en-tête de l'affichage de la valeur mesurée : l'appareil est verrouillé via le hardware.</li> </ul> |  |  |  |  |  |

Signification des touches dans la vue standard

| Touche   | Signification                                                                                                    |
|----------|----------------------------------------------------------------------------------------------------|
| A0028326 | <ul> <li>Touche Enter</li> <li>Une pression brève sur la touche ouvre le menu de configuration.</li> <li>Appuyer 2 s sur la touche pour ouvrir le menu contextuel : <ul> <li>Niveau (visible si le verrouillage des touches est inactif) : <ul> <li>Affiche les niveaux mesurés.</li> <li>Verrouillage touche actif (visible si le verrouillage des touches est inactif) : <ul> <li>Active le verrouillage des touches.</li> </ul> </li> <li>Verrouillage touche inactif (visible si le verrouillage des touches est actif) : <ul> <li>Désactive le verrouillage des touches.</li> </ul> </li> </ul></li></ul></li></ul> |

#### 7.3.3 Vue navigation

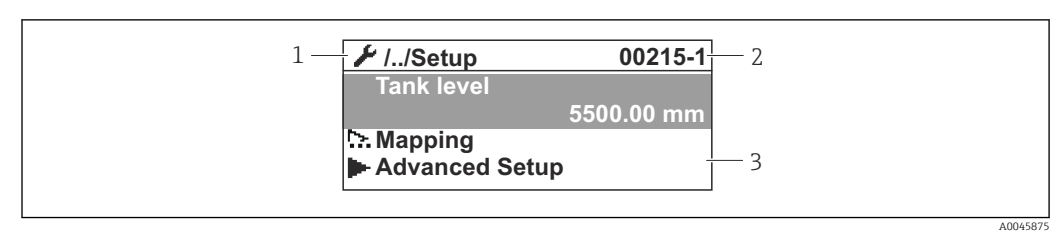

#### I9 Vue navigation

- 1 Sous-menu ou assistant actuel
- 2 Code d'accès rapide
- *3* Zone d'affichage pour la navigation

#### Symboles de navigation

| Symbole       | Signification                                                                                                    |
|---------------|----------------------------------------------------------------------------------------------------|
| A0011975      | Fonctionnement<br>apparaît :<br>• dans le menu principal à côté de la sélection Fonctionnement<br>• dans l'en-tête, lorsque l'on se trouve dans le menu Fonctionnement.                                      |
| A0011974      | <ul> <li>Configuration <ul> <li>apparaît :</li> <li>dans le menu principal à côté de la sélection Configuration</li> <li>dans l'en-tête, si l'on se trouve dans le menu Configuration</li> </ul> </li> </ul> |
| A0011976      | Expert<br>apparaît :<br>• dans le menu principal à côté de la sélection Expert<br>• dans l'en-tête, si l'on se trouve dans le menu Expert                                                                    |
| V<br>A0011977 | Diagnostic<br>apparaît :<br>• dans le menu principal à côté de la sélection Diagnostic<br>• dans l'en-tête, si l'on se trouve dans le menu Diagnostic                                                        |
| A0013967      | Sous-menu                                                                                                    |
| A0013968      | Assistant                                                                                                    |
| A0013963      | <b>Paramètre verrouillé</b><br>S'il apparaît devant le nom du paramètre, cela signifie que le paramètre est verrouillé.                                                                                      |

#### Signification des touches dans la vue navigation

|    | Touche |          | Signification                                                                                                    |
|----|--------|----------|----------------------------------------------------------------------------------------------------|
|    |        | A0028324 | <b>Touche Moins</b><br>Déplace la barre de sélection vers le haut dans une liste de sélection.                                                                                                    |
|    |        | A0028325 | <b>Touche Plus</b><br>Déplace la barre de sélection vers le bas dans une liste de sélection.                                                                                                    |
| 0- |        | A0028326 | <ul> <li>Touche Enter</li> <li>Appuyer brièvement sur la touche ouvre le menu, sous-menu ou paramètre sélectionné.</li> <li>Pour les paramètres : Appuyer sur la touche pendant 2 s ouvre le texte d'aide pour la fonction du paramètre (le cas échéant).</li> </ul>                                                                                                    |
| 0  |        | A0028327 | <ul> <li>Combinaison de touches Escape (appuyer simultanément sur les touches)</li> <li>Appuyer brièvement sur les touches <ul> <li>Quitte le niveau de menu actuel et passe au niveau immédiatement supérieur.</li> <li>Si un texte d'aide est ouvert, ferme le texte d'aide du paramètre.</li> </ul> </li> <li>Appuyer sur les touches pendant 2 s renvoie à l'affichage des valeurs mesurées ("vue standard").</li> </ul> |

#### 7.3.4 Vue assistant

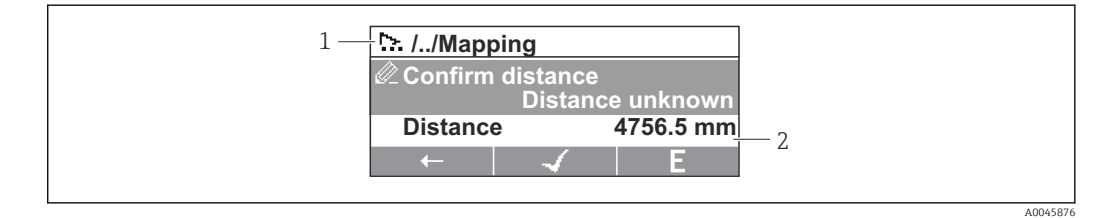

🗟 20 Vue assistant du module d'affichage

- 1 Assistant actuel
- 2 Zone d'affichage pour la navigation

#### Symboles de navigation de l'assistant

| Symbole      | Signification                                                  |  |  |  |  |  |
|--------------|----------------------------------------------------------------|--|--|--|--|--|
| Ø            | aramètre au sein d'un assistant                                |  |  |  |  |  |
| A0013972     |                                                                |  |  |  |  |  |
| $\leftarrow$ | Retour au paramètre précédent.                                 |  |  |  |  |  |
| A0013978     |                                                                |  |  |  |  |  |
| $\checkmark$ | Confirme la valeur du paramètre et passe au paramètre suivant. |  |  |  |  |  |
| A0013976     |                                                                |  |  |  |  |  |
| E            | Ouvre la vue d'édition du paramètre.                           |  |  |  |  |  |
| A0013977     |                                                                |  |  |  |  |  |

Dans la vue assistant, la signification des touches est indiquée par le symbole de navigation directement au-dessus de la touche correspondante (touche programmable).

# 7.3.5 Éditeur numérique

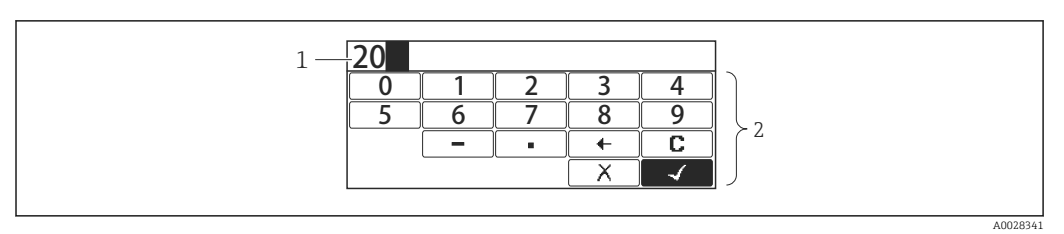

🖻 21 Éditeur numérique sur le module d'affichage

- 1 Zone d'affichage de la valeur entrée
- 2 Masque de saisie

| Symbole    | Signification                                                |
|------------|--------------------------------------------------------------|
| 0<br><br>9 | Sélection des chiffres de 0 à 9.                             |
| A0013998   |                                                              |
|            | Place le séparateur décimal à la position du curseur.        |
|            | Place le signe moins à la position du curseur.               |
| A0013985   | Confirme la sélection.                                       |
| A0016621   | Décale la position du curseur d'une position vers la gauche. |
| A0013986   | Met fin à la saisie sans application des modifications.      |
| A0014040   | Efface tous les caractères entrés.                           |

#### Signification des touches dans l'éditeur numérique

| Touche |          | Signification                                                                                                    |
|--------|----------|----------------------------------------------------------------------------------------------------|
|        | A0028324 | <b>Touche Moins</b><br>Déplace dans le masque de saisie la barre de sélection vers la gauche (en arrière).                                                                                                    |
|        | A0028325 | <b>Touche Plus</b><br>Déplace dans le masque de saisie la barre de sélection vers la droite (en avant).                                                                                                    |
|        | A0028326 | <ul> <li>Touche Enter</li> <li>En appuyant brièvement sur la touche, le nombre sélectionné est ajouté<br/>à la décimale actuelle ou l'action sélectionnée est exécutée.</li> <li>Une pression sur la touche pendant 2 s confirme la valeur de paramètre<br/>modifiée.</li> </ul> |
|        | A0028327 | <b>Combinaison de touches Escape (appuyer simultanément sur les touches)</b><br>Ferme l'éditeur de texte ou numérique sans appliquer les modifications.                                                                                                    |

## 7.3.6 Éditeur de texte

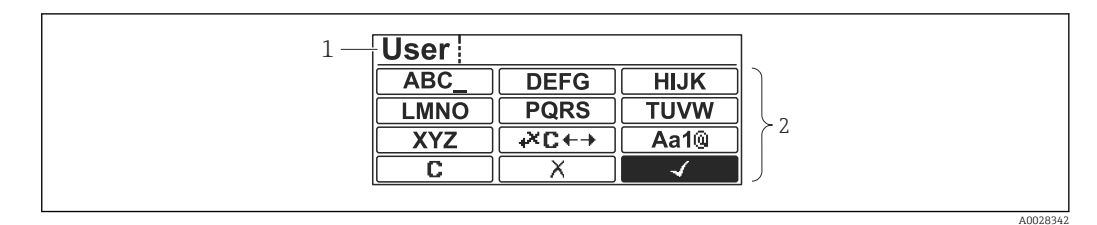

- 🗷 22 Éditeur de texte sur le module d'affichage
- 1 Zone d'affichage du texte entré
- 2 Masque de saisie

#### Éditeur de texte

| Symbole         | Signification                                                                                                    |
|-----------------|----------------------------------------------------------------------------------------------------|
| ABC_<br><br>XYZ | Sélection des lettres de A à Z                                                                                          |
| A0013997        |                                                                                                    |
| <b>Aa1@</b>     | Commutation<br>• Entre majuscules et minuscules<br>• Pour l'entrée de nombres<br>• Pour l'entrée de caractères spéciaux |
| A0013985        | Confirme la sélection.                                                                                                  |
|                 | Permet d'accéder à la sélection des outils de correction.                                                               |
| A0013986        | Met fin à la saisie sans application des modifications.                                                                 |
|                 | Efface tous les caractères entrés.                                                                                      |
|                 | 1                                                                                                    |

#### Symboles de correction sous $\Join$

| <b>C</b> | Efface tous les caractères entrés.                           |
|----------|--------------------------------------------------------------|
| A0013991 | Décale la position du curseur d'une position vers la droite. |
| A0013990 | Décale la position du curseur d'une position vers la gauche. |
| A0013988 | Efface un caractère à gauche de la position du curseur.      |

| Touche | Signification                                                                                                    |
|--------|----------------------------------------------------------------------------------------------------|
|        | Touche Moins         Déplace dans le masque de saisie la barre de sélection vers la gauche (en arrière).                                                                                                    |
|        | Touche Plus         Déplace dans le masque de saisie la barre de sélection vers la droite (en avant).                                                                                                    |
|        | <ul> <li>Touche Enter</li> <li>Appuyer brièvement sur la touche         <ul> <li>Ouvre le groupe sélectionné.</li> <li>Exécute l'action sélectionnée.</li> </ul> </li> <li>Une pression sur la touche pendant 2 s confirme la valeur de paramètre modifiée.</li> </ul> |
|        | Combinaison de touches Escape (appuyer simultanément sur les touches)<br><sup>mo28327</sup> Ferme l'éditeur de texte ou numérique sans appliquer les modifications.                                                                                                    |

Signification des touches dans l'éditeur de texte

#### 7.3.7 Verrouillage des touches

#### Verrouillage automatique des touches

La configuration via l'afficheur local est automatiquement verrouillée :

- après un démarrage ou redémarrage de l'appareil.
- si aucune commande n'a été réalisée sur l'appareil pendant > 1 minute.

En cas de tentative d'accès au menu de configuration alors que les touches sont verrouillées, le message **Verrouillage touche actif** apparaît.

#### Déverrouillage des touches

1. Le verrouillage des touches est activé.

- Appuyer sur 🗉 pendant au moins 2 secondes.
- └ Un menu contextuel apparaît.
- 2. Sélectionner Verrouillage touche inactif dans le menu contextuel.
  - └ Le verrouillage des touches est désactivé.

#### Activation manuelle du verrouillage des touches

Après la mise en service de l'appareil, le verrouillage des touches peut être activé manuellement.

1. L'appareil se trouve dans l'affichage des valeurs mesurées.

Appuyer sur 🗉 pendant au moins 2 secondes.

- └ Un menu contextuel apparaît.
- 2. Sélectionner Verrouillage touche actif dans le menu contextuel.
  - └ Le verrouillage des touches est activé.

#### 7.3.8 Code d'accès et rôles d'utilisateur

#### Signification du code d'accès

Un code d'accès peut être défini pour faire la distinction entre les rôles d'utilisateur suivants :

| Rôle utilisateur | Définition                                                                                                    |
|------------------|----------------------------------------------------------------------------------------------------|
| Maintenance      | <ul> <li>Connaît le code d'accès.</li> <li>Dispose de l'accès en écriture à tous les paramètres (à l'exception des paramètres de service).</li> </ul> |
| Opérateur        | <ul><li>Ne connaît pas le code d'accès.</li><li>Dispose de l'accès en écriture à quelques paramètres uniquement.</li></ul>                            |

• La description des paramètres indique le rôle nécessaire pour accéder en lecture et en écriture à chaque paramètre.

- Le rôle d'utilisateur actuel est indiqué par le Droits d'accès via afficheur.
- Si le code d'accès est **"0000"**, tous les utilisateurs ont le rôle **Maintenance**. C'est le réglage par défaut à la livraison de l'appareil.

#### Définition d'un code d'accès

- Aller à : Configuration → Configuration étendue → Administration → Définir code d'accès → Définir code d'accès
- 2. Entrer le code d'accès souhaité (max. 4 chiffes).
- 3. Répéter le même code dans le Confirmer le code d'accès.
  - L'utilisateur a le rôle **Opérateur**. Le symbole 
     <sup>∩</sup> apparaît devant tous les paramètres protégés en écriture.

#### Passage au rôle "Maintenance"

Si le symbole fa apparaît sur l'afficheur local devant un paramètre, cela signifie que ce paramètre est protégé en écriture parce que l'utilisateur a le rôle **Opérateur**. Pour passer au rôle **Maintenance**, procéder de la façon suivante :

- 1. Appuyer sur E.
  - └ L'invite d'entrée pour le code d'accès apparaît.
- 2. Entrer le code d'accès.
  - └→ L'utilisateur a le rôle Maintenance. Le symbole ⓐ placé devant les paramètres disparaît ; tous les paramètres précédemment protégés en écriture sont de nouveau déverrouillés.

#### Retour automatique au rôle "Opérateur"

L'utilisateur retourne automatiquement au rôle Opérateur :

- si aucune touche n'est actionnée pendant 10 minutes dans le mode navigation et édition.
- 60 s après le retour du mode navigation et édition à la vue standard (affichage des valeurs mesurées).

#### 7.3.9 Commutateur de protection en écriture

Le menu de configuration peut être verrouillé par un commutateur hardware dans le compartiment de raccordement. Lorsque ce menu est verrouillé, les paramètres liés aux Poids et Mesures sont en lecture seule.

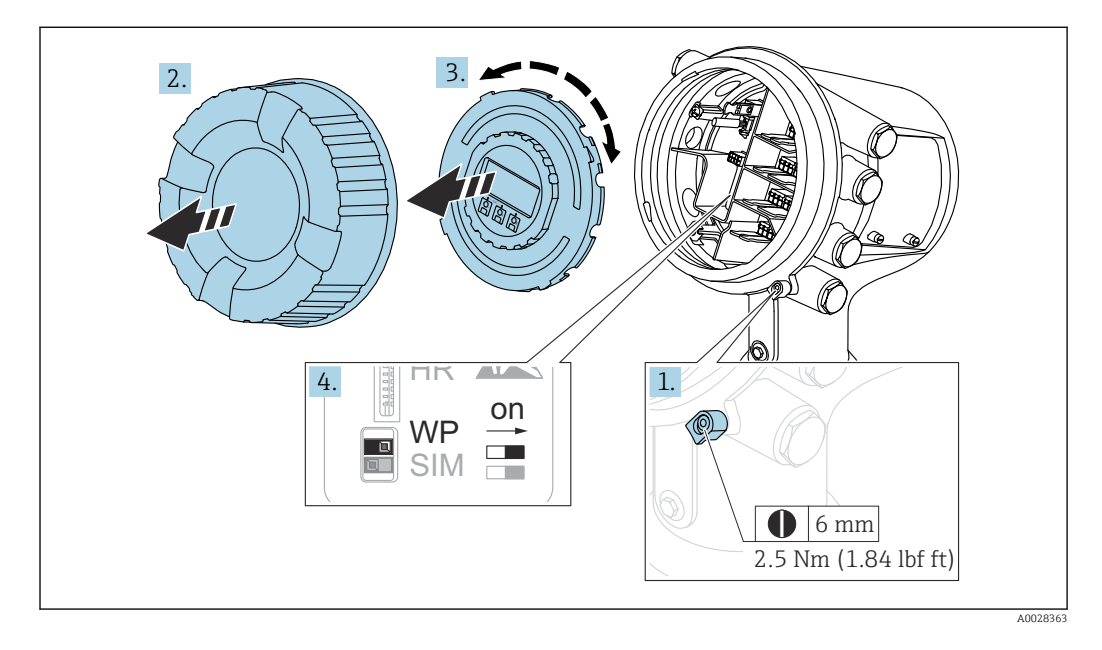

- Le module d'affichage peut être enfiché sur le bord du compartiment de l'électronique. Il est ainsi plus facile d'accéder au commutateur de verrouillage.
- 1. Desserrer le crampon de sécurité.
- 2. Dévisser le couvercle du boîtier.
- 3. Retirer l'afficheur en tournant légèrement.
- **4.** À l'aide d'un tournevis plat ou d'un outil similaire, régler le commutateur de protection en écriture **(WP)** dans la position souhaitée. **ON :** Le menu de configuration est verrouillé ; **OFF :** Le menu de configuration est déverrouillé.
- **5.** Placer le module d'affichage sur le compartiment de raccordement, visser le couvercle et serrer le crampon de sécurité.
- Pour empêcher l'accès au commutateur de protection en écriture, le cache du compartiment de raccordement peut être plombé.
  - Pour les appareils avec dispositif d'orientation : Pour éviter toute modification non autorisée de l'orientation de l'antenne, le dispositif d'orientation peut être plombé.

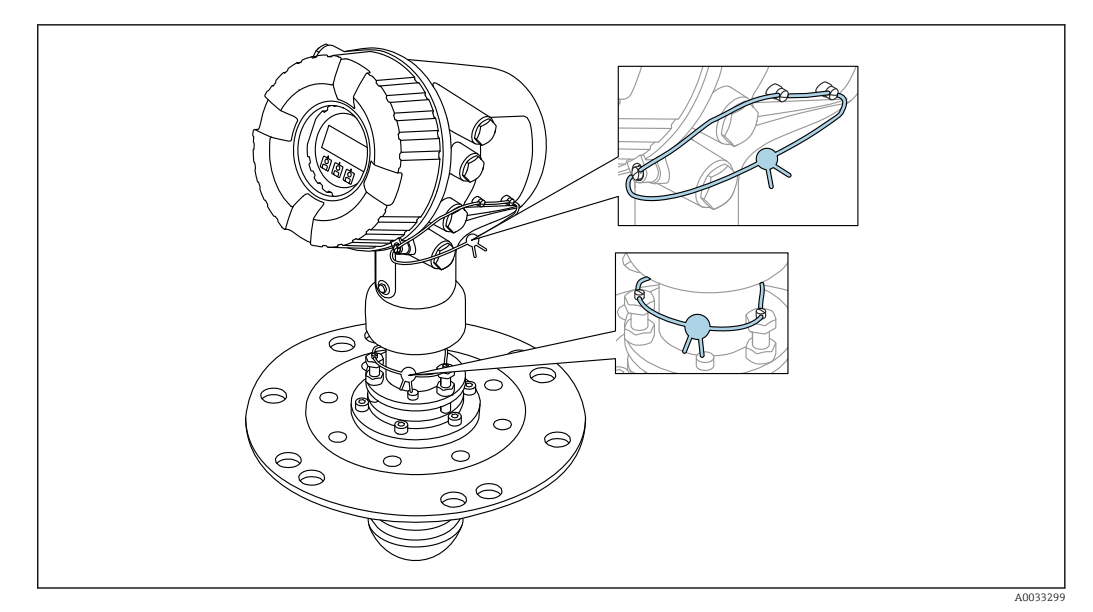

23 Plombage du cache du compartiment de raccordement (en haut) et du dispositif d'orientation (en bas)

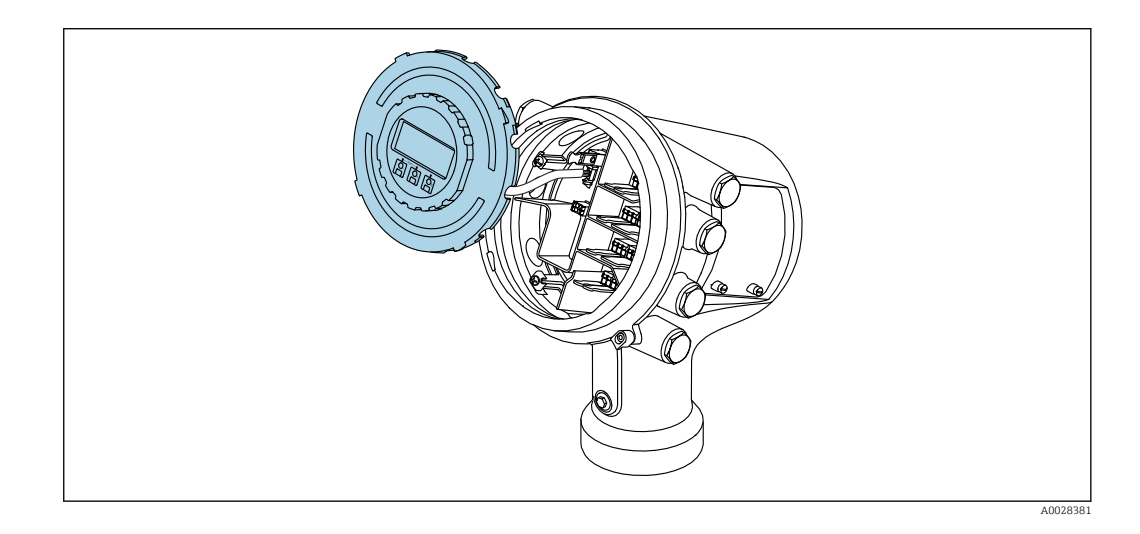

#### Indication de l'état de verrouillage

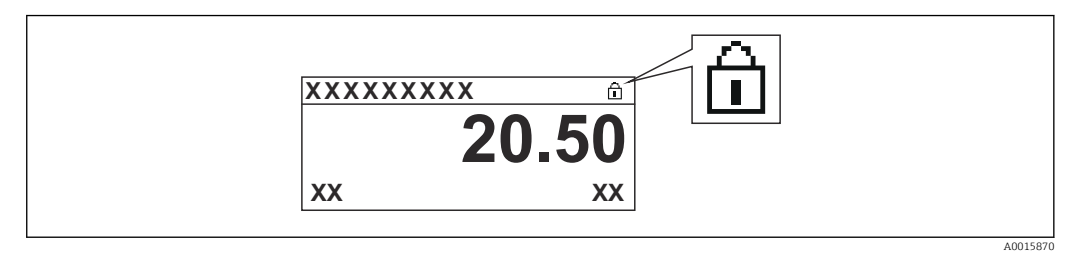

24 Symbole de protection en écriture dans l'en-tête de l'afficheur

La protection en écriture via le commutateur de verrouillage est indiquée de la façon suivante :

- État verrouillage (→ 
   <sup>™</sup> 145) = Protection en écriture hardware
- Apparaît dans l'en-tête de l'affichage.

## 7.4 Accès au menu de configuration via l'interface service et FieldCare

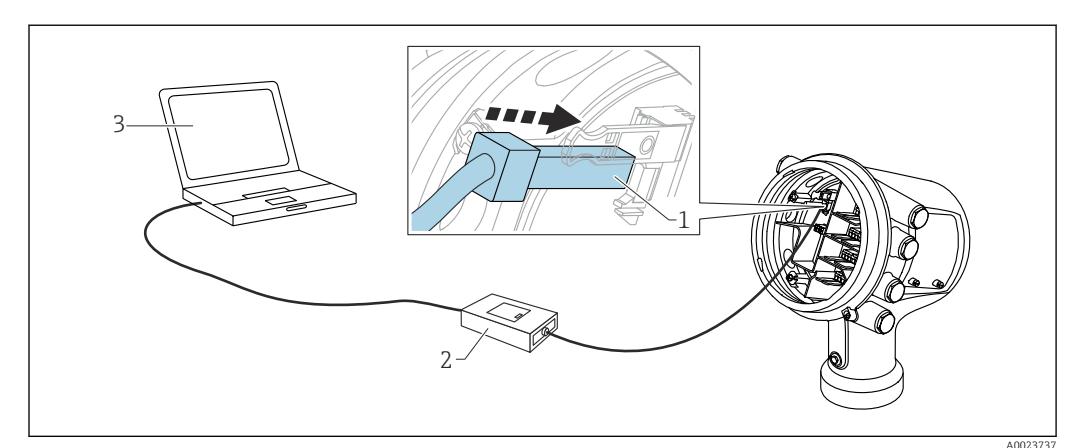

25 Configuration via l'interface service

- *1* Interface service (CDI = Endress+Hauser Common Data Interface)
- 2 Commubox FXA291
- 3 Ordinateur avec outil de configuration "FieldCare" et "CDI Communication FXA291" COM DTM

#### 🚹 La fonction "Save/Restore"

Une fois la configuration d'appareil sauvegardée dans un ordinateur et restaurée dans l'appareil à l'aide de la fonction **Save/Restore** de FieldCare, l'appareil doit être redémarré par le réglage suivant :

# $\label{eq:configuration} \begin{tabular}{ll} \begin{tabular}{ll} \label{eq:configuration} \end{tabular} \end{tabular} \begin{tabular}{ll} \begin{tabular}{ll} \end{tabular} \end{tabular} \end{tabular} \begin{tabular}{ll} \end{tabular} \end{tabular} \end$

Cela garantit le bon fonctionnement de l'appareil après la restauration.

## 7.5 Accès au menu de configuration via Tankvision Tank Scanner NXA820 et FieldCare

#### 7.5.1 Schéma électrique

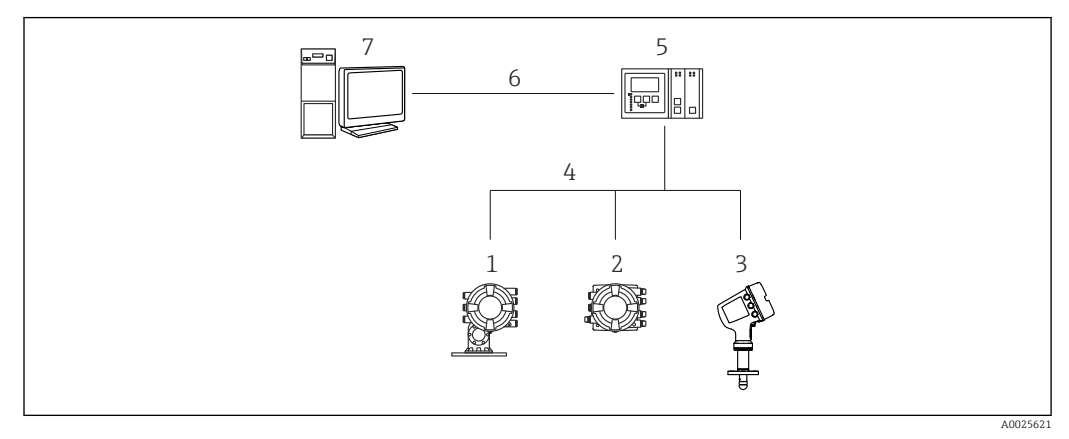

26 Raccordement des appareils de jaugeage de cuves à FieldCare via le Tankvision Tank Scanner NXA820

- 1 Proservo NMS8x
- 2 Tankside Monitor NRF81
- 3 Micropilot NMR8x
- 4 Protocole de terrain (p. ex. Modbus, V1)
- 5 Tankvision Tank Scanner NXA820
- 6 Ethernet
- 7 Ordinateur avec FieldCare installé

# 7.5.2 Établissement de la connexion entre FieldCare et l'appareil

- **1.** S'assurer que le **HART CommDTM NXA** est installé et mettre à jour le catalogue DTM si nécessaire.
- 2. Créer un nouveau projet dans FieldCare.

|                                                                                                    |                                                    | Version                                    | Class      |
|----------------------------------------------------------------------------------------------------|----------------------------------------------------|--------------------------------------------|------------|
| CDI Communication                                                                                                    | XA291                                              | V2.05.01 (2015-04-28)                      |            |
| <b>CDI</b> Communication                                                                                                    | TCP/IP                                             | V2.05.01 (2015-04-28)                      | •          |
| <b>CDI</b> Communication                                                                                                    | JSB                                                | V2.05.01 (2015-04-28)                      | ÷          |
| CommDTM PROFIBI                                                                                                    | JS DP-V1                                           | V4.0.0.9 (2011-01-17)                      |            |
| FF H1 CommDTM                                                                                                    |                                                    | V1.5 (2009-08-17)                          |            |
| Flow Communication                                                                                                    | FXA193/291                                         | V3.26.00 (2015-04-07)                      | 43         |
| FXA520                                                                                                    |                                                    | V1.05.09 (2011-07-15)                      | 20         |
| HART Communicatio                                                                                                    | n                                                  | V1.0.52 (2015-03-17)                       | •          |
| IPC (Level, Pressure                                                                                                    | FXA193/291                                         | V1.02.17 (2014-02-21)                      |            |
| NXA HART Commun                                                                                                    | ication                                            | V1.1.0.911 (2013-03-27)                    | dtmSpecifi |
| PUP (Readwin) TXU                                                                                                    | 10/FXA291                                          | V1.01.18 (2014-02-21)                      | •          |
| DDDDDates DDDD                                                                                                    |                                                    | V 2 110150 2010-08-180                     |            |
| SFGNetwork                                                                                                    | ш                                                  | V1.06.00.285 (2015-03-25)                  | dtmSpecifi |
| SFGNetwork                                                                                                    | m                                                  | V1.06.00.285 (2015-03-25)                  | dtmSpecifi |
| GNetwork                                                                                                    | III Device type                                    | V1.06.00.285 (2015-03-25)                  | dtmSpecif  |
| Control of the second second sec | III<br>Device type<br>NXA HART                     | V1.06.00.285 (2015-03-25)                  | dtmSpecif  |
| Control of the second second sec | III<br>Device type<br>NXA HART<br>Endress+Ha       | (DTM) information<br>Communication<br>user | dtmSpecif  |
| Construction of the second second secon | Device type<br>NXA HART<br>Endress+Ha              | (DTM) information<br>Communication<br>user | dtmSpecif  |
| SFGNetwork     SFGNetwork     Manufacturer:     Device ID / SubID:     Manufacturer ID:                                                                                                    | Device type<br>NXA HART<br>Endress+Ha              | (DTM) information<br>Communication<br>user | dtmSpecif  |
| Control Control C | Device type<br>NXA HART<br>Endress+Ha              | (DTM) information<br>Communication<br>user | dtmSpecif  |
| Construction     Construction     C | III<br>Device type<br>NXA HART<br>Endress+Ha<br>17 | (DTM) information<br>Communication<br>user | dtmSpecif  |
| Control of the second second sec | III<br>Device type<br>NXA HART<br>Endress+Ha       | (DTM) information<br>Communication<br>user | dtmSpecifi |
| Construction     Construction     C | III<br>Device type<br>NXA HART<br>Endress+Ha<br>17 | (DTM) information<br>Communication<br>user | dtmSpecif  |

Ajouter un nouvel appareil : NXA HART Communication

| NXA HART Communication   | (Configuration) X |               |      |  |
|--------------------------|-------------------|---------------|------|--|
| NXA820 IP Address        | 0                 | 192.168.2.100 |      |  |
| NXA820 Port              |                   | 3000          |      |  |
| Password                 |                   | ******        |      |  |
| Tank Identification      |                   | Tank_1        |      |  |
| Address range to scan    | Start address     |               | 0    |  |
|                          | End address       |               | 15 🗸 |  |
| Communication timeout (s | seconds)          |               | 10   |  |

Ouvrir la configuration du DTM et entrer les données requises (adresse IP du NXA820 ; "Password" = "hart" ; "Tank identification" uniquement avec NXA V1.05 ou plus)

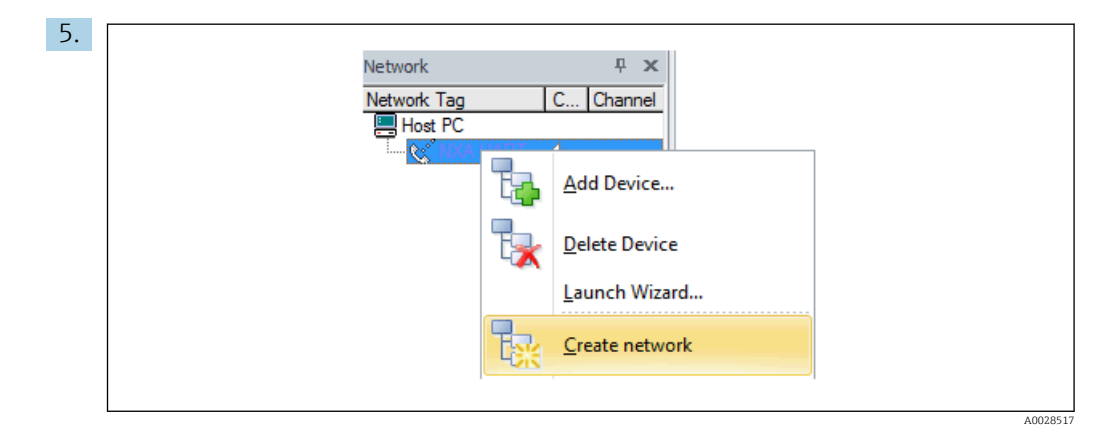

Sélectionner **Create network** dans le menu contextuel.

└ L'appareil est détecté et le DTM est assigné.

| Tank level (139):     C       Distance (120):     C       Status signal:     C                                               | 19505,2 n<br>494,8 n | m <u>Liguid temperature</u> : 🔁<br>m <u>Water level:</u> 🗘 |
|----------------------------------------------------------------------------------------------------|----------------------|------------------------------------------------------------|
| Menu / Variable                                                                                                    | 2 🛃 ቱ 🚺  <br>Value   | ()<br>Unit Wizard                                          |
| Image: NMR8x       P     Access status tooling:       Operation       P     Setup       P     Diagnostics       P     Expert | Maintenance          | Instrument health status                                   |

└ L'appareil peut être configuré.

#### La fonction "Save/Restore"

i

Une fois la configuration d'appareil sauvegardée dans un ordinateur et restaurée dans l'appareil à l'aide de la fonction **Save/Restore** de FieldCare, l'appareil doit être redémarré par le réglage suivant :

 $\label{eq:configuration} \begin{tabular}{ll} \begin{tabular}{ll} \label{eq:configuration} \end{tabular} \end{tabular} \begin{tabular}{ll} \begin{tabular}{ll} \end{tabular} \end{tabular} \end{tabular} \begin{tabular}{ll} \end{tabular} \end{tabular} \end$ 

Cela garantit le bon fonctionnement de l'appareil après la restauration.

# 8 Intégration système

# 8.1 Aperçu des fichiers de description de l'appareil (DTM)

Pour intégrer l'appareil via HART dans FieldCare, un fichier de description de l'appareil (DTM) selon la spécification suivante est nécessaire :

| ID fabricant            | 0x11                                               |
|-------------------------|----------------------------------------------------|
| Type d'appareil (NMR8x) | 0x112E                                             |
| Spécification HART      | 7.0                                                |
| Fichiers DD             | Informations et fichiers sous :<br>www.endress.com |

# 9 Mise en service

# 

#### 9.1 Termes relatifs à la mesure sur cuve

27 Termes relatifs à la mesure sur cuve par radar

- 1 Niveau de référence
- 2 Empty
- 3 Plaque de niveau de référence
- 4 Tank ullage
- 5 Niveau de cuve
- 6 Tank reference height
- 7 Distance
- 8 Référence de jaugeage

# 9.2 Réglages initiaux

#### 9.2.1 Réglage de la langue d'affichage

#### Réglage de la langue d'affichage via le module d'affichage

Dans la vue standard (→ ≅ 49), appuyer sur "E". Si nécessaire, sélectionner
 Verrouillage touche inactif dans le menu contextuel et appuyer une nouvelle fois sur "E".

- 🛏 Le Language apparaît.
- 2. Ouvrir le Language et sélectionner la langue d'affichage.

#### Réglage de la langue d'affichage via un outil de configuration (p. ex. FieldCare)

**1.** Aller à : Configuration  $\rightarrow$  Configuration étendue  $\rightarrow$  Affichage  $\rightarrow$  Language

2. Sélectionner la langue d'affichage.

Ce réglage n'affecte que la langue du module d'affichage. Pour régler la langue dans l'outil de configuration, utiliser la fonction de réglage de la langue de FieldCare ou DeviceCare.

#### 9.2.2 Réglage de l'horloge temps réel

#### Réglage de l'horloge temps réel via le module d'affichage

- **1.** Aller à : Configuration  $\rightarrow$  Configuration étendue  $\rightarrow$  Date / time  $\rightarrow$  Régler date
- 2. Utiliser les paramètres suivants pour régler l'horloge temps réel à la date et heure actuelles : **Year**, **Month**, **Day**, **Hour**, **Minutes**.

#### Réglage de l'horloge temps réel via un outil de configuration (p. ex. FieldCare)

| 1. | Aller à : Configuration $\rightarrow$ | Configuration étendue $\rightarrow$ I | Date / time |
|----|---------------------------------------|---------------------------------------|-------------|
|    | J                                     | J                                     |             |

| 2. | 7            |                     |
|----|--------------|---------------------|
|    | Date/time: 🚺 | 2016-04-20 09:32:24 |
|    | Set date:    | Please select       |
|    |              | Please select       |
|    |              | Abort               |
|    |              | Start               |
|    |              | Confirm time        |
|    |              |                     |
|    |              |                     |

Aller au Régler date et sélectionner l'Démarrer.

| 3. | Date/time: 🚺 | 2016-04-20 09:34:25 |
|----|--------------|---------------------|
|    | Set date: ?  | Please select       |
|    | Year:        | 2016                |
|    | Month:       | 4                   |
|    | Day:         | 20                  |
|    | Hour:        | 9                   |
|    | Minute:      | 34                  |
|    |              |                     |

Utiliser les paramètres suivants pour régler la date et l'heure : **Year**, **Month**, **Day**, **Hour**, **Minutes**.

| 4. | Date/time: 🚺  | 2016-04-20 09:35:49    |
|----|---------------|------------------------|
|    | Set date: ? 🕨 | Please select          |
|    | Year:         | Please select<br>Abort |
|    | Month:        | Start                  |
|    | Day:          | Confirm time           |
|    | Hour:         | 9                      |
|    | Minute:       | 34                     |

Aller au Régler date et sélectionner l'Confirm time.

└→ L'horloge temps réel est réglée sur la date et l'heure actuelles.

# 9.3 Configuration de l'appareil de mesure

#### 9.3.1 Configuration de la mesure de niveau

Les premiers paramètres du menu **Configuration** sont utilisés pour configurer la mesure. Une brève description est donnée dans les sections suivantes. Pour une description plus détaillée, se référer à la description des paramètres dans l'annexe  $\rightarrow \cong 139$ .

#### Réglages de base

Navigation : Configuration

| Paramètre                                            | Signification                                                                                                    | Description |
|------------------------------------------------------|----------------------------------------------------------------------------------------------------|-------------|
| Configuration<br>→ Désignation du point<br>de mesure | Définir un nom pour identifier le point de mesure dans l'installation.                                                                                                    | → 🗎 139     |
| Configuration → Units<br>preset                      | Sélectionner un jeu d'unités de longueur, pression et température.                                                                                                    | → 🖺 139     |
| Configuration $\rightarrow$ Empty                    | Entrer la distance entre le bord inférieur de la bride de l'appareil et la plaque de niveau de référence.                                                                                                    | → 🖺 140     |
| Configuration → Niveau<br>de cuve                    | Affiche le niveau mesuré.<br>Vérifier que la valeur indiquée correspond au niveau effectif.                                                                                                    | → 🖺 129     |
| Configuration → Set level                            | Peut être utilisé pour corriger un décalage constant du niveau mesuré.<br>Si le niveau indiqué ne correspond pas au niveau effectif : entrer le<br>niveau effectif dans ce paramètre.<br>Un offset du niveau mesuré est alors automatiquement défini. | → 🗎 141     |

Le Set level ne peut être utilisé que pour compenser une erreur de niveau constante. Pour éliminer les erreurs résultant d'échos parasites, utiliser la suppression des échos parasites (mapping).

# Suppression des échos parasites (mapping) dans un outil de configuration (p. ex. FieldCare/DeviceCare)

Navigation : Configuration

| Paramètre                                        | Signification                                                                                                    | Description |
|--------------------------------------------------|----------------------------------------------------------------------------------------------------|-------------|
| Configuration<br>→ Distance                      | Affiche la distance mesurée entre le bord inférieur de la bride de<br>l'appareil et la surface du produit. Vérifier si la valeur est correcte.                                                                                                    | → 🗎 144     |
| Configuration<br>→ Confirmation<br>distance      | Indiquer si la distance affichée correspond à la distance réelle. La<br>sélection détermine jusqu'à quelle distance une suppression des échos<br>parasites est enregistrée.                                                                                                    | → 🖺 141     |
| Suppression actuelle                             | Indique la distance jusqu'à laquelle une suppression a déjà été enregistrée.                                                                                                    |             |
| Configuration → Fin<br>suppression               | Visible uniquement pour <b>Confirmation distance = Suppression</b><br><b>manuelle</b> .<br>Détermine la distance jusqu'à laquelle la nouvelle suppression des échos<br>parasites sera enregistrée.<br>Selon la sélection dans <b>Confirmation distance</b> , une valeur appropriée<br>est présélectionnée dans ce paramètre. En général, il n'est pas nécessaire<br>de modifier cette valeur. |             |
| Configuration<br>→ Enregistrement<br>suppression | Visible uniquement pour <b>Confirmation distance = Suppression</b><br><b>manuelle</b><br>Sélectionner <b>Enregistrement suppression</b> .L'enregistrement de la<br>nouvelle suppression des échos parasites démarre.                                                                                                    | → 🖺 143     |

#### Suppression des échos parasites sur l'afficheur local

Navigation : Configuration  $\rightarrow$  Suppression

Pour la signification des paramètres dans cet assistant, voir le tableau ci-dessus.

#### Tableau de relevés

Le tableau de relevés est utilisé pour corriger les résultats de niveau à l'aide de relevés manuels indépendants. Le tableau de relevés est utilisé en particulier pour adapter la jauge de niveau à des conditions d'application spécifiques comme un offset mécanique et à la construction de la cuve ou du tube de mesure.

Le tableau de relevés est géré dans le sous-menu **Dip-table**  $\rightarrow \triangleq 232$ .

# 9.4 Configuration de l'application de jaugeage de cuves

| Configuration des entrées :                                                         | Description |
|-------------------------------------------------------------------------------------|-------------|
| Entrées HART                                                                        | → 🖹 70      |
| NMT532/539/81 raccordé via HART                                                     | → 🖹 72      |
| Entrées 4-20mA                                                                      | → 🖹 74      |
| Entrée RTD                                                                          | → 🖹 76      |
| Entrées numériques                                                                  | → 🖹 78      |
| Configuration du traitement des données dans l'appareil :                           | Description |
| Lier les valeurs d'entrée aux variables de la cuve                                  | → 🖺 79      |
| Calcul lié à la cuve : Mesure de niveau directe                                     | → 🖺 80      |
| Calcul lié à la cuve : Système de mesure hybride des cuves (HTMS)                   | → ➡ 81      |
| Calcul lié à la cuve : Correction de la déformation hydrostatique de la cuve (HyTD) | → 🗎 82      |
| Calcul lié à la cuve : Correction de la dilatation thermique de la cuve (CTSh)      | → 🗎 83      |
| Alarmes (évaluation des limites)                                                    | → 🖺 90      |
| Configuration de la sortie signal :                                                 | Description |
| Sortie 4-20mA                                                                       | → 🖺 91      |
| Esclave HART + sortie 4-20 mA                                                       | → 🖺 92      |
| Modbus                                                                              | → 🗎 93      |
| V1                                                                                  | → 🖺 94      |
| Sorties numériques                                                                  | → 🗎 95      |
| WM550                                                                               | → 🗎 94      |

#### 9.4.1 Configuration des entrées HART

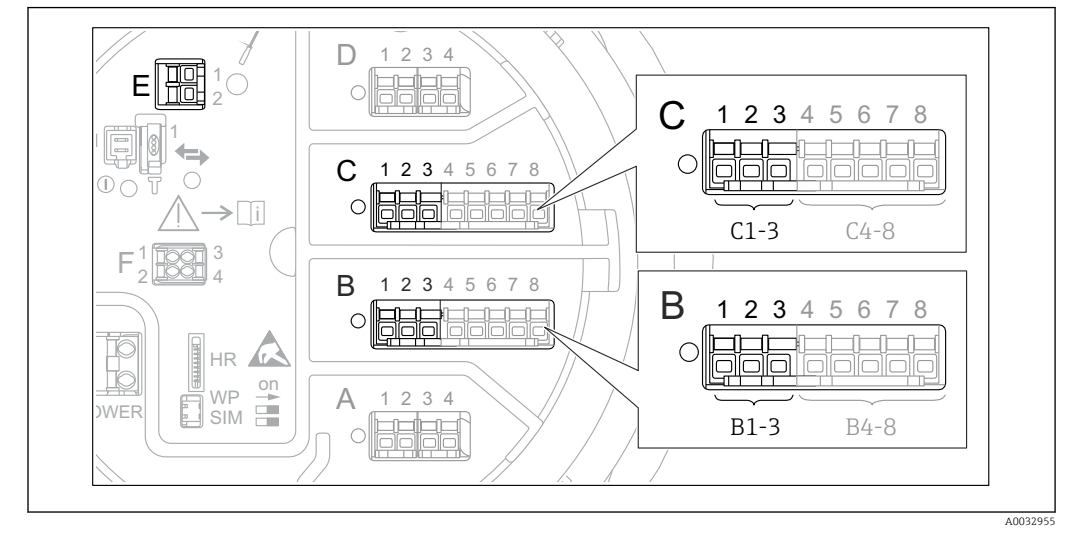

#### Connexion et adressage des appareils HART

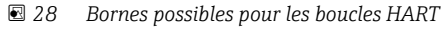

- B Module Analog I/O dans le slot B (disponibilité selon version de l'appareil  $\rightarrow \cong 26$ )
- C Module Analog I/O dans le slot C (disponibilité selon version de l'appareil  $\rightarrow \square 26$ )
- *E* Sortie HART Ex is (disponible pour toutes les versions d'appareil)

Les appareils HART doivent être configurés et recevoir une adresse HART unique dans la plage de 1 à 15 via leur propre interface utilisateur avant d'être raccordés au Micropilot NMR8x<sup>3)</sup>. S'assurer qu'ils sont raccordés comme défini par l'occupation des bornes → 
37. Les appareils ayant une adresse supérieure à 15 ne sont pas reconnus par le Micropilot.

#### Slot B ou C : Réglage du mode de fonctionnement du module Analog I/O

Cette section ne s'applique pas à la sortie HART Ex is (Slot E). Cette sortie fonctionne toujours comme un maître HART pour les esclaves HART raccordés.

Si les appareils HART sont raccordés à un module Analog I/O (slot B ou C dans le compartiment de raccordement), ce module doit être configuré de la façon suivante :

- Naviguer jusqu'au sous-menu du module Analog I/O correspondant : Configuration
   → Configuration étendue → Input/output → Analog I/O X1-3
- **2.** Aller au Mode de fonctionnement ( $\rightarrow \triangleq 160$ ).
- 3. Si un seul appareil HART est raccordé à ce circuit :
  - Sélectionner le HART master+4..20mA input. Dans ce cas, le signal 4-20 mA peut être utilisé en plus du signal HART. Pour la configuration de l'entrée 4-20 mA :  $\rightarrow \square 74$ .
- 4. Si jusqu'à 6 appareils HART sont raccordés à ce circuit : Sélectionner le HART master.

<sup>3)</sup> Le logiciel actuel ne prend pas en charge les appareils HART avec l'adresse 0 (zéro).

#### Définition du type de valeur mesurée

Ce réglage peut être ignoré pour les appareils Prothermo NMT53x et NMT8x raccordés, étant donné que pour ces appareils, le type de valeur mesurée est reconnu automatiquement par le Micropilot NMR8x.

 Les valeurs mesurées ne peuvent être utilisées dans le système que si l'unité de la variable HART assignée correspond au type de valeur mesurée. La variable HART assignée à Output temperature, par exemple, doit être en °C ou en °F.

 Une variable HART avec unité "%" ne peut pas être utilisée pour Output level. Elle doit plutôt être en mm, m, ft ou in.

Le type de valeur mesurée doit être indiqué pour chaque variable HART (PV, SV, TV et QV). Pour cela, suivre la procédure suivante :

- **1.** Aller à : Configuration  $\rightarrow$  Configuration étendue  $\rightarrow$  Input/output  $\rightarrow$  HART devices
  - Il y a un sous-menu pour chaque appareil HART raccordé.
- 2. Pour chaque appareil, aller au sous-menu correspondant.
- 3. Si l'appareil mesure une pression :

Aller au Output pressure ( $\Rightarrow \square 150$ ) et indiquer laquelle des quatre variables HART contient la pression mesurée. Seule une variable HART avec une unité de pression peut être sélectionnée.

4. Si l'appareil mesure une densité :

Aller au Output density ( $\rightarrow \bowtie 150$ ) et indiquer laquelle des quatre variables HART contient la densité mesurée. Seule une variable HART avec une unité de densité peut être sélectionnée.

5. Si l'appareil mesure une température :

Aller au Output temperature ( $\rightarrow \square 151$ ) et indiquer laquelle des quatre variables HART contient la température mesurée. Seule une variable HART avec une unité de température peut être sélectionnée.

6. Si l'appareil mesure la température de vapeur :

Aller au Output vapor temperature ( $\rightarrow \cong 151$ ) et indiquer laquelle des quatre variables HART contient la température de vapeur mesurée. Seule une variable HART avec une unité de température peut être sélectionnée.

7. Si l'appareil mesure un niveau :

Aller au Output level ( $\rightarrow \implies 152$ ) et indiquer laquelle des quatre variables HART contient le niveau mesuré. Seule une variable HART avec une unité de niveau (pas "%") peut être sélectionnée.

#### Déconnexion d'appareils HART

Lorsqu'un appareil HART est déconnecté de l'appareil, il doit également être supprimé logiquement comme suit :

- Aller à Configuration → Configuration étendue → Input/output → HART devices
   → Forget device → Forget device
  - 2. Sélectionner l'appareil HART à supprimer.

Cette procédure est également nécessaire lorsqu'un appareil défectueux est remplacé.

# 9.4.2 Configuration d'un transmetteur de température Prothermo raccordé

Si un transmetteur de température Prothermo NMT532, NMT539 ou NMT8x est raccordé via HART, il peut être configuré de la façon suivante :

- 1. Aller à : Expert → Input/output → HART devices → HART Device(s) → NMT device config; ici, **HART Device(s)** est le nom du Prothermo raccordé.
- 2. Aller au Configure device? et sélectionner **Oui**.

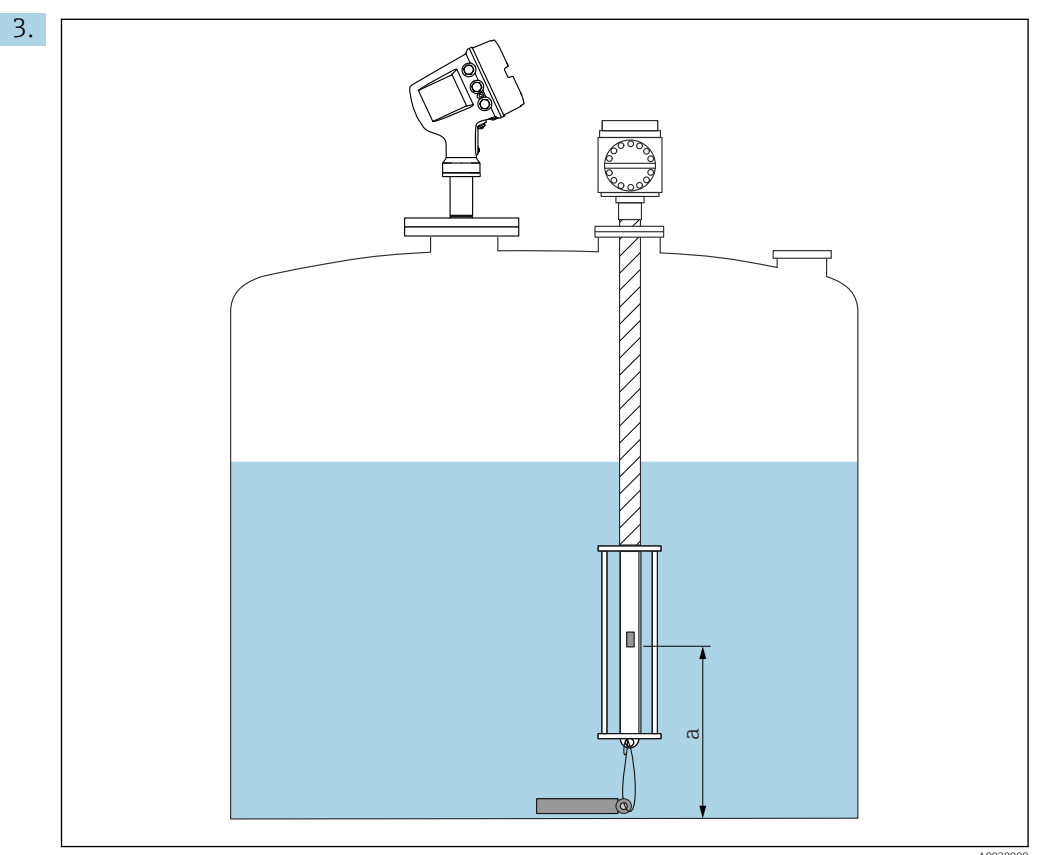

29 Prothermo NMT53x : position de l'élément de température du fond

a Distance entre l'élément de température du fond et la référence zéro (fond de cuve ou plaque de niveau de référence).

Pour configurer un **Prothermo NMT53x** : aller au Bottom point et entrer la position de l'élément de température du fond (voir figure ci-dessus).

└→ La valeur entrée pour le Bottom point dans l'appareil de jaugeage de cuves est transmise au Bottom point dans le Prothermo NMT53x raccordé.
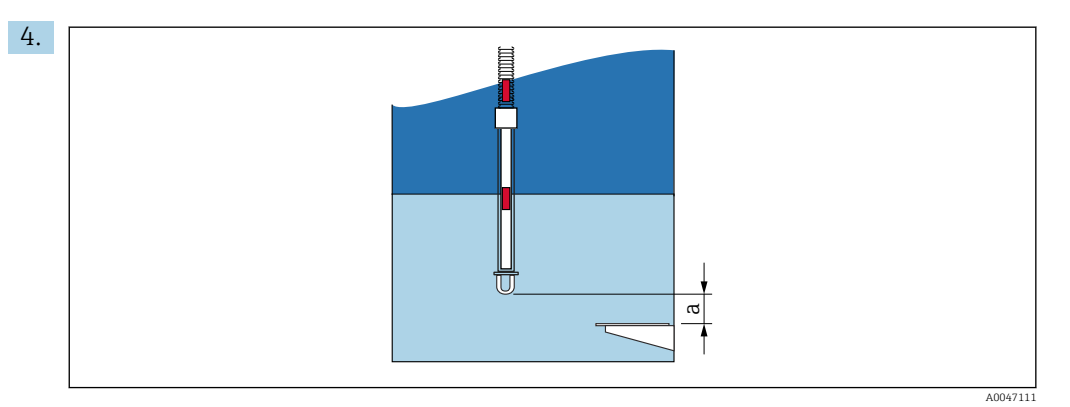

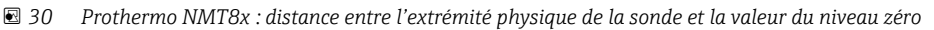

a Distance entre l'extrémité physique de la sonde et la valeur du niveau zéro dans la cuve (fond de cuve ou plaque de niveau de référence).

Pour configurer un **Prothermo NMT8x** : aller au Bottom point et entrer la distance entre l'extrémité physique de la sonde et la valeur du niveau zéro dans la cuve (fond de cuve ou plaque de niveau de référence).

- └→ La valeur entrée pour le Bottom point dans l'appareil de jaugeage de cuves est transmise au End of probe to zero distance dans le Prothermo NMT8x raccordé.
- Pour vérifier les températures mesurées par chaque élément, aller au sous-menu suivant : Fonctionnement → Température → NMT element values → Element temperature

Il y a un Element temperature X pour chaque élément du Prothermo.

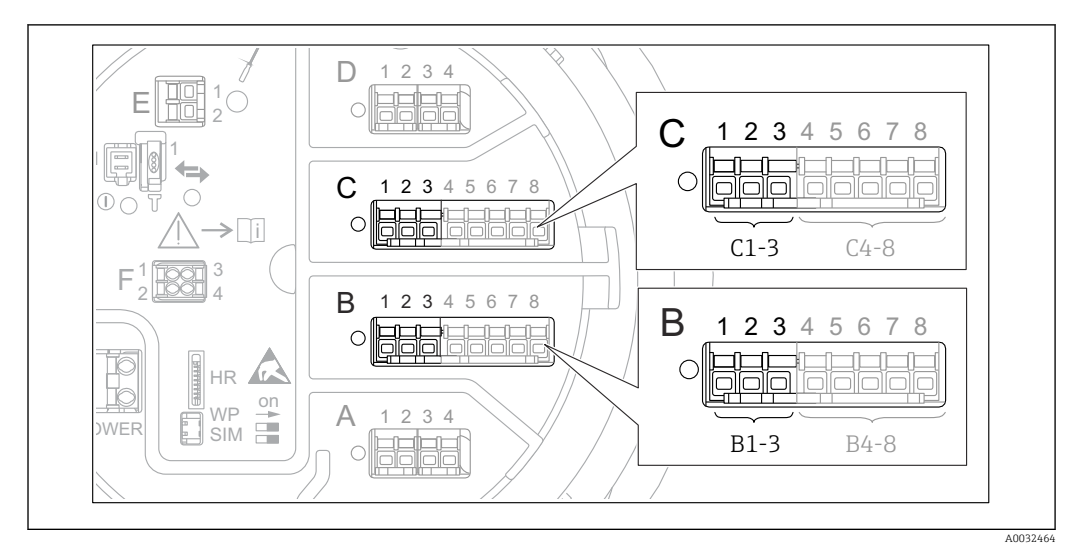

# 9.4.3 Configuration des entrées 4-20mA

■ 31 Emplacements possibles des modules Analog I/O, pouvant être utilisés comme entrée 4-20 mA. La référence de commande de l'appareil détermine le module réellement présent  $\rightarrow \cong 26$ .

Pour chaque module Analog I/O auquel un appareil 4-20mA est raccordé, procéder de la façon suivante :

- Naviguer jusqu'au sous-menu du module Analog I/O correspondant : Configuration → Configuration étendue → Input/output → Analog I/O X1-3
- 3. Aller au Mode de fonctionnement (→ 🗎 160) et sélectionner **4..20mA input** ou **HART master+4..20mA input**.
- Aller au Process value (→ 
   <sup>(⇒)</sup> 167) et indiquer quelle variable de process est transmise par l'appareil raccordé.
- Aller au Analog input 0% value (→ 
   <sup>(⇒)</sup> 166) et définir la valeur de la variable de process correspondant à un courant d'entrée de 4 mA (voir graphique ci-dessous).
- 6. Aller au Analog input 100% value (→ 🗎 167) et définir la valeur de la variable de process correspondant à un courant d'entrée de 20 mA (voir graphique ci-dessous).
- **7.** Aller au Process value ( $\rightarrow \triangleq 167$ ) et vérifier que la valeur indiquée correspond à la valeur effective de la variable de process.

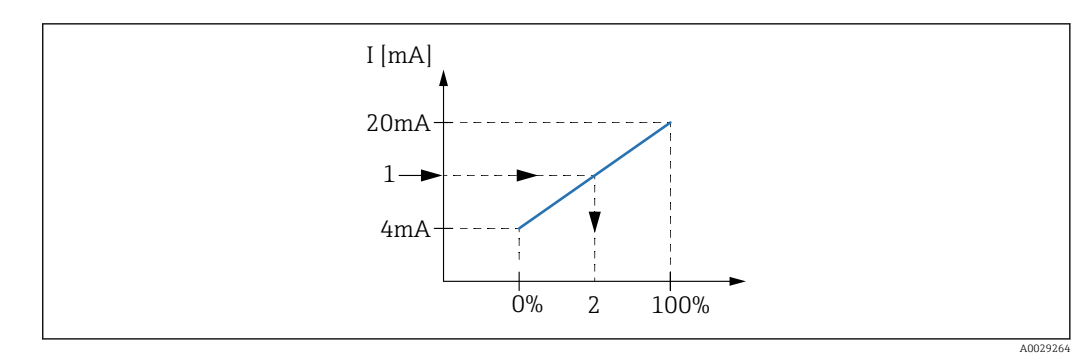

🖻 32 Mise à l'échelle de l'entrée 4-20 mA à la variable de process

1 Input value in mA

2 Process value

Le sous-menu **Analog I/O** contient des paramètres supplémentaires pour une configuration plus détaillée de l'entrée analogique. Pour une description détaillée, voir : → 🗎 160

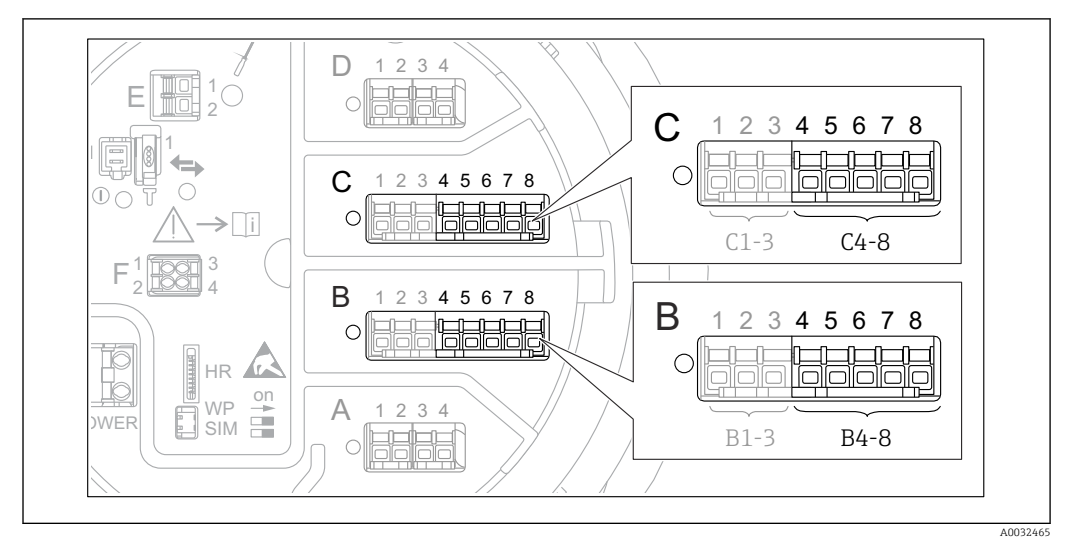

## 9.4.4 Configuration d'une thermorésistance raccordée

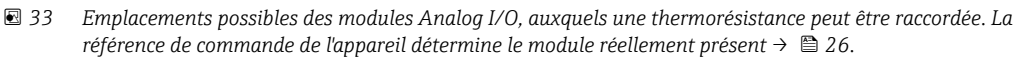

- **1.** S'assurer que la thermorésistante (RTD) est raccordée comme défini par l'occupation des bornes  $\rightarrow \textcircled{B}$  42.
- 2. Naviguer jusqu'au sous-menu du module Analog I/O correspondant : Configuration  $\rightarrow$  Configuration étendue  $\rightarrow$  Input/output  $\rightarrow$  Analog IP X4-8.

3. Aller au RTD type ( $\rightarrow \cong 154$ ) et indiquer le type de thermorésistance raccordée.

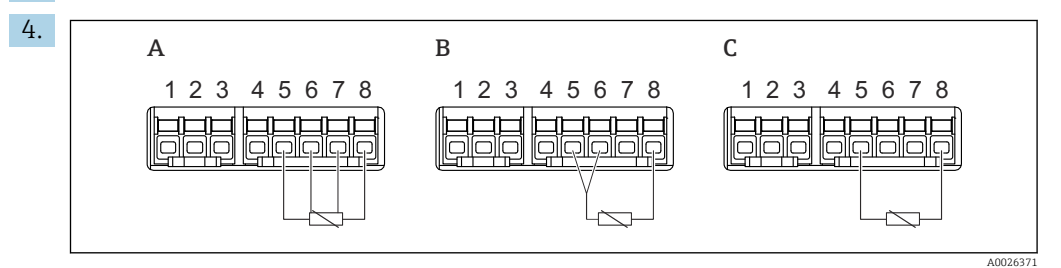

34 Types de raccordement RTD

- A 4 wire RTD connection
- *B* 3 wire RTD connection
- C 2 wire RTD connection

Aller au RTD connection type ( $\rightarrow \square$  155) et indiquer le type de raccordement de la thermorésistance (2, 3 ou 4 fils).

- Aller au Input value (→ 
   <sup>(⇒)</sup> 157) et vérifier que la température indiquée correspond à la température effective.
- 6. Aller au Minimum probe temperature ( $\rightarrow \cong 157$ ) et indiquer la température minimale approuvée de la thermorésistance raccordée.
- **7.** Aller au Maximum probe temperature ( $\rightarrow \triangleq 158$ ) et indiquer la température maximale approuvée de la thermorésistance raccordée.

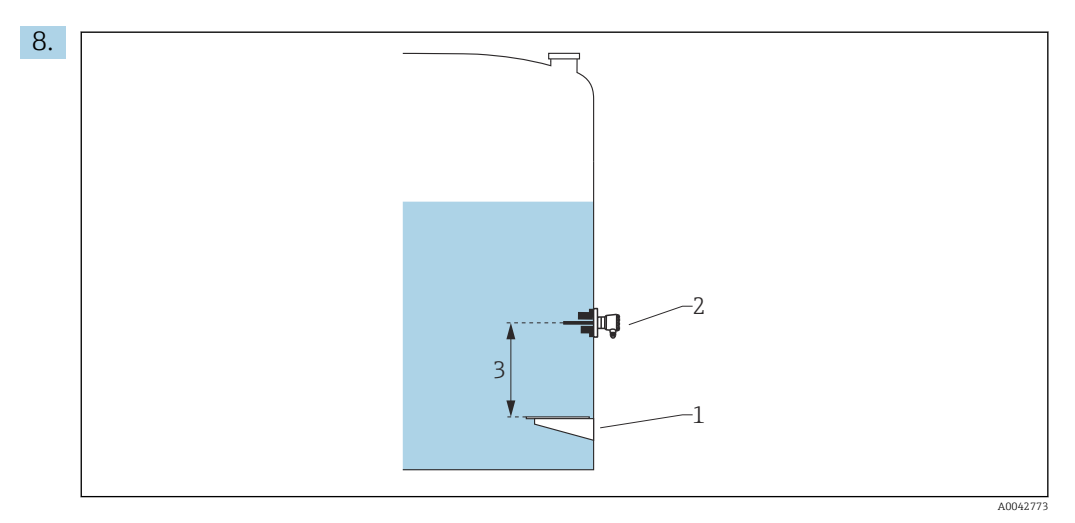

- 1 Plaque de niveau de référence
- 2 RTD
- 3 Probe position ( $\rightarrow \square 158$ )

Aller au Probe position ( $\rightarrow \square$  158) et entrer la position de montage de la thermorésistance (mesurée à partir de la plaque de niveau de référence).

 └ Ce paramètre, en combinaison avec le niveau mesuré, détermine si la température mesurée se réfère au produit ou à la phase gazeuse.

### Offset pour la résistance et/ou la température

- Il est possible de définir un offset pour la résistance ou la température dans le sousmenu suivant : Expert→ Input/output → Analog IP X4-8.
  - Ohms offset est ajouté à la résistance mesurée avant le calcul de la température.
  - **Temperature offset after conversion** est ajouté à la température mesurée.

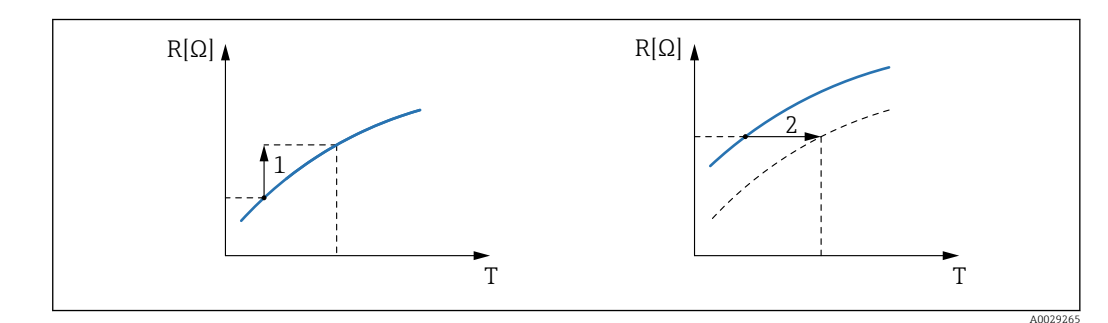

1 Ohms offset

2 Temperature offset after conversion

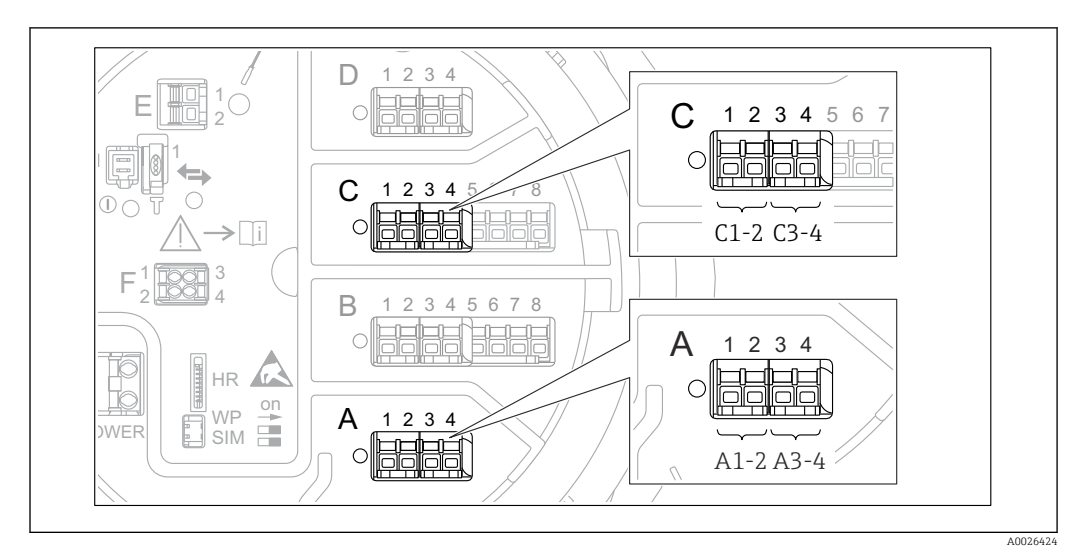

# 9.4.5 Configuration des entrées numériques

Il y a un sous-menu **Digital Xx-x** pour chacun des modules Digital I/O de l'appareil. "X" désigne le slot dans le compartiment de raccordement, "x-x" les bornes dans ce slot. Les principaux paramètres de ce sous-menu sont **Mode de fonctionnement** et **Contact type**.

### Le Mode de fonctionnement

Configuration  $\rightarrow$  Configuration étendue  $\rightarrow$  Input/output  $\rightarrow$  Digital Xx-x  $\rightarrow$  Mode de fonctionnement

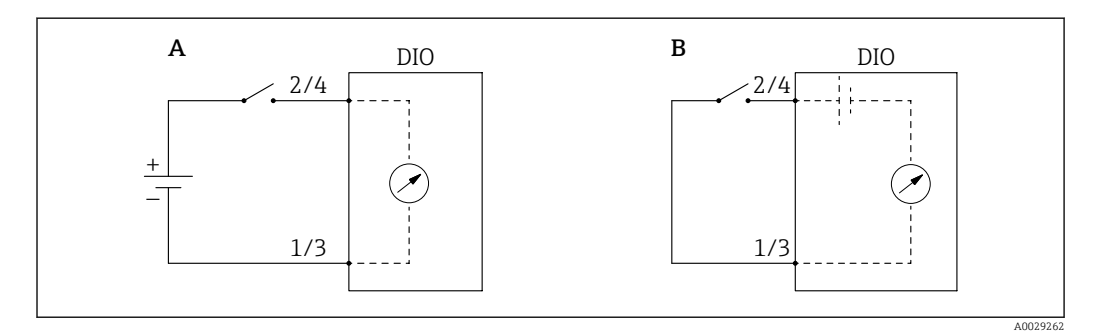

A "Mode de fonctionnement" = "Input passive"

*B* "Mode de fonctionnement" = "Input active"

### Signification des options

Input passive

Le module DIO mesure la tension délivrée par une source externe. Selon l'état du commutateur externe, cette tension est 0 à l'entrée (commutateur ouvert) ou dépasse un certain seuil de tension (commutateur fermé). Ces deux états représentent le signal numérique.

Input active

Le module DIO délivre une tension et l'utilise pour détecter si le commutateur externe est ouvert ou fermé.

### Le Contact type

Configuration  $\rightarrow$  Configuration étendue  $\rightarrow$  Input/output  $\rightarrow$  Digital Xx-x  $\rightarrow$  Contact type

Ce paramètre détermine comment l'état du commutateur externe est associé aux états internes du module DIO :

| État du commutateur externe                      | État interne du module DIO          |                                    |  |
|--------------------------------------------------|-------------------------------------|------------------------------------|--|
|                                                  | Contact type = Contact de fermeture | Contact type = Contact d'ouverture |  |
| Ouvert                                           | Inactif                             | Active                             |  |
| Fermé                                            | Active                              | Inactif                            |  |
| Comportement dans des situations particulières : |                                     |                                    |  |
| En cours de démarrage                            | Inconnu                             | Inconnu                            |  |
| Erreur de mesure                                 | Erreur                              | Erreur                             |  |

• Cet état interne du module Digital Input peut être transmis à un module Digital Output ou être utilisé pour commander la mesure.

# 9.4.6 Lier les valeurs d'entrée aux variables de la cuve

Les valeurs mesurées doivent être liées aux variables de la cuve avant d'être utilisées dans l'application de jaugeage de cuves. Cela se fait en définissant la source de chaque variable de cuve dans les paramètres suivants :

| Variable de cuve                                 | Paramètre définissant la source de cette variable                                                                                                    |
|--------------------------------------------------|----------------------------------------------------------------------------------------------------|
| Niveau d'eau de fond                             | Configuration → Configuration étendue → Application → Tank configuration → Niveau → Water level source                                                                      |
| Température moyenne ou<br>instantanée du produit | <ul> <li>Configuration → Liquid temp source</li> <li>Configuration → Configuration étendue → Application → Tank configuration → Température → Liquid temp source</li> </ul> |
| Température de l'air entourant la cuve           | Configuration → Configuration étendue → Application → Tank configuration → Température → Air temperature source                                                             |
| Température de la vapeur au-dessus<br>du produit | Configuration → Configuration étendue → Tank configuration → Température → Vapor temp source                                                                                |
| Densité du produit                               | Configuration → Configuration étendue → Application → Tank configuration → Densité → Observed density source                                                                |
| Pression au fond (P1)                            | Configuration → Configuration étendue → Application → Tank configuration → Pression → P1 (bottom) source                                                                    |
| Pression au sommet (P3)                          | Configuration → Configuration étendue → Application → Tank configuration → Pression → P3 (top) source                                                                       |

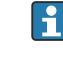

Selon l'application, tous ces paramètres ne seront pas applicables dans une situation donnée.

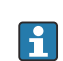

Le niveau du produit est toujours le niveau mesuré par le Micropilot lui-même. Il n'est pas nécessaire de le relier.

# 9.4.7 Calcul lié à la cuve : Mesure de niveau directe

Si aucun calcul lié à la cuve n'est configuré, le niveau et la température sont mesurés directement.

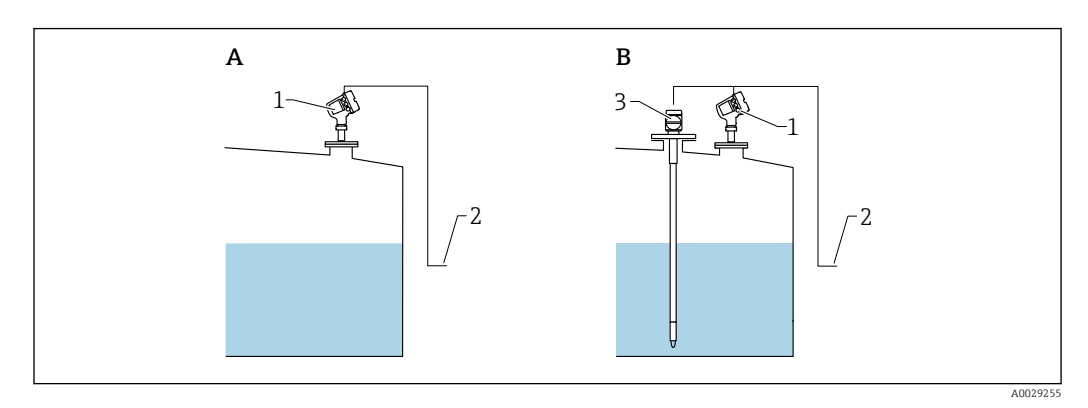

- A Mesure de niveau directe (sans température)
- *B Mesure de niveau et de température directe*
- 1 Transmetteur de niveau
- 2 Vers système de gestion des stocks
- *3 Transmetteur de température*
- Si un transmetteur de température est raccordé :

Aller à : "Configuration  $\rightarrow$  Liquid temp source" et indiquer quel appareil donne la température.

# 9.4.8 Calcul lié à la cuve : Système de mesure hybride des cuves (HTMS)

HTMS utilise les mesures de niveau et de pression pour calculer la densité du produit.

Dans des cuves non atmosphériques (c.-à-d. sous pression), il est recommandé d'utiliser le mode **HTMS P1+P3**. Deux capteurs de pression sont nécessaires dans ce cas. Dans des cuves atmosphériques (c.-à-d. sans pression), le mode **HTMS P1** avec uniquement un capteur de pression est suffisant.

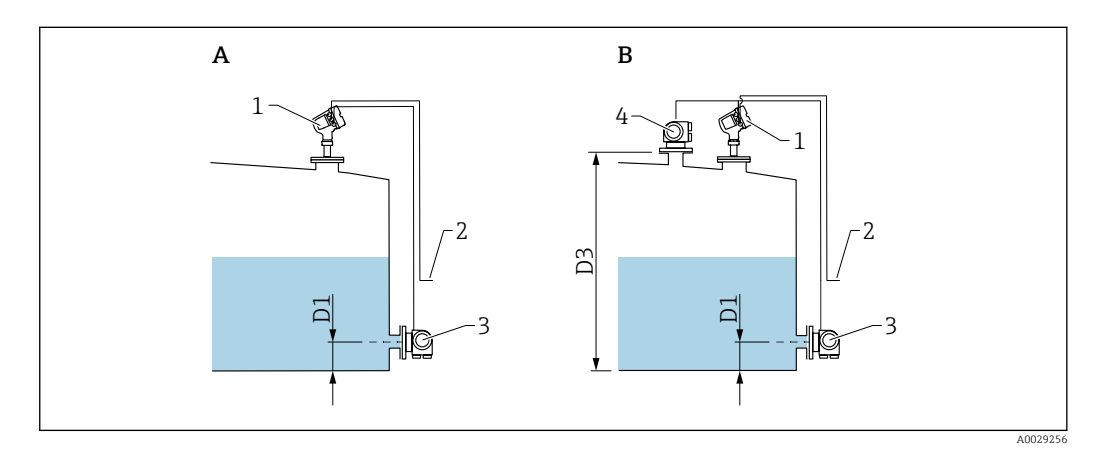

- A "paramètre "HTMS mode"" = "option "HTMS P1""
- B "paramètre "HTMS mode"" = "option "HTMS P1+P3"
- D1 P1 position
- D3 P3 position
- 1 Micropilot
- Vers système de gestion des stocks
   Capteur de pression (fond)
- 4 Capteur de pression (sommet)
- **1.** Aller à Configuration  $\rightarrow$  Configuration étendue  $\rightarrow$  Application  $\rightarrow$  Tank configuration  $\rightarrow$  Pression
- 2. Aller à **P1 (bottom) source (→ ≧** 207) et indiquer quel appareil donne la pression de fond (P1).
- Si un transmetteur de pression du ciel gazeux (P3) est raccordé :
   Aller à P3 (top) source (→ 
   <sup>(2)</sup> 209) et indiquer quel appareil donne la pression au

sommet (P3).
Aller à : Configuration → Configuration étendue → Application → Tank calculation

- 4. After a : Configuration  $\rightarrow$  Configuration etendue  $\rightarrow$  Application  $\rightarrow$  Tank calculation  $\rightarrow$  HTMS
- **5.** Aller à **HTMS mode (** $\rightarrow \cong$  **228)** et indiquer le mode HTMS.
- 6. Aller à Configuration → Configuration étendue → Application → Tank configuration → Densité
- 7. Aller à **Observed density source (→** 🗎 **205)** et sélectionner **HTMS**.
- 8. Utiliser les autres paramètres du HTMS pour configurer le calcul. Pour une description détaillée : → 🗎 226

# 9.4.9 Calcul lié à la cuve : Déformation hydrostatique de la cuve (HyTD)

La déformation hydrostatique de la cuve peut être utilisée pour compenser le mouvement vertical du niveau de référence (GRH) dû au gonflement de la paroi de la cuve engendré par la pression hydrostatique exercée par le liquide stocké dans la cuve. La compensation se base sur une approximation linéaire obtenue par des relevés manuels à plusieurs niveaux sur toute la gamme de la cuve.

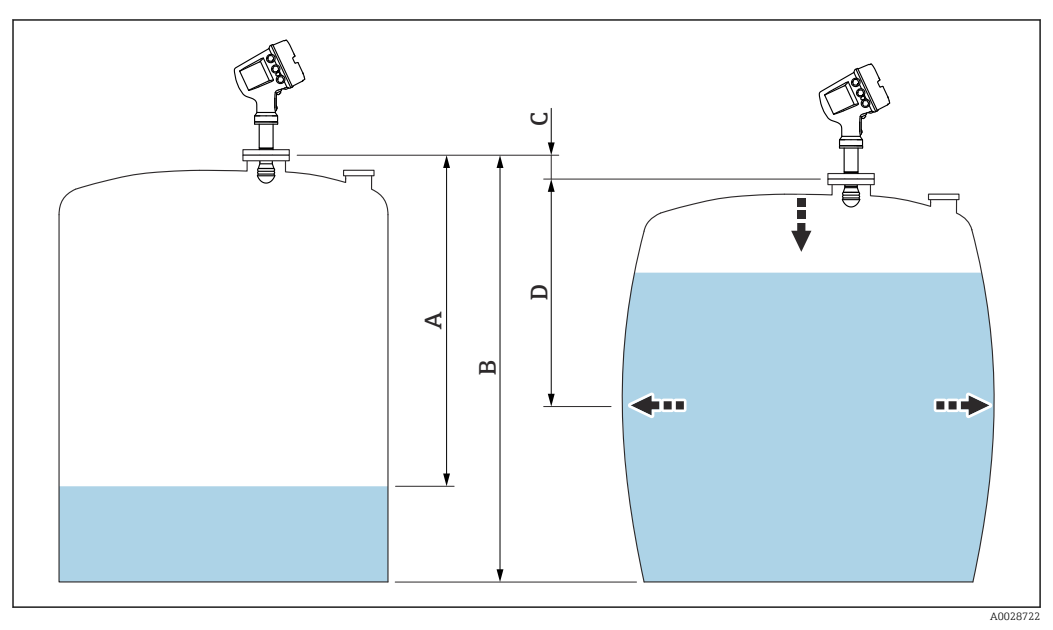

☑ 36 Correction de la déformation hydrostatique de la cuve (HyTD)

- A "Distance" (cuve presque vide)
- B Niveau de référence (GRH)
- C HyTD correction value
- D "Distance" (cuve pleine)

La correction de la déformation hydrostatique de la cuve est configurée dans le HyTD (→ 🗎 214)

# 9.4.10 Calcul lié à la cuve : Correction de la dilatation thermique de la cuve (CTSh)

La CTSh (correction de la dilatation thermique de la robe de la cuve) compense les effets sur le niveau de référence (GRH) et sur la dilatation ou la contraction du fil de mesure dus aux effets de la température sur la robe de la cuve ou le tube de mesure. Les effets de la température sont séparés en deux parties, à savoir la partie 'sans contact' et la partie 'en contact avec le produit' de la robe de la cuve ou du tube de mesure. La fonction de correction se base sur les coefficients de dilatation thermique de l'acier et sur les facteurs d'isolation de la partie 'sans contact' et de la partie 'en contact avec le produit' du fil ou de la paroi de la cuve. Les températures utilisées pour la correction peuvent être sélectionnées à partir de valeurs manuelles ou mesurées.

Cette correction est recommandée pour les situations suivantes :

- Si la température de service dévie considérablement de la température pendant l'étalonnage ( $\Delta T > 10 \ ^{\circ}C \ (18 \ ^{\circ}F)$ )
- Pour des cuves extrêmement hautes
- Pour des applications réfrigérées, cryogéniques ou chauffées

Étant donné que l'utilisation de cette correction affectera le résultat du niveau de jaugeage par le plein, il est recommandé de s'assurer que les procédures de relevé manuel et de vérification du niveau sont exécutées correctement avant d'activer cette méthode de correction.

Ce mode ne peut pas être utilisé en combinaison avec HTG étant donné, qu'avec HTG, le niveau n'est pas mesuré par rapport au niveau de référence.

# 9.4.11 Calcul lié à la cuve : Correction de la phase gazeuse pour les gaz liquéfiés (CLG)

La phase gazeuse dans les cuves sous pression a un impact direct sur la détermination de la distance pour les capteurs de temps de parcours. Cette fonction corrige les influences de la phase vapeur sur la base de sa pression, de sa température et de sa composition.

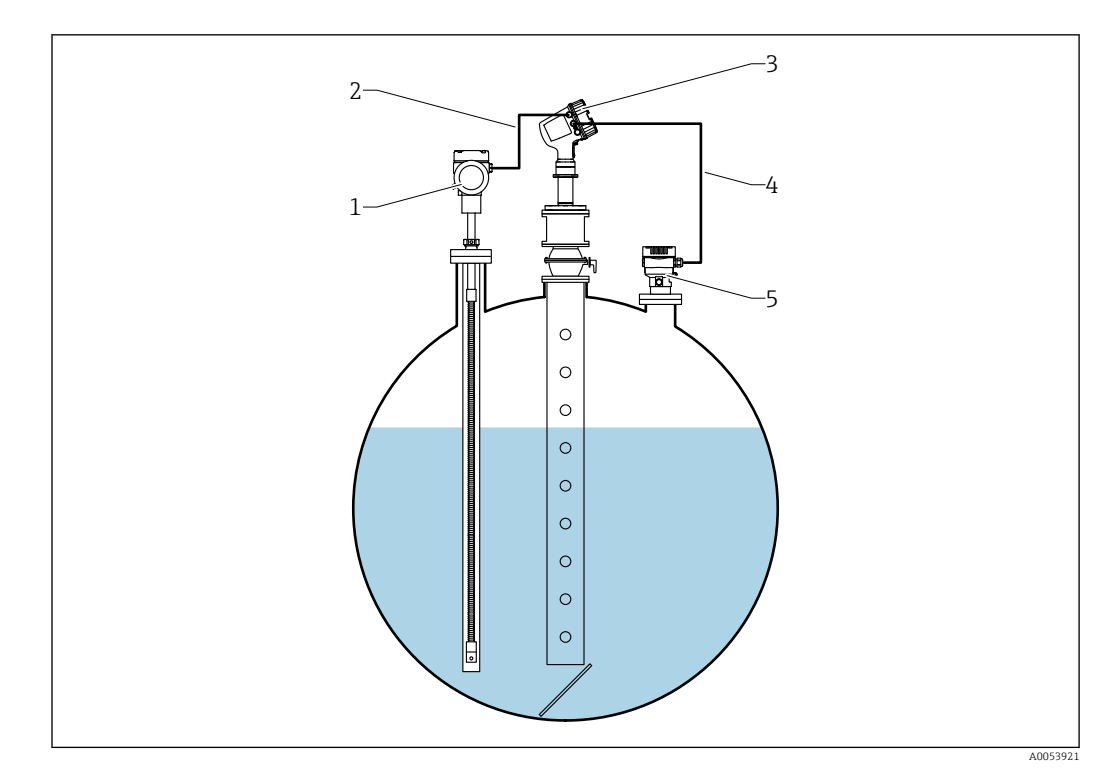

- 1 Appareil de mesure de température Prothermo, équipé d'un protecteur ou d'un tube de protection
- 2 Raccordement HART
- 3 Radar de niveau Micropilot NMR84
- 4 Raccordement HART
- 5 Transmetteur de pression numérique

La correction de la phase gazeuse pour les gaz liquéfiés (CLG) est configurée dans le sousmenu sous-menu **CLG**.

Navigation : Configuration  $\rightarrow$  Configuration étendue  $\rightarrow$  Application  $\rightarrow$  Tank calculation  $\rightarrow$  CLG

# Configuration de la correction de la phase gazeuse pour les gaz liquéfiés (CLG)

**1.** Aller à Configuration  $\rightarrow$  Configuration étendue  $\rightarrow$  Application  $\rightarrow$  Tank calculation  $\rightarrow$  CLG

| 2  |                          |                     | _ |
|----|--------------------------|---------------------|---|
| ۷. | CLG mode:                | Mix of four gases 🖂 |   |
|    | CLG to tank level:       | No                  |   |
|    | <u>Gas 1:</u>            | Hydrogen H2 🔽       |   |
|    | Gas 2:                   | Pentane C5H12       |   |
|    | Gas 3:                   | Isobutylene C4H8    |   |
|    | Gas 4:                   | Nitrogen N2         |   |
|    | Gas 1 ratio:             | 90                  |   |
|    | Gas 2 ratio:             | 6                   |   |
|    | Gas 3 ratio:             | 2                   |   |
|    | Gas 4 ratio:             | 2                   |   |
|    | CLG correction value: 🥰  | -0.1 m              | m |
|    | CLG corrected level: 🛛 😂 | 17741.9 m           | m |
|    |                          |                     |   |

Aller au paramètre **CLG mode**. Compter le nombre de gaz qui composent le mélange de gaz et sélectionner l'option appropriée.

- 3. Aller au paramètre **Gas 1** et sélectionner l'un des gaz du mélange de gaz dans la liste.
- 4. Si le gaz dans la cuve n'est pas dans la liste, sélectionner option **Custom**.

- 5. Si le option **Custom** a été sélectionné, aller au paramètre **Gas 1 refractive index** et entrer l'indice de réfraction de ce gaz.
- 6. Répéter les étapes ci-dessus jusqu'à 4 gaz.
- 7. S'il y a plus de 1 gaz dans la cuve, aller au paramètre **Gas 1 ratio** et entrer la part du gaz 1. La part est entrée en pourcentage (p. ex. mélange de 2 gaz avec 25 et 75 pourcent) ou en quantité (p. ex. mélange de 2 gaz avec 1 quantité et 3 quantités), aucune unité n'est requise.
- 8. Répéter cette étape jusqu'à 4 gaz.
- 9. Aller au paramètre **CLG to tank level** et activer ou désactiver la correction du niveau de cuve par CLG.

Le mode SIL ou WHG définit le paramètre **CLG to tank level** sur option **Non** afin de désactiver la correction du niveau de cuve par CLG.

Le paramètre **CLG correction value** affiche la valeur de correction CLG et le paramètre **CLG corrected level** affiche le niveau avec la correction CLG uniquement.

# 9.4.12 Configuration de la fonction de vérification de la référence de niveau (LRC)

Pour les cuves où un relevé manuel ne peut pas être effectué, le jaugeur peut être vérifié au moyen de la fonction LRC.

Ce contrôle de référence est recommandé pour les applications sur gaz liquéfiés.

Il existe différentes options pour cette fonction :

- LRC avec niveau de référence
- LRC avec point de référence
- LRC avec commutateur de référence

# LRC avec niveau de référence

Le radar compare son niveau de lecture de niveau avec la lecture du niveau d'un autre jaugeur (p. ex. Proservo NMS8x). Sur la base d'une valeur d'écart configurable (paramètre **Allowed difference**), un contrôle continu est effectué.

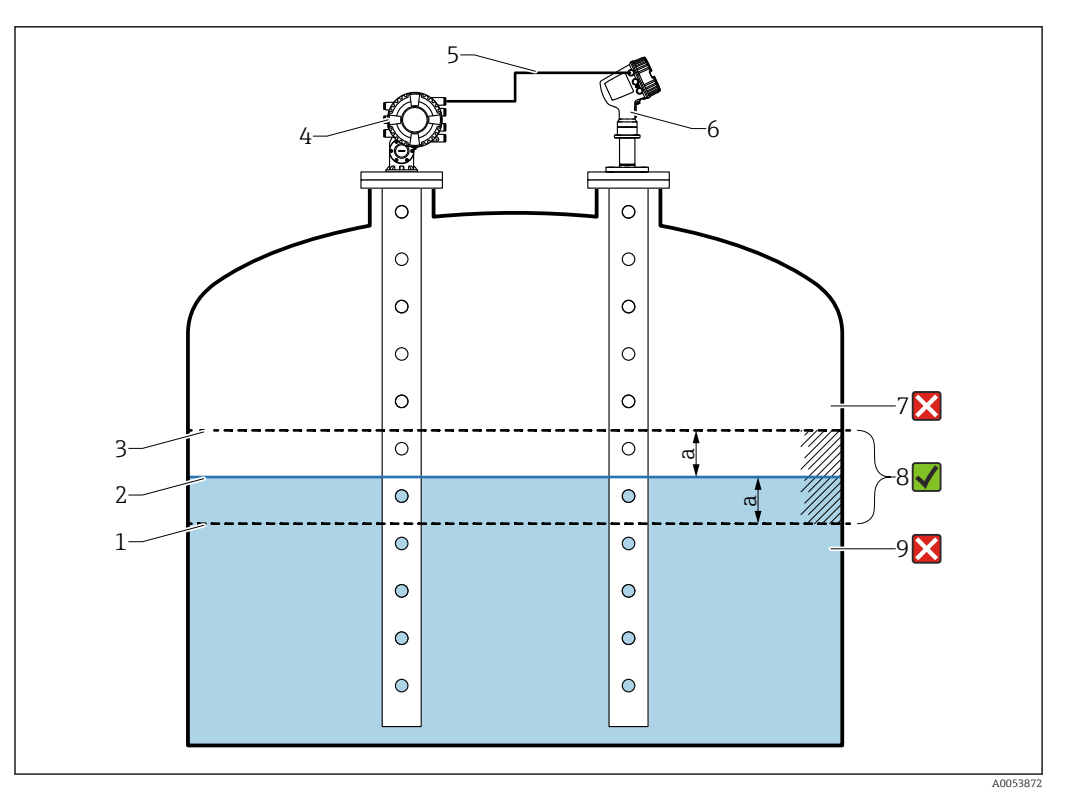

S7 Exemple d'application avec le Proservo NMS8x

- 1 Limite inférieure de la valeur d'écart "a" telle que configurée dans un jaugeur radar
- 2 Valeur de référence : niveau mesuré tel que fourni par le jaugeur Proservo NMS8x
- 3 Limite supérieure de l'écart
- 4 Le Proservo NMS8x fournit la valeur de référence
- 5 Les jaugeurs sont interconnectés via l'interface HART
- 6 Jaugeur radar avec valeur d'écart configurée "a" pour paramètre "Allowed difference"
- 7 Le niveau mesuré est supérieur à la valeur de référence plus la valeur d'écart "a" : la valeur de niveau n'est pas vérifiée
- 8 Le niveau mesuré se situe dans ou à l'intérieur des limites définies par la valeur d'écart "a" : la valeur de niveau est vérifiée
- 9 Le niveau mesuré est inférieur à la valeur de référence moins la valeur d'écart "a" : la valeur de niveau n'est pas vérifiée

### Propriétés

- Fréquence : le contrôle de référence est effectué en continu toutes les 60 secondes.
- Tolérance : via le paramètre **Check fail threshold**, un nombre configurable de défaillances est autorisé avant que l'état ne passe sur défaut.
- Raccordement : l'appareil de référence de niveau est raccordé via une carte HART I/O optionnelle.

### Configuration du LRC avec niveau de référence

**1.** Aller à Diagnostic  $\rightarrow$  LRC  $\rightarrow$  LRC 1 ... 2

| 2  |                         |                           |
|----|-------------------------|---------------------------|
| 2. | LRC Mode:               | Compare with level device |
|    | Allowed difference:     | 10.0 mm                   |
|    | Check fail threshold:   | 3                         |
|    | Reference level source: | No input value            |
|    | Reference level: 💋      | 0.0 mm                    |
|    | Check level:            | 0.0 mm                    |
|    | Check status:           | not executed              |
|    | Check timestamp: 🛛 💋    |                           |
|    |                         |                           |

Aller au paramètre **LRC Mode** et sélectionner l'option **Compare with level device**.

- 3. Aller au paramètre **Allowed difference** et spécifier la valeur pour la différence autorisée entre le niveau de la cuve et la référence.
- 4. Aller au paramètre **Check fail threshold** et définir le nombre de défaillances tolérées avant le déclenchement d'une alarme. Comme le contrôle de référence est effectué en continu toutes les 60 secondes, cela correspond au nombre de minutes jusqu'à ce qu'une alarme soit déclenchée.
- 5. Aller au paramètre **Reference level source** et définir la source du niveau de référence.

### LRC avec point de référence

Les parties mécaniques dans la cuve peuvent être utilisées comme points de référence pour effectuer une mesure de référence. La distance de référence peut être enregistrée sur l'appareil. Sur la base d'une valeur d'écart configurable (paramètre **Allowed difference**), un contrôle manuel peut être démarré.

Une vanne à boule fermée ou une bague de référence fixe à la fin d'un tube de mesure sont des exemples pour les installations de mesure de référence appropriées.

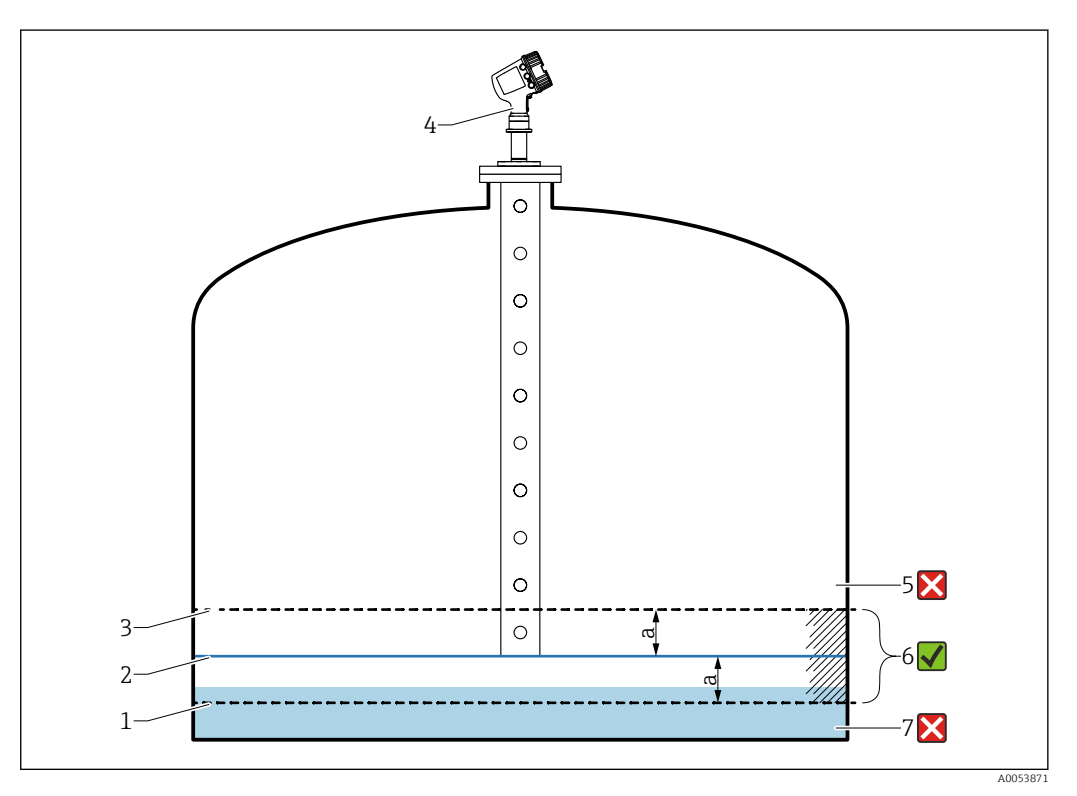

38 Exemple d'application avec point de référence fixe à la fin du tube de mesure

- 1 Limite inférieure de la valeur d'écart "a" telle que configurée dans un jaugeur radar
- 2 Valeur de référence : Distance entre le jaugeur radar et l'objet fixé au tube de mesure
- *3 Limite supérieure de l'écart*
- 4 Jaugeur radar avec valeur d'écart configurée "a" pour paramètre "Allowed difference"
- 5 Le niveau mesuré est supérieur à la valeur de référence plus la valeur d'écart "a" : la valeur de niveau n'est pas vérifiée
- 6 Le niveau mesuré se situe dans ou à l'intérieur des limites définies par la valeur d'écart "a" : la valeur de niveau est vérifiée
- 7 Le niveau mesuré est inférieur à la valeur de référence moins la valeur d'écart "a" : la valeur de niveau n'est pas vérifiée

### Configuration du LRC avec point de référence

**1**. Aller à Diagnostic  $\rightarrow$  LRC  $\rightarrow$  LRC 1 ... 2

| 2. | LRC Mode:                    |   | Measure reference point |    |
|----|------------------------------|---|-------------------------|----|
|    | Allowed difference:          |   | 10.0                    | mm |
|    | Reference point level:       |   | 17740.0                 | mm |
|    | Start reference measurement: |   | No                      |    |
|    | Check level:                 | 2 | 0.0                     | mm |
|    | Check status:                | 3 | not executed 🗸          |    |
|    | Check timestamp:             | 3 |                         |    |
|    |                              |   |                         |    |

Aller au paramètre LRC Mode et sélectionner l'option Measure reference point.

- 3. Aller au paramètre **Allowed difference** et spécifier la valeur pour la différence autorisée entre le niveau de la cuve et la référence.
- 4. Aller au paramètre **Reference point level** et définir la position du point de référence comme niveau.
- 5. Aller au paramètre **Start reference measurement** et régler l'option **Oui** pour démarrer la mesure du point de référence et exécuter le contrôle.

## LRC avec commutateur de référence

Un détecteur de niveau (p. ex. Liquiphant FTLx) peut être monté dans la cuve. Le contrôle peut être effectué en continu, chaque fois que le détecteur de niveau est activé ou désactivé. Le niveau mesuré doit rester à l'intérieur d'un écart configurable.

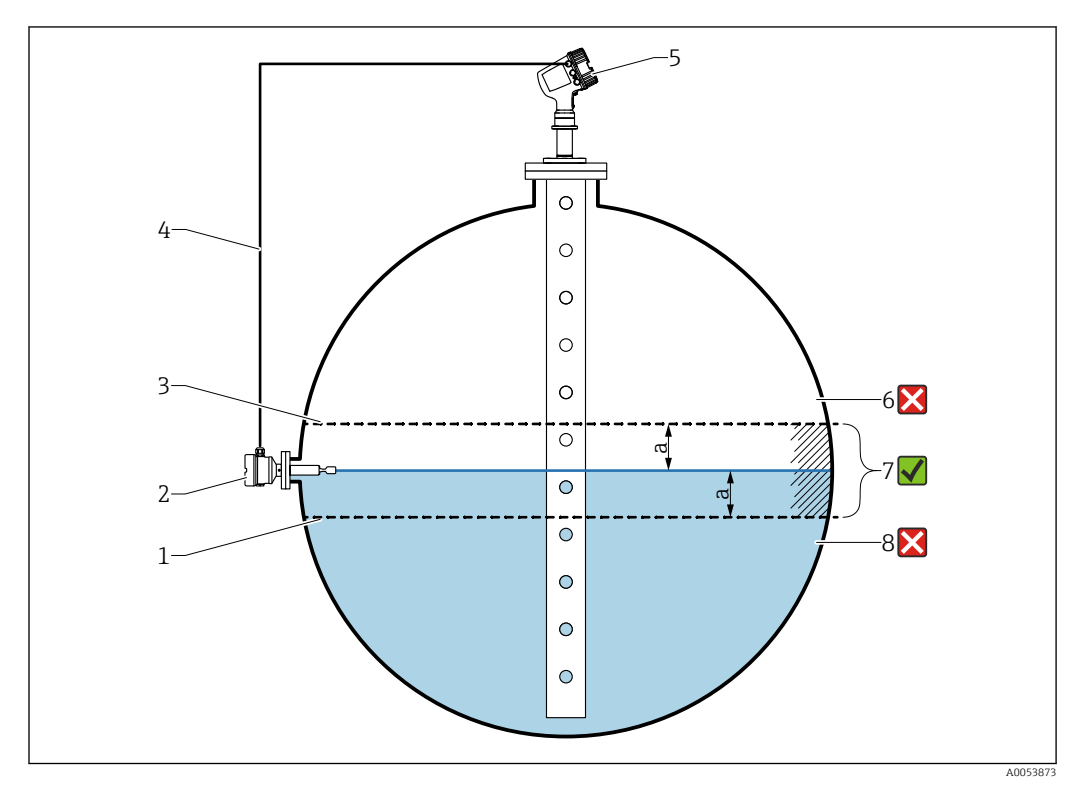

39 Exemple d'application avec détecteur de niveau

- *1* Limite inférieure de la valeur d'écart "a" telle que configurée dans un jaugeur radar
- 2 Valeur de référence : le point de commutation d'un détecteur de niveau installé représente la valeur de référence pour la vérification
- 3 Limite supérieure de l'écart
- 4 Le détecteur de niveau et le jaugeur sont interconnectés via une carte E/S numérique
- 5 Jaugeur radar avec valeur d'écart configurée "a" pour paramètre "Allowed difference"
- 6 Le niveau mesuré est supérieur à la valeur de référence plus la valeur d'écart "a" : la valeur de niveau n'est pas vérifiée
- 7 Le niveau mesuré se situe dans ou à l'intérieur des limites définies par la valeur d'écart "a" : la valeur de niveau est vérifiée
- 8 Le niveau mesuré est inférieur à la valeur de référence moins la valeur d'écart "a" : la valeur de niveau n'est pas vérifiée

Propriétés

- Modes : l'appareil peut être réglé pour surveiller le point de commutation tout en remplissant ou vidangeant la cuve.
- Raccordement : le détecteur de niveau est raccordé via une carte E/S numérique.

### Configuration du LRC avec commutateur de référence

| 1. | Aller à Diagnost          | ic $\rightarrow$ LRC $\rightarrow$ LRC 1 2 |
|----|---------------------------|--------------------------------------------|
| 2. | LRC Mode:                 | Compare with level switch                  |
|    | Allowed difference:       | 10.0 mm                                    |
|    | Reference switch source:  | None                                       |
|    | Reference switch mode:    | Inactive -> Active                         |
|    | Reference switch level:   | 17740.0 mm                                 |
|    | Reference switch state: 💋 | Unknown                                    |
|    | Check level:              | 0.0 mm                                     |
|    | Check status:             | not executed                               |
|    | Check timestamp:          |                                            |

Aller au paramètre LRC Mode et sélectionner l'option Compare with level switch.

- 3. Aller au paramètre **Allowed difference** et spécifier la valeur pour la différence autorisée entre le niveau de la cuve et la référence.
- 4. Aller au paramètre **Reference switch source** et sélectionner la source du commutateur de référence.
- 5. Aller au paramètre **Reference switch mode**. Sélectionner l'option **Active -> Inactive** pour définir le sens de commutation pour le contrôle de référence à exécuter lorsque l'état de commutation passe de Active à Inactif. Ou sélectionner l'option Inactive -> Active pour définir le sens de commutation pour le contrôle de référence à exécuter lorsque l'état de commutation passe de Inactif à Active.
- 6. Aller au paramètre **Reference switch level** et entrer la position du commutateur de référence en entrant une valeur avec une unité de longueur. Ce paramètre dépend du choix effectué pour le paramètre **Unité de longueur**.
  - └ Ceci définit la position du commutateur de référence comme niveau.

# 9.4.13 Configuration des alarmes (évaluation des limites)

Il est possible de configurer une évaluation des limites pour 4 variables de cuve. L'évaluation des limites génère une alarme si la valeur dépasse une limite supérieure ou chute sous une limite inférieure. Ces valeurs limites peuvent être définies par l'utilisateur.

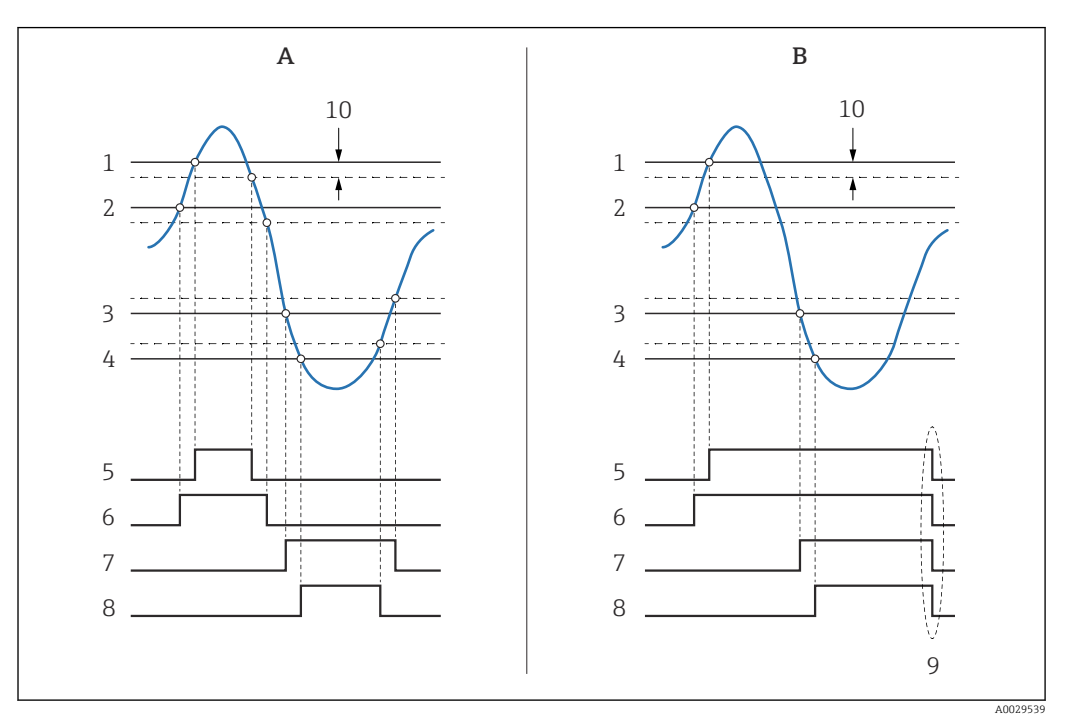

☑ 40 Principe de l'évaluation des limites

- A Alarm mode = Marche
- B Alarm mode = Latching
- 1 HH alarm value
- 2 H alarm value
- 3 L alarm value
- 4 LL alarm value
- 5 HH alarm
- 6 H alarm
- 7 Lalarm
- 8 LL alarm
- 9 "Clear alarm" = "Oui" ou mise hors/sous tension
- 10 Hysteresis

L'évaluation des limites est configurée dans les sous-menus Alarm 1 ... 4.

Navigation : Configuration  $\rightarrow$  Configuration étendue  $\rightarrow$  Alarm  $\rightarrow$  Alarm 1 ... 4

Pour **Alarm mode** = **Latching**, toutes les alarmes restent actives jusqu'à ce que l'utilisateur sélectionne **Clear alarm** = **Oui** ou que l'appareil soit mis hors puis sous tension.

Veiller à configurer aussi le paramètre **Hysteresis** de manière appropriée, selon la variable de cuve et l'unité utilisée.

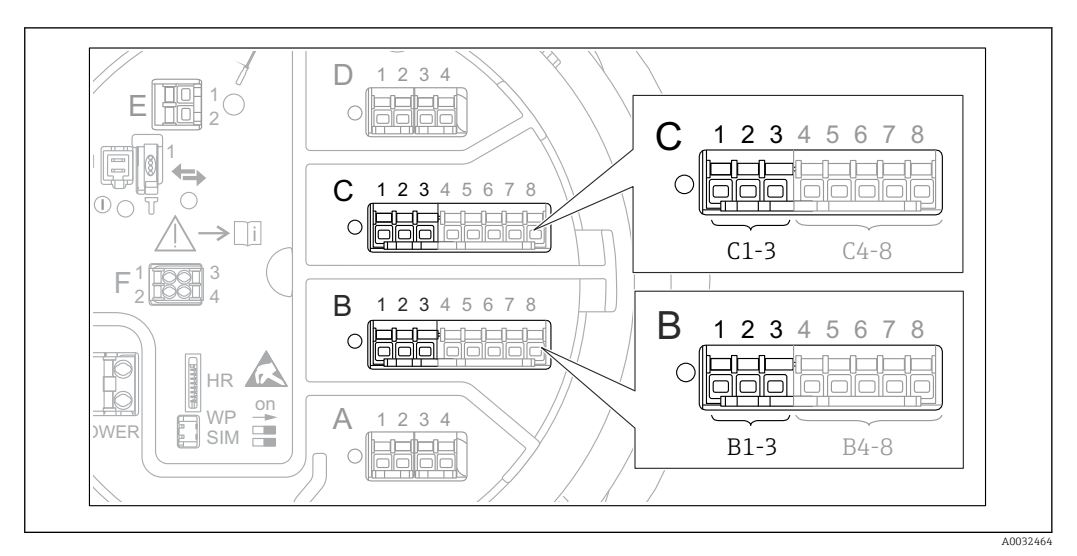

# 9.4.14 Configuration de la sortie 4-20 mA

Chaque module Analog I/O de l'appareil peut être configuré comme une sortie analogique 4...20 mA. Pour cela, suivre la procédure suivante :

- **1.** Aller à : Configuration  $\rightarrow$  Configuration étendue  $\rightarrow$  Input/output  $\rightarrow$  Analog I/O X1-3.
- Aller au Mode de fonctionnement et sélectionner 4..20mA output ou HART slave +4..20mA output <sup>4)</sup>.
- **3.** Aller au Analog input source et sélectionner la variable de cuve qui doit être transmise via la sortie 4...20 mA.
- 4. Aller au 0 % value et entrer la valeur de la variable de cuve sélectionnée que sera représentée à 4 mA.
- 5. Aller au 100 % value et entrer la valeur de la variable de cuve sélectionnée que sera représentée à 20 mA.

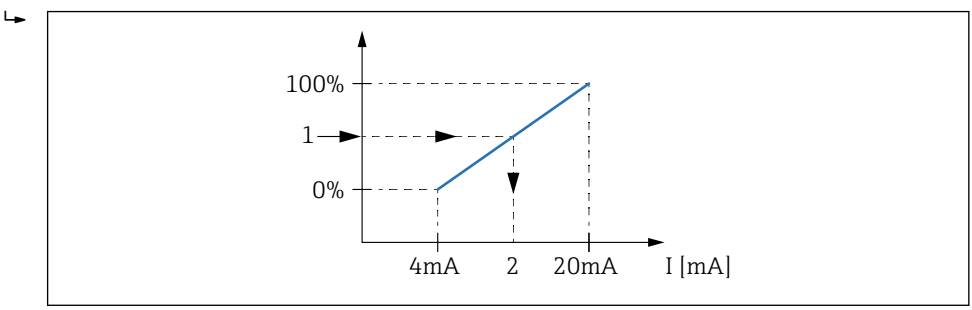

🖻 42 Mise à l'échelle de la variable de cuve en fonction du courant de sortie

- 1 Variable de cuve
- 2 Courant de sortie

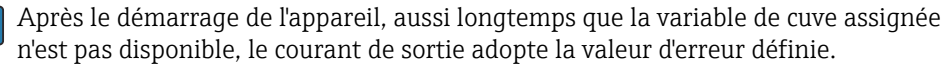

<sup>4) &</sup>quot;HART slave +4..20mA output " signifie que le module Analog I/O fait office d'esclave HART qui envoie cycliquement jusqu'à quatre variables HART à un maître HART. Pour la configuration de la sortie HART : →

# 9.4.15 Configuration de l'esclave HART + 4 ... 20 mA sortie

Si **Mode de fonctionnement = HART slave +4..20mA output** a été sélectionné pour un module Analog I/O, il fait office d'esclave HART qui envoie jusqu'à quatre variables HART à un maître HART.

Le signal 4 ... 20 mA peut être utilisé dans ce cas aussi. Pour sa configuration :
 → 

 <sup>(1)</sup>
 <sup>(2)</sup>
 <sup>(2)</sup>

## Cas standard : PV = signal 4 ... 20 mA

Par défaut, la variable primaire (PV) est identique à la variable de cuve transmise par la sortie 4-20 mA. Pour définir les autres variables HART et pour configurer la sortie HART plus en détail, procéder de la façon suivante :

- **1.** Aller à : Configuration  $\rightarrow$  Configuration étendue  $\rightarrow$  Communication  $\rightarrow$  HART output  $\rightarrow$  Configuration
- 2. Aller au System polling address et régler l'adresse de l'esclave HART de l'appareil.
- 3. Utiliser les paramètres suivants pour affecter les variables de cuve aux deuxième à quatrième variables HART : Assigner valeur secondaire, Assigner valeur ternaire, Assigner valeur quaternaire.
  - Les quatre variables HART sont transmises à un maître HART raccordé.

### Cas spécial : PV ≠ signal 4 ... 20 mA

Dans des cas exceptionnels, il pourrait être nécessaire que la variable primaire (PV) transmette une variable de cuve différente de la sortie 4-20 mA. Cela se configure de la façon suivante.

- **1.** Aller à : Configuration  $\rightarrow$  Configuration étendue  $\rightarrow$  Communication  $\rightarrow$  HART output  $\rightarrow$  Configuration
- 2. Aller au PV source et sélectionner **Custom**.
  - └→ Les paramètres supplémentaires suivants apparaissent dans le sous-menu : Assigner valeur primaire, 0 % value, 100 % value et PV mA selector.
- 3. Aller au Assigner valeur primaire et sélectionner la variable de cuve à transmettre comme variable primaire (PV).
- 4. Utiliser les paramètres **0 % value** et **100 % value** pour définir une gamme pour la PV. Le Pourcentage de la plage indique le pourcentage pour la valeur effective de la PV. Il est compris dans la sortie cyclique vers le maître HART.

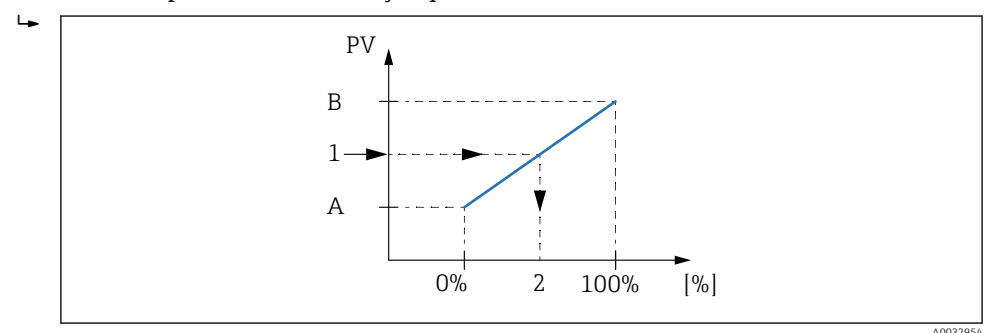

Mise à l'échelle de la variable de cuve en fonction du pourcentage

- A 0 % value
- B 100 % value
- 1 Variable primaire (PV)
- 2 Pourcentage de la plage
- 5. Utiliser le PV mA selector pour définir si le courant de sortie d'un module Analog I/O doit être compris dans la sortie HART cyclique.

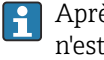

Après le démarrage de l'appareil, aussi longtemps que la variable de cuve assignée n'est pas disponible, le courant de sortie adopte la valeur d'erreur définie.

Le PV mA selector n'affecte pas le courant de sortie aux bornes du module Analog I/O. Il sert uniquement à définir si la valeur de ce courant fait partie de la sortie HART ou non.

#### 9.4.16 Configuration de la sortie Modbus

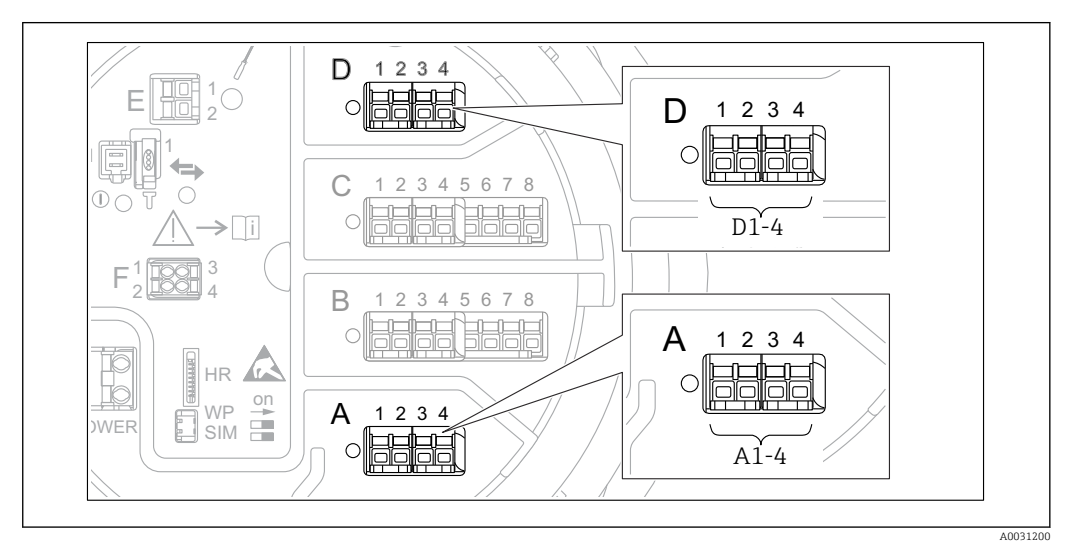

🛃 44 Emplacements possibles des modules Modbus (exemples) ; selon la version d'appareil, ces modules peuvent également se trouver dans les slots B ou  $C \rightarrow \square 26$ .

Le Micropilot NMR8x fait office d'esclave Modbus. Les valeurs de cuve mesurées ou calculées sont consignées dans des registres qui peuvent être interrogés par un maître Modbus.

Le sous-menu suivant est utilisé pour configurer la communication entre l'appareil et le maître Modbus :

Configuration  $\rightarrow$  Configuration étendue  $\rightarrow$  Communication  $\rightarrow$  Modbus X1-4  $\rightarrow$ Configuration ( $\rightarrow \square 177$ )

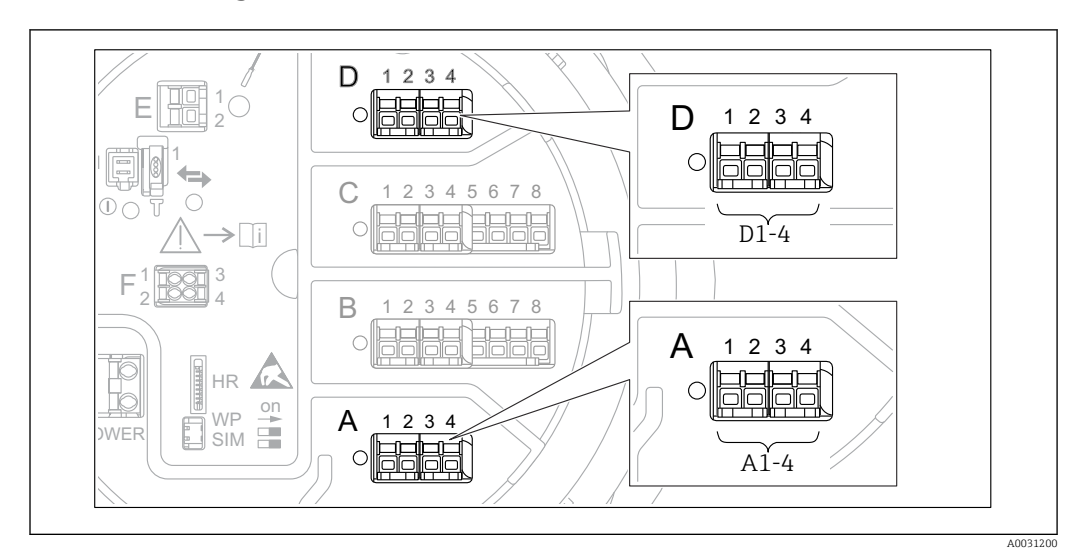

# 9.4.17 Configuration de la sortie V1

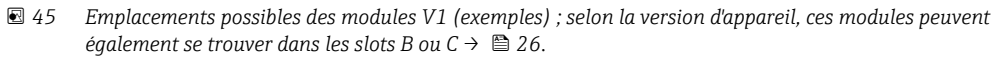

Les sous-menus suivants sont utilisés pour configurer la communication V1 entre l'appareil et le système de commande :

- Configuration  $\rightarrow$  Configuration étendue  $\rightarrow$  Communication  $\rightarrow$  V1 X1-4  $\rightarrow$  Configuration  $\rightarrow$  🗎 180
- Configuration  $\rightarrow$  Configuration étendue  $\rightarrow$  Communication  $\rightarrow$  V1 X1-4  $\rightarrow$  V1 input selector  $\rightarrow$  🗎 183

# 9.4.18 Configuration de la sortie WM550

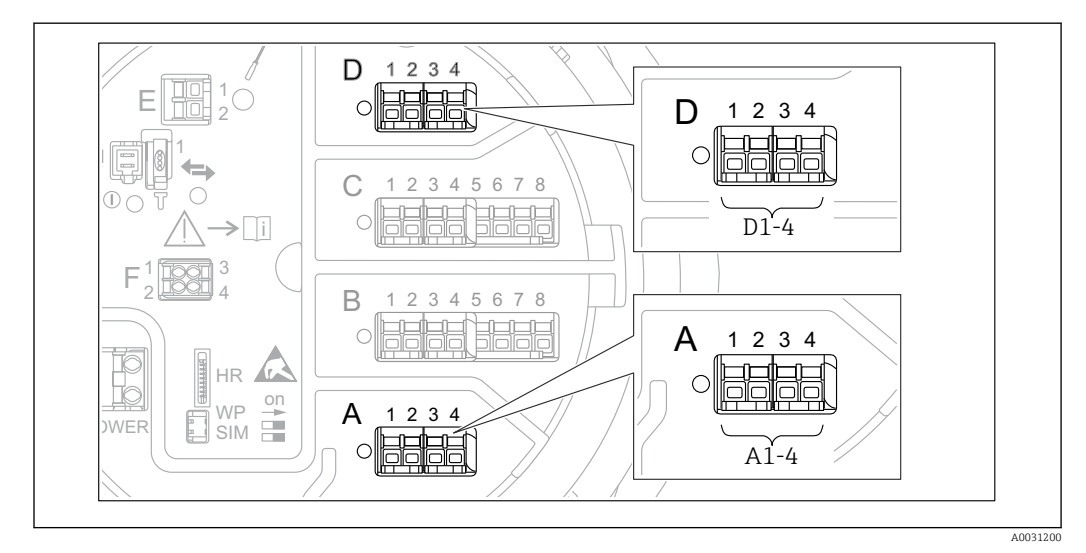

■ 46 Emplacements possibles des modules WM550 (exemples) ; selon la version d'appareil, ces modules peuvent également se trouver dans les slots B ou  $C \rightarrow \square 26$ .

Les sous-menus suivants sont utilisés pour configurer la communication WM550 entre l'appareil et le système de commande :

- Configuration → Configuration étendue → Communication → WM550 X1-4 → Configuration → 🗎 175
- Configuration → Configuration étendue → Communication → WM550 X1-4 → WM550 input selector → 🗎 185

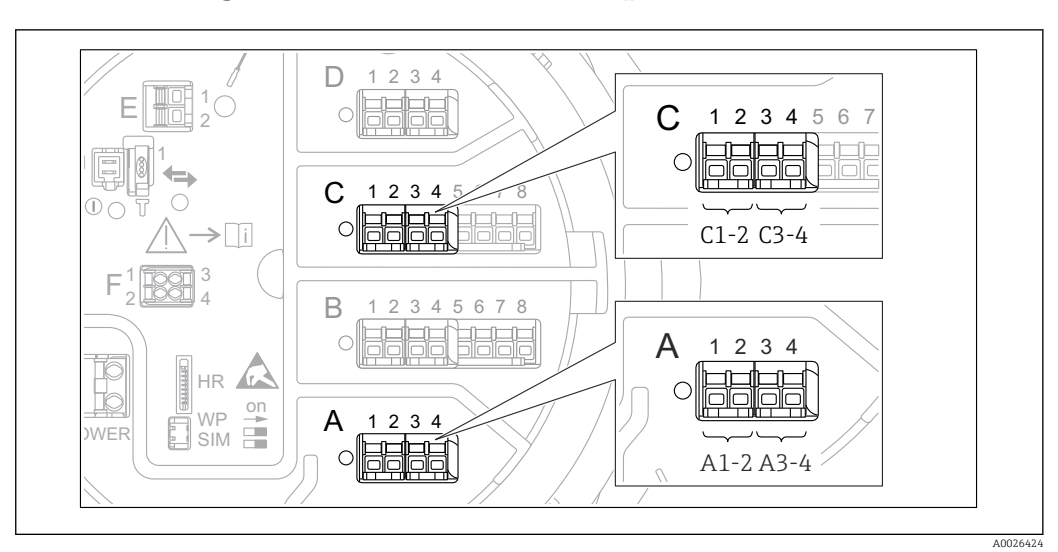

# 9.4.19 Configuration des sorties numériques

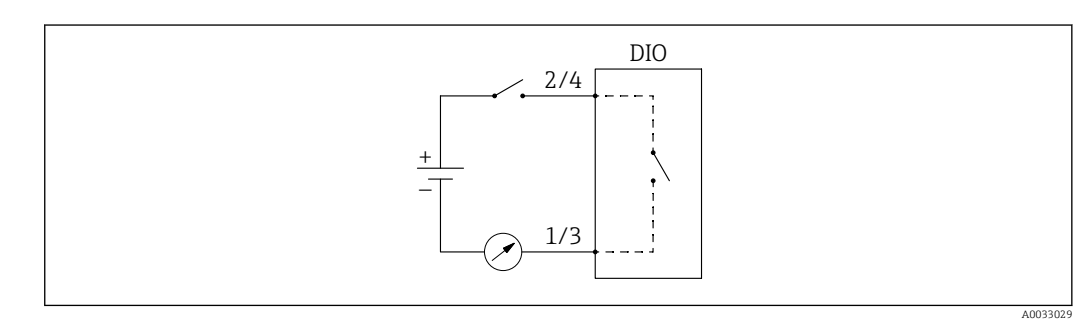

🖻 48 Utilisation du module Digital I/O comme sortie numérique

Il y a un sous-menu **Digital Xx-x** pour chacun des modules Digital I/O de l'appareil. "X" désigne le slot dans le compartiment de raccordement, "x-x" les bornes dans ce slot. Les principaux paramètres de ce sous-menu sont **Mode de fonctionnement, Digital input source** et **Contact type**.

Une sortie numérique peut servir à

Pour configurer une sortie numérique, procéder de la façon suivante :

- **1.** Aller à Configuration  $\rightarrow$  Configuration étendue  $\rightarrow$  Input/output  $\rightarrow$  Digital Xx-x, où Xxx désigne le module Digital I/O à configurer.
- 2. Aller au Mode de fonctionnement et sélectionner l'Output passive.
- 3. Aller au Digital input source et sélectionner l'alarme ou l'entrée numérique à transmettre.
- 4. Aller au Contact type et sélectionner comment l'état interne de l'alarme ou de l'entrée numérique doit être représentée en fonction de la sortie numérique (voir tableau cidessous).

| État de l'alarme                   | État de commutation de la sortie numérique |                                       |  |
|------------------------------------|--------------------------------------------|---------------------------------------|--|
| Etat interne de l'entree numerique | Contact type = Contact de<br>fermeture     | Contact type = Contact<br>d'ouverture |  |
| Inactif                            | Ouvert                                     | Fermé                                 |  |
| Active                             | Fermé                                      | Ouvert                                |  |

- Pour les applications SIL, Contact type est réglé automatiquement sur Contact d'ouverture par l'appareil lors du lancement de la procédure de confirmation SIL.
  - En cas de coupure de courant, l'état de commutation est toujours "ouvert", quelle que soit l'option sélectionnée.

# 9.5 Configuration étendue

Pour une configuration plus détaillée des entrées signal, les calculs liés à la cuve et les sorties signal se rapportent au Configuration étendue ( $\rightarrow \square 145$ ).

# 9.6 Simulation

Pour vérifier la bonne configuration de l'appareil et du système de commande, il est possible de simuler différentes situations (valeurs mesurées, messages de diagnostic, etc.). Voir le Simulation ( $\rightarrow \cong 274$ ) pour plus de détails.

# 9.7 Protection des réglages contre l'accès non autorisé

Il existe deux manières de protéger les réglages contre un accès non autorisé :

- Par un code d'accès (→ 
   <sup>™</sup> 57)
- Celui-ci verrouille l'accès via le module d'affichage et de configuration.
- Par le commutateur de protection (→ 
   58)
- Celui-ci verrouille l'accès aux paramètres liés aux Poids et Mesures par n'importe quelle interface utilisateur (module d'affichage et de configuration, FieldCare, autres outils de configuration).

# 10 Configuration

# **10.1** Lecture de l'état de verrouillage de l'appareil

Selon l'état de verrouillage de l'appareil, certaines opérations peuvent être verrouillées. L'état de verrouillage actuel est indiqué dans : Configuration  $\rightarrow$  Configuration étendue  $\rightarrow$  État verrouillage. Le tableau suivant résume les différents états de verrouillage :

| État verrouillage                  | Signification                                                                                                    | Procédure de déverrouillage                                                               |
|------------------------------------|----------------------------------------------------------------------------------------------------|-------------------------------------------------------------------------------------------|
| Protection en écriture<br>hardware | L'appareil est verrouillé via le commutateur de<br>protection en écriture dans le compartiment de<br>raccordement.                                                                                                    | → 🗎 58                                                                                    |
| SIL verrouillé                     | L'appareil est en mode verrouillé SIL.                                                                                                    | Pour obtenir des informations<br>détaillées à ce sujet, voir le manuel<br>de sécurité SIL |
| Transaction<br>commerciale actif   | Le mode transactions commerciales est actif.                                                                                                    | → 🗎 58                                                                                    |
| WHG verrouillé                     | L'appareil est en mode verrouillé WHG.                                                                                                    | Pour obtenir des informations<br>détaillées à ce sujet, voir le manuel<br>de sécurité SIL |
| Temporairement<br>verrouillé       | L'accès en écriture aux paramètres est<br>temporairement bloqué en raison d'un<br>traitement interne à l'appareil (p. ex. upload/<br>download de données, reset). Dès la fin de ces<br>opérations, les paramètres sont à nouveau<br>modifiables. | Attendre la fin des opérations<br>internes à l'appareil.                                  |

Le verrouillage est indiqué par le symbole de protection en écriture dans l'en-tête de l'affichage :

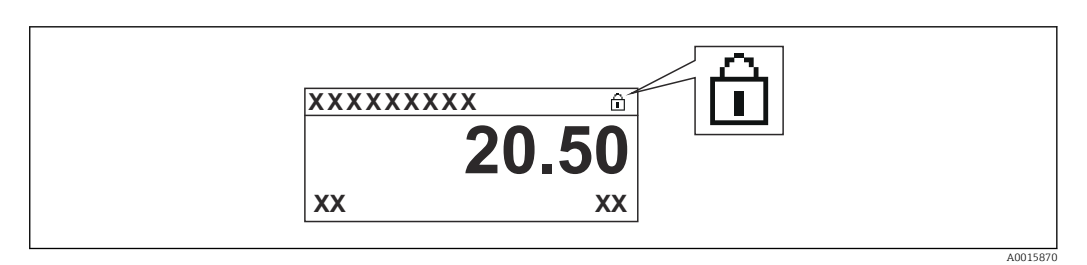

# 10.2 Lecture des valeurs mesurées

Les valeurs de cuve peuvent être lues dans les sous-menus suivants :

- Fonctionnement  $\rightarrow$  Niveau
- Fonctionnement → Température
- Fonctionnement  $\rightarrow$  Densité
- Fonctionnement  $\rightarrow$  Pression

# 11 Diagnostic et suppression des défauts

# 11.1 Suppression des défauts générale

# 11.1.1 Erreurs générales

| Erreur                                                        | Cause possible                                                                        | Action corrective                                                                                           |
|---------------------------------------------------------------|---------------------------------------------------------------------------------------|----------------------------------------------------------------------------------------------------|
| L'appareil ne réagit pas.                                     | Absence de tension.                                                                   | Appliquer la tension correcte.                                                                              |
|                                                               | Les câbles de raccordement ne sont<br>pas correctement en contact avec les<br>bornes. | Assurer le contact électrique entre le câble et la borne.                                                   |
| Aucune valeur affichée                                        | Le connecteur du câble d'affichage<br>n'est pas branché correctement.                 | Enficher correctement le connecteur.                                                                        |
|                                                               | L'afficheur est défectueux.                                                           | Remplacer l'afficheur.                                                                                      |
|                                                               | Contraste de l'affichage trop faible.                                                 | Régler Configuration → Configuration<br>étendue → Affichage → Affichage<br>contraste sur une valeur ≥ 60 %. |
| "Erreur de communication" est                                 | Interférences électromagnétiques                                                      | Vérifier la mise à la terre de l'appareil.                                                                  |
| la connexion de l'afficheur                                   | Câble d'affichage ou connecteur<br>d'affichage endommagé.                             | Remplacer l'afficheur.                                                                                      |
| La communication via<br>l'interface CDI ne fonctionne<br>pas. | Mauvais réglage de l'interface COM<br>sur l'ordinateur.                               | Vérifier le réglage du port COM sur<br>l'ordinateur (p. ex. FieldCare) et le<br>modifier si nécessaire.     |
| L'appareil ne mesure pas correctement.                        | Erreur de paramétrage                                                                 | Vérifier et ajuster la configuration.                                                                       |

# 11.2 Informations de diagnostic sur l'afficheur local

# 11.2.1 Message de diagnostic

Les défauts détectés par le système d'autosurveillance de l'appareil sont affichés sous forme de message de diagnostic en alternance avec l'affichage de la valeur mesurée.

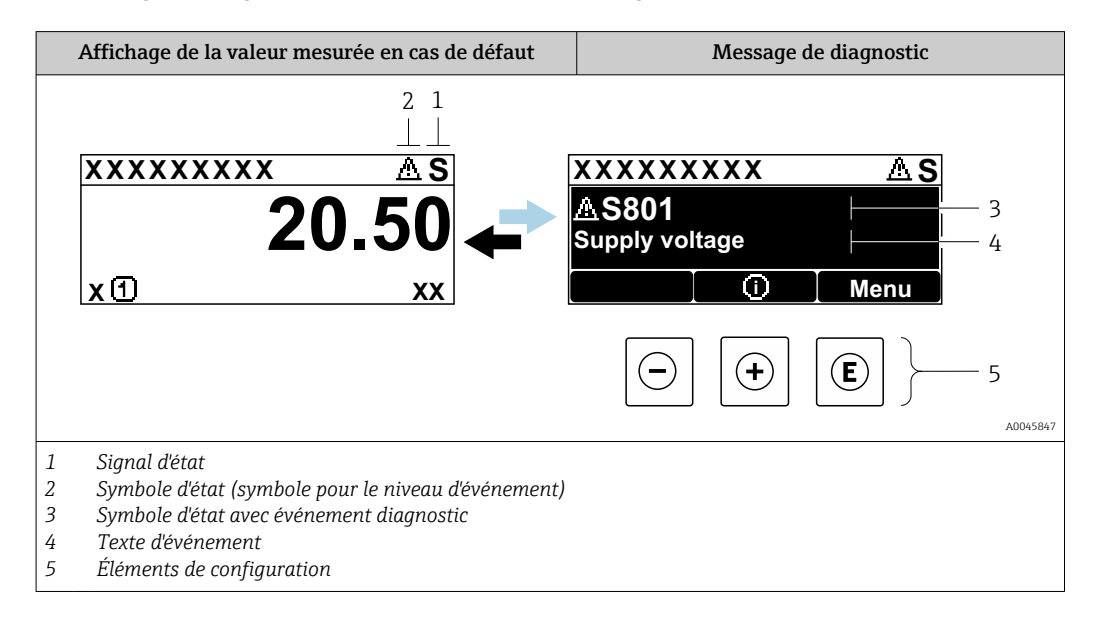

# Signaux d'état

| A0013956             | <b>"Défaut"</b><br>Un défaut de l'appareil s'est produit. La valeur mesurée n'est plus valide.                                                                                                    |
|----------------------|----------------------------------------------------------------------------------------------------|
| C 40013959           | <b>"Contrôle de fonctionnement"</b><br>L'appareil se trouve en mode maintenance (p. ex. pendant une simulation ou un avertissement).                                                                                                    |
| <b>S</b><br>A0013958 | <ul> <li>"Hors spécifications"</li> <li>L'appareil fonctionne :</li> <li>En dehors de ses spécifications techniques (p. ex. pendant le démarrage ou le nettoyage)</li> <li>En dehors du paramétrage effectué par l'utilisateur (p. ex. niveau en dehors de l'étendue paramétrée)</li> </ul> |
| A0013957             | "Maintenance requise"<br>La maintenance de l'appareil est nécessaire. La valeur mesurée reste valable.                                                                                                    |

## Symbole d'état (symbole pour le niveau de l'événement)

| A00135 | État <b>"Alarme"</b><br>La mesure est interrompue. Les sorties signal prennent l'état d'alarme défini. Un message<br>de diagnostic est généré. |
|--------|----------------------------------------------------------------------------------------------------|
| A00139 | État <b>"Avertissement"</b><br>L'appareil continue de mesurer. Un message de diagnostic est généré.                                            |

## Événement de diagnostic et texte de l'événement

Le défaut peut être identifié à l'aide de l'événement de diagnostic. Le texte d'événement y contribue en fournissant une indication quant au défaut. Par ailleurs, le symbole d'état correspondant précède l'événement de diagnostic.

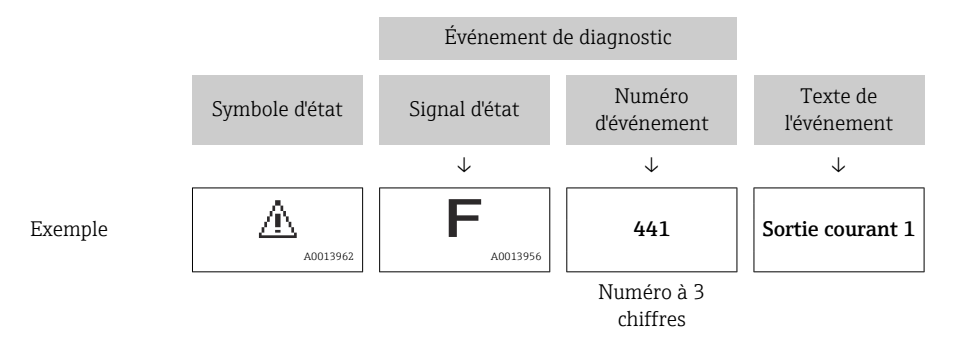

S'il y a plusieurs événements de diagnostic simultanément, seul le message de diagnostic avec la plus haute priorité est affiché. Les autres messages de diagnostic présents peuvent être affichés dans le sous-menu **Liste de diagnostic** ( $\rightarrow \cong 270$ ).

## Éléments de configuration

| Fonctions de configuration dans le menu, sous-menu |                                                   |
|----------------------------------------------------|---------------------------------------------------|
| (+)                                                | <b>Touche Plus</b>                                |
| A0013970                                           | Ouvre le message relatif aux mesures correctives. |
| (E)                                                | Touche Enter                                      |
| A0013952                                           | Ouvre le menu de configuration.                   |

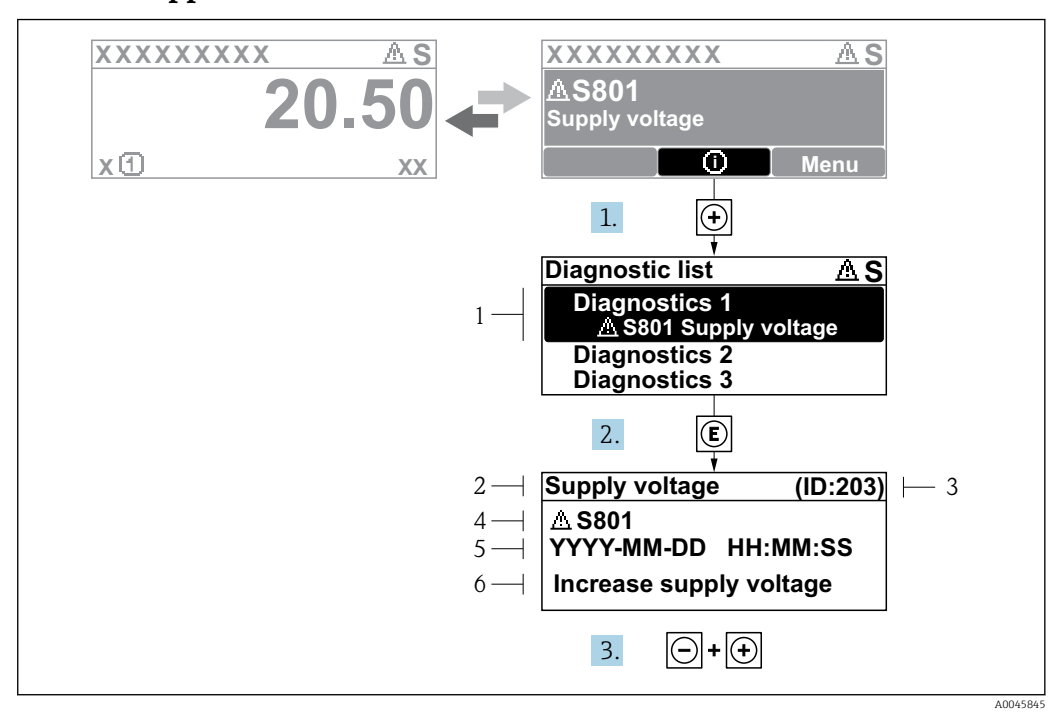

### 11.2.2 Appel de mesures correctives

49 Message relatif aux mesures correctives

- 1 Informations de diagnostic
- 2 Texte court
- 3 ID service
- 4 Comportement du diagnostic avec code de diagnostic
- 5 Durée d'apparition de l'événement
- 6 Mesures correctives

Un message de diagnostic apparaît dans la vue standard (affichage des valeurs mesurées).

- 1. Appuyer sur ∃ (symbole ④).
  - └ Le sous-menu **Liste de diagnostic** s'ouvre.
- 2. Sélectionner l'événement diagnostic souhaité avec 
  ⊕ ou 
  ⊖ et appuyer sur 
  €.
  - Le message relatif aux mesures correctives de l'événement diagnostic sélectionné s'ouvre.
- 3. Appuyer simultanément sur  $\Box$  +  $\pm$ .
  - └ Le message relatif aux mesures correctives se ferme.

L'utilisateur se trouve dans le menu **Diagnostic** dans une entrée d'événement diagnostic, p. ex. dans le sous-menu **Liste de diagnostic** ou **Dernier diagnostic**.

1. Appuyer sur E.

- Le message relatif aux mesures correctives de l'événement diagnostic sélectionné s'ouvre.
- 2. Appuyer simultanément sur  $\Box$  +  $\pm$ .
  - └ Le message relatif aux mesures correctives se ferme.

# 11.3 Informations de diagnostic dans FieldCare

Les défauts reconnus par l'appareil sont affichés dans l'outil de configuration après établissement de la liaison sur la page de démarrage.

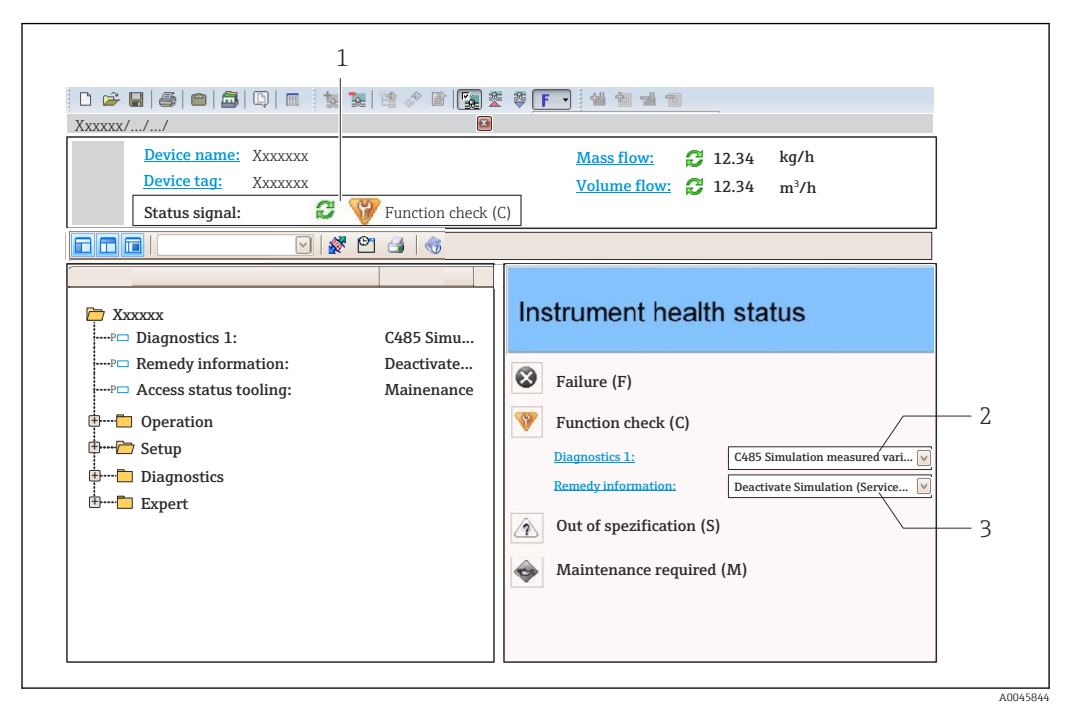

- 1 Zone d'état avec signal d'état
- 2 Informations de diagnostic
- 3 Mesures correctives avec ID service

En outre, les événements de diagnostic qui se sont produits peuvent être affichés dans le Liste de diagnostic.

# 11.3.1 Signaux d'état

Les signaux d'état fournissent des informations sur l'état et la fiabilité de l'appareil en classant la cause de l'information de diagnostic (événement de diagnostic).

| Symbole                                                                       | Signification                                                                                                    |  |  |
|-------------------------------------------------------------------------------|----------------------------------------------------------------------------------------------------|--|--|
| A0017271                                                                      | <b>Défaut</b><br>Un défaut de l'appareil s'est produit. La valeur mesurée n'est plus valide.                                                       |  |  |
| A0017278                                                                      | <b>Contrôle de fonctionnement</b><br>L'appareil se trouve en mode maintenance (p. ex. pendant une simulation ou un<br>avertissement).              |  |  |
| A0017277                                                                      | Hors spécification<br>L'appareil fonctionne en dehors de ses spécifications techniques (p. ex. en dehors de la<br>gamme de température de process) |  |  |
| A0017276                                                                      | Maintenance requise<br>La maintenance de l'appareil est nécessaire. La valeur mesurée reste valable.                                               |  |  |
| Les signaux d'état sont classés selon VDL/VDE 2650 et recommandation NAMUR NE |                                                                                                    |  |  |

Les signaux d'état sont classés selon VDI/VDE 2650 et recommandation NAMUR NE 107.

# 11.3.2 Consultation des informations sur les mesures correctives

Afin de pouvoir supprimer les défauts rapidement, chaque événement de diagnostic comporte des informations sur les mesures correctives :

- Sur la page d'accueil Les informations sur les mesures correctives sont indiquées sous les informations de diagnostic, dans une zone séparée.
- Dans le menu Diagnostic Les mesures correctives peuvent être consultées dans la zone de travail de l'interface utilisateur.

L'utilisateur est dans le menu **Diagnostic**.

- 1. Afficher le paramètre souhaité.
- 2. À droite dans la zone de travail, passer avec le curseur sur le paramètre.
  - └ Une infobulle avec mesure corrective pour l'événement diagnostic apparaît.

# 11.4 Aperçu des messages de diagnostic

| Numéro de<br>diagnostic | Texte court                       | Mesures correctives                                                                                                    | Signal<br>d'état<br>[au<br>départ<br>usine] | Comportement du<br>diagnostic<br>[au départ usine] |
|-------------------------|-----------------------------------|----------------------------------------------------------------------------------------------------|---------------------------------------------|----------------------------------------------------|
| Diagnostic du           | capteur                           |                                                                                                    |                                             |                                                    |
| 102                     | Erreur incompatibilité<br>sensor  | <ol> <li>Redémarrer appareil</li> <li>Contacter service après-<br/>vente</li> </ol>                                                 | F                                           | Alarm                                              |
| 150                     | Detector error                    | <ol> <li>Restart device</li> <li>Check electrical connections<br/>of detector</li> <li>Replace detector unit</li> </ol>             | F                                           | Alarm                                              |
| 151                     | Défaut électronique sensor        | Remplacer module electronique sensor                                                                                                | F                                           | Alarm                                              |
| Diagnostic de           | l'électronique                    |                                                                                                    |                                             |                                                    |
| 242                     | SW incompatible                   | 1. Contrôler Software                                                                                                    | F                                           | Alarm                                              |
| 252                     | Module incompatible               | <ol> <li>Vérifier si le correct module<br/>électronique est branché</li> <li>Remplacer le module<br/>électronique</li> </ol>        | F                                           | Alarm                                              |
| 261                     | Module électronique               | <ol> <li>Redémarrer capteur</li> <li>Contrôler modules<br/>électroniq.</li> <li>Chang.mod.E/S ou<br/>électronique princ.</li> </ol> | F                                           | Alarm                                              |
| 262                     | Connexion module                  | <ol> <li>Contrôler liaisons avec<br/>module</li> <li>Remplacer module<br/>électronique</li> </ol>                                   | F                                           | Alarm                                              |
| 270                     | Défaut électronique<br>principale | Remplacer électronique<br>principale                                                                                                | F                                           | Alarm                                              |
| 271                     | Défaut électronique<br>principale | <ol> <li>Redémarrer appareil</li> <li>Changer électronique<br/>principale</li> </ol>                                                | F                                           | Alarm                                              |
| 272                     | Défaut électronique<br>principale | Redémarrer l'appareil                                                                                                    | F                                           | Alarm                                              |
| 272                     | Défaut électronique<br>principale | <ol> <li>Redémarrer appareil</li> <li>Contacter service après-<br/>vente</li> </ol>                                                 | F                                           | Alarm                                              |
| 273                     | Défaut électronique<br>principale | <ol> <li>Opération d'urgence via<br/>afficheur</li> <li>Changer électronique<br/>principale</li> </ol>                              | F                                           | Alarm                                              |
| 275                     | Défaut module E/S                 | <ol> <li>Redémarrer appareil</li> <li>Changer module E/S</li> </ol>                                                                 | F                                           | Alarm                                              |
| 276                     | Module E/S défaillant             | <ol> <li>Redémarrer appareil</li> <li>Changer module E/S</li> </ol>                                                                 | F                                           | Alarm                                              |
| 282                     | Mémoire de données                | <ol> <li>Redémarrer appareil</li> <li>Contacter service après-<br/>vente</li> </ol>                                                 | F                                           | Alarm                                              |
| 283                     | Contenu mémoire                   | <ol> <li>Transférer données ou RAZ<br/>capteur</li> <li>Contactez SAV</li> </ol>                                                    | F                                           | Alarm                                              |
| 284                     | Detector SW update in<br>progress | Mise à jour du firmware en cours, patientez s'il vous plaît!                                                                        | F                                           | Alarm                                              |

| Numéro de<br>diagnostic | Texte court                           | Mesures correctives                                                                                                    | Signal<br>d'état<br>[au<br>départ<br>usine] | Comportement du<br>diagnostic<br>[au départ usine] |
|-------------------------|---------------------------------------|----------------------------------------------------------------------------------------------------|---------------------------------------------|----------------------------------------------------|
| 311                     | Défaut électronique                   | Maintenance requise!<br>1. Ne pas resetter<br>2. Contacter Service                                                         | М                                           | Warning                                            |
| 333                     | System recovery required              | HW change detected<br>System configuration recovery<br>required<br>Go to menu on device and<br>perform recovery            | F                                           | Alarm                                              |
| 334                     | System recovery failure               | HW changed, system recovery failure. Return to factory                                                                     | F                                           | Alarm                                              |
| 381                     | Displacer distance invalid            | <ol> <li>Calibrate sensor</li> <li>Restart device</li> <li>Replace sensor electronics</li> </ol>                           | F                                           | Alarm                                              |
| 382                     | Sensor communication                  | <ol> <li>Check connection of sensor<br/>electronics</li> <li>Restart device</li> <li>Replace sensor electronics</li> </ol> | F                                           | Alarm                                              |
| Diagnostic de l         | la configuration                      |                                                                                                    |                                             |                                                    |
| 400                     | AIO simulation output                 | Deactivate simulation AIO<br>output                                                                                        | С                                           | Warning                                            |
| 401                     | DIO simulation output                 | Deactivate simulation DIO output                                                                                           | С                                           | Warning                                            |
| 403                     | Calibration AIO                       | <ol> <li>Redémarrer appareil</li> <li>Changer module E/S</li> </ol>                                                        | F                                           | Alarm                                              |
| 404                     | Calibration AIP                       | <ol> <li>Redémarrer appareil</li> <li>Changer module E/S</li> </ol>                                                        | F                                           | Alarm                                              |
| 405                     | COMM timeout DIO 1 8                  | <ol> <li>Contrôler câblage</li> <li>Changer module E/S</li> </ol>                                                          | F                                           | Alarm                                              |
| 406                     | IOM offline                           | 1. Contrôler câblage<br>2. Changer module E/S                                                                              | F                                           | Alarm                                              |
| 407                     | COMM timeout AIO 1 2                  | <ol> <li>Contrôler câblage</li> <li>Changer module E/S</li> </ol>                                                          | F                                           | Alarm                                              |
| 408                     | Invalid range AIO 1 2                 | <ol> <li>Check device configuration.</li> <li>Check wiring.</li> </ol>                                                     | С                                           | Warning                                            |
| 409                     | RTD temp out of range<br>1 2          | <ol> <li>Contrôler modules<br/>électroniques</li> <li>Changer module E/S ou<br/>électronique principale</li> </ol>         | С                                           | Warning                                            |
| 410                     | Transmission données                  | <ol> <li>Réessayer le transfert</li> <li>Vérifier liaison</li> </ol>                                                       | F                                           | Alarm                                              |
| 411                     | Hart device 1 15 has malfunction      | <ol> <li>Check HART device</li> <li>Change HART device</li> </ol>                                                          | F                                           | Alarm <sup>1)</sup>                                |
| 412                     | Download en cours                     | Download en cours, veuillez<br>patienter                                                                                   | С                                           | Warning                                            |
| 413                     | NMT 1 15: element is open or short    | <ol> <li>Check NMT wiring<br/>connection</li> <li>Replace NMT</li> </ol>                                                   | С                                           | Warning                                            |
| 415                     | Hart device 1 15 offline              | <ol> <li>Check HART device</li> <li>Change HART device</li> </ol>                                                          | С                                           | Warning                                            |
| 416                     | Warning occurred for HART device 1 15 | Check connected HART device                                                                                                | М                                           | Warning                                            |

| Numéro de<br>diagnostic | Texte court                                | Mesures correctives                                                                                                    | Signal<br>d'état<br>[au<br>départ<br>usine] | Comportement du<br>diagnostic<br>[au départ usine] |
|-------------------------|--------------------------------------------|----------------------------------------------------------------------------------------------------|---------------------------------------------|----------------------------------------------------|
| 434                     | Horloge temps réel<br>défectueuse          | Remplacer électronique<br>principale                                                                                        | С                                           | Warning                                            |
| 436                     | Date/heure incorrecte                      | Vérifier réglage date et heure                                                                                              | М                                           | Warning                                            |
| 437                     | Configuration incompatible                 | <ol> <li>Redémarrer appareil</li> <li>Contacter service après-<br/>vente</li> </ol>                                         | F                                           | Alarm                                              |
| 438                     | Bloc de données                            | <ol> <li>Contrôler fichier données</li> <li>Contrôler configuration</li> <li>Up/download de la nvelle<br/>config</li> </ol> | М                                           | Warning                                            |
| 441                     | AIO 1 2 current output<br>alarm            | <ol> <li>Vérifier process</li> <li>Vérifier réglages sortie<br/>courant</li> </ol>                                          | F                                           | Alarm                                              |
| 442                     | AIO 1 2 current output<br>warning          | <ol> <li>Vérifier process</li> <li>Vérifier réglages sortie<br/>courant</li> </ol>                                          | С                                           | Warning                                            |
| 443                     | AIO 1 2 Input not HART compatible          | Change PV source or AIO input source.                                                                                       | С                                           | Warning                                            |
| 484                     | Simulation mode défaut                     | Désactiver simulation                                                                                                    | С                                           | Alarm                                              |
| 495                     | Simulation événement<br>diagnostic         | Désactiver simulation                                                                                                    | С                                           | Warning                                            |
| 500                     | AIO C1-3 source no longer<br>valid         | Change input source                                                                                                    | С                                           | Warning                                            |
| 501                     | Level source no longer valid               | Change input source                                                                                                    | С                                           | Warning                                            |
| 502                     | GP1 source no longer valid                 | Change input source                                                                                                    | С                                           | Warning                                            |
| 503                     | GP2 source no longer valid                 | Change input source                                                                                                    | С                                           | Warning                                            |
| 504                     | GP3 source no longer valid                 | Change input source                                                                                                    | С                                           | Warning                                            |
| 505                     | GP4 source no longer valid                 | Change input source                                                                                                    | С                                           | Warning                                            |
| 506                     | Water level source no<br>longer valid      | Change input source                                                                                                    | С                                           | Warning                                            |
| 507                     | Liquid temp source no<br>longer valid      | Change input source                                                                                                    | С                                           | Warning                                            |
| 508                     | Vapor temperatur source no<br>longer valid | Change input source                                                                                                    | С                                           | Warning                                            |
| 509                     | Air temperature source no<br>longer valid  | Change input source                                                                                                    | С                                           | Warning                                            |
| 510                     | P1 source no longer valid                  | Change input source                                                                                                    | С                                           | Warning                                            |
| 511                     | P2 source no longer valid                  | Change input source                                                                                                    | С                                           | Warning                                            |
| 512                     | P3 source no longer valid                  | Change input source                                                                                                    | С                                           | Warning                                            |
| 513                     | Upper density source no<br>longer valid    | Change input source                                                                                                    | С                                           | Warning                                            |
| 514                     | Middle density source no<br>longer valid   | Change input source                                                                                                    | С                                           | Warning                                            |
| 515                     | Lower density source no<br>longer valid    | Change input source                                                                                                    | С                                           | Warning                                            |
| 516                     | Gauge command source no<br>longer valid    | Change input source                                                                                                    | С                                           | Warning                                            |
| 517                     | Gauge status source no<br>longer valid     | Change input source                                                                                                    | С                                           | Warning                                            |

| Numéro de<br>diagnostic | Texte court                               | Mesures correctives                                                    | Signal<br>d'état<br>[au<br>départ<br>usine] | Comportement du<br>diagnostic<br>[au départ usine] |
|-------------------------|-------------------------------------------|------------------------------------------------------------------------|---------------------------------------------|----------------------------------------------------|
| 518                     | Average density source no<br>longer valid | Change input source                                                    | С                                           | Warning                                            |
| 519                     | Upper interface source no<br>longer valid | Change input source                                                    | С                                           | Warning                                            |
| 520                     | Lower interface source no<br>longer valid | Change input source                                                    | С                                           | Warning                                            |
| 521                     | Bottom level source no<br>longer valid    | Change input source                                                    | С                                           | Warning                                            |
| 522                     | Displacer position source<br>not valid    | Change input source                                                    | С                                           | Warning                                            |
| 523                     | Distance source no longer<br>valid        | Change input source                                                    | С                                           | Warning                                            |
| 524                     | Balance flag source no<br>longer valid    | Change input source                                                    | С                                           | Warning                                            |
| 525                     | One time cmd source no<br>longer valid    | Change input source                                                    | С                                           | Warning                                            |
| 526                     | Alarm 1 4 source no<br>longer valid       | Change input source                                                    | С                                           | Warning                                            |
| 527                     | AIO B1-3 source no longer<br>valid        | Change input source                                                    | С                                           | Warning                                            |
| 528                     | CTSh                                      | <ol> <li>Check device configuration.</li> <li>Check wiring.</li> </ol> | С                                           | Warning                                            |
| 529                     | HTG                                       | <ol> <li>Check device configuration.</li> <li>Check wiring.</li> </ol> | С                                           | Warning                                            |
| 530                     | HTMS                                      | <ol> <li>Check device configuration.</li> <li>Check wiring.</li> </ol> | С                                           | Warning                                            |
| 531                     | HyTD correction value                     | <ol> <li>Check device configuration.</li> <li>Check wiring.</li> </ol> | С                                           | Warning                                            |
| 532                     | HART output: PV source not valid          | Change input source                                                    | С                                           | Warning                                            |
| 533                     | HART output: SV source not valid          | Change input source                                                    | С                                           | Warning                                            |
| 534                     | HART output: QV source not valid          | Change input source                                                    | С                                           | Warning                                            |
| 535                     | HART output: TV source not valid          | Change input source                                                    | С                                           | Warning                                            |
| 536                     | Display: source no longer<br>valid        | Change input source                                                    | С                                           | Warning                                            |
| 537                     | Trend: source no longer<br>valid          | Change input source                                                    | С                                           | Warning                                            |
| 538                     | HART output: PV mA source<br>not valid    | Change input source                                                    | С                                           | Warning                                            |
| 539                     | Modbus 1-4 SP source<br>invalid           | Set valid SP input selector                                            | С                                           | Warning                                            |
| 540                     | V1 1-4 SP source invalid                  | Set valid SP input selector                                            | С                                           | Warning                                            |
| 541                     | Modbus 1-4 alarm source<br>invalid        | Set valid alarm input selector                                         | С                                           | Warning                                            |
| 542                     | V1 1-4 alarm source invalid               | Set valid alarm input selector                                         | С                                           | Warning                                            |

| Numéro de<br>diagnostic | Texte court                              | Mesures correctives                                                                                                    | Signal<br>d'état<br>[au<br>départ<br>usine] | Comportement du<br>diagnostic<br>[au départ usine] |  |
|-------------------------|------------------------------------------|----------------------------------------------------------------------------------------------------|---------------------------------------------|----------------------------------------------------|--|
| 543                     | Modbus 1-4 analog source<br>invalid      | Set valid analog input selector                                                                                                   | С                                           | Warning                                            |  |
| 544                     | V1 1-4 analog source<br>invalid          | Set valid analog input selector                                                                                                   | С                                           | Warning                                            |  |
| 545                     | Modbus 1-4 user value<br>source invalid  | Set valid user value input<br>selector                                                                                            | С                                           | Warning                                            |  |
| 546                     | Modbus 1-4 discrete value source invalid | Set valid user discrete input<br>selector                                                                                         | С                                           | Warning                                            |  |
| 547                     | V1 1-4 user value source invalid         | Set valid user value input<br>selector                                                                                            | С                                           | Warning                                            |  |
| 548                     | V1 1-4 discrete value source invalid     | Set valid user discrete input<br>selector                                                                                         | С                                           | Warning                                            |  |
| 549                     | Modbus 1-4 percent source invalid        | Set valid percentage input<br>selector                                                                                            | С                                           | Warning                                            |  |
| 550                     | V1 1-4 percent source invalid            | Set valid percentage input<br>selector                                                                                            | С                                           | Warning                                            |  |
| 560                     | Calibration mandatory                    | <ol> <li>Carry out weight calibration</li> <li>Carry out reference<br/>calibration</li> <li>Carry out drum calibration</li> </ol> | С                                           | Alarm                                              |  |
| 564                     | DIO B1-2 source no longer<br>valid       | Change input source                                                                                                    | С                                           | Warning                                            |  |
| 565                     | DIO B3-4 source not valid                | Change input source                                                                                                    | С                                           | Warning                                            |  |
| 566                     | DIO C1-2 source no longer<br>valid       | Change input source                                                                                                    | С                                           | Warning                                            |  |
| 567                     | DIO C3-4 source no longer<br>valid       | Change input source                                                                                                    | С                                           | Warning                                            |  |
| 568                     | DIO D1-2 source no longer<br>valid       | Change input source                                                                                                    | С                                           | Warning                                            |  |
| 569                     | DIO D3-4 source no longer<br>valid       | Change input source                                                                                                    | С                                           | Warning                                            |  |
| 571                     | CLG                                      | 1. Check device configuration.                                                                                                    | С                                           | Alarm                                              |  |
| 571                     | CLG                                      | 2. Check wiring.                                                                                                    | С                                           | Warning                                            |  |
| 572                     | LRC 1 2 not possible                     | <ol> <li>Check device configuration.</li> <li>Check wiring.</li> </ol>                                                            | С                                           | Warning                                            |  |
| 585                     | Simulation distance                      | Désactiver simulation                                                                                                    | С                                           | Warning                                            |  |
| 586                     | Enregistrement suppression               | Enregistrement map en cours<br>Veuillez patienter                                                                                 | С                                           | Warning                                            |  |
| 598                     | DIO A1-2 source no longer<br>valid       | Change input source                                                                                                    | С                                           | Warning                                            |  |
| 599                     | DIO A3-4 source no longer<br>valid       | Change input source                                                                                                    | С                                           | Warning                                            |  |
| Diagnostic du           | Diagnostic du process                    |                                                                                                    |                                             |                                                    |  |
| 801                     | Energie trop faible                      | Tension d'alimentation trop<br>faible, augmenter tension<br>d'alimentation                                                        | S                                           | Warning                                            |  |
| 803                     | Courant de boucle                        | 1. Check device configuration.                                                                                                    | F                                           | Alarm                                              |  |
| 803                     | Courant de boucle 1 2                    | 2. Check wiring.                                                                                                    | Μ                                           | Warning                                            |  |
| 803                     | Courant de boucle                        |                                                                                                    | С                                           | Warning                                            |  |
| Numéro de<br>diagnostic | Texte court                           | Mesures correctives                                                                                           | Signal<br>d'état<br>[au<br>départ<br>usine] | Comportement du<br>diagnostic<br>[au départ usine] |
|-------------------------|---------------------------------------|----------------------------------------------------------------------------------------------------|---------------------------------------------|----------------------------------------------------|
| 825                     | System temperature                    | 1. Vérifier température                                                                                       | S                                           | Warning                                            |
| 825                     | System temperature                    | ambiante<br>2. Vérifier température process                                                                   | F                                           | Alarm                                              |
| 826                     | Température capteur                   | 1. Vérifier température                                                                                       | S                                           | Warning                                            |
| 826                     | Température capteur                   | ambiante<br>2. Vérifier température process                                                                   | F                                           | Alarm                                              |
| 844                     | Valeur process hors<br>spécifications | 1. Vérifier la valeur du proces<br>2. Vérifier l'application                                                  | S                                           | Warning <sup>1)</sup>                              |
| 844                     | Valeur process hors<br>spécifications | 3. Verifier le capteur                                                                                        | S                                           | Warning                                            |
| 901                     | Level held                            | Normal state while Dip Freeze<br>is turned on, otherwise check<br>configuration                               | S                                           | Warning                                            |
| 903                     | Courant de boucle 1 2                 | <ol> <li>Check device configuration.</li> <li>Check wiring.</li> </ol>                                        | F                                           | Alarm                                              |
| 904                     | Sortie digitale 1 8                   | <ol> <li>Check device configuration.</li> <li>Check wiring.</li> </ol>                                        | F                                           | Alarm                                              |
| 941                     | Perte écho                            | <ol> <li>Vérifier la valeur du proces</li> <li>Vérifier l'application</li> <li>Vérifier le capteur</li> </ol> | S                                           | Warning                                            |
| 942                     | Dans distance de sécurité             | <ol> <li>Contrôler niveau</li> <li>Contrôler distance de<br/>sécurité</li> <li>RAZ</li> </ol>                 | S                                           | Warning                                            |
| 943                     | dans la distance de blocage           | Précision réduite, contrôler<br>niveau                                                                        | S                                           | Warning                                            |
| 950                     | Diagnostic étendu                     | Effectuer votre opération de maintenance                                                                      | М                                           | Warning                                            |
| 961                     | Alarm 1 4 HighHigh                    | <ol> <li>Check alarm source</li> <li>Check configuration settings</li> </ol>                                  | С                                           | Warning                                            |
| 962                     | Alarm 1 4 High                        | <ol> <li>Check alarm source</li> <li>Check configuration settings</li> </ol>                                  | C                                           | Warning                                            |
| 963                     | Alarm 1 4 Low                         | <ol> <li>Check alarm source</li> <li>Check configuration settings</li> </ol>                                  | C                                           | Warning                                            |
| 964                     | Alarm 1 4 LowLow                      | <ol> <li>Check alarm source</li> <li>Check configuration settings</li> </ol>                                  | C                                           | Warning                                            |
| 965                     | Alarm 1 4 HighHigh                    | <ol> <li>Check alarm source</li> <li>Check configuration settings</li> </ol>                                  | F                                           | Alarm                                              |
| 966                     | Alarm 1 4 High                        | <ol> <li>Check alarm source</li> <li>Check configuration settings</li> </ol>                                  | F                                           | Alarm                                              |
| 967                     | Alarm 1 4 Low                         | <ol> <li>Check alarm source</li> <li>Check configuration settings</li> </ol>                                  | F                                           | Alarm                                              |
| 968                     | Alarm 1 4 LowLow                      | <ol> <li>Check alarm source</li> <li>Check configuration settings</li> </ol>                                  | F                                           | Alarm                                              |
| 970                     | Overtension                           | <ol> <li>Check displacer and process<br/>conditions</li> <li>Release overtension</li> </ol>                   | С                                           | Alarm                                              |

| Numéro de<br>diagnostic | Texte court    | Mesures correctives                                                                                           | Signal<br>d'état<br>[au<br>départ<br>usine] | Comportement du<br>diagnostic<br>[au départ usine] |
|-------------------------|----------------|----------------------------------------------------------------------------------------------------|---------------------------------------------|----------------------------------------------------|
| 971                     | Undertension   | Check displacer and process.                                                                                  | С                                           | Alarm                                              |
| 974                     | LRC 1 2 failed | <ol> <li>Vérifier la valeur du proces</li> <li>Vérifier l'application</li> <li>Vérifier le capteur</li> </ol> | С                                           | Warning                                            |

1) Le comportement de diagnostic peut être modifié.

Les paramètres n°941, 942, et 943 sont utilisés uniquement pour les appareils NMR8x et NRF81.

## 11.5 Liste de diagnostic

Le sous-menu Liste de diagnostic permet d'afficher jusqu'à 5 messages de diagnostic actuels. S'il y a plus de 5 messages de diagnostic, ce sont les messages avec la plus haute priorité qui sont affichés.

#### Chemin de navigation

 $Diagnostic \rightarrow Liste de diagnostic$ 

#### Appeler et fermer les mesures correctives

- 1. Appuyer sur E.
  - └ Le message relatif aux mesures correctives de l'événement diagnostic sélectionné s'ouvre.
- 2. Appuyer simultanément sur  $\Box$  +  $\pm$ .
  - └ Le message relatif aux mesures correctives se ferme.

## 11.6 Réinitialisation de l'appareil de mesure

Pour réinitialiser l'appareil à un état défini, utiliser le Reset appareil (→ 🗎 265).

## 11.7 Informations sur l'appareil

Les informations sur l'appareil (référence de commande, version de hardware et de software de chaque module, etc.) se trouvent dans le Information appareil ( $\rightarrow \square 271$ ).

## 11.8 Historique du firmware

| Date    | Version        | Modifications                            | Documentation (NMR81)       |                               |                         |  |  |
|---------|----------------|------------------------------------------|-----------------------------|-------------------------------|-------------------------|--|--|
|         | de<br>software |                                          | Manuel de mise en service   | Description des<br>paramètres | Information technique   |  |  |
| 04.2016 | 01.00.zz       | Software d'origine                       | BA01450G/00/FR/01.16        | GP01068G/00/FR/01.16          | TI01252G/00/FR/01.16    |  |  |
| 12.2016 | 01.02.zz       | Corrections d'erreur et<br>améliorations | BA01450G/00/FR/02.17        | GP01068G/00/FR/02.17          | TI01252G/00/FR/02.17    |  |  |
| 07.2018 | 01.03.zz       | Mise à jour du software                  | BA01450G/00/FR/04.18        |                               | TI01252G/00/FR/03.18    |  |  |
| 05.2020 | 01.04.zz       | Mise à jour du software                  | BA01450G/00/FR/05.20        |                               | TI01252G/00/FR/04.20    |  |  |
| 08.2021 | 01.05.zz       | Mise à jour du software                  | BA01450G/00/FR/06.21        | GP01068G/00/FR/<br>04.22-00   | TI01252G/00/FR/05.21    |  |  |
| 08.2022 | 01.06.zz       | Mise à jour du software                  | BA01450G/00/FR/<br>07.22-00 |                               | TI01252G/00/FR/06.22-00 |  |  |
| 10.2023 | 01.07.zz       | Mise à jour du software                  | BA01450G/00/FR/<br>08.23-00 |                               | TI01252G/00/FR/07.23-00 |  |  |

# 12 Maintenance

## 12.1 Travaux de maintenance

En principe, l'appareil ne requiert pas de maintenance spécifique.

## 12.1.1 Nettoyage extérieur

Lors du nettoyage extérieur des appareils de mesure, il faut veiller à ce que le produit de nettoyage employé n'attaque pas la surface du boîtier et les joints.

## 12.2 Prestations Endress+Hauser

Endress+Hauser offre une multitude de prestations comme le réétalonnage, la maintenance ou les tests d'appareils.

Des indications détaillées sur les prestations vous seront fournies par votre agence Endress+Hauser.

#### 13 Réparation

#### 13.1 Généralités sur les réparations

#### 13.1.1 Concept de réparation

Le concept de réparation Endress+Hauser tient compte du fait que les appareils sont construits de façon modulaire et que les réparations peuvent être effectuées par le service Endress+Hauser ou par des clients spécialement formés.

Les pièces de rechange sont contenues dans des kits appropriés. avec les instructions de remplacement correspondantes.

Pour plus d'informations sur le service et les pièces de rechange, contacter le SAV Endress +Hauser

#### 13.1.2 Réparation d'appareils à agrément Ex

#### **AVERTISSEMENT**

#### Toute réparation incorrecte peut compromettre la sécurité électrique ! Risque d'explosion !

- Seul un personnel spécialisé ou l'équipe du SAV du fabricant est autorisé à effectuer des réparations sur les appareils certifiés Ex conformément à la réglementation nationale.
- Il faut obligatoirement respecter les normes et les directives nationales en vigueur ► concernant les zones explosibles, ainsi que les Conseils de sécurité et les certificats.
- ▶ Utiliser exclusivement des pièces de rechange d'origine provenant du fabricant.
- ▶ Noter la désignation de l'appareil sur la plaque signalétique. Les pièces ne doivent être remplacées que par des pièces identiques.
- Les réparations doivent être effectuées conformément aux instructions.
- Seule l'équipe du SAV du fabricant est autorisée à modifier un appareil certifié et à le transformer en une autre version certifiée.

#### 13.1.3 Remplacement d'un appareil ou d'un module électronique

Après le remplacement d'un appareil complet ou de la carte mère électronique, les paramètres peuvent être téléchargés à nouveau dans l'appareil via FieldCare.

Condition : La configuration de l'ancien appareil a été mémorisée au préalable dans l'ordinateur via FieldCare.

Les mesures peuvent reprendre sans nouvel étalonnage. Il faut, le cas échéant, effectuer une nouvelle suppression des échos parasites.

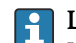

## 🖪 La fonction "Save/Restore"

Une fois la configuration d'appareil sauvegardée dans un ordinateur et restaurée dans l'appareil à l'aide de la fonction Save/Restore de FieldCare, l'appareil doit être redémarré par le réglage suivant :

#### Configuration $\rightarrow$ Configuration étendue $\rightarrow$ Administration $\rightarrow$ Reset appareil = Rédémarrer l'appareil.

Cela garantit le bon fonctionnement de l'appareil après la restauration.

## 13.2 Pièces de rechange

Certains composants interchangeables de l'appareil de mesure sont répertoriés sur un panneau d'aperçu situé dans le couvercle du compartiment de raccordement.

L'aperçu des pièces de rechange comprend les indications suivantes :

- Une liste des pièces de rechange les plus importantes pour l'appareil de mesure, y compris leurs références de commande.
- L'URL du *W@M Device Viewer* (www.endress.com/deviceviewer) : Toutes les pièces de rechange pour l'appareil de mesure, accompagnées de la référence de commande, sont répertoriées ici et peuvent être commandées. Les utilisateurs peuvent également télécharger les Instructions de montage associées, si disponibles.

## 13.3 Services Endress+Hauser

Endress+Hauser propose un grand nombre de services.

Des indications détaillées sur les prestations vous seront fournies par votre agence Endress+Hauser.

## 13.4 Retour de matériel

Les exigences pour un retour sûr de l'appareil peuvent varier en fonction du type d'appareil et de la législation nationale.

- 1. Consulter la page web pour les informations : http://www.endress.com/support/return-material
  - 🛏 Sélectionner la région.
- 2. Retourner l'appareil s'il a besoin d'être réparé ou étalonné en usine, ou si le mauvais appareil a été commandé ou livré.

## 13.5 Mise au rebut

# X

Si la directive 2012/19/UE sur les déchets d'équipements électriques et électroniques (DEEE) l'exige, le produit porte le symbole représenté afin de réduire la mise au rebut des DEEE comme déchets municipaux non triés. Ne pas éliminer les produits portant ce marquage comme des déchets municipaux non triés. Les retourner au fabricant en vue de leur mise au rebut dans les conditions applicables.

# 14 Accessoires

## 14.1 Accessoires spécifiques à l'appareil

## 14.1.1 Capot de protection climatique

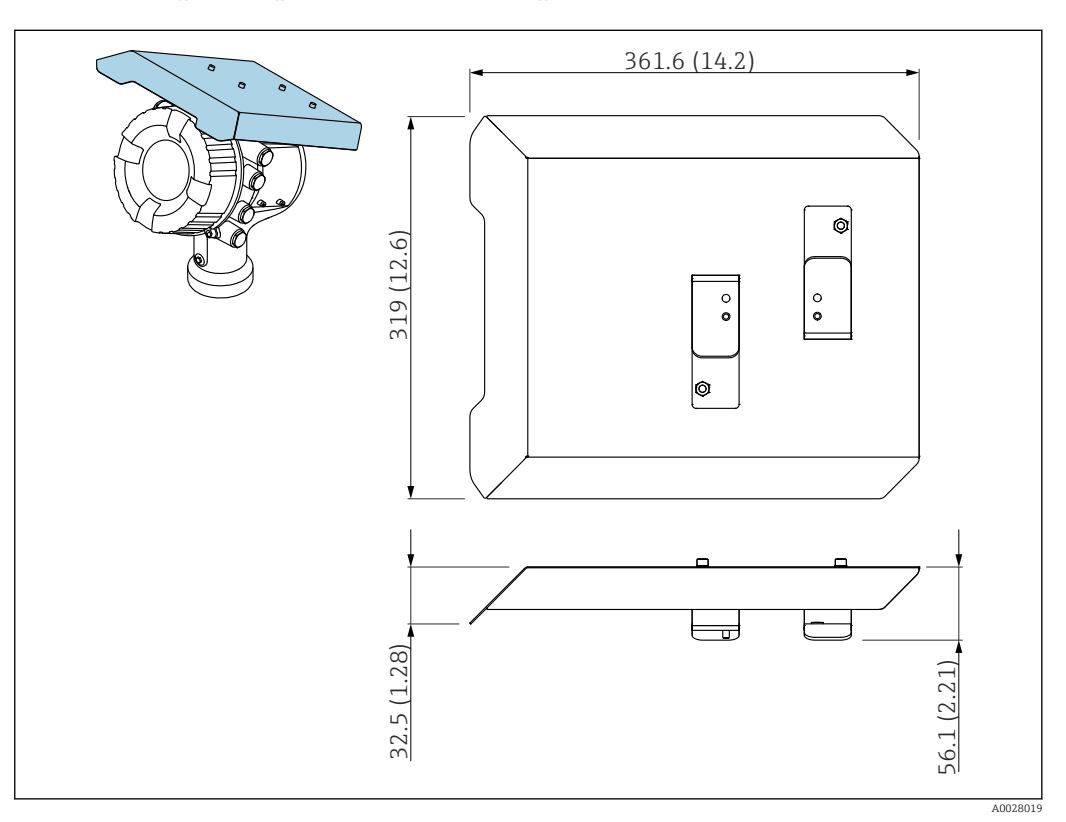

☑ 50 Capot de protection climatique ; unité de mesure : mm (in)

#### Matériaux

- Capot de protection et étriers de montage Matériau
   316L (1.4404)
- Vis et rondelles Matériau

A4

- Le capot de protection climatique peut être commandé avec l'appareil : Caractéristique de commande 620 "Accessoires joints", option PA "Capot de protection climatique")
  - Il peut également être commandé comme accessoire : Référence : 71292751 (pour NMR8x et NRF8x)

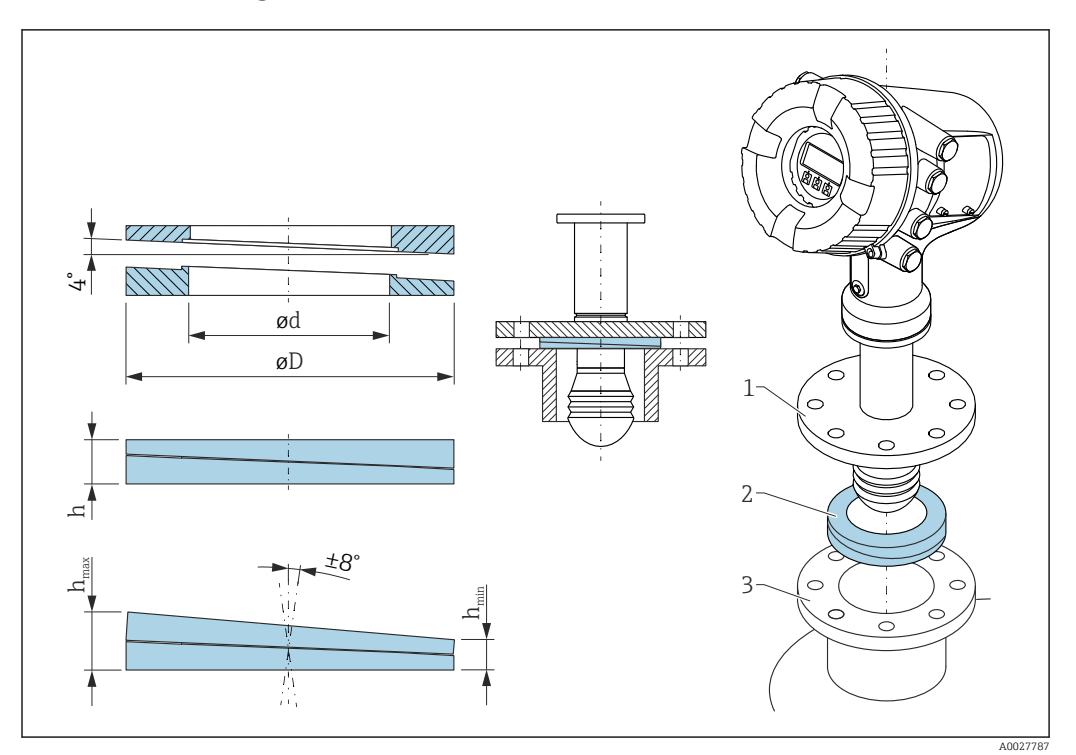

## 14.1.2 Joint réglable

I Joint réglable utilisé pour orienter l'appareil à  $\pm 8$  °

| P <sup>1)</sup>  | 620 <sup>2)</sup>                            |                                 |                               |  |  |  |  |
|------------------|----------------------------------------------|---------------------------------|-------------------------------|--|--|--|--|
|                  | PS                                           | PT                              | PU                            |  |  |  |  |
| OC 3)            | 71285499                                     | 71285501                        | 71285503                      |  |  |  |  |
| C <sup>4)</sup>  | DN50 PN10-40<br>ASME 2"150lbs<br>JIS 50A 10K | DN80 PM10-40                    | ASME 3" 150lbs<br>JIS 80A 10K |  |  |  |  |
| L <sup>5)</sup>  | 100 mm (3,9 in)                              | 100 mm (3,9 in)                 | 100 mm (3,9 in)               |  |  |  |  |
| S <sup>6)</sup>  | M14                                          | M14                             | M14                           |  |  |  |  |
| M <sup>7)</sup>  | FKM                                          | FKM                             | FKM                           |  |  |  |  |
| P <sup>8)</sup>  |                                              | -0,1 +0,1 bar (-1,45 +1,45 psi) |                               |  |  |  |  |
| T <sup>9)</sup>  |                                              | –40 +80 °C (–40 +176 °F)        |                               |  |  |  |  |
| ØD               | 105 mm (4,13 in)                             | 142 mm (5,59 in)                | 133 mm (5,24 in)              |  |  |  |  |
| Ød               | 60 mm (2,36 in)                              | 89 mm (3,5 in)                  | 89 mm (3,5 in)                |  |  |  |  |
| h                | 16,5 mm (0,65 in)                            | 22 mm (0,87 in)                 | 22 mm (0,87 in)               |  |  |  |  |
| h <sub>min</sub> | 9 mm (0,35 in)                               | 14 mm (0,55 in)                 | 14 mm (0,55 in)               |  |  |  |  |
| h <sub>max</sub> | 24 mm (0,95 in)                              | 30 mm (1,18 in)                 | 30 mm (1,18 in)               |  |  |  |  |

1) Propriété

2) Caractéristique de commande 620 "Accessoire fourni". Avec cette caractéristique de commande, le joint réglable est fourni avec l'appareil.

3) Cette caractéristique de commande doit être utilisée si le joint réglable est commandé séparément.

4) Compatible avec

5) Longueur des vis

6) Taille des vis

7) Matériau

8) Pression de process

9) Température de process

# 14.2 Accessoires spécifiques à la communication

#### Adaptateur WirelessHART SWA70

- Sert à la connexion sans fil d'appareils de terrain
- L'adaptateur WirelessHART, facilement intégrable sur les appareils de terrain et dans une infrastructure existante, garantit la sécurité des données et de transmission et peut être utilisé en parallèle avec d'autres réseaux sans fil

Pour plus de détails, voir le manuel de mise en service BA00061S

#### Gauge Emulator, Modbus to BPM

- À l'aide du convertisseur de protocole, il est possible d'intégrer un appareil de terrain dans un système hôte même si l'appareil de terrain ne connaît pas le protocole de communication du système hôte. Supprime le verrouillage fournisseur pour les appareils de terrain.
- Protocole de communication de terrain (appareil de terrain) : Modbus RS485
- Protocole de communication hôte (système hôte) : Enraf BPM
- 1 appareil de mesure par Gauge Emulator
- Alimentation séparée : 100 ... 240 V<sub>AC</sub>, 50 ... 60 Hz, 0,375 A, 15 W
- Plusieurs agréments pour la zone explosible

#### Gauge Emulator, Modbus to TRL/2

- À l'aide du convertisseur de protocole, il est possible d'intégrer un appareil de terrain dans un système hôte même si l'appareil de terrain ne connaît pas le protocole de communication du système hôte. Supprime le verrouillage fournisseur pour les appareils de terrain.
- Protocole de communication de terrain (appareil de terrain) : Modbus RS485
- Protocole de communication hôte (système hôte) : Saab TRL/2
- 1 appareil de mesure par Gauge Emulator
- Alimentation séparée : 100 ... 240 V<sub>AC</sub>, 50 ... 60 Hz, 0,375 A, 15 W
- Plusieurs agréments pour la zone explosible

## 14.3 Accessoires spécifiques au service

#### **Commubox FXA195 HART**

Pour communication HART à sécurité intrinsèque avec FieldCare via interface USB

Pour plus de détails, voir l'Information technique TI00404F

#### Commubox FXA291

Relie les appareils de terrain Endress+Hauser à une interface CDI (= Endress+Hauser Common Data Interface) et au port USB d'un ordinateur de bureau ou portable Référence : 51516983

Pour plus de détails, voir l'Information technique TI00405C

#### DeviceCare SFE100

Outil de configuration pour appareils de terrain HART, PROFIBUS et FOUNDATION Fieldbus

DeviceCare est disponible au téléchargement sous www.software-products.endress.com. Il faut s'enregistrer sur le Portail de Logiciels Endress+Hauser pour télécharger l'application.

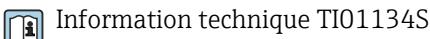

#### FieldCare SFE500

Outil d'Asset Management basé sur FDT

Il est capable de configurer tous les équipements de terrain intelligents de l'installation et facilite leur gestion. Grâce à l'utilisation d'informations d'état, il constitue en outre un moyen simple, mais efficace, de contrôler leur état.

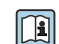

Information technique TI00028S

## 14.4 Composants système

## RIA15

Afficheur de process compact, universel, avec de très faibles chutes de tension pour l'affichage des signaux 4...20 mA/HART

Information technique TI01043K

# Tankvision Tank Scanner NXA820 / Tankvision Data Concentrator NXA821 / Tankvision Host Link NXA822

Système de gestion des stocks avec logiciel totalement intégré pour la configuration via un navigateur web standard

Information technique TI00419G

#### Menu de configuration 15

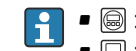

📔 • 🗐 : Chemin de navigation pour le module de commande sur l'appareil

- 🖃 : Chemin de navigation pour l'outil de configuration (p. ex. FieldCare)
- 🗃 : Le paramètre peut être verrouillé via le software

#### 15.1 Aperçu du menu de configuration

Cette section liste les paramètres des menus suivants :

- Fonctionnement ( $\rightarrow \square 128$ )
- Configuration ( $\rightarrow \square 139$ )
- Diagnostic ( $\rightarrow \square 267$ )
- Pour le menu Expert, se référer au manuel "Description des paramètres de l'appareil" (GP) de l'appareil concerné.
- Selon la version d'appareil et le paramétrage, tous les sous-menus et paramètres ne sont pas disponibles. Des informations détaillées sont disponibles dans la description des paramètres dans la catégorie "Condition".
- La représentation correspond essentiellement au menu dans un outil de configuration (p. ex. FieldCare). Il peut y avoir de légères différences dans la structure de menu sur l'afficheur local. Les détails sont mentionnés dans la description des sous-menus concernés.

| Fonctionnement |               |                       | → 🗎 128 |
|----------------|---------------|-----------------------|---------|
|                | ► Niveau      |                       | → 🗎 129 |
|                |               | Dip Freeze            | → 🗎 129 |
|                |               | Niveau de cuve        | → 🗎 129 |
|                |               | Tank Level %          | → 🗎 130 |
|                |               | Tank ullage           | → 🗎 130 |
|                |               | Tank ullage %         | → 🗎 130 |
|                |               | Upper interface level | → 🗎 130 |
|                |               | Lower interface level | → 🗎 131 |
|                |               | Water level           | → 🗎 131 |
|                |               | Measured level        | → 🗎 131 |
|                |               | Distance              | → 🗎 131 |
|                | ► Température |                       | → 🗎 132 |
|                | -             | Air temperature       | → 🗎 132 |
|                |               | Air temperature       | → 🗎 132 |

#### Navigation

|             | Liquid temperature   |                    | ]                    |        | → 🗎 132 |
|-------------|----------------------|--------------------|----------------------|--------|---------|
|             | Vapor temperature    |                    | ]                    |        | → 🗎 132 |
|             | ► NMT element va     | lues               | ]                    |        | → 🗎 132 |
|             | [                    | ► Element temper   | ature                |        | → 🗎 133 |
|             |                      |                    | Element temperatur   | e 1 24 | → 🗎 133 |
|             | [                    | ► Element position | n                    |        | → 🗎 133 |
|             |                      |                    | Element position 1 . | 24     | → 🗎 133 |
| ► Densité   |                      |                    |                      |        | → 🗎 134 |
|             | Observed density     |                    | ]                    |        | → 🗎 134 |
|             | Observed density ter | mperature          | ]                    |        | → 🗎 134 |
|             | Vapor density        |                    | ]                    |        | → 🗎 134 |
|             | Air density          |                    | ]                    |        | → 🗎 135 |
|             | Measured upper der   | isity              | ]                    |        | → 🗎 135 |
|             | Measured middle de   | ensity             | ]                    |        | → 🗎 135 |
|             | Measured lower den   | asity              | ]                    |        | → 🗎 135 |
| ► Pression  |                      |                    |                      |        | → 🗎 136 |
|             | P1 (bottom)          |                    | ]                    |        | → 🗎 136 |
|             | P3 (top)             |                    | ]                    |        | → 🗎 136 |
| ► GP values |                      |                    |                      |        | → 🗎 137 |
|             | GP 1 4 name          |                    | ]                    |        | → 🗎 137 |
|             | GP Value 1           |                    | ]                    |        | → 🗎 137 |
|             | GP Value 2           |                    | ]                    |        | → 🗎 137 |
|             | GP Value 3           |                    | ]                    |        | → 🗎 137 |
|             | GP Value 4           |                    | ]                    |        | → 🗎 138 |

| ✗ Configuration |                      |                       |                |                        | → 🗎 139   |
|-----------------|----------------------|-----------------------|----------------|------------------------|-----------|
|                 | Désignation du poin  | t de mesure           | ]              |                        | → 🗎 139   |
|                 | Units preset         |                       | ]              |                        | → 🗎 139   |
|                 | Empty                |                       | ]              |                        | → 🗎 140   |
|                 | Tank reference heig  | ht                    | ]              |                        | → 🗎 140   |
|                 | Niveau de cuve       |                       | ]              |                        | → 🗎 129   |
|                 | Set level            |                       | ]              |                        | → 🗎 141   |
|                 | Confirmation distan  | се                    | ]              |                        | → 🗎 141   |
|                 | Suppression actuelle | 2                     | ]              |                        | → 🗎 142   |
|                 | Fin suppression      |                       | ]              |                        | → 🗎 143   |
|                 | Enregistrement sup   | pression              | ]              |                        | → 🗎 143   |
|                 | Distance             |                       | ]              |                        | → 🗎 144   |
|                 | Liquid temp source   |                       | ]              |                        | → 🗎 144   |
|                 | ► Configuration ét   | endue                 | ]              |                        | → 🗎 145   |
|                 |                      | État verrouillage     |                | ]                      | → 🗎 145   |
|                 |                      | Rôle de l'utilisateur |                | ]                      | → 🗎 145   |
|                 |                      | Entrer code d'accès   |                | ]                      | → 🗎 145   |
|                 |                      | ► Input/output        |                | ]                      | → 🗎 146   |
|                 |                      |                       | ► HART devices |                        | → 🗎 146   |
|                 |                      |                       |                | Number of devices      | ] → 🗎 146 |
|                 |                      |                       |                | ► HART Device(s)       | ] → 🗎 147 |
|                 |                      |                       |                | ► Forget device        | ) → 🗎 153 |
|                 |                      |                       | ► Analog IP    |                        | → 🗎 154   |
|                 |                      |                       |                | Mode de fonctionnement | ] → 🗎 154 |
|                 |                      |                       |                | Thermocouple type      | ) → 🗎 155 |

|              | RTD type                  | → 🗎 154 |
|--------------|---------------------------|---------|
|              | RTD connection type       | → 🗎 155 |
|              | Process value             | → 🗎 156 |
|              | Process variable          | → 🗎 156 |
|              | 0 % value                 | → 🗎 156 |
|              | 100 % value               | → 🗎 157 |
|              | Input value               | → 🗎 157 |
|              | Minimum probe temperature | → 🗎 157 |
|              | Maximum probe temperature | → 🗎 158 |
|              | Probe position            | → 🗎 158 |
|              | Damping factor            | → 🗎 159 |
|              | Gauge current             | → 🗎 159 |
| ► Analog I/O |                           | → 🗎 160 |
|              | Mode de fonctionnement    | → 🖺 160 |
|              | Etendue de mesure courant | → 🗎 161 |
|              | Valeur de courant fixe    | → 🗎 162 |
|              | Analog input source       | → 🗎 162 |
|              | Mode défaut               | → 🖺 163 |
|              | Error value               | → 🖺 164 |
|              | Input value               | → 🖺 164 |
|              | 0 % value                 | → 🗎 165 |
|              | 100 % value               | → 🗎 165 |
|              | Input value %             | → 🗎 165 |
|              | Valeur de sortie          | → 🗎 166 |
|              | Process variable          | → 🖺 166 |

|                 |                   | Analog input 0% value            | → 🗎 166 |
|-----------------|-------------------|----------------------------------|---------|
|                 |                   | Analog input 100% value          | → 🗎 167 |
|                 | [                 | Error event type                 | → 🗎 167 |
|                 |                   | Process value                    | → 🗎 167 |
|                 |                   | Input value in mA                | → 🗎 168 |
|                 |                   | Input value percent              | → 🗎 168 |
|                 |                   | Damping factor                   | → 🗎 168 |
|                 |                   | Used for SIL/WHG                 | → 🖺 169 |
|                 |                   | Expected SIL/WHG chain           | → 🗎 169 |
|                 | ► Digital Xx-x    |                                  | → 🗎 170 |
|                 | [                 | Mode de fonctionnement           | → 🗎 170 |
|                 |                   | Digital input source             | → 🗎 171 |
|                 |                   | Input value                      | → 🗎 172 |
|                 |                   | Contact type                     | → 🗎 172 |
|                 | [                 | Output simulation                | → 🗎 172 |
|                 | [                 | Valeur de sortie                 | → 🗎 173 |
|                 | [                 | Readback value                   | → 🗎 173 |
|                 | [                 | Used for SIL/WHG                 | → 🗎 174 |
|                 |                   | Expected SIL/WHG chain           | → 🗎 174 |
| ► Communication |                   |                                  | → 🗎 175 |
|                 | ► Communication i | interface 1 2                    |         |
|                 |                   |                                  |         |
|                 |                   | Communication interface protocol |         |
|                 | [                 | ► Configuration                  | → 🗎 177 |
|                 | [                 | ► Configuration                  | → 🗎 180 |
|                 |                   | ► Configuration                  | → 🗎 184 |

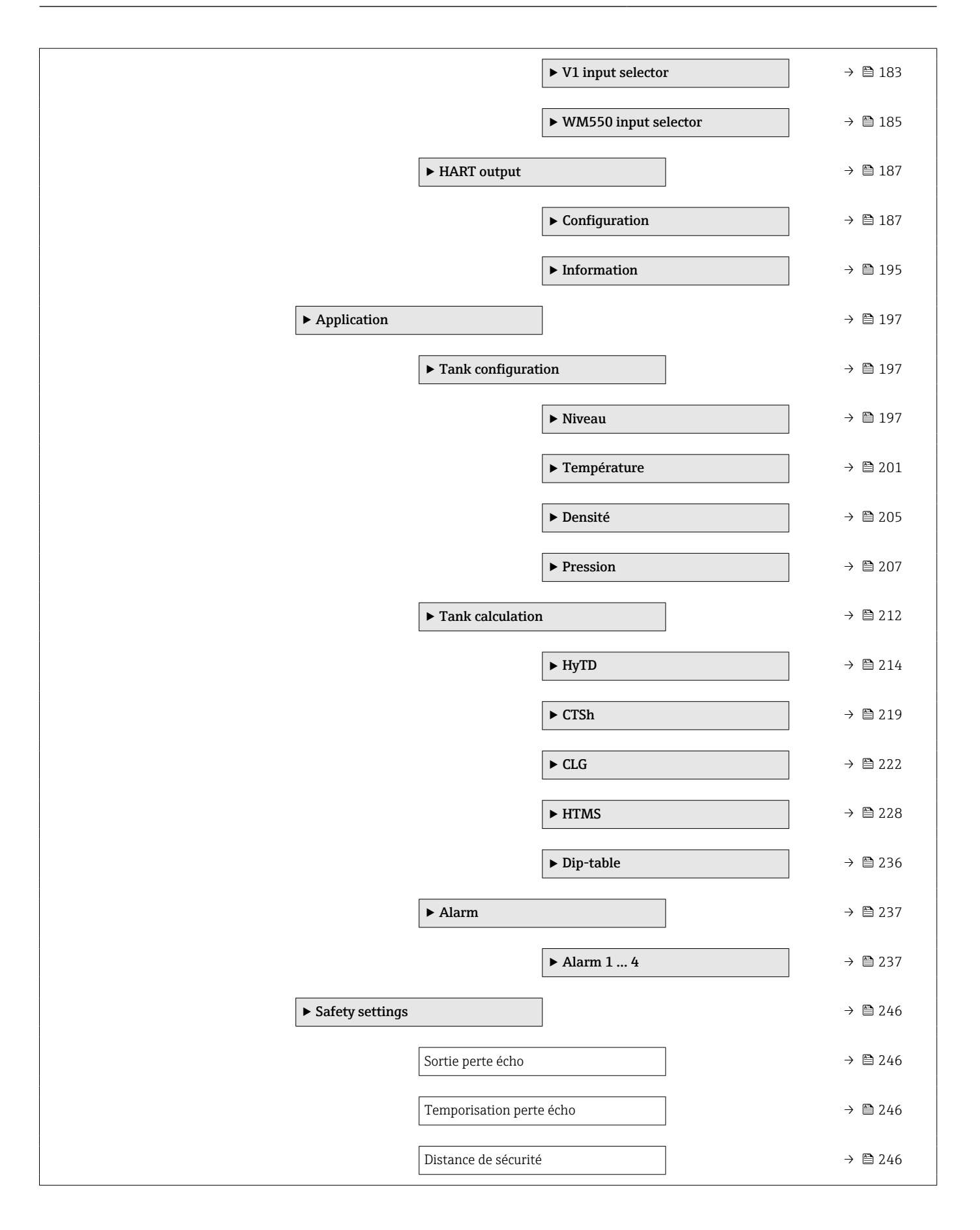

| ► Sensor config |                      |                     |      | → 🖺 248 |
|-----------------|----------------------|---------------------|------|---------|
|                 | ► Information        |                     |      | → 🖺 248 |
|                 |                      | Qualité signal      |      | → 🗎 248 |
|                 |                      | Amplitude écho abso | olue | → 🗎 248 |
|                 |                      | Amplitude écho rela | tive | → 🗎 248 |
|                 |                      | Distance            |      | → 🗎 144 |
|                 | ► Suivi écho         |                     |      | → 🗎 250 |
|                 |                      | Mode évaluation     |      | → 🗎 250 |
|                 |                      | Reset historiques   |      | → 🗎 250 |
| ► Affichage     |                      |                     |      | → 🗎 251 |
|                 | Language             |                     |      | → 🗎 251 |
|                 | Format d'affichage   |                     |      | → 🖺 251 |
|                 | Affichage valeur 1   | 4                   |      | → 🗎 252 |
|                 | Nombre décimales     | 14                  |      | → 🗎 253 |
|                 | Caractère de sépara  | ation               |      | → 🗎 254 |
|                 | Format numérique     |                     |      | → 🖺 254 |
|                 | Ligne d'en-tête      |                     |      | → 🗎 255 |
|                 | Texte ligne d'en-têt | e                   |      | → 🗎 255 |
|                 | Affichage intervalle | 2                   |      | → 🗎 255 |
|                 | Amortissement aff    | ichage              |      | → 🗎 256 |
|                 | Rétroéclairage       |                     |      | → 🗎 256 |
|                 | Affichage contraste  | 2                   |      | → 🗎 257 |
| ► System units  |                      |                     |      | → 🗎 258 |
|                 | Units preset         |                     |      | → 🗎 139 |
|                 | Unité de longueur    |                     |      | → 🖺 258 |

| Unité de pression               | ) → 🖺 259      |
|---------------------------------|----------------|
| Unité de température            | ) → 🖺 259      |
| Unité de densité                | ) → 🗎 259      |
| ► Date / time                   | → 🗎 261        |
| Date/heure                      | ] → 🗎 261      |
| Régler date                     | ] → 🗎 261      |
| Année                           | ) → 🗎 261      |
| Mois                            | → 🗎 262        |
| Jour                            | → 🗎 262        |
| Heure                           | → 🗎 262        |
| Minute                          | → 🗎 263        |
| ► Confirmation SIL              | → 🗎 264        |
| ► SIL/WHG désactivé             | → 🗎 264        |
| ► Administration                | → 🗎 265        |
| Définir code d'accès            | → 🗎 265        |
| Reset appareil                  | ) → 🗎 265      |
| 억 Diagnostic                    | → 🗎 267        |
| Diagnostic actuel               | → 🗎 267        |
| Horodatage                      | → 🗎 267        |
| Dernier diagnostic              | → 🗎 267        |
| Horodatage                      | → 🗎 268        |
| Temps de fct depuis redémarrage | → <b>〕</b> 268 |
| Temps de fonctionnement         | → <b>●</b> 268 |
|                                 | → 🗎 200        |
|                                 | / 🗆 201        |

| ► Liste de diagnos | tic                                      | → 🗎 270 |
|--------------------|------------------------------------------|---------|
|                    | Diagnostic 1 5                           | → 🗎 270 |
|                    | Horodatage 1 5                           | → 🗎 270 |
| ► Information app  | bareil                                   | → 🗎 271 |
|                    | Désignation du point de mesure           | → 🖺 271 |
|                    | Numéro de série                          | → 🖺 271 |
|                    | Version logiciel                         | → 🗎 271 |
|                    | Firmware CRC                             | → 🗎 272 |
|                    | Weight and measures configuration<br>CRC | → 🗎 272 |
|                    | Nom d'appareil                           | → 🗎 272 |
|                    | Code commande                            | → 🗎 272 |
|                    | Référence de commande 1 3                | → 🗎 273 |
| ► Simulation       |                                          | → 🗎 274 |
|                    | Simulation alarme appareil               | → 🗎 274 |
|                    | Simulation événement diagnostic          | → 🗎 274 |
|                    | Simulation Distance On                   | → 🗎 274 |
|                    | Simulation distance                      | → 🗎 275 |
|                    | Simulation sortie courant 1              | → 🖺 275 |
|                    | Valeur simulée                           | → 🗎 275 |
| ► Test appareil    |                                          | → 🖺 277 |
|                    | Démarrage test appareil                  | → 🗎 277 |
|                    | Résultat test appareil                   | → 🖺 277 |

|       | Signal de niveau |                             | → 🗎 277     |
|-------|------------------|-----------------------------|-------------|
|       | Distance proche  |                             | → 🗎 278     |
| ► LRC |                  | ]                           | → 🗎 279     |
|       | ► LRC 1 2        |                             | → 🗎 279     |
|       |                  | LRC Mode                    | → 🗎 279     |
|       |                  | Allowed difference          | → 🖺 279     |
|       |                  | Check fail threshold        | → 🗎 280     |
|       |                  | Reference level source      | → 🖺 280     |
|       |                  | Reference switch source     | → 🗎 281     |
|       |                  | Reference switch mode       | → 🗎 281     |
|       |                  | Reference level             | → 🗎 281     |
|       |                  | Reference switch level      | → 🖺 282     |
|       |                  | Reference point level       | → 🗎 282     |
|       |                  | Reference switch state      | → 🗎 282     |
|       |                  | Start reference measurement | → 🗎 283     |
|       |                  | Check level                 | → 🗎 283     |
|       |                  | Check status                | → 🖹 2.83    |
|       |                  | Check timestamp             | . ≥ 200<br> |
|       |                  |                             | / 🗉 204     |

# 15.2 Menu "Fonctionnement"

Le menu **Fonctionnement** ( $\rightarrow \square$  128) indique les principales valeurs mesurées.

Navigation

**G F**onctionnem.

| Offset standby distan         | ice                                                                                                    |
|-------------------------------|----------------------------------------------------------------------------------------------------|
| Navigation                    |                                                                                                    |
| Description                   | Defines the distance from the current position where the displacer waits for the liquid level to rise during offset standby gauge command. |
| Entrée                        | 0 999 999,9 mm                                                                                                    |
| Réglage usine                 | 500 mm                                                                                                    |
| Information<br>supplémentaire |                                                                                                    |

## 15.2.1 Sous-menu "Niveau"

*Navigation*  $\square$  Fonctionnem.  $\rightarrow$  Niveau

| Dip Freeze                    | ß                                                                                                    |
|-------------------------------|----------------------------------------------------------------------------------------------------|
| Navigation                    | Image: Borney Borney Born |
| Description                   | Si l'option est activée, les valeurs de niveau sont gelées et un avertissement est affiché.                                                                                                    |
| Sélection                     | <ul><li>Arrêt</li><li>Marche</li></ul>                                                                                                    |
| Réglage usine                 | Arrêt                                                                                                    |
| Information<br>supplémentaire | Cette fonction peut être utilisée lors de la réalisation d'un relevé manuel dans le même tube de mesure ou piquage que celui où est monté le radar.                                                                                                    |
|                               |                                                                                                    |

| Niveau de cuve |                                                                                                    |
|----------------|----------------------------------------------------------------------------------------------------|
|                |                                                                                                    |
| Navigation     | Image: Borner and State and State and Sta |
| Description    | Shows the distance from the zero position (tank bottom or datum plate) to the product surface.                                                                                                    |

| Information<br>supplémentaire | Accès en lecture  | Opérateur |
|-------------------------------|-------------------|-----------|
|                               | Accès en écriture | -         |

| Tank Level %   |                                                                                                    |              |  |
|----------------|----------------------------------------------------------------------------------------------------|--------------|--|
| Navigation     | Image: Borney State of the state of the state of the | Tank Level % |  |
| Description    | Shows the level as a percentage of the full measuring range.                                                                                                    |              |  |
| Information    | Accès en lecture                                                                                                    | Opérateur    |  |
| supplementaire | Accès en écriture                                                                                                    | -            |  |

| Tank ullage                   |                              |                                              |  |  |
|-------------------------------|------------------------------|----------------------------------------------|--|--|
| Navigation                    | Image: Borney Fonctionnem. → | Niveau $\rightarrow$ Tank ullage             |  |  |
| Description                   | Shows the remaining e        | Shows the remaining empty space in the tank. |  |  |
| Information<br>supplémentaire | Accès en lecture             | Opérateur                                    |  |  |
|                               | Accès en écriture            | -                                            |  |  |

| Tank ullage %  |                                                                                                    |               |  |
|----------------|----------------------------------------------------------------------------------------------------|---------------|--|
| Navigation     | Image: Boundary Boundary B | Tank ullage % |  |
| Description    | Shows the remaining empty space in percentage related to parameter tank reference height.                                                                                                    |               |  |
| Information    | Accès en lecture                                                                                                    | Opérateur     |  |
| supplementaire | Accès en écriture                                                                                                    | -             |  |

| Upper interface level |                                                                                                    |                 |  |
|-----------------------|----------------------------------------------------------------------------------------------------|-----------------|--|
| Navigation            | $ \blacksquare \blacksquare Fonctionnem. \rightarrow Niveau \rightarrow $                                                                             | Upper I/F level |  |
| Description           | Shows measured interface level from zero position (tank bottom or datum plate). Value is updated when device generates a valid Interface measurement. |                 |  |
| Information           | Accès en lecture                                                                                                    | Maintenance     |  |
| supplementaire        | Accès en écriture                                                                                                    | -               |  |

| Lower interface level |                                                                                                    |             |  |
|-----------------------|----------------------------------------------------------------------------------------------------|-------------|--|
| Navigation            | ■ Fonctionnem. → Niveau → Lower I/F level<br>Shows measured interface level from zero position (tank bottom or datum plate). Value is |             |  |
| Description           | updated when device generates a valid interface measurement.                                                                          |             |  |
| Information           | Accès en lecture                                                                                                    | Maintenance |  |
| supplementaire        | Accès en écriture                                                                                                    | -           |  |

| Water level    |                               |             |  |
|----------------|-------------------------------|-------------|--|
| Navigation     | 🗐 😑 Fonctionnem. → Niveau →   | Water level |  |
| Description    | Shows the bottom water level. |             |  |
| Information    | Accès en lecture              | Opérateur   |  |
| supplémentaire | Accès en écriture             | -           |  |

| Measured level |                            |                                                                                                    |  |  |
|----------------|----------------------------|----------------------------------------------------------------------------------------------------|--|--|
| Navigation     |                            | Image: Image: Imag |  |  |
| Description    | Shows the measured lev     | Shows the measured level without any correction from the tank calculations.                                                                                                    |  |  |
| Information    | Accès en lecture           | Opérateur                                                                                                    |  |  |
| supplémentaire | Accès en écriture          | -                                                                                                    |  |  |
| Distance       |                            |                                                                                                    |  |  |
| Navigation     | B                          |                                                                                                    |  |  |
| Description    | Distance entre la face in: | Distance entre la face inférieure du capteur à la surface du produit                                                                                                    |  |  |
| Information    | Accès en lecture           | Opérateur                                                                                                    |  |  |
| supplémentaire | Accès en écriture          | -                                                                                                    |  |  |

## 15.2.2 Sous-menu "Température"

| Air temperature |                                       |                             |
|-----------------|---------------------------------------|-----------------------------|
| Navigation      | Image: Borney Fonctionnem. → Températ | ure $\rightarrow$ Air temp. |
| Description     | Shows the air temperature.            |                             |
| Information     | Accès en lecture                      | Opérateur                   |
| supplementaire  | Accès en écriture                     | -                           |

# Liquid temperature Navigation Image: Fortionnem. → Température → Liquid temp. Description Shows the average or spot temperature of the measured liquid. Information supplémentaire Accès en lecture Opérateur Accès en écriture

| Vapor temperature |                                                                                                    |                                       |                               |
|-------------------|----------------------------------------------------------------------------------------------------|---------------------------------------|-------------------------------|
| Navigation        | Image: Bear of the second second | ſempérat                              | ure $\rightarrow$ Vapor temp. |
| Description       | Shows the measured vap                                                                                                    | Shows the measured vapor temperature. |                               |
| Information       | Accès en lecture                                                                                                    |                                       | Opérateur                     |
| supplémentaire    | Accès en écriture                                                                                                    |                                       | -                             |

Sous-menu "NMT element values"

Ce sous-menu n'est visible que si un Prothermo NMT est raccordé.

|                               | Navigation         |                                                                                     | Fonctionnem. $\rightarrow$ Température $\rightarrow$ NMT elem. values                             |  |
|-------------------------------|--------------------|-------------------------------------------------------------------------------------|---------------------------------------------------------------------------------------------------|--|
|                               | Sous-menu "Eler    | nent tem                                                                            | nperature"                                                                                        |  |
|                               | Navigation         |                                                                                     | Fonctionnem. $\rightarrow$ Température $\rightarrow$ NMT elem. values $\rightarrow$ Element temp. |  |
|                               |                    |                                                                                     |                                                                                                   |  |
| Element temperature           | 124                |                                                                                     |                                                                                                   |  |
| Navigation                    | Fonction<br>temp 1 | □ Fonctionnem. → Température → NMT elem. values → Element temp. → Element temp 1 24 |                                                                                                   |  |
| Description                   | Shows the temp     | Shows the temperature of an element in the NMT.                                     |                                                                                                   |  |
| Information<br>supplémentaire | Accès en lecture   | Accès en lecture     Opérateur                                                      |                                                                                                   |  |

| Sous-menu " | Element | position" |
|-------------|---------|-----------|
|-------------|---------|-----------|

Accès en écriture

Fonctionnem.  $\rightarrow$  Température  $\rightarrow$  NMT elem. values  $\rightarrow$  Element Navigation position

| Element position 1 24         |                                                        |                                      |                                                                                         |
|-------------------------------|--------------------------------------------------------|--------------------------------------|-----------------------------------------------------------------------------------------|
| Navigation                    |                                                        | Fonctionnem. → Températ<br>pos. 1 24 | ure $\rightarrow$ NMT elem. values $\rightarrow$ Element position $\rightarrow$ Element |
| Description                   | Shows the position of the selected element in the NMT. |                                      |                                                                                         |
| Information<br>supplémentaire | Accès                                                  | s en lecture                         | Opérateur                                                                               |
|                               | Accè                                                   | s en écriture                        | -                                                                                       |

## 15.2.3 Sous-menu "Densité"

Navigation

| Observed density |                              |                                    |  |
|------------------|------------------------------|------------------------------------|--|
| Navigation       | ■ Fonctionnem. $\rightarrow$ | Densité → Observed density         |  |
| Description      | Calculated density of th     | Calculated density of the product. |  |
| Information      | Accès en lecture             | Opérateur                          |  |
| supplémentaire   | Accès en écriture            | -                                  |  |
|                  | Acces en écriture            | -                                  |  |

Cette valeur est calculée à partir de différentes variables mesurées selon la méthode de calcul sélectionnée.

| Observed density temperature |                                                                                                    |  |  |
|------------------------------|----------------------------------------------------------------------------------------------------|--|--|
| Navigation                   | Image: Borner and Construction of the second second s |  |  |
| Description                  | Corresponding temperature of measured density. Can be used for reference density calculation.                                                                                                    |  |  |
| Affichage                    | Nombre à virgule flottante avec signe                                                                                                    |  |  |
| Réglage usine                | 0 °C                                                                                                    |  |  |

| Vapor density  |                                                                                                    |                                                   | Â |
|----------------|----------------------------------------------------------------------------------------------------|---------------------------------------------------|---|
| Navigation     | Image: Borney Borney Borne | nsité → Vapor density                             |   |
| Description    | Defines the density of the                                                                                                    | Defines the density of the gas phase in the tank. |   |
| Entrée         | 0,0 500,0 kg/m <sup>3</sup>                                                                                                    | 0,0 500,0 kg/m <sup>3</sup>                       |   |
| Réglage usine  | 1,2 kg/m³                                                                                                    | 1,2 kg/m³                                         |   |
| Information    | Accès en lecture                                                                                                    | Opérateur                                         |   |
| supplémentaire | Accès en écriture                                                                                                    | Maintenance                                       |   |

| Air density    |                                                                                                    | le la la la la la la la la la la la la la |
|----------------|----------------------------------------------------------------------------------------------------|-------------------------------------------|
| Navigation     | Image: Borney Borney Born | Air density                               |
| Description    | Defines the density of the air surrounding the tank.                                                                                                    |                                           |
| Entrée         | 0,0 500,0 kg/m <sup>3</sup>                                                                                                    |                                           |
| Réglage usine  | 1,2 kg/m³                                                                                                    |                                           |
| Information    | Accès en lecture                                                                                                    | Opérateur                                 |
| supplémentaire | Accès en écriture                                                                                                    | Maintenance                               |

| Measured upper dens | ity                                                                                                    |                                       |  |
|---------------------|----------------------------------------------------------------------------------------------------|---------------------------------------|--|
| Navigation          | Image: Borney Borney Born | Densité → Meas upper dens.            |  |
| Description         | Shows the density of the                                                                                                    | Shows the density of the upper phase. |  |
| Information         | Accès en lecture                                                                                                    | Opérateur                             |  |
| supplémentaire      | Accès en écriture                                                                                                    | -                                     |  |
|                     |                                                                                                    |                                       |  |
|                     |                                                                                                    |                                       |  |

| Measured middle density       |                                                                                                    |                  |
|-------------------------------|----------------------------------------------------------------------------------------------------|------------------|
| Navigation                    | Image: Borney Borney Borne | Meas middle dens |
| Description                   | Density of the middle phase.                                                                                                    |                  |
| Information<br>supplémentaire | Accès en lecture                                                                                                    | Opérateur        |
|                               | Accès en écriture                                                                                                    | -                |
|                               |                                                                                                    |                  |
|                               |                                                                                                    |                  |
| Measured lower density        |                                                                                                    |                  |

| Navigation     | 🗐 😑 Fonctionnem. → Densité → | Meas lower dens. |
|----------------|------------------------------|------------------|
| Description    | Density of the lower phase.  |                  |
| Information    | Accès en lecture             | Maintenance      |
| supplementaire | Accès en écriture            | -                |

## 15.2.4 Sous-menu "Pression"

Navigation

| P1 (bottom)    |                                       |                                        |  |
|----------------|---------------------------------------|----------------------------------------|--|
| Navigation     | ■ Fonctionnem. $\rightarrow$ Pression | → P1 (bottom)                          |  |
| Description    | Shows the pressure at the tank b      | Shows the pressure at the tank bottom. |  |
| Information    | Accès en lecture                      | Opérateur                              |  |
| supplementaire | Accès en écriture                     | -                                      |  |

| P3 (top)       |                                                 |            |
|----------------|-------------------------------------------------|------------|
| Navigation     | ■ Fonctionnem. $\rightarrow$ Pression -         | → P3 (top) |
| Description    | Shows the pressure (P3) at the top transmitter. |            |
| Information    | Accès en lecture                                | Opérateur  |
| supplémentaire | Accès en écriture                               | -          |

## 15.2.5 Sous-menu "GP values"

*Navigation*  $\square \square$  Fonctionnem.  $\rightarrow$  GP values

| CP 1 / name    |                                                                                           | <br>                    |
|----------------|-------------------------------------------------------------------------------------------|-------------------------|
|                |                                                                                           |                         |
| Navigation     | ■ Fonctionnem. $\rightarrow$ GP values                                                    | $\rightarrow$ GP 1 name |
| Description    | Defines the label associated with the respective GP value.                                |                         |
| Entrée         | Chaîne de caractères comprenant des chiffres, des lettres et des caractères spéciaux (15) |                         |
| Réglage usine  | GP Value 1                                                                                |                         |
| Information    | Accès en lecture                                                                          | Opérateur               |
| supplémentaire | Accès en écriture                                                                         | Maintenance             |

| GP Value 1    |                                                                |                          |
|---------------|----------------------------------------------------------------|--------------------------|
| Navigation    |                                                                | $\rightarrow$ GP Value 1 |
| Description   | Displays the value that will be used as general purpose value. |                          |
| Information   | Accès en lecture                                               | Opérateur                |
| supplementane | Accès en écriture                                              | -                        |

| GP Value 2     |                                                                |                          |
|----------------|----------------------------------------------------------------|--------------------------|
| Navigation     | Image: Borney GP values Image: Image: Borney GP values         | $\rightarrow$ GP Value 2 |
| Description    | Displays the value that will be used as general purpose value. |                          |
| Information    | Accès en lecture                                               | Opérateur                |
| supplementaire | Accès en écriture                                              | -                        |

| GP Value 3  |                                                                                                    |
|-------------|----------------------------------------------------------------------------------------------------|
| Navigation  | Image: Bornel of the second second seco |
| Description | Displays the value that will be used as general purpose value.                                                                                                    |

| Information<br>supplémentaire | Accès en lecture  | Opérateur |
|-------------------------------|-------------------|-----------|
|                               | Accès en écriture | -         |

| GP Value 4                    |                                                                |                          |
|-------------------------------|----------------------------------------------------------------|--------------------------|
| Navigation                    | ■ Fonctionnem. $\rightarrow$ GP values                         | $\rightarrow$ GP Value 4 |
| Description                   | Displays the value that will be used as general purpose value. |                          |
| Information<br>supplémentaire | Accès en lecture                                               | Opérateur                |
|                               | Accès en écriture                                              | -                        |

# 15.3 Menu "Configuration"

Navigation

 $\blacksquare$  Configuration

| Désignation du point de mesure |                                                                                                    |             |
|--------------------------------|----------------------------------------------------------------------------------------------------|-------------|
| Navigation                     | Image: Book State State St | int mes     |
| Description                    | Entrez un nom unique pour le point de mesure pour identifier l'appareil rapidement dans<br>l'installation.                                                                                                    |             |
| Entrée                         | Chaîne de caractères comprenant des chiffres, des lettres et des caractères spéciaux (32)                                                                                                    |             |
| Réglage usine                  | NMR8x                                                                                                    |             |
| Information                    | Accès en lecture                                                                                                    | Opérateur   |
| supplémentaire                 | Accès en écriture                                                                                                    | Maintenance |

| Units preset                  |                                                                                                    |                                                              | Ê |
|-------------------------------|----------------------------------------------------------------------------------------------------|--------------------------------------------------------------|---|
| Navigation                    |                                                                                                    | Inits preset                                                 |   |
| Description                   | Defines a set of units for                                                                                                    | Defines a set of units for length, pressure and temperature. |   |
| Sélection                     | <ul> <li>mm, bar, °C</li> <li>m, bar, °C</li> <li>mm, PSI, °C</li> <li>ft, PSI, °F</li> <li>ft-in-16, PSI, °F</li> <li>ft-in-8, PSI, °F</li> <li>Valeur client</li> </ul> |                                                              |   |
| Réglage usine                 | mm, bar, °C                                                                                                    |                                                              |   |
| Information<br>supplémentaire | Accès en lecture                                                                                                    | Opérateur                                                    |   |
|                               | Accès en écriture                                                                                                    | Maintenance                                                  |   |
|                               |                                                                                                    |                                                              |   |

Si l'option **Valeur client** est sélectionnée, les unités sont définies dans les paramètres suivants. Dans tous les autres cas, ce sont des paramètres en lecture seule qui sont utilisés pour indiquer l'unité correspondante :

- Unité de longueur ( $\rightarrow \square 258$ )
- Unité de pression ( $\rightarrow \square 259$ )
- Unité de température ( $\rightarrow \square 259$ )

| Empty          |                           |                                                                              |  |
|----------------|---------------------------|------------------------------------------------------------------------------|--|
| Navigation     |                           | mpty                                                                         |  |
| Description    | Distance from reference   | Distance from reference point to zero position (tank bottom or datum plate). |  |
| Entrée         | 0 10 000 000 mm           | 0 10 000 000 mm                                                              |  |
| Réglage usine  | Dépend de la version d'aj | Dépend de la version d'appareil                                              |  |
| Information    | Accès en lecture          | Opérateur                                                                    |  |
| supplémentaire | Accès en écriture         | Maintenance                                                                  |  |

Le point de référence est le bord inférieur de la bride de l'appareil.

- Après modification du paramètre Empty (→ 
   <sup>™</sup> 140), le paramètre Mode tableau (→ 
   <sup>™</sup> 236) est défini automatiquement sur Désactiver.
  - Si Empty (→ 
     <sup>1</sup> 140) a été modifié de plus de 20 mm (0,8 in), il est recommandé de supprimer le tableau de relevés.

| Tank reference height |                                                                                                    | <u></u>     |
|-----------------------|----------------------------------------------------------------------------------------------------|-------------|
| Navigation            | □ Configuration → Tank ref h                                                                             | leight      |
| Description           | Defines the distance from the dipping reference point to the zero position (tank bottom or datum plate). |             |
| Entrée                | 0 10 000 000 mm                                                                                          |             |
| Réglage usine         | Dépend de la version d'appareil                                                                          |             |
| Information           | Accès en lecture                                                                                         | Opérateur   |
| supplementaire        | Accès en écriture                                                                                        | Maintenance |

| Niveau de cuve                |                                                                                                    |           |
|-------------------------------|----------------------------------------------------------------------------------------------------|-----------|
| Navigation                    | Image: Boost State State | cuve      |
| Description                   | Shows the distance from the zero position (tank bottom or datum plate) to the product surface.                                                                                                    |           |
| Information<br>supplémentaire | Accès en lecture                                                                                                    | Opérateur |
|                               | Accès en écriture                                                                                                    | -         |

| Set level                     |                                                                                                    | ٦           |
|-------------------------------|----------------------------------------------------------------------------------------------------|-------------|
| Navigation                    | □ Configuration $\rightarrow$ Set level                                                                                                    |             |
| Description                   | If the level measured by the device does not match the actual level obtained by a manual dip, enter the correct level into this parameter. |             |
| Entrée                        | 0 10 000 000 mm                                                                                                    |             |
| Réglage usine                 | 0 mm                                                                                                    |             |
| Information<br>supplémentaire | Accès en lecture                                                                                                    | Opérateur   |
|                               | Accès en écriture                                                                                                    | Maintenance |
|                               |                                                                                                    |             |

L'appareil ajuste le paramètre **Empty** ( $\rightarrow \cong 140$ ) en fonction de la valeur entrée, de sorte que le niveau mesuré corresponde au niveau réel.

Après la modification du paramètre Empty (→ 
 <sup>™</sup> 140), le paramètre Mode tableau (→ 
 <sup>™</sup> 236) est défini automatiquement sur Désactiver.

- Si Empty a été modifié de plus de 20 mm (0,8 in), il est recommandé de supprimer le tableau de relevés.
- Les valeurs du tableau de relevés ne sont pas influencées par une modification du paramètre **Empty**.

| Confirmation distance |                                                                                                    | <u> </u>        |
|-----------------------|----------------------------------------------------------------------------------------------------|-----------------|
| Navigation            | $\Box  Configuration \rightarrow C$                                                                                                    | onfirm.distance |
| Description           | Indique si la distance mesurée correspond à la distance réelle. A l'aide de l'entrée, l'appareil<br>détermine la zone de suppression.                                                               |                 |
| Sélection             | <ul> <li>Distance ok</li> <li>Distance inconnue</li> <li>Distance trop petite *</li> <li>Distance trop grande *</li> <li>Réservoir vide</li> <li>Suppression manuelle</li> <li>Map usine</li> </ul> |                 |
| Réglage usine         | Distance inconnue                                                                                                    |                 |
| Information           | Accès en lecture                                                                                                    | Opérateur       |
| supplémentaire        | Accès en écriture                                                                                                    | Maintenance     |

<sup>\*</sup> Visualisation dépendant des options de commande ou de la configuration de l'appareil

#### Signification des options

Distance ok

À sélectionner lorsque la distance affichée et la distance réelle correspondent. L'appareil réalise alors une suppression.

Distance inconnue

À sélectionner si la distance réelle est inconnue. Aucune suppression ne sera enregistrée dans ce cas.

Distance trop petite<sup>5)</sup>

À sélectionner lorsque la distance affichée est plus petite que la distance réelle. L'appareil recherche l'écho suivant puis retourne au paramètre **Confirmation distance** ( $\rightarrow \square 141$ ). La distance est recalculée et affichée. La comparaison doit être répétée de façon itérative jusqu'à ce que la distance affichée corresponde à la distance réelle. Il est ensuite possible de démarrer l'enregistrement de la suppression en sélectionnant **option** "**Distance ok**".

#### Distance trop grande<sup>5)</sup>

À sélectionner lorsque la distance affichée est plus grande que la distance réelle. L'appareil corrige l'évaluation du signal et retourne au paramètre **Confirmation distance** ( $\rightarrow \square$  141). La distance est recalculée et affichée. La comparaison doit être répétée de façon itérative jusqu'à ce que la distance affichée corresponde à la distance réelle. Il est ensuite possible de démarrer l'enregistrement de la suppression en sélectionnant **option** "**Distance ok**".

Réservoir vide

À sélectionner lorsque la cuve est entièrement vide. L'appareil enregistre une suppression des échos parasites sur l'ensemble de la gamme de mesure selon le réglage du paramètre **Empty** ( $\rightarrow \square 140$ ).

Suppression manuelle

À sélectionner lorsque la zone de suppression doit être déterminée manuellement via le paramètre **Fin suppression** ( $\rightarrow \square$  143). Dans ce cas, il n'est pas nécessaire de comparer la distance affichée et la distance réelle.

#### Map usine

À sélectionner si la courbe de mapping éventuellement présente doit être effacée. La suppression usine est utilisée.

A titre de référence, la distance mesurée est affichée avec ce paramètre sur l'affichage local.

Si la procédure avec l'option **Distance trop petite** ou **Distance trop grande** est quittée avant que la distance ne soit confirmée, une suppression **n'est pas** enregistrée et la procédure est réinitialisée après 60 s.

#### Suppression actuelle

Navigation□Configuration → Suppres.actuelleDescriptionFin actuelle de suppression.Information<br/>supplémentaireAccès en lecture<br/>Accès en écritureOpérateur<br/>-

<sup>5)</sup> Uniquement disponible pour " Mode évaluation (→ 🖺 250)" = "Historique à court terme"

| Fin suppression |                                                         |                                                                                                    | Ê |  |
|-----------------|---------------------------------------------------------|----------------------------------------------------------------------------------------------------|---|--|
| Navigation      | $\Box \qquad \text{Configuration} \rightarrow F$        | in suppression                                                                                                    |   |  |
| Prérequis       | Confirmation distance                                   | Confirmation distance ( $\rightarrow \oplus 141$ ) = Suppression manuelle                                                                               |   |  |
| Description     | Défini jusqu'à quelle dist<br>Remarque: vérifier que le | Défini jusqu'à quelle distance le nouveau mapping doit être enregistrer.<br>Remarque: vérifier que le signal de niveau n'est pas couvert par le mapping |   |  |
| Entrée          | 100 999 999,9 mm                                        | 100 999 999,9 mm                                                                                                    |   |  |
| Réglage usine   | 100 mm                                                  | 100 mm                                                                                                    |   |  |
| Information     | Accès en lecture                                        | Opérateur                                                                                                    |   |  |
| supplémentaire  | Accès en écriture                                       | Maintenance                                                                                                    |   |  |

| Enregistrement suppression |                                                                                                    |                                                                                                    |  |  |
|----------------------------|----------------------------------------------------------------------------------------------------|----------------------------------------------------------------------------------------------------|--|--|
| Navigation                 | □ Configuration $\rightarrow$ E                                                                                                    | □ Configuration $\rightarrow$ Enregis.suppres                                                                                                  |  |  |
| Prérequis                  | Confirmation distance (                                                                                                    | Confirmation distance ( $\rightarrow \cong 141$ ) = Suppression manuelle                                                                       |  |  |
| Description                | Contrôle l'enregistrement                                                                                                    | Contrôle l'enregistrement de la courbe de mapping.                                                                                             |  |  |
| Sélection                  | <ul> <li>Non</li> <li>Enregistrement suppres</li> <li>Chevauchement suppres</li> <li>Map usine</li> <li>Effacer map partiel</li> </ul> | <ul> <li>Non</li> <li>Enregistrement suppression</li> <li>Chevauchement suppression</li> <li>Map usine</li> <li>Effacer map partiel</li> </ul> |  |  |
| Réglage usine              | Non                                                                                                    |                                                                                                    |  |  |
| Information                | Accès en lecture                                                                                                    | Opérateur                                                                                                    |  |  |
| supplementaire             | Accès en écriture                                                                                                    | Maintenance                                                                                                    |  |  |

Non

Aucune courbe de mapping n'est enregistrée.

- Enregistrement suppression
   La courbe de mapping est enregistrée. L'appareil indique ensuite la nouvelle distance mesurée ainsi que la zone de suppression actuelle. Dans le cas de la configuration via l'affichage sur site, il faut appuyer sur ☑ pour confirmer ces valeurs.
- Recalculer suppression
   Utilisé en interne par le logiciel. Déclenche un nouveau calcul de la suppression à partir des nouveaux points de données.
- Chevauchement suppression La nouvelle courbe de mapping est générée par la superposition de l'ancienne courbe enveloppe et de l'actuelle.

A

#### Map usine

- La suppression usine mémorisée dans la ROM de l'appareil est utilisée.
- Effacer map partiel
   La courbe de mapping est effacée jusqu'au paramètre Fin suppression (→ 
   <sup>1</sup> 143).

#### Stop overlay

Arrête la superposition de la suppression.

| Distance                      |                                                                                                    |           |
|-------------------------------|----------------------------------------------------------------------------------------------------|-----------|
| Navigation                    | Image: Boost Sector Sector Secto |           |
| Description                   | Distance entre la face inférieure du capteur à la surface du produit                                                                                                    |           |
| Information<br>supplémentaire | Accès en lecture                                                                                                    | Opérateur |
|                               | Accès en écriture                                                                                                    | -         |

#### Liquid temp source

| Navigation                    | □ □ Configuration → Liq temp source                                                                                                    |             |
|-------------------------------|----------------------------------------------------------------------------------------------------|-------------|
| Description                   | Defines source from which the liquid temperature is obtained.                                                                                                    |             |
| Sélection                     | <ul> <li>Manual value</li> <li>HART device 1 15 temperature</li> <li>AIO B1-3 value</li> <li>AIO C1-3 value</li> <li>AIP B4-8 value</li> <li>AIP C4-8 value</li> </ul> |             |
| Réglage usine                 | Manual value                                                                                                    |             |
| Information<br>supplémentaire | Accès en lecture                                                                                                    | Opérateur   |
|                               | Accès en écriture                                                                                                    | Maintenance |
# 15.3.1 Sous-menu "Configuration étendue"

*Navigation* B Configuration  $\rightarrow$  Config. étendue

| État verrouillage     |                                                                                                    |                                                                                                    |                     |  |  |
|-----------------------|----------------------------------------------------------------------------------------------------|----------------------------------------------------------------------------------------------------|---------------------|--|--|
| Navigation            | □ □ Configuration → Config. étendue → État verrouill.                                                                                                    |                                                                                                    |                     |  |  |
| Description           | Indique le type de verro                                                                                                    | Indique le type de verrouillage                                                                                  |                     |  |  |
|                       | "Verrouillage Hardware"(HW)<br>Le capteur est verrouillé par le switch "WP" sur l'électronique principale. Pour déverrouiller,<br>mettre le switch sur OFF                                                                                |                                                                                                    |                     |  |  |
|                       | "Verrouillé WHG" (SW)<br>Déverrouille le capteur é                                                                                                    | "Verrouillé WHG" (SW)<br>Déverrouille le capteur en entrant le code d'accès approprié dans "Entrez code d'accès" |                     |  |  |
|                       | "Verrouillé SIL" (SW)<br>Déverrouille le capteur é                                                                                                    | n entrant le code d'accès approprié dans "E                                                                      | ntrez code d'accès" |  |  |
|                       | "Verrouillé temporairement" (SW)<br>Le capteur est verrouillé temporairement par un processus dans le capteur (p.ex. up et<br>download de données, remise à zéro). Le capteur se déverrouillera automatiquement à la<br>fin du processus. |                                                                                                    |                     |  |  |
| Information           | Accès en lecture                                                                                                    | Opérateur                                                                                                    |                     |  |  |
| supplémentaire        | Accès en écriture                                                                                                    | -                                                                                                    |                     |  |  |
| Rôle de l'utilisateur |                                                                                                    |                                                                                                    |                     |  |  |
| Navigation            | □ Configuration $\rightarrow$ Config. étendue $\rightarrow$ Rôle utilisateur                                                                                                    |                                                                                                    |                     |  |  |
| Description           | Montre l'autorisation d'accès aux paramètres via l'outil d'exploitation                                                                                                    |                                                                                                    |                     |  |  |
| Information           | Accès en lecture                                                                                                    | Opérateur                                                                                                    |                     |  |  |
| supplémentaire        | Accès en écriture                                                                                                    | -                                                                                                    |                     |  |  |
|                       |                                                                                                    |                                                                                                    |                     |  |  |
| Entrer code d'accès   |                                                                                                    |                                                                                                    |                     |  |  |
| Navigation            | $\blacksquare$ ■ Configuration →                                                                                                    | onfig. étendue → Ent.code d'accès                                                                                |                     |  |  |
| Description           | Entrer code d'accès pour annuler la protection en écriture des paramètres.                                                                                                    |                                                                                                    |                     |  |  |

| Information    | Accès en lecture  | Opérateur |
|----------------|-------------------|-----------|
| supplementaire | Accès en écriture | Opérateur |

|                   | Sous-menu "Input/output"                     |        |                                                                                                   |
|-------------------|----------------------------------------------|--------|---------------------------------------------------------------------------------------------------|
|                   | Navigation                                   | 8 8    | Configuration $\rightarrow$ Config. étendue $\rightarrow$ Input/output                            |
|                   | Sous-menu "HART devices"                     |        |                                                                                                   |
|                   | Navigation                                   | 0 8    | Configuration $\rightarrow$ Config. étendue $\rightarrow$ Input/output $\rightarrow$ HART devices |
|                   |                                              |        |                                                                                                   |
| Number of devices |                                              |        |                                                                                                   |
| Navigation        | Configuratio devices                         | n → Co | onfig. étendue $\rightarrow$ Input/output $\rightarrow$ HART devices $\rightarrow$ Number         |
| Description       | Shows the number of devices on the HART bus. |        |                                                                                                   |
| Information       | Accès en lecture                             |        | Opérateur                                                                                         |
| supplementaire    | Accès en écriture                            |        | -                                                                                                 |

|                 | Sous-menu "HAR                                                                                                    | Sous-menu "HART Device(s)"                                                                                                    |           |  |
|-----------------|----------------------------------------------------------------------------------------------------|----------------------------------------------------------------------------------------------------|-----------|--|
|                 | Il y a un sou<br>présents sur                                                                                                    | Il y a un sous-menu <b>HART Device(s)</b> pour chacun des appareils esclaves HART présents sur le circuit HART.                                    |           |  |
|                 | Navigation                                                                                                    | NavigationImage: Configuration $\rightarrow$ Config. étendue $\rightarrow$ Input/output $\rightarrow$ HART<br>devices $\rightarrow$ HART Device(s) |           |  |
|                 |                                                                                                    |                                                                                                    |           |  |
| Nom d'appareil  |                                                                                                    |                                                                                                    |           |  |
| Navigation      | Image: Book Strategy Configuration of the second strategy of the second strategy of the | <ul> <li>□ Configuration → Config. étendue → Input/output → HART devices → HART Device(s)</li> <li>→ Nom d'appareil</li> </ul>                     |           |  |
| Description     | Montre le nom d                                                                                                    | Montre le nom du transmetteur.                                                                                                    |           |  |
| Information     | Accès en lecture                                                                                                    |                                                                                                    | Opérateur |  |
| supplémentaire  | Accès en écriture                                                                                                    |                                                                                                    | -         |  |
|                 |                                                                                                    |                                                                                                    |           |  |
|                 |                                                                                                    |                                                                                                    |           |  |
| Polling address |                                                                                                    |                                                                                                    |           |  |

| Navigation     | <ul> <li>Generation → Config. ét</li> <li>→ Polling address</li> </ul> | Configuration $\rightarrow$ Config. étendue $\rightarrow$ Input/output $\rightarrow$ HART devices $\rightarrow$ HART Device(s) $\rightarrow$ Polling address |  |  |
|----------------|------------------------------------------------------------------------|----------------------------------------------------------------------------------------------------|--|--|
| Description    | Shows the polling address of the transmitter.                          |                                                                                                    |  |  |
| Information    | Accès en lecture                                                       | Opérateur                                                                                                    |  |  |
| supplementaire | Accès en écriture                                                      | -                                                                                                    |  |  |

| Désignation du point de mesure |                                          |                                                  |                                                      |
|--------------------------------|------------------------------------------|--------------------------------------------------|------------------------------------------------------|
| Navigation                     | 8 8                                      | Configuration → Config. ét<br>→ Désign.point mes | endue → Input/output → HART devices → HART Device(s) |
| Description                    | Shows the device tag of the transmitter. |                                                  |                                                      |
| Information                    | Accès                                    | en lecture                                       | Opérateur                                            |
| supplémentaire                 | Accès                                    | en écriture                                      | -                                                    |

| Mode de fonctionnement |                                                                                                    | â           |  |
|------------------------|----------------------------------------------------------------------------------------------------|-------------|--|
| Navigation             | □ Configuration → Config. étendue → Input/output → HART devices → HART Device(s) → Mode fonctionnem                      |             |  |
| Prérequis              | Pas disponible si l'appareil HART est un Prothermo NMT.                                                                  |             |  |
| Description            | Selection of the operation mode PV only or PV,SV,TV,QV. Devines which values are polled from the connected HART Device.  |             |  |
| Sélection              | <ul> <li>PV only</li> <li>PV,SV,TV &amp; QV</li> <li>Niveau<sup>6)</sup></li> <li>Measured level<sup>6)</sup></li> </ul> |             |  |
| Réglage usine          | PV,SV,TV & QV                                                                                                    |             |  |
| Information            | Accès en lecture                                                                                                    | Opérateur   |  |
| supplémentaire         | Accès en écriture                                                                                                    | Maintenance |  |

| Communication status |                                                                       |                                                                                                   |  |
|----------------------|-----------------------------------------------------------------------|---------------------------------------------------------------------------------------------------|--|
| Navigation           | <ul> <li>Image: Configuration → Co</li> <li>→ Comm. status</li> </ul> | onfig. étendue $\rightarrow$ Input/output $\rightarrow$ HART devices $\rightarrow$ HART Device(s) |  |
| Description          | Shows the operating statu                                             | is of the transmitter.                                                                            |  |
| Affichage            | <ul><li>Operating normally</li><li>Device offline</li></ul>           |                                                                                                   |  |
| Information          | Accès en lecture                                                      | Opérateur                                                                                         |  |
| supplémentaire       | Accès en écriture                                                     | -                                                                                                 |  |

| État du signal |                                                                                                    |
|----------------|----------------------------------------------------------------------------------------------------|
| Navigation     | <ul> <li>Generation → Config. étendue → Input/output → HART devices → HART Device(s)</li> <li>→ État du signal</li> </ul> |
| Description    | Indique l'état actuel du dispositif conformément à la norme VDI/VDE 2650 et à la recommandation NAMUR NE 107.             |
| Affichage      | <ul> <li>OK</li> <li>Défaut (F)</li> <li>Test fonction (C)</li> <li>Hors spéc. (S)</li> </ul>                             |

<sup>6)</sup> visible uniquement si l'appareil raccordé est un Micropilot

- Maintenance nécessaire (M)
- **.** ----
- Aucun effet (N)
- **---**

---

Réglage usine

# #blank# (HART PV - désignation selon l'appareil)

Navigation

Image: Second second secon

**Description** Shows the first HART variable (PV).

| Information    | Accès en lecture  | Opérateur |
|----------------|-------------------|-----------|
| supplementaire | Accès en écriture | -         |

| #blank# (HART SV - désignation selon l'appareil) |                                                  |                                                                                                    |  |  |
|--------------------------------------------------|--------------------------------------------------|----------------------------------------------------------------------------------------------------|--|--|
| Navigation                                       | ⊜⊒ Configuratio<br>→ #blank#                     | n → Config. étendue → Input/output → HART devices → HART Device(s)                                          |  |  |
| Prérequis                                        | Pour les appareils F<br><b>PV,SV,TV &amp; QV</b> | Pour les appareils HART autres que NMT : <b>Mode de fonctionnement (→ 🗎 148)</b> = <b>PV,SV,TV &amp; QV</b> |  |  |
| Description                                      | Shows the second H                               | Shows the second HART variable (SV).                                                                        |  |  |
| Information<br>supplémentaire                    | Accès en lecture                                 | Opérateur                                                                                                   |  |  |
|                                                  | Accès en écriture                                | -                                                                                                    |  |  |
|                                                  |                                                  |                                                                                                    |  |  |

| #blank# (HART TV - d          | ésignation s            | elon l'appareil)                                                                                               |                                                                                          |  |
|-------------------------------|-------------------------|----------------------------------------------------------------------------------------------------|------------------------------------------------------------------------------------------|--|
| Navigation                    | 8 -                     | Configuration → Config. ét<br>→ #blank#                                                                        | endue $\rightarrow$ Input/output $\rightarrow$ HART devices $\rightarrow$ HART Device(s) |  |
| Prérequis                     | Pour le<br><b>PV,SV</b> | Pour les appareils HART autres que NMT : <b>Mode de fonctionnement (→ 🗎 148) =</b><br><b>PV,SV,TV &amp; QV</b> |                                                                                          |  |
| Description                   | Shows                   | Shows the third HART variable (TV).                                                                            |                                                                                          |  |
| Information<br>supplémentaire | Accès                   | en lecture                                                                                                    | Opérateur                                                                                |  |
|                               | Accès                   | en écriture                                                                                                    | -                                                                                        |  |

| #blank# (HART QV - | désignation selon l'appareil)                                                      |                                                                                                    |         |
|--------------------|------------------------------------------------------------------------------------|----------------------------------------------------------------------------------------------------|---------|
| Navigation         | Image: Belline Configuration → #blank#                                             |                                                                                                    |         |
| Prérequis          | Pour les appareils HAR<br><b>PV,SV,TV &amp; QV</b>                                 | Pour les appareils HART autres que NMT : <b>Mode de fonctionnement (→ 🗎 148)</b> = <b>PV,SV,TV &amp; QV</b>                                           |         |
| Description        | Shows the fourth HAR                                                               | Shows the fourth HART variable (QV).                                                                                                    |         |
| Information        | Accès en lecture                                                                   | Opérateur                                                                                                    |         |
| supplémentaire     | Accès en écriture                                                                  | -                                                                                                    |         |
| Output pressure    |                                                                                    |                                                                                                    |         |
| Navigation         | <ul><li>Image: Book State</li><li>Image: Configuration → Output pressure</li></ul> | Config. étendue → Input/output → HART devices → HART Dev<br>re                                                                                        | vice(s) |
| Prérequis          | Non disponible pour M<br>Dans ces cas, les variab                                  | Non disponible pour Micropilot S FMR5xx, Prothermo NMT53x et Prothermo NMT8x.<br>Dans ces cas, les variables mesurées sont affectées automatiquement. |         |
| Description        | Defines which HART va                                                              | Defines which HART variable is the pressure.                                                                                                    |         |
| Sélection          | <ul> <li>No value</li> </ul>                                                       |                                                                                                    |         |

- Variable primaire (PV)
  Valeur secondaire (SV)
  Variable ternaire (TV)

No value

Valeur quaternaire (QV)

| Réglage usine |  |
|---------------|--|
|---------------|--|

| Information<br>supplémentaire | Accès en lecture  | Opérateur   |
|-------------------------------|-------------------|-------------|
|                               | Accès en écriture | Maintenance |

| Output density |                                                                                                    |
|----------------|----------------------------------------------------------------------------------------------------|
| Navigation     | Image: Boundary Sector And Antipactic Antipactic A |
| Prérequis      | Non disponible pour Micropilot S FMR5xx, Prothermo NMT53x et Prothermo NMT8x.<br>Dans ces cas, les variables mesurées sont affectées automatiquement.                                                                                                    |
| Description    | Defines which HART variable is the density.                                                                                                    |

| Sélection      | <ul> <li>No value</li> <li>Variable primaire (PV)</li> <li>Valeur secondaire (SV)</li> <li>Variable ternaire (TV)</li> <li>Valeur quaternaire (QV)</li> </ul> |             |
|----------------|----------------------------------------------------------------------------------------------------|-------------|
| Réglage usine  | No value                                                                                                    |             |
| Information    | Accès en lecture                                                                                                    | Opérateur   |
| supplementaire | Accès en écriture                                                                                                    | Maintenance |

| Output temperature |                                                                                                    | 6                                                                                                    |  |
|--------------------|----------------------------------------------------------------------------------------------------|----------------------------------------------------------------------------------------------------|--|
| Navigation         | <ul> <li>Image: Book Configuration → Config. ét</li> <li>→ Output temp.</li> </ul>                                                                            | endue $\rightarrow$ Input/output $\rightarrow$ HART devices $\rightarrow$ HART Device(s)                                                              |  |
| Prérequis          | Non disponible pour Micropilot S<br>Dans ces cas, les variables mesure                                                                                        | Non disponible pour Micropilot S FMR5xx, Prothermo NMT53x et Prothermo NMT8x.<br>Dans ces cas, les variables mesurées sont affectées automatiquement. |  |
| Description        | Defines which HART variable is the temperature.                                                                                                    |                                                                                                    |  |
| Sélection          | <ul> <li>No value</li> <li>Variable primaire (PV)</li> <li>Valeur secondaire (SV)</li> <li>Variable ternaire (TV)</li> <li>Valeur quaternaire (QV)</li> </ul> |                                                                                                    |  |
| Réglage usine      | No value                                                                                                    |                                                                                                    |  |
| Information        | Accès en lecture                                                                                                    | Opérateur                                                                                                    |  |
| supplémentaire     | Accès en écriture                                                                                                    | Maintenance                                                                                                    |  |

| Output vapor temperature | 8                                                                                                    |
|--------------------------|----------------------------------------------------------------------------------------------------|
| Navigation               | <pre></pre>                                                                                                    |
| Prérequis                | Non disponible pour Micropilot S FMR5xx, Prothermo NMT53x et Prothermo NMT8x.<br>Dans ces cas, les variables mesurées sont affectées automatiquement.         |
| Description              | Defines which HART variable is the vapor temperature.                                                                                                    |
| Sélection                | <ul> <li>No value</li> <li>Variable primaire (PV)</li> <li>Valeur secondaire (SV)</li> <li>Variable ternaire (TV)</li> <li>Valeur quaternaire (QV)</li> </ul> |
| Réglage usine            | No value                                                                                                    |

| Information<br>supplémentaire | Accès en lecture  | Opérateur   |
|-------------------------------|-------------------|-------------|
|                               | Accès en écriture | Maintenance |

| Output level                  |                                                                                                    | ٦                                                                                                    |  |
|-------------------------------|----------------------------------------------------------------------------------------------------|----------------------------------------------------------------------------------------------------|--|
| Navigation                    | <ul> <li>Image: Book of the second second seco</li></ul> | Config. étendue → Input/output → HART devices → HART Device(s)                                                                                                |  |
| Prérequis                     | Non disponible pour Mic<br>Dans ces cas, les variable                                                                                                    | Non disponible pour Micropilot S FMR5xx, Prothermo NMT53x et Prothermo NMT8x.<br>Dans ces cas, les variables mesurées sont affectées automatiquement.         |  |
| Description                   | Defines which HART var                                                                                                    | Defines which HART variable is the level.                                                                                                    |  |
| Sélection                     | <ul> <li>No value</li> <li>Variable primaire (PV)</li> <li>Valeur secondaire (SV)</li> <li>Variable ternaire (TV)</li> <li>Valeur quaternaire (Q)</li> </ul>                                                                                                    | <ul> <li>No value</li> <li>Variable primaire (PV)</li> <li>Valeur secondaire (SV)</li> <li>Variable ternaire (TV)</li> <li>Valeur quaternaire (QV)</li> </ul> |  |
| Réglage usine                 | No value                                                                                                    |                                                                                                    |  |
| Information<br>supplémentaire | Accès en lecture                                                                                                    | Opérateur                                                                                                    |  |
|                               | Accès en écriture                                                                                                    | Maintenance                                                                                                    |  |

|                | Assistant "Forget device"                                                                                                    |                                                                                          |  |
|----------------|----------------------------------------------------------------------------------------------------|------------------------------------------------------------------------------------------|--|
|                | Accès en lecture                                                                                                    | Maintenance                                                                              |  |
|                | Ce sous-menu n'est visible que si <b>Number of devices (→ 🗎 146)</b> ≥ 1.                                                                                                    |                                                                                          |  |
|                | Navigation 🛛 🗐 🖾 Config<br>device                                                                                                    | uration → Config. étendue → Input/output → HART<br>s → Forget device                     |  |
| Forget device  |                                                                                                    | ۵                                                                                        |  |
| Navigation     | Image: Generation → Config. ét<br>→ Forget device                                                                                                    | rendue $\rightarrow$ Input/output $\rightarrow$ HART devices $\rightarrow$ Forget device |  |
| Description    | With this function an offline dev                                                                                                    | ce can be deleted from the device list.                                                  |  |
| Sélection      | <ul> <li>HART Device 1</li> <li>HART Device 2</li> <li>HART Device 3</li> <li>HART Device 4</li> <li>HART Device 5</li> <li>HART Device 6</li> <li>HART Device 6</li> <li>HART Device 8</li> <li>HART Device 9</li> <li>HART Device 10</li> <li>HART Device 11</li> <li>HART Device 12</li> <li>HART Device 13</li> <li>HART Device 14</li> <li>HART Device 15</li> <li>Aucune</li> </ul> |                                                                                          |  |
| Réglage usine  | Aucune                                                                                                    |                                                                                          |  |
| Information    | Accès en lecture                                                                                                    | Opérateur                                                                                |  |
| supplémentaire | Accès en écriture                                                                                                    | Maintenance                                                                              |  |

<sup>\*</sup> Visualisation dépendant des options de commande ou de la configuration de l'appareil

### Sous-menu "Analog IP"

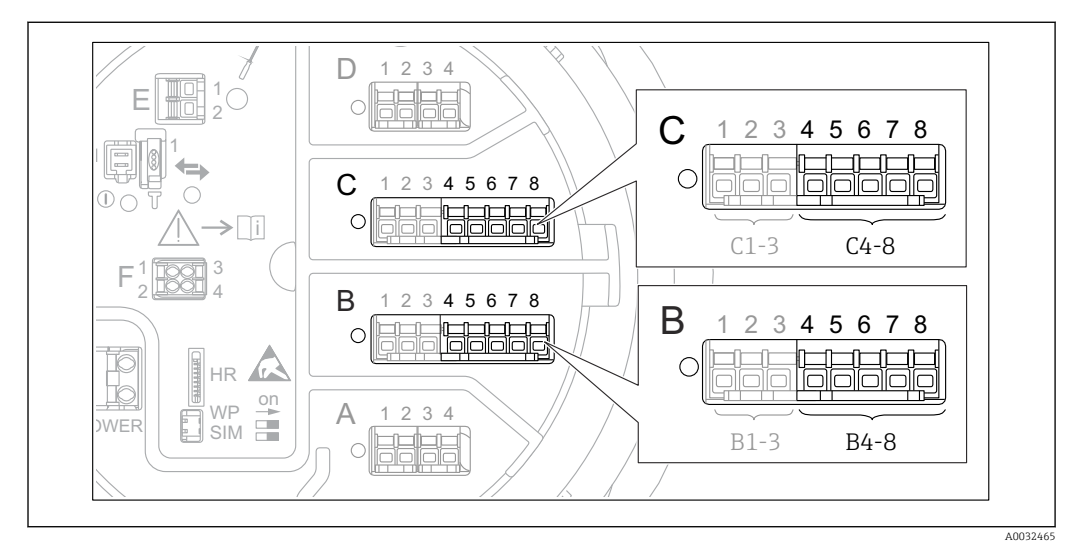

☑ 52 Bornes pour le sous-menu "Analog IP" ("B4-8" ou "C4-8", respectivement)

*Navigation*  $\blacksquare$  Configuration  $\rightarrow$  Config. étendue  $\rightarrow$  Input/output  $\rightarrow$  Analog IP

| Mode de fonctionnement |  |
|------------------------|--|
|                        |  |

Navigation Configuration  $\rightarrow$  Config. étendue  $\rightarrow$  Input/output  $\rightarrow$  Analog IP  $\rightarrow$  Mode fonctionnem 8 8 Description Defines the operating mode of the analog input. Sélection Désactivé • RTD temperature input Gauge power supply Réglage usine Désactivé Information Accès en lecture Opérateur supplémentaire Accès en écriture Maintenance

| RTD type    |                                                                                                    | A |
|-------------|----------------------------------------------------------------------------------------------------|---|
| Navigation  | Image: Boundary Structure Image: Boundary Structure <td></td> |   |
| Prérequis   | Mode de fonctionnement ( $\rightarrow \cong 154$ ) = RTD temperature input                                                                                                    |   |
| Description | Defines the type of the connected RTD.                                                                                                    |   |

| Sélection      | <ul> <li>Cu50 (w=1.428, GOST)</li> <li>Cu53 (w=1.426, GOST)</li> <li>Cu90; 0°C (w=1.4274, GOST)</li> <li>Cu100; 25°C (w=1.4274, GOST)</li> <li>Cu100; 0°C(w=1.4274, GOST)</li> <li>Pt46 (w=1.391, GOST)</li> <li>Pt50 (w=1.391, GOST)</li> <li>Pt100(385) (a=0.00385, IEC75</li> <li>Pt100(389) (a=0.003916, JIS16</li> <li>Pt100 (w=1.391, GOST)</li> <li>Pt500(385) (a=0.00385, IEC75</li> <li>Pt1000(385) (a=0.00385, IEC75</li> <li>Pt100(385) (a=0.00385, IEC75</li> <li>Pt1000(385) (a=0.00385, IEC75</li> <li>Ni100(617) (a=0.00617, DIN4</li> <li>Ni120(672) (a=0.00617, DIN4</li> <li>Ni1000(617) (a=0.00617, DIN4</li> </ul> | 51)<br>dian)<br>604)<br>751)<br>3760)<br>3760)<br>43760) |
|----------------|----------------------------------------------------------------------------------------------------|----------------------------------------------------------|
| Réglage usine  | Pt100(385) (a=0.00385, IEC751                                                                                                    | )                                                        |
| Information    | Accès en lecture                                                                                                    | Opérateur                                                |
| supplementaire | Accès en écriture                                                                                                    | Maintenance                                              |

| Configuration $\rightarrow$ Config. étendue $\rightarrow$ Input/output $\rightarrow$ Analog IP $\rightarrow$ Thermocouple typ |
|----------------------------------------------------------------------------------------------------|
| s the type of the connected thermocouple.                                                                                     |
| ee<br>e<br>e<br>e<br>e<br>e<br>e<br>ST type<br>e<br>e<br>e<br>e                                                               |
|                                                                                                    |
|                                                                                                    |

| RTD connection type | 8                                                                                 |
|---------------------|-----------------------------------------------------------------------------------|
| Navigation          | □ □ Configuration → Config. étendue → Input/output → Analog IP → RTD connect type |
| Prérequis           | Mode de fonctionnement (→ 🗎 154) = RTD temperature input                          |
| Description         | Defines the connection type of the RTD.                                           |
|                     |                                                                                   |

# Sélection

- 4 wire RTD connection
- 2 wire RTD connection
- 3 wire RTD connection

Réglage usine

4 wire RTD connection

| Information<br>supplémentaire | Accès en lecture  | Opérateur   |
|-------------------------------|-------------------|-------------|
|                               | Accès en écriture | Maintenance |

| Process value                 |                                                            |                                                                                      |  |
|-------------------------------|------------------------------------------------------------|--------------------------------------------------------------------------------------|--|
|                               |                                                            |                                                                                      |  |
| Navigation                    | $ \blacksquare \blacksquare  Configuration \rightarrow C $ | $\square$ Configuration → Config. étendue → Input/output → Analog IP → Process value |  |
| Prérequis                     | Mode de fonctionneme                                       | Mode de fonctionnement ( $\rightarrow \cong 154$ ) $\neq$ Désactivé                  |  |
| Description                   | Shows the measured val                                     | Shows the measured value received via the analog input.                              |  |
| Information<br>supplémentaire | Accès en lecture                                           | Opérateur                                                                            |  |
|                               | Accès en écriture                                          | -                                                                                    |  |

| Process variable              |                                                                                                    | ß                                                                                       |
|-------------------------------|----------------------------------------------------------------------------------------------------|-----------------------------------------------------------------------------------------|
| Navigation                    | Image: Book State State St | endue $\rightarrow$ Input/output $\rightarrow$ Analog IP $\rightarrow$ Process variable |
| Prérequis                     | Mode de fonctionnement (→ 🗎 154) ≠ RTD temperature input                                                                                                    |                                                                                         |
| Description                   | Determines type of measured value.                                                                                                    |                                                                                         |
| Sélection                     | <ul> <li>Niveau linéarisé</li> <li>Température</li> <li>Pression</li> <li>Densité</li> </ul>                                                                                                    |                                                                                         |
| Réglage usine                 | Niveau linéarisé                                                                                                    |                                                                                         |
| Information<br>supplémentaire | Accès en lecture                                                                                                    | Opérateur                                                                               |
|                               | Accès en écriture                                                                                                    | Maintenance                                                                             |

| 0 % value  |                                                                                         |  |
|------------|-----------------------------------------------------------------------------------------|--|
| Navigation | $\blacksquare$ □ Configuration → Config. étendue → Input/output → Analog IP → 0 % value |  |
| Prérequis  | Mode de fonctionnement (→ 🗎 154) = 420mA input                                          |  |

| Description    | Defines the value represented by      | a current of 4mA. |
|----------------|---------------------------------------|-------------------|
| Entrée         | Nombre à virgule flottante avec signe |                   |
| Réglage usine  | 0 mm                                  |                   |
| Information    | Accès en lecture                      | Opérateur         |
| supplementaire | Accès en écriture                     | Maintenance       |

| 100 % value    |                                       |                                                                                     | ß |
|----------------|---------------------------------------|-------------------------------------------------------------------------------------|---|
| Navigation     | 🗐 😑 Configuration → Config. ét        | tendue $\rightarrow$ Input/output $\rightarrow$ Analog IP $\rightarrow$ 100 % value |   |
| Prérequis      | Mode de fonctionnement ( $ ightarrow$ | Mode de fonctionnement (→ 🗎 154) = 420mA input                                      |   |
| Description    | Defines the value represented by      | Defines the value represented by a current of 20mA.                                 |   |
| Entrée         | Nombre à virgule flottante avec signe |                                                                                     |   |
| Réglage usine  | 0 mm                                  |                                                                                     |   |
| Information    | Accès en lecture                      | Opérateur                                                                           |   |
| supplémentaire | Accès en écriture                     | Maintenance                                                                         |   |
|                |                                       |                                                                                     |   |

| Input value    |                                                                     |                                                                                    |
|----------------|---------------------------------------------------------------------|------------------------------------------------------------------------------------|
| Navigation     |                                                                     | endue $\rightarrow$ Input/output $\rightarrow$ Analog IP $\rightarrow$ Input value |
| Prérequis      | Mode de fonctionnement ( $\rightarrow \cong 154$ ) $\neq$ Désactivé |                                                                                    |
| Description    | Shows the value received via the analog input.                      |                                                                                    |
| Information    | Accès en lecture                                                    | Opérateur                                                                          |
| supplémentaire | Accès en écriture                                                   | -                                                                                  |

| Minimum probe temperature |                                                                                                    |  |
|---------------------------|----------------------------------------------------------------------------------------------------|--|
| Navigation                | ■ ■ Configuration → Config. étendue → Input/output → Analog IP → Min. probe temp                                                     |  |
| Prérequis                 | Mode de fonctionnement (→ 🗎 154) = RTD temperature input                                                                             |  |
| Description               | Minimum approved temperature of the connected probe.<br>If the temperature falls below this value, the W&M status will be "invalid". |  |

| Entrée        | −213 927 °C |
|---------------|-------------|
| Réglage usine | -100 °C     |

| Information    | Accès en lecture  | Opérateur   |
|----------------|-------------------|-------------|
| supplementaire | Accès en écriture | Maintenance |

| Maximum probe temperat | ure                                                                                                    | ß                                                                                      |  |
|------------------------|----------------------------------------------------------------------------------------------------|----------------------------------------------------------------------------------------|--|
| Navigation             | Image: Book State State St | endue $\rightarrow$ Input/output $\rightarrow$ Analog IP $\rightarrow$ Max. probe temp |  |
| Prérequis              | Mode de fonctionnement (→ 🗎 154) = RTD temperature input                                                                                                    |                                                                                        |  |
| Description            | Maximum approved temperature of the connected probe.<br>If the temperature rises above this value, the W&M status will be "invalid".                                                                                                    |                                                                                        |  |
| Entrée                 | −213 927 °C                                                                                                    |                                                                                        |  |
| Réglage usine          | 250 °C                                                                                                    |                                                                                        |  |
| Information            | Accès en lecture                                                                                                    | Opérateur                                                                              |  |
| supplementaire         | Accès en écriture                                                                                                    | Maintenance                                                                            |  |

| Probe position |                                                                                                    |                                                                                       |  |
|----------------|----------------------------------------------------------------------------------------------------|---------------------------------------------------------------------------------------|--|
| Navigation     | Image: Book State State St | endue $\rightarrow$ Input/output $\rightarrow$ Analog IP $\rightarrow$ Probe position |  |
| Prérequis      | Mode de fonctionnement (→ 🗎 154) = RTD temperature input                                                                                                    |                                                                                       |  |
| Description    | Position of the temperature probe, measured from zero position (tank bottom or datum plate). This parameter, in conjunction with the measured level, determines whether the temperature probe is still covered by the product. If this is no longer the case, the status of the temperature value will be "invalid".                                                                                                    |                                                                                       |  |
| Entrée         | -5000 30000 mm                                                                                                    |                                                                                       |  |
| Réglage usine  | 5 000 mm                                                                                                    |                                                                                       |  |
| Information    | Accès en lecture                                                                                                    | Opérateur                                                                             |  |
| supplémentaire | Accès en écriture                                                                                                    | Maintenance                                                                           |  |

# æ **Damping factor** Navigation 8 2 Configuration $\rightarrow$ Config. étendue $\rightarrow$ Input/output $\rightarrow$ Analog IP $\rightarrow$ Damping factor Prérequis Mode de fonctionnement (→ 🗎 154) ≠ Désactivé Description Defines the damping constant (in seconds). Entrée 0...999,9 s Réglage usine 0 s Information Accès en lecture Opérateur supplémentaire Accès en écriture Maintenance Gauge current Navigation 8 2 Configuration $\rightarrow$ Config. étendue $\rightarrow$ Input/output $\rightarrow$ Analog IP $\rightarrow$ Gauge current Mode de fonctionnement ( $\rightarrow \triangleq 154$ ) = Gauge power supply Prérequis Description Shows the current on the power supply line for the connected device.

| Information    | Accès en lecture  | Opérateur |
|----------------|-------------------|-----------|
| supplementaire | Accès en écriture | -         |

### Sous-menu "Analog I/O"

Il y a un sous-menu **Analog I/O** pour chacun des modules Analog I/O de l'appareil. Ce sous-menu se réfère aux bornes 1 à 3 de ce module (une entrée ou sortie analogique). Pour les bornes 4 à 8 (toujours une entrée analogique), voir → 🗎 154.

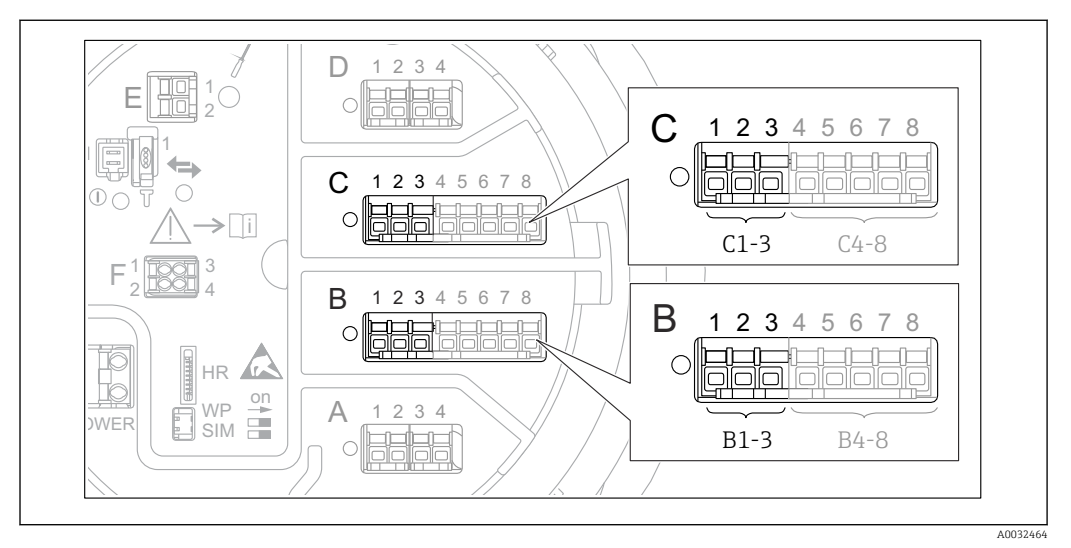

☑ 53 Bornes pour le sous-menu "Analog I/O" ("B1-3" ou "C1-3", respectivement)

*Navigation*  $\square$  Configuration  $\rightarrow$  Config. étendue  $\rightarrow$  Input/output  $\rightarrow$  Analog I/O

| Mode de fonctionnement |                                                                                                    | æ                                                                             |  |
|------------------------|----------------------------------------------------------------------------------------------------|-------------------------------------------------------------------------------|--|
| Navigation             | Image: Book Straight Straight Strai | tendue $\rightarrow$ Input/output $\rightarrow$ Analog I/O $\rightarrow$ Mode |  |
| Description            | Defines the operating mode of the analog I/O module.                                                                                                    |                                                                               |  |
| Sélection              | <ul> <li>Désactivé</li> <li>420mA input</li> <li>HART master+420mA input</li> <li>HART master</li> <li>420mA output</li> <li>HART slave +420mA output</li> </ul>                                                                                                    |                                                                               |  |
| Réglage usine          | Désactivé                                                                                                    |                                                                               |  |
| Information            | Accès en lecture                                                                                                    | Opérateur                                                                     |  |
| supplémentaire         | Accès en écriture                                                                                                    | Maintenance                                                                   |  |

### Signification des options

| Mode de fonctionnement ( $\rightarrow$ 🗎 160) | Direction du signal          | Type de signal                                    |
|-----------------------------------------------|------------------------------|---------------------------------------------------|
| Désactivé                                     | -                            | -                                                 |
| 420mA input                                   | Entrée de 1 appareil externe | Analogique (420mA)                                |
| HART master+420mA input                       | Entrée de 1 appareil externe | <ul><li>Analogique (420mA)</li><li>HART</li></ul> |

| Mode de fonctionnement ( $\rightarrow \square$ 160) | Direction du signal                    | Type de signal                                    |  |
|-----------------------------------------------------|----------------------------------------|---------------------------------------------------|--|
| HART master                                         | Entrée de jusqu'à 6 appareils externes | HART                                              |  |
| 420mA output                                        | Sortie vers une unité supérieure       | Analogique (420mA)                                |  |
| HART slave +420mA output                            | Sortie vers une unité supérieure       | <ul><li>Analogique (420mA)</li><li>HART</li></ul> |  |

Selon les bornes utilisées, le module Analog I/O est utilisé en mode passif ou actif.

| Mode                                          | Bornes du module I/O |   |             |
|-----------------------------------------------|----------------------|---|-------------|
|                                               | 1                    | 2 | 3           |
| Passif<br>(alimentation d'une source externe) | -                    | + | pas utilisé |
| Actif<br>(alimenté par l'appareil lui-même)   | pas utilisé          | - | +           |

En mode actif, les conditions suivantes doivent être respectées :

- Consommation électrique maximale des appareils HART raccordés : 24 mA (à savoir 4 mA par appareil si 6 appareils sont raccordés).
- Tension de sortie du module Ex-d : 17,0 V@4 mA à 10,5 V@22 mA
- Tension de sortie du module Ex-ia : 18,5 V@4 mA à 12,5 V@22 mA

| Etendue de mesure courant |                                                                                                    | ٦                                                    |  |
|---------------------------|----------------------------------------------------------------------------------------------------|------------------------------------------------------|--|
| Navigation                | Image: Book State State St | endue → Input/output → Analog I/O → Eten.mes.courant |  |
| Prérequis                 | Paramètre <b>Mode de fonctionnement</b> ( $\Rightarrow \triangleq 160$ ) $\neq$ option <b>Désactivé</b> ou option <b>HART master</b>                                                                                                    |                                                      |  |
| Description               | Defines the current range for the measured value transmission.                                                                                                    |                                                      |  |
| Sélection                 | <ul> <li>420 mA NE (3.820.5 mA)</li> <li>420 mA US (3.920.8 mA)</li> <li>420 mA (420.5 mA)</li> <li>Valeur fixe*</li> </ul>                                                                                                    |                                                      |  |
| Réglage usine             | 420 mA NE (3.820.5 mA)                                                                                                    |                                                      |  |
| Information               | Accès en lecture                                                                                                    | Opérateur                                            |  |
| supplementaire            | Accès en écriture                                                                                                    | Maintenance                                          |  |

<sup>\*</sup> Visualisation dépendant des options de commande ou de la configuration de l'appareil

### Signification des options

| Option                    | Gamme de<br>courant pour la<br>grandeur de<br>process | Valeur<br>minimum   | Niveau<br>inférieur<br>du signal de<br>défaut | Niveau<br>supérieur du<br>signal de<br>défaut | Valeur<br>maximum |
|---------------------------|-------------------------------------------------------|---------------------|-----------------------------------------------|-----------------------------------------------|-------------------|
| 420 mA (420.5<br>mA)      | 4 20,5 mA                                             | 3,5 mA              | < 3,6 mA                                      | > 21,95 mA                                    | 22,6 mA           |
| 420 mA NE<br>(3.820.5 mA) | 3,8 20,5 mA                                           | 3,5 mA              | < 3,6 mA                                      | > 21,95 mA                                    | 22,6 mA           |
| 420 mA US<br>(3.920.8 mA) | 3,9 20,8 mA                                           | 3,5 mA              | < 3,6 mA                                      | > 21,95 mA                                    | 22,0 mA           |
| Valeur de courant<br>fixe | Courant const                                         | ant, défini dans le | e paramètre <b>Valeu</b>                      | r de courant fixe (                           | → 🗎 162).         |

En cas de défaut, la sortie courant délivre la valeur définie dans le paramètre **Mode défaut** ( $\rightarrow \cong 163$ ).

| Valeur de courant fixe |                                                                         |             |
|------------------------|-------------------------------------------------------------------------|-------------|
| Navigation             | □ □ Configuration → Config. étendue → Input/output → Analog I/O → Valeu | r cour.fixe |
| Prérequis              | Etendue de mesure courant (→ 🗎 161) = Valeur de courant fixe            |             |
| Description            | Définissez le courant de sortie fixe.                                   |             |
| Entrée                 | 4 22,5 mA                                                               |             |

| Information    | Accès en lecture  | Opérateur   |
|----------------|-------------------|-------------|
| supplementaire | Accès en écriture | Maintenance |

| Analog input source |                                                                                                    |   |
|---------------------|----------------------------------------------------------------------------------------------------|---|
| Navigation          | $\Box$ ⊂ Configuration → Config. étendue → Input/output → Analog I/O → Analog source                                                         |   |
| Prérequis           | <ul> <li>Mode de fonctionnement (→</li></ul>                                                                                                 | L |
| Description         | Defines the process variable transmitted via the AIO.                                                                                        |   |
| Sélection           | <ul> <li>Aucune</li> <li>Niveau de cuve</li> <li>Tank level %</li> <li>Tank ullage</li> <li>Tank ullage %</li> <li>Measured level</li> </ul> |   |

Réglage usine

4 mA

- Distance
- Displacer position
- Water level
- Upper interface level
- Lower interface level
- Bottom level
- Tank reference height
- Liquid temperature
- Vapor temperature
- Air temperature
- Observed density value
- Average profile density <sup>7)</sup>
- Upper density
- Middle density
- Lower density
- P1 (bottom)
- P2 (middle)
- P3 (top)
- GP 1 ... 4 value
- AIO B1-3 value<sup>7)</sup>
- AIO B1-3 value mA<sup>7)</sup>
- AIO C1-3 value<sup>7)</sup>
- AIO C1-3 value mA<sup>7)</sup>
- AIP B4-8 value <sup>7)</sup>
- AIP C4-8 value<sup>7)</sup>
- Element temperature 1 ... 24<sup>7)</sup>
- HART device 1...15 PV<sup>7)</sup>
- HART device 1 ... 15 PV mA<sup>7)</sup>
- HART device 1 ... 15 PV %<sup>7)</sup>
- HART device 1 ... 15 SV<sup>7</sup>
- HART device 1 ... 15 TV<sup>7)</sup>
- HART device 1 ... 15 QV<sup>7)</sup>

| D / | 1     | •      |  |
|-----|-------|--------|--|
| Rea | ilane | lisine |  |
| icy | inge  | abilic |  |

Niveau de cuve

| Information    | Accès en lecture  | Opérateur   |
|----------------|-------------------|-------------|
| supplementaire | Accès en écriture | Maintenance |

| Mode défaut |                                                                             | Â |
|-------------|-----------------------------------------------------------------------------|---|
| Navigation  | □ Configuration → Config. étendue → Input/output → Analog I/O → Mode défaut |   |
| Prérequis   | Mode de fonctionnement (→ 🗎 160) = 420mA output ou HART slave +420mA output |   |
| Description | Defines the output behavior in case of an error.                            |   |

<sup>7)</sup> Visualisation dépendant des options de commande ou de la configuration de l'appareil

| Sélection      | <ul> <li>Min.</li> <li>Max.</li> <li>Dernière valeur valable</li> <li>Valeur actuelle</li> <li>Valeur définie</li> </ul> |             |
|----------------|----------------------------------------------------------------------------------------------------|-------------|
| Réglage usine  | Max.                                                                                                    |             |
| Information    | Accès en lecture                                                                                                    | Opérateur   |
| supplémentaire | Accès en écriture                                                                                                    | Maintenance |
|                | L                                                                                                    |             |

| Error value    |                                                                                                    |                                                                                     |  |
|----------------|----------------------------------------------------------------------------------------------------|-------------------------------------------------------------------------------------|--|
| Navigation     | Image: Book State State St | endue $\rightarrow$ Input/output $\rightarrow$ Analog I/O $\rightarrow$ Error value |  |
| Prérequis      | Mode défaut (→ 🗎 163) = Vale                                                                                                    | ur définie                                                                          |  |
| Description    | Defines the output value in case of an error.                                                                                                    |                                                                                     |  |
| Entrée         | 3,4 22,6 mA                                                                                                    |                                                                                     |  |
| Réglage usine  | 22 mA                                                                                                    |                                                                                     |  |
| Information    | Accès en lecture                                                                                                    | Opérateur                                                                           |  |
| supplementaire | Accès en écriture                                                                                                    | Maintenance                                                                         |  |

| Input value    |                                                                                    |                                                                                                    |  |  |
|----------------|------------------------------------------------------------------------------------|----------------------------------------------------------------------------------------------------|--|--|
| Navigation     | $\blacksquare$ ■ Configuration → Co                                                | nfig. étendue $\rightarrow$ Input/output $\rightarrow$ Analog I/O $\rightarrow$ Input value                                                                                                    |  |  |
| Prérequis      | <ul> <li>Mode de fonctionneme<br/>output</li> <li>Etendue de mesure cou</li> </ul> | <ul> <li>Mode de fonctionnement (→          <sup>(⇒)</sup> 160) = 420mA output ou HART slave +420mA output</li> <li>Etendue de mesure courant (→          <sup>(⇒)</sup> 161) ≠ Valeur de courant fixe</li> </ul> |  |  |
| Description    | Shows the input value of the analog I/O module.                                    |                                                                                                    |  |  |
| Information    | Accès en lecture                                                                   | Opérateur                                                                                                    |  |  |
| supplémentaire | Accès en écriture                                                                  | -                                                                                                    |  |  |

| 0 % value      |                                                                                                    | ß                                                                                 |
|----------------|----------------------------------------------------------------------------------------------------|-----------------------------------------------------------------------------------|
| Navigation     | Image: Configuration → Config. ét                                                                                                    | endue $\rightarrow$ Input/output $\rightarrow$ Analog I/O $\rightarrow$ 0 % value |
| Prérequis      | <ul> <li>Mode de fonctionnement (→  160) = 420mA output ou HART slave +420mA output</li> <li>Etendue de mesure courant (→  161) ≠ Valeur de courant fixe</li> </ul> |                                                                                   |
| Description    | Value corresponding to an output current of 0% (4mA).                                                                                                    |                                                                                   |
| Entrée         | Nombre à virgule flottante avec signe                                                                                                    |                                                                                   |
| Réglage usine  | 0 Unitless                                                                                                    |                                                                                   |
| Information    | Accès en lecture                                                                                                    | Opérateur                                                                         |
| supplémentaire | Accès en écriture                                                                                                    | Maintenance                                                                       |

| 100 % value    |                                                                                  | Ê                                                                                                    |  |
|----------------|----------------------------------------------------------------------------------|----------------------------------------------------------------------------------------------------|--|
| Navigation     |                                                                                  | onfig. étendue $\rightarrow$ Input/output $\rightarrow$ Analog I/O $\rightarrow$ 100 % value                                                                                                  |  |
| Prérequis      | <ul> <li>Mode de fonctionnem<br/>output</li> <li>Etendue de mesure co</li> </ul> | <ul> <li>Mode de fonctionnement (→          160) = 420mA output ou HART slave +420mA output     </li> <li>Etendue de mesure courant (→          161) ≠ Valeur de courant fixe     </li> </ul> |  |
| Description    | Value corresponding to a                                                         | Value corresponding to an output current of 100% (20mA).                                                                                                    |  |
| Entrée         | Nombre à virgule flottant                                                        | Nombre à virgule flottante avec signe                                                                                                    |  |
| Réglage usine  | 0 Unitless                                                                       | 0 Unitless                                                                                                    |  |
| Information    | Accès en lecture                                                                 | Opérateur                                                                                                    |  |
| supplementaire | Accès en écriture                                                                | Maintenance                                                                                                    |  |

| Input value %  |                                                                                      |                                                                                                    |  |  |
|----------------|--------------------------------------------------------------------------------------|----------------------------------------------------------------------------------------------------|--|--|
| Navigation     |                                                                                      | Config. étendue $\rightarrow$ Input/output $\rightarrow$ Analog I/O $\rightarrow$ Input value %                                                                                               |  |  |
| Prérequis      | <ul> <li>Mode de fonctionner<br/>output</li> <li>Etendue de mesure output</li> </ul> | <ul> <li>Mode de fonctionnement (→          160) = 420mA output ou HART slave +420mA output     </li> <li>Etendue de mesure courant (→          161) ≠ Valeur de courant fixe     </li> </ul> |  |  |
| Description    | Shows the output value                                                               | Shows the output value as a percentage of the complete 420mA range.                                                                                                    |  |  |
| Information    | Accès en lecture                                                                     | Opérateur                                                                                                    |  |  |
| supplémentaire | Accès en écriture                                                                    | -                                                                                                    |  |  |

| Valeur de sortie |                                                                             |                                                                                          |
|------------------|-----------------------------------------------------------------------------|------------------------------------------------------------------------------------------|
| Navigation       | $\blacksquare$ ■ Configuration → Config. ét                                 | endue $\rightarrow$ Input/output $\rightarrow$ Analog I/O $\rightarrow$ Valeur de sortie |
| Prérequis        | Mode de fonctionnement (→ 🗎 160) = 420mA output ou HART slave +420mA output |                                                                                          |
| Description      | Shows the output value in mA.                                               |                                                                                          |
| Information      | Accès en lecture                                                            | Opérateur                                                                                |
| supplémentaire   | Accès en écriture                                                           | -                                                                                        |

| Process variable |                                                                                              | ۵                                                                                                |  |
|------------------|----------------------------------------------------------------------------------------------|--------------------------------------------------------------------------------------------------|--|
| Navigation       | Image: Barbon Configuration → Co                                                             | nfig. étendue $\rightarrow$ Input/output $\rightarrow$ Analog I/O $\rightarrow$ Process variable |  |
| Prérequis        | Mode de fonctionnement<br>input                                                              | Mode de fonctionnement (→ 🗎 160) = 420mA input ou HART master+420mA input                        |  |
| Description      | Defines the type of measu                                                                    | Defines the type of measuring variable.                                                          |  |
| Sélection        | <ul> <li>Niveau linéarisé</li> <li>Température</li> <li>Pression</li> <li>Densité</li> </ul> | <ul> <li>Niveau linéarisé</li> <li>Température</li> <li>Pression</li> <li>Densité</li> </ul>     |  |
| Réglage usine    | Niveau linéarisé                                                                             |                                                                                                  |  |
| Information      | Accès en lecture                                                                             | Opérateur                                                                                        |  |
| supplémentaire   | Accès en écriture                                                                            | Maintenance                                                                                      |  |

| Analog input 0% value |                                                                                                    |                                                                                     | ß |
|-----------------------|----------------------------------------------------------------------------------------------------|-------------------------------------------------------------------------------------|---|
| Navigation            | Image: Book State State St | endue $\rightarrow$ Input/output $\rightarrow$ Analog I/O $\rightarrow$ AI 0% value |   |
| Prérequis             | Mode de fonctionnement (→ 🗎 160) = 420mA input ou HART master+420mA<br>input                                                                                                    |                                                                                     |   |
| Description           | Valeur correspondant à un courant d'entrée de 0% (4mA).                                                                                                    |                                                                                     |   |
| Entrée                | Nombre à virgule flottante avec signe                                                                                                    |                                                                                     |   |
| Réglage usine         | 0 mm                                                                                                    |                                                                                     |   |
| Information           | Accès en lecture                                                                                                    | Opérateur                                                                           |   |
| supplémentaire        | Accès en écriture                                                                                                    | Maintenance                                                                         |   |

| Analog input 100% value |                                                                                                    |                                                                                       | Â |
|-------------------------|----------------------------------------------------------------------------------------------------|---------------------------------------------------------------------------------------|---|
| Navigation              | Image: Book Strain and Strain and Strain | endue $\rightarrow$ Input/output $\rightarrow$ Analog I/O $\rightarrow$ AI 100% value |   |
| Prérequis               | Mode de fonctionnement (→ 🗎 160) = 420mA input ou HART master+420mA input                                                                                                    |                                                                                       |   |
| Description             | Valeur correspondant à un courant d'entrée de 100% (20mA).                                                                                                    |                                                                                       |   |
| Entrée                  | Nombre à virgule flottante avec signe                                                                                                    |                                                                                       |   |
| Réglage usine           | 0 mm                                                                                                    |                                                                                       |   |
| Information             | Accès en lecture                                                                                                    | Opérateur                                                                             |   |
| supplémentaire          | Accès en écriture                                                                                                    | Maintenance                                                                           |   |

| Error event type |                                                                                                    | Â                                                                                        |  |
|------------------|----------------------------------------------------------------------------------------------------|------------------------------------------------------------------------------------------|--|
| Navigation       | Generation → Config. ét                                                                                                | endue $\rightarrow$ Input/output $\rightarrow$ Analog I/O $\rightarrow$ Error event type |  |
| Prérequis        | Mode de fonctionnement (→ 🖺 160) ≠ Désactivé ou HART master                                                            |                                                                                          |  |
| Description      | Defines the type of event message (alarm/warning) in case of an error or output out of range in the analog I/O module. |                                                                                          |  |
| Sélection        | <ul><li>Aucune</li><li>Avertissement</li><li>Alarme</li></ul>                                                          |                                                                                          |  |
| Réglage usine    | Avertissement                                                                                                    |                                                                                          |  |
| Information      | Accès en lecture                                                                                                    | Opérateur                                                                                |  |
| supplémentaire   | Accès en écriture                                                                                                    | Maintenance                                                                              |  |

| Process value                 |                                                                           |                                                                                       |  |
|-------------------------------|---------------------------------------------------------------------------|---------------------------------------------------------------------------------------|--|
| Navigation                    | ■ Configuration → Config. été                                             | endue $\rightarrow$ Input/output $\rightarrow$ Analog I/O $\rightarrow$ Process value |  |
| Prérequis                     | Mode de fonctionnement (→ 🗎 160) = 420mA input ou HART master+420mA input |                                                                                       |  |
| Description                   | Shows the input value scaled to customer units.                           |                                                                                       |  |
| Information<br>supplémentaire | Accès en lecture                                                          | Opérateur                                                                             |  |
|                               | Accès en écriture                                                         | -                                                                                     |  |

# Input value in mA Navigation Image: Configuration → Config. étendue → Input/output → Analog I/O → Input val. in mA Prérequis Mode de fonctionnement (→ 🖹 160) = 4..20mA input ou HART master+4..20mA input Description Shows the input value in mA. Information supplémentaire Accès en lecture Opérateur Accès en écriture Opérateur Information Accès en écriture Opérateur

| Input value percent           |                                   |                                                                                                    |  |  |
|-------------------------------|-----------------------------------|----------------------------------------------------------------------------------------------------|--|--|
| Navigation                    | ■ □ Configuration $\rightarrow$ C | Image: Second structure of the second structure of the second structure o |  |  |
| Prérequis                     | Mode de fonctionnemer<br>input    | Mode de fonctionnement (→ 🗎 160) = 420mA input ou HART master+420mA input                                                                                                    |  |  |
| Description                   | Shows the input value as          | Shows the input value as a percentage of the complete 420mA current range.                                                                                                    |  |  |
| Information<br>supplémentaire | Accès en lecture                  | Opérateur                                                                                                    |  |  |
|                               | Accès en écriture                 | -                                                                                                    |  |  |

| Damping factor |                                            | Â                                                                                      |  |  |
|----------------|--------------------------------------------|----------------------------------------------------------------------------------------|--|--|
| Navigation     | □ Configuration → Config. ét               | endue $\rightarrow$ Input/output $\rightarrow$ Analog I/O $\rightarrow$ Damping factor |  |  |
| Prérequis      | Mode de fonctionnement ( $\rightarrow$ 🗎   | <b>Node de fonctionnement (→ 🗎 160) ≠ Désactivé</b> ou <b>HART master</b>              |  |  |
| Description    | Defines the damping constant (in seconds). |                                                                                        |  |  |
| Entrée         | 0 999,9 s                                  |                                                                                        |  |  |
| Réglage usine  | 0 s                                        |                                                                                        |  |  |
| Information    | Accès en lecture                           | Opérateur                                                                              |  |  |
| supplémentaire | Accès en écriture                          | Maintenance                                                                            |  |  |

| Used for SIL/WHG |                                                                                        | 8                                                                                                |  |  |
|------------------|----------------------------------------------------------------------------------------|--------------------------------------------------------------------------------------------------|--|--|
| Navigation       | $\blacksquare$ ■ Configuration → Co                                                    | nfig. étendue $\rightarrow$ Input/output $\rightarrow$ Analog I/O $\rightarrow$ Used for SIL/WHG |  |  |
| Prérequis        | <ul> <li>Mode de fonctionneme<br/>output</li> <li>L'appareil dispose d'un a</li> </ul> | <ul> <li>Mode de fonctionnement (→</li></ul>                                                     |  |  |
| Description      | Determines whether the d                                                               | Determines whether the discrete I/O module is in SIL/WHG mode.                                   |  |  |
| Sélection        | <ul><li>Activé</li><li>Désactivé</li></ul>                                             | <ul><li>Activé</li><li>Désactivé</li></ul>                                                       |  |  |
| Réglage usine    | Désactivé                                                                              | Désactivé                                                                                        |  |  |
| Information      | Accès en lecture                                                                       | Opérateur                                                                                        |  |  |
| supplémentaire   | Accès en écriture                                                                      | Maintenance                                                                                      |  |  |

| Expected SIL/WHG chain        |                                                                                                    |           |  |
|-------------------------------|----------------------------------------------------------------------------------------------------|-----------|--|
| Navigation                    | Image: Boundary Structure                                                                                                    |           |  |
| Prérequis                     | <ul> <li>Mode de fonctionnement (→          160) = 420mA output ou HART slave +420mA output     </li> <li>L'appareil dispose d'un agrément WHG.</li> </ul> |           |  |
| Information<br>supplémentaire | Accès en lecture                                                                                                    | Opérateur |  |
|                               | Accès en écriture                                                                                                    | -         |  |

Sous-menu "Digital Xx-x"

- Dans le menu de configuration, chaque entrée ou sortie numérique est désignée par son slot respectif dans le compartiment de raccordement et deux bornes dans ce slot. A1-2, par exemple, représente les bornes 1 et 2 du slot A. Il en va de même pour les slots B, C et D s'ils contiennent un module Digital IO.
  - Dans ce document, Xx-x désigne l'un de ces sous-menus. La structure de tous ces sous-menus est identique.

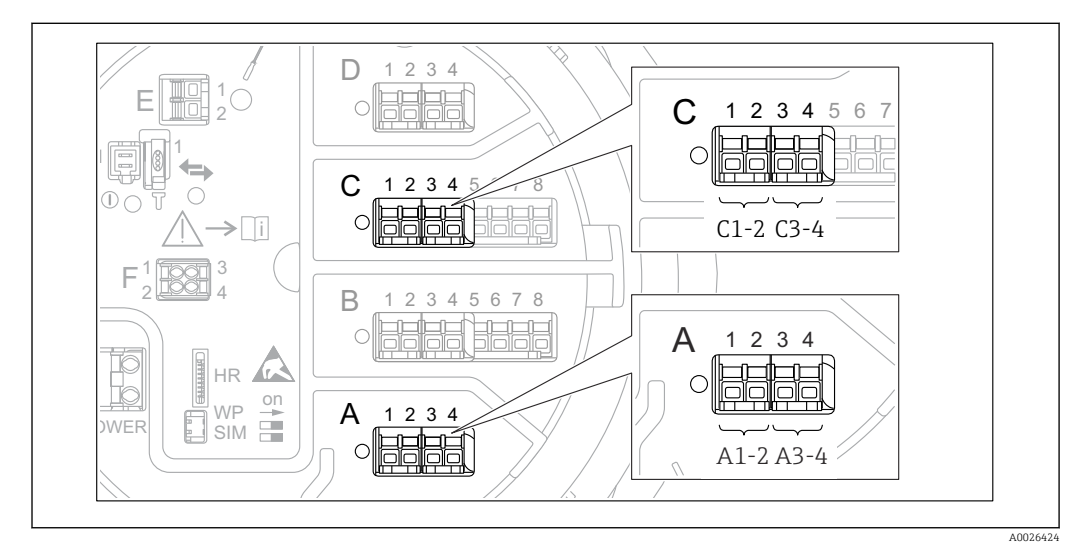

E 54 Désignation des entrées ou sorties numériques (exemples)

| Navigation | 8 2 | Configuration $\rightarrow$ | Config. | étendue → | Input/o | output → | Digital Xx-x |
|------------|-----|-----------------------------|---------|-----------|---------|----------|--------------|
|            |     |                             |         |           |         |          |              |

| Mode de fonctionnement |                                                                                                    | Â |
|------------------------|----------------------------------------------------------------------------------------------------|---|
| Navigation             | □ Configuration → Config. étendue → Input/output → Digital Xx-x → Mode fonctionnem                 |   |
| Description            | Defines the operating mode of the discrete I/O module.                                             |   |
| Sélection              | <ul> <li>Désactivé</li> <li>Output passive</li> <li>Input passive</li> <li>Input active</li> </ul> |   |
| Réglage usine          | Désactivé                                                                                          |   |

### Information supplémentaire

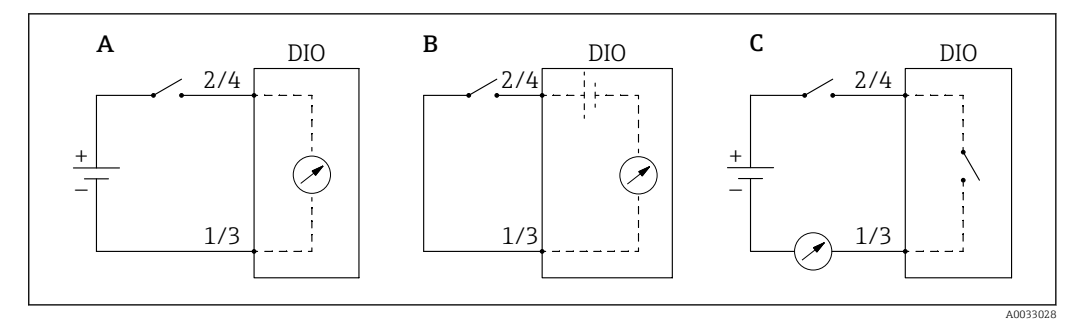

- 🖻 55 Modes de fonctionnement du module Digital I/O
- A Input passive
- B Input active
- C Output passive

|                               |                                                                                                    | _       |
|-------------------------------|----------------------------------------------------------------------------------------------------|---------|
| Digital input source          |                                                                                                    | £       |
| Navigation                    | $\square$ □ Configuration → Config. étendue → Input/output → Digital Xx-x → Digital source                                                                                                    |         |
| Prérequis                     | Mode de fonctionnement (→ 🗎 170) = Output passive                                                                                                    |         |
| Description                   | Defines which device state is indicated by the digital output.                                                                                                    |         |
| Sélection                     | <ul> <li>Aucune</li> <li>Alarm x any</li> <li>Alarm x High</li> <li>Alarm x HighHigh</li> <li>Alarm x High or HighHigh</li> <li>Alarm x Low</li> <li>Alarm x LowLow</li> <li>Alarm x Low or LowLow</li> <li>Digital Xx-x</li> <li>Primary Modbus x</li> <li>Secondary Modbus x</li> </ul>                                                                                                    |         |
| Réglage usine                 | Aucune                                                                                                    |         |
| Information<br>supplémentaire | <ul> <li>Signification des options</li> <li>Alarm x any, Alarm x High, Alarm x HighHigh, Alarm x High or HighHigh, Alarm x Low, Alarm x LowLow, Alarm x Low or LowLow <ul> <li>La sortie numérique indique si l'alarme sélectionnée est actuellement active. Les alarm elles aussi sont définies dans les sous-menus Alarm 1 4.</li> <li>Digital Xx-x<sup>8)</sup></li> <li>Le signal numérique présent à l'entrée numérique Xx-x est transmis à la sortie numérique.</li> </ul> </li> <li>Modbus A1-4 Discrete x <ul> <li>Modbus B1-4 Discrete x</li> <li>Modbus D1-4 Discrete x</li> <li>La valeur numérique écrite par l'appareil Modbus Master dans le paramètre Modbus discrete x<sup>9)</sup> est transmise à la sortie numérique. Pour les détails, se reporter à la documentation spéciale SD02066G.</li> </ul> </li> </ul> | c<br>es |

<sup>8)</sup> Uniquement présent si "Mode de fonctionnement ( 🔿 🗎 170)" = "Input passive" ou "Input active" pour le module Digital I/O correspondant.

<sup>9)</sup> Expert  $\rightarrow$  Communication  $\rightarrow$  Modbus Xx-x  $\rightarrow$  Modbus discrete x

| Input value                   |                                                                   |                                                                                                    |  |  |
|-------------------------------|-------------------------------------------------------------------|----------------------------------------------------------------------------------------------------|--|--|
| Navigation                    | $ \blacksquare \square  Configuration \rightarrow Configuration $ | nfig. étendue $\rightarrow$ Input/output $\rightarrow$ Digital Xx-x $\rightarrow$ Input value        |  |  |
| Prérequis                     | Mode de fonctionnement                                            | Mode de fonctionnement ( $\rightarrow \cong 170$ ) = option "Input passive" ou option "Input active" |  |  |
| Description                   | Shows the digital input val                                       | Shows the digital input value.                                                                       |  |  |
| Information<br>supplémentaire | Accès en lecture                                                  | Opérateur                                                                                            |  |  |
|                               | Accès en écriture                                                 | -                                                                                                    |  |  |

| Contact type  |                                                                                        |   |
|---------------|----------------------------------------------------------------------------------------|---|
| Navigation    | $\square$ Configuration → Config. étendue → Input/output → Digital Xx-x → Contact type | ž |
| Prérequis     | Mode de fonctionnement ( $\rightarrow \cong 170$ ) $\neq$ Désactivé                    |   |
| Description   | Determines the switching behavior of the input or output.                              |   |
| Sélection     | <ul><li>Contact de fermeture</li><li>Contact d'ouverture</li></ul>                     |   |
| Réglage usine | Contact de fermeture                                                                   |   |

| Output simulation |                                                                                                    |                                                    | A |  |
|-------------------|----------------------------------------------------------------------------------------------------|----------------------------------------------------|---|--|
| Navigation        | □ Configuration → Config. étendue → Input/output → Digital Xx-x → Output sim                                             |                                                    |   |  |
| Prérequis         | Mode de fonctionnement (> 🗎 170) = Output passive                                                                        |                                                    |   |  |
| Description       | Règle la sortie sur une val                                                                                              | Règle la sortie sur une valeur simulée spécifique. |   |  |
| Sélection         | <ul> <li>Désactiver</li> <li>Simulating active</li> <li>Simulating inactive</li> <li>Fault 1</li> <li>Fault 2</li> </ul> |                                                    |   |  |
| Réglage usine     | Désactiver                                                                                                    |                                                    |   |  |
| Information       | Accès en lecture                                                                                                    | Opérateur                                          |   |  |
| supplémentaire    | Accès en écriture                                                                                                    | Maintenance                                        |   |  |

La sortie numérique comporte deux relais montés en série :

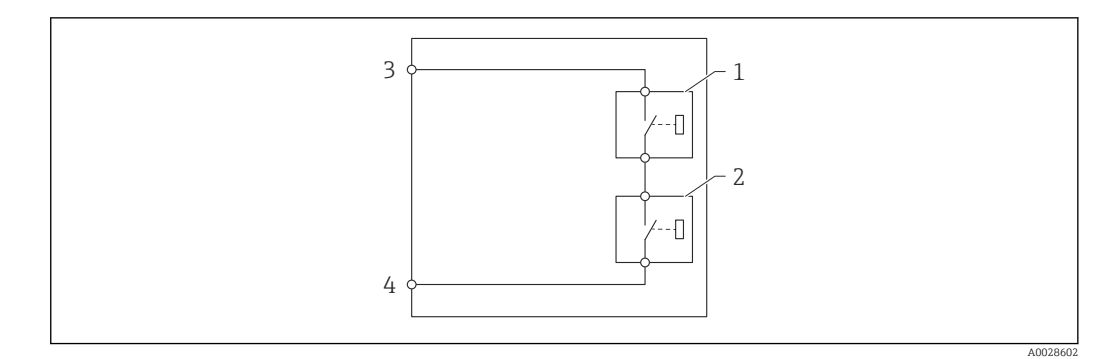

💽 56 Les deux relais d'une sortie numérique

1/2 Les relais

3/4 Les bornes de la sortie numérique

L'état de commutation de ces relais est défini par le paramètre Output simulation comme suit :

| Output simulation   | État du relais 1 | État du relais 2 | Résultat escompté sur les<br>bornes du module I/O |
|---------------------|------------------|------------------|---------------------------------------------------|
| Simulating active   | Fermé            | Fermé            | Fermé                                             |
| Simulating inactive | Ouvert           | Ouvert           | Ouvert                                            |
| Fault 1             | Fermé            | Ouvert           | Ouvert                                            |
| Fault 2             | Ouvert           | Fermé            | Ouvert                                            |

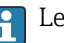

Les options **Fault 1** et **Fault 2** peuvent être utilisées pour vérifier le bon comportement de commutation des deux relais.

| Valeur de sortie |                                        |                                                                                            |
|------------------|----------------------------------------|--------------------------------------------------------------------------------------------|
| Navigation       |                                        | endue $\rightarrow$ Input/output $\rightarrow$ Digital Xx-x $\rightarrow$ Valeur de sortie |
| Prérequis        | Mode de fonctionnement ( $\rightarrow$ | 170) = Output passive                                                                      |
| Description      | Shows the digital output value.        |                                                                                            |
| Information      | Accès en lecture                       | Opérateur                                                                                  |
| supplementaire   | Accès en écriture                      | -                                                                                          |

| Readback value |                                                                                  |
|----------------|----------------------------------------------------------------------------------|
|                |                                                                                  |
| Navigation     | □ Configuration → Config. étendue → Input/output → Digital Xx-x → Readback value |
| Prérequis      | Mode de fonctionnement ( $\rightarrow \square$ 170) = Output passive             |
| Description    | Shows the value read back from the output.                                       |

| Information    | Accès en lecture  | Opérateur |
|----------------|-------------------|-----------|
| supplementaire | Accès en écriture | -         |

| Used for SIL/WHG |                                                                | گا                                                                                                    | 1 |  |
|------------------|----------------------------------------------------------------|----------------------------------------------------------------------------------------------------|---|--|
| Navigation       | Image: Book Siller Configuration → Config. ét SIL/WHG          | □ Configuration $\rightarrow$ Config. étendue $\rightarrow$ Input/output $\rightarrow$ Digital Xx-x $\rightarrow$ Used for SIL/WHG |   |  |
| Prérequis        | <ul> <li>Mode de fonctionnement (→</li></ul>                   |                                                                                                    |   |  |
| Description      | Determines whether the discrete I/O module is in SIL/WHG mode. |                                                                                                    |   |  |
| Sélection        | <ul><li>Activé</li><li>Désactivé</li></ul>                     |                                                                                                    |   |  |
| Réglage usine    | Désactivé                                                      |                                                                                                    |   |  |
| Information      | Accès en lecture                                               | Opérateur                                                                                                    |   |  |
| supplémentaire   | Accès en écriture                                              | Maintenance                                                                                                    |   |  |

| Expected SIL/WHG chain |                                                                     |                                                                                         |
|------------------------|---------------------------------------------------------------------|-----------------------------------------------------------------------------------------|
| Navigation             |                                                                     | endue $\rightarrow$ Input/output $\rightarrow$ Digital C3-4 $\rightarrow$ SIL/WHG chain |
| Prérequis              | Mode de fonctionnement ( $\rightarrow \cong 170$ ) = Output passive |                                                                                         |
| Information            | Accès en lecture                                                    | Service                                                                                 |
| supplémentaire         | Accès en écriture                                                   | -                                                                                       |

### Sous-menu "Communication"

Ce menu contient un sous-menu pour chaque interface de communication numérique de l'appareil. Les interfaces de communication sont désignées par "**X1-4**" avec "X" correspondant au slot dans le compartiment de raccordement et "1-4" aux bornes dans ce slot.

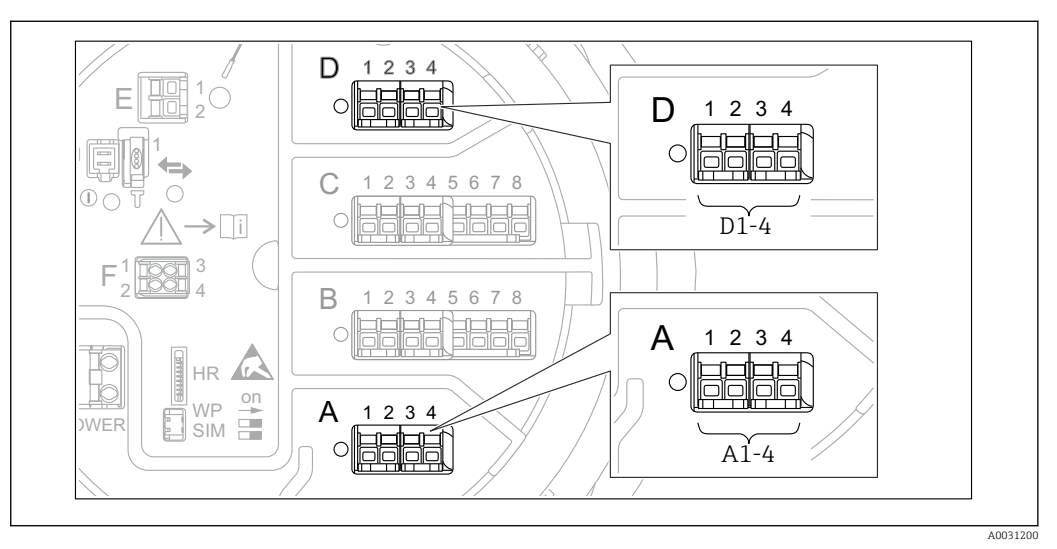

Désignation des modules "Modbus", "V1" ou "WM550" (exemples) ; selon la version d'appareil, ces modules peuvent également se trouver dans les slots B ou C.

| Navigation | 8 8 | Configuration | $\rightarrow$ Config. | étendue → | Communication |
|------------|-----|---------------|-----------------------|-----------|---------------|
|            |     |               |                       |           |               |

Sous-menus "Modbus X1-4", "V1 X1-4" et "WM550 X1-4"

Ce sous-menu n'est présent que pour les appareils avec interface de communication **MODBUS** et/ou **V1** et/ou **option "WM550"**. Chaque interface de communication dispose d'un sous-menu de ce type.

| Navigation | 8 2 | Configuration $\rightarrow$ Config. étendue $\rightarrow$ Communication $\rightarrow$ Modbus X1-4 |
|------------|-----|---------------------------------------------------------------------------------------------------|
| Navigation | 88  | Configuration $\rightarrow$ Config. étendue $\rightarrow$ Communication $\rightarrow$ V1 X1-4     |
| Navigation | 8 2 | Configuration $\rightarrow$ Config. étendue $\rightarrow$ Communication $\rightarrow$ WM550 X1-4  |

### **Communication interface protocol**

| Navigation  | Configuration → Config. étendue → Communication → Modbus X1-4 / V1 X1-4 / WM550 X1-4 → Commu I/F protoc |
|-------------|----------------------------------------------------------------------------------------------------|
| Description | Shows the type of communication protocol.                                                               |

| Information    | Accès en lecture  | Opérateur |
|----------------|-------------------|-----------|
| supplementaire | Accès en écriture | -         |

|                | <i>Sous-menu "Configuration"</i><br>Ce sous-menu n'est présent que pour les appareils avec une interface de communication      |                                                                                                    |                                                                                                    |  |
|----------------|----------------------------------------------------------------------------------------------------|----------------------------------------------------------------------------------------------------|----------------------------------------------------------------------------------------------------|--|
|                | MODBUS.<br>Navigation                                                                                                    | 8 2                                                                                                    | Configuration $\rightarrow$ Config. étendue $\rightarrow$ Communication $\rightarrow$ Modbus X1-4 $\rightarrow$ Configuration |  |
| Baudrate       |                                                                                                    |                                                                                                    | 8                                                                                                    |  |
| Navigation     | Image: Belline Configuration Configuration Configuration                                                                       | ation → Co<br>uration →                                                                                                    | onfig. étendue → Communication → Modbus X1-4<br>Baudrate                                                                      |  |
| Prérequis      | Communicatio                                                                                                    | Communication interface protocol ( $\rightarrow \triangleq 175$ ) = MODBUS                                                       |                                                                                                    |  |
| Description    | Defines the bau                                                                                                    | Defines the baud rate of the communication.                                                                                      |                                                                                                    |  |
| Sélection      | <ul> <li>600 BAUD</li> <li>1200 BAUD</li> <li>2400 BAUD</li> <li>4800 BAUD</li> <li>9600 BAUD *</li> <li>19200 BAUD</li> </ul> | <ul> <li>600 BAUD</li> <li>1200 BAUD</li> <li>2400 BAUD</li> <li>4800 BAUD</li> <li>9600 BAUD *</li> <li>19200 BAUD *</li> </ul> |                                                                                                    |  |
| Réglage usine  | 9600 BAUD                                                                                                    | 9600 BAUD                                                                                                    |                                                                                                    |  |
| Information    | Accès en lecture                                                                                                    |                                                                                                    | Opérateur                                                                                                    |  |
| supplementaire | Accès en écriture                                                                                                    |                                                                                                    | Maintenance                                                                                                    |  |
|                |                                                                                                    |                                                                                                    |                                                                                                    |  |
| Parité         |                                                                                                    |                                                                                                    |                                                                                                    |  |
| Navigation     | □ □ Configuration → Config. étendue → Communication → Modbus X1-4<br>→ Configuration → Parité                                  |                                                                                                    |                                                                                                    |  |
| Prérequis      | Communication interface protocol ( $\Rightarrow \triangleq 175$ ) = MODBUS                                                     |                                                                                                    |                                                                                                    |  |
| Description    | Defines the parity of the Modbus communication.                                                                                |                                                                                                    |                                                                                                    |  |
| Sélection      | <ul> <li>Impair</li> </ul>                                                                                                    |                                                                                                    |                                                                                                    |  |

ImpairPaire

Aucun / 1 bit d'arrêt

Aucun / 2 bits d'arrêt

Réglage usineAucun / 1 bit d'arrêt

| Information<br>supplémentaire | Accès en lecture  | Opérateur   |
|-------------------------------|-------------------|-------------|
|                               | Accès en écriture | Maintenance |

<sup>\*</sup> Visualisation dépendant des options de commande ou de la configuration de l'appareil

| Modbus address |                                                                                                    |                                                                       | Â |
|----------------|----------------------------------------------------------------------------------------------------|-----------------------------------------------------------------------|---|
| Navigation     | □ □ Configuration → Config. étendue → Communication → Modbus X1-4<br>→ Configuration → ID appareil     □ |                                                                       |   |
| Prérequis      | Communication interface                                                                                  | Communication interface protocol ( $\rightarrow \cong 175$ ) = MODBUS |   |
| Description    | Defines the Modbus addres                                                                                | Defines the Modbus address of the device.                             |   |
| Entrée         | 1 247                                                                                                    |                                                                       |   |
| Réglage usine  | 1                                                                                                    |                                                                       |   |
| Information    | Accès en lecture                                                                                         | Opérateur                                                             |   |
| supplémentaire | Accès en écriture                                                                                        | Maintenance                                                           |   |

| Float swap mode |                                                                                                    |                                                                                                    | Â |
|-----------------|----------------------------------------------------------------------------------------------------|----------------------------------------------------------------------------------------------------|---|
| Navigation      | <ul> <li>Image: Book Structure</li> <li>Image: Configuration → Configuration</li> </ul>                    | □ □ Configuration → Config. étendue → Communication → Modbus X1-4<br>→ Configuration → Float swap mode     □ |   |
| Prérequis       | Communication interf                                                                                       | face protocol ( $\rightarrow \cong 175$ ) = MODBUS                                                           |   |
| Description     | Sets the format of how                                                                                     | Sets the format of how the floating point value is transferred on Modbus.                                    |   |
| Sélection       | <ul> <li>Normal 3-2-1-0</li> <li>Swap 0-1-2-3</li> <li>WW Swap 1-0-3-2</li> <li>WW Swap 2-3-0-1</li> </ul> |                                                                                                    |   |
| Réglage usine   | Swap 0-1-2-3                                                                                               |                                                                                                    |   |
| Information     | Accès en lecture                                                                                           | Opérateur                                                                                                    |   |
| supplementane   | Accès en écriture                                                                                          | Maintenance                                                                                                  |   |

| Terminaison de bus |                                                                                                    | A      |
|--------------------|----------------------------------------------------------------------------------------------------|--------|
| Navigation         | Image: Boundary Configuration → Config. étendue → Communication → Modbus X1-4 → Configuration → Terminaison bus |        |
| Prérequis          | Communication interface protocol ( $\rightarrow \cong 175$ ) = MODBUS                                           |        |
| Description        | Activates or deactivates the bus termination at the device. Should only be activated o last device in a loop.   | on the |
| Sélection          | <ul><li>Arrêt</li><li>Marche</li></ul>                                                                          |        |

# Réglage usine

Arrêt

Information supplémentaire 
 Accès en lecture
 Opérateur

 Accès en écriture
 Maintenance

Sous-menu "Configuration"

Ce sous-menu n'est présent que pour les appareils avec une interface de communication **V1**.

Navigation $\boxdot$ Configuration  $\rightarrow$  Config. étendue  $\rightarrow$  Communication  $\rightarrow$  V1 X1-4 $\rightarrow$  Configuration

| Communication interface protocol variant |                                                                                                  |             | A |
|------------------------------------------|--------------------------------------------------------------------------------------------------|-------------|---|
| Navigation                               | Image: Boundary Configuration → Configuration → Configuration → Configuration → Protocol variant |             |   |
| Description                              | Determines which variant of the V1 protocol is used.                                             |             |   |
| Affichage                                | <ul> <li>Aucune</li> <li>V1 *</li> </ul>                                                         |             |   |
| Réglage usine                            | Aucune                                                                                           |             |   |
| Information                              | Accès en lecture                                                                                 | Opérateur   |   |
| supplémentaire                           | Accès en écriture                                                                                | Maintenance |   |

| V1 address     |                                                                                       |             | Â |
|----------------|---------------------------------------------------------------------------------------|-------------|---|
| Navigation     |                                                                                       |             |   |
| Prérequis      | Communication interface protocol variant ( $\rightarrow 	extsf{B} 	extsf{180}$ ) = V1 |             |   |
| Description    | Identifier of the device for the V1 communication.                                    |             |   |
| Entrée         | 0 99                                                                                  |             |   |
| Réglage usine  | 1                                                                                     |             |   |
| Information    | Accès en lecture                                                                      | Opérateur   |   |
| supplementaire | Accès en écriture                                                                     | Maintenance |   |

Visualisation dépendant des options de commande ou de la configuration de l'appareil
| V1 address     |                                                                             |                                                                                     | Â |
|----------------|-----------------------------------------------------------------------------|-------------------------------------------------------------------------------------|---|
| Navigation     | <ul> <li>Image: Configuration → Config. ét</li> <li>→ V1 address</li> </ul> | endue $\rightarrow$ Communication $\rightarrow$ V1 X1-4 $\rightarrow$ Configuration |   |
| Prérequis      | Communication interface protocol variant ( $\Rightarrow 	extsf{ } 180$ )    |                                                                                     |   |
| Description    | Identifier of the previous device for V1 communication.                     |                                                                                     |   |
| Entrée         | 0 255                                                                       |                                                                                     |   |
| Réglage usine  | 1                                                                           |                                                                                     |   |
| Information    | Accès en lecture                                                            | Opérateur                                                                           |   |
| supplémentaire | Accès en écriture                                                           | Maintenance                                                                         |   |
|                | Υ                                                                           | ·                                                                                   |   |

| ration → Config. ét<br>mapping<br><b>on interface proto</b><br>e transmittable rar | tendue $\rightarrow$ Communication $\rightarrow$ V1 X1-4 $\rightarrow$ Configuration<br><b>bcol (<math>\rightarrow \square</math> 175) = V1</b><br>ange of levels. |
|------------------------------------------------------------------------------------|----------------------------------------------------------------------------------------------------|
| o <b>n interface proto</b><br>e transmittable rar                                  | col (→ $\blacksquare$ 175) = V1<br>nge of levels.                                                                                                    |
| e transmittable rar                                                                | nge of levels.                                                                                                    |
|                                                                                    |                                                                                                    |
| ■ +ve<br>■ +ve & -ve                                                               |                                                                                                    |
|                                                                                    |                                                                                                    |
|                                                                                    | Opérateur                                                                                                    |
| e                                                                                  | Maintenance                                                                                                    |
|                                                                                    | e                                                                                                    |

Dans V1, le niveau est toujours représenté par un nombre entre 0 et 999999. Ce nombre correspond à un niveau :

"Level mapping" = "+ve"

| Nombre  | Niveau correspondant |  |
|---------|----------------------|--|
| 0       | 0,0 mm               |  |
| 999 999 | 99 999,9 mm          |  |

"Level mapping" = "+ve & -ve"

| Nombre  | Niveau correspondant |  |
|---------|----------------------|--|
| 0       | 0,0 mm               |  |
| 500 000 | 50 000,0 mm          |  |

| Nombre | Niveau correspondant |
|--------|----------------------|
| 500001 | -0,1 mm              |
| 999999 | -49999,9 mm          |

| Navigation                    | Image: Book Strain Strain | tendue $\rightarrow$ Communication $\rightarrow$ V1 X1-4 $\rightarrow$ Configuration |  |
|-------------------------------|----------------------------------------------------------------------------------------------------|--------------------------------------------------------------------------------------|--|
| Prérequis                     | Communication interface protocol ( $\Rightarrow \square 175$ ) = V1                                                                                                    |                                                                                      |  |
| Description                   | Adjusts the impedance of the communication line.                                                                                                    |                                                                                      |  |
| Entrée                        | 0 15                                                                                                    |                                                                                      |  |
| Réglage usine                 | 15                                                                                                    |                                                                                      |  |
| Information<br>supplémentaire | Accès en lecture                                                                                                    | Opérateur                                                                            |  |
|                               | Accès en écriture                                                                                                    | Maintenance                                                                          |  |

L'impédance de ligne affecte la différence de tension entre un 0 logique et un 1 logique sur le message de l'appareil au bus. Le réglage par défaut convient à la plupart des applications.

 Sous-menu "V1 input selector"

 Ce sous-menu n'est présent que pour les appareils avec une interface de communication V1.

 V1.

 Navigation

 Image: Configuration → Config. étendue → Communication → V1 X1-4

ion  $\blacksquare$  Configuration  $\rightarrow$  Config. etendue  $\rightarrow$  Communication  $\rightarrow$  V1X1-4  $\rightarrow$  V1 input select.

| Alarm 1 input source |                                                                                                    |                                                                                                    | Â                                                                                       |
|----------------------|----------------------------------------------------------------------------------------------------|----------------------------------------------------------------------------------------------------|-----------------------------------------------------------------------------------------|
| Navigation           | 8                                                                                                    | Configuration → Config. é<br>→ Alarm1 input src                                                                                        | tendue $\rightarrow$ Communication $\rightarrow$ V1 X1-4 $\rightarrow$ V1 input select. |
| Description          | Determines which discrete value will be transmitted as V1 alarm 1 status.                                                                                           |                                                                                                    |                                                                                         |
| Sélection            | <ul> <li>Auc</li> <li>Alai</li> <li>Alai</li> <li>Alai</li> <li>Alai</li> <li>Alai</li> <li>Alai</li> <li>Alai</li> <li>Alai</li> <li>Alai</li> <li>Alai</li> </ul> | rune<br>rm 1-4 any<br>rm 1-4 HighHigh<br>rm 1-4 High or HighHigh<br>rm 1-4 High<br>rm 1-4 Low<br>rm 1-4 Low or LowLow<br>rm 1-4 LowLow |                                                                                         |
| Réglage usine        | Aucur                                                                                                    | ne                                                                                                    |                                                                                         |
| Information          | Accès                                                                                                    | en lecture                                                                                                    | Opérateur                                                                               |
| supplementaire       | Accès                                                                                                    | en écriture                                                                                                    | Maintenance                                                                             |
|                      |                                                                                                    |                                                                                                    |                                                                                         |

| Alarm 2 input source |                                                                                                    |                                                                                      | Ê   |
|----------------------|----------------------------------------------------------------------------------------------------|--------------------------------------------------------------------------------------|-----|
| Navigation           | <ul><li>Image: Generation → Config. é</li><li>→ Alarm2 input src</li></ul>                                                                                                    | tendue $\rightarrow$ Communication $\rightarrow$ V1 X1-4 $\rightarrow$ V1 input sele | ct. |
| Description          | Determines which discrete value will be transmitted as V1 alarm 2 status.                                                                                                    |                                                                                      |     |
| Sélection            | <ul> <li>Aucune</li> <li>Alarm 1-4 any</li> <li>Alarm 1-4 HighHigh</li> <li>Alarm 1-4 High or HighHigh</li> <li>Alarm 1-4 High</li> <li>Alarm 1-4 Low</li> <li>Alarm 1-4 Low or LowLow</li> <li>Alarm 1-4 LowLow</li> </ul> |                                                                                      |     |
| Réglage usine        | Aucune                                                                                                    |                                                                                      |     |
| Information          | Accès en lecture                                                                                                    | Opérateur                                                                            |     |
| supplementaire       | Accès en écriture                                                                                                    | Maintenance                                                                          |     |

| Value percent selector |                                                                                                    |             |                                                  | £ |
|------------------------|----------------------------------------------------------------------------------------------------|-------------|--------------------------------------------------|---|
| Navigation             | Image: Boundary Configuration → Config. étendue → Communication → V1 X1-4 → V1 input select. → Value % select                                                                                                    |             |                                                  |   |
| Description            | Selects which value sha                                                                                                    | ll be trans | mitted as a 0100% value in the V1 Z0/Z1 message. |   |
| Sélection              | <ul> <li>Aucune</li> <li>Tank level %</li> <li>Tank ullage %</li> <li>AIO B1-3 value % *</li> <li>AIO C1-3 value % *</li> </ul>                                                                                                    |             |                                                  |   |
| Réglage usine          | Aucune                                                                                                    |             |                                                  |   |
| Information            | Accès en lecture                                                                                                    |             | Opérateur                                        |   |
| supplémentaire         | Accès en écriture                                                                                                    |             | Maintenance                                      |   |
|                        |                                                                                                    |             |                                                  |   |
| Baudrate               |                                                                                                    |             |                                                  | ß |
| Navigation             | Image: Second system of the system of the system of t |             |                                                  |   |
| Prérequis              | Communication interface protocol ( $\Rightarrow \cong 175$ ) = option "WM550"                                                                                                    |             |                                                  |   |
| Description            | Définit le débit en bauds de la communication WM550.                                                                                                    |             |                                                  |   |
| Sélection              | <ul> <li>600 BAUD</li> <li>1200 BAUD</li> <li>2400 BAUD</li> <li>4800 BAUD</li> </ul>                                                                                                    |             |                                                  |   |
| Réglage usine          | 2400 BAUD                                                                                                    |             |                                                  |   |
| Information            | Accès en lecture                                                                                                    |             | Opérateur                                        |   |
| supplémentaire         | Accès en écriture                                                                                                    |             | Maintenance                                      |   |

<sup>\*</sup> Visualisation dépendant des options de commande ou de la configuration de l'appareil

| WM550 address       |                                                                                                    |  |  |  |
|---------------------|----------------------------------------------------------------------------------------------------|--|--|--|
| Navigation          | Image: Boundary Structure And Structure And And And And And And And And And And |  |  |  |
| Description         | Décrit l'adresse WM550 de l'appareil.                                                                                                    |  |  |  |
| Entrée              | 0 63                                                                                                    |  |  |  |
| Réglage usine       | 1                                                                                                    |  |  |  |
| Numéro software     | <u> </u>                                                                                                    |  |  |  |
| Navigation          | <ul> <li>Image: Configuration → Config. étendue → Communication → WM550 X1-4</li> <li>→ Configuration → Numéro software</li> </ul>                                                                                                    |  |  |  |
| Prérequis           | Communication interface protocol ( $\rightarrow \square 175$ ) = option "WM550"                                                                                                    |  |  |  |
| Description         | Définit le contenu pour la tâche 32 WM550.                                                                                                    |  |  |  |
| -                   | Informations détaillées sur le contenu pour la tâche 32 WM550, Documentation spéciale SD02567G.                                                                                                    |  |  |  |
| Entrée              | 0 9 9 9 9                                                                                                    |  |  |  |
| Réglage usine       | 2 000                                                                                                    |  |  |  |
|                     | Sous-many "M/M550 innut selector"                                                                                                    |  |  |  |
|                     | Ce sous-menu n'est présent que pour les appareils avec une interface de communication <b>option "WM550"</b> .                                                                                                    |  |  |  |
|                     | Navigation $\boxdot$ Configuration $\rightarrow$ Config. étendue $\rightarrow$ Communication $\rightarrow$ WM550X1-4 $\rightarrow$ WM550 inp select                                                                                                    |  |  |  |
|                     |                                                                                                    |  |  |  |
| Discrete 1 selector |                                                                                                    |  |  |  |
| Navigation          | ■ Configuration $\rightarrow$ Config. étendue $\rightarrow$ Communication $\rightarrow$ WM550 X1-4 $\rightarrow$ WM550 inp select $\rightarrow$ Discrete 1select                                                                                                    |  |  |  |
| Description         | Détermine la source d'entrée qui est transférée comme bit d'alarme valeur [n] dans les<br>tâches WM550 correspondantes.                                                                                                    |  |  |  |

| Sélection      | <ul> <li>Aucune</li> <li>Option Balance flagVisualisation<br/>configuration de l'appareil</li> <li>Alarm 14 any</li> <li>Alarm 14 HighHigh</li> <li>Alarm 14 High or HighHigh</li> <li>Alarm 14 High</li> <li>Alarm 14 Low</li> <li>Alarm 14 Low or LowLow</li> <li>Alarm 14 LowLow</li> <li>Digital Xx-x</li> </ul> | on dépendant des options de commande ou de la |
|----------------|----------------------------------------------------------------------------------------------------|-----------------------------------------------|
| Réglage usine  | Aucune                                                                                                    |                                               |
| Information    | Accès en lecture                                                                                                    | Opérateur                                     |
| supplementaire | Accès en écriture                                                                                                    | Maintenance                                   |

| Sous-menu "HART output" |         |                                                                                                    |
|-------------------------|---------|----------------------------------------------------------------------------------------------------|
| Navigation              | 8       | Configuration $\rightarrow$ Config. étendue $\rightarrow$ Communication $\rightarrow$ HART output                             |
| Sous-menu "Configi      | ıration | И<br>                                                                                                    |
| Navigation              | 0 2     | Configuration $\rightarrow$ Config. étendue $\rightarrow$ Communication $\rightarrow$ HART output $\rightarrow$ Configuration |

| System polling address        |                                                                                                    |                                                                     | <b>a</b> |
|-------------------------------|----------------------------------------------------------------------------------------------------|---------------------------------------------------------------------|----------|
| Navigation                    | Image: Boost State of the second system of the second system of the | endue $\rightarrow$ Communication $\rightarrow$ HART output address |          |
| Description                   | Device address for HART communication.                                                                                                    |                                                                     |          |
| Entrée                        | 063                                                                                                    |                                                                     |          |
| Réglage usine                 | 15                                                                                                    |                                                                     |          |
| Information<br>supplémentaire | Accès en lecture                                                                                                    | Opérateur                                                           |          |
|                               | Accès en écriture                                                                                                    | Maintenance                                                         |          |

| Nombre de préambules          |                                              |                                                                                                    |  |  |
|-------------------------------|----------------------------------------------|----------------------------------------------------------------------------------------------------|--|--|
| Navigation                    | Image: Boost Configuration → Configuration + | Image: Boundary Configuration → Config. étendue → Communication → HART output → Configuration → Nbre préambules |  |  |
| Description                   | Défini le nombre de préa                     | Défini le nombre de préambules dans le télégramme HART.                                                         |  |  |
| Entrée                        | 5 20                                         |                                                                                                    |  |  |
| Réglage usine                 | 5                                            |                                                                                                    |  |  |
| Information<br>supplémentaire | Accès en lecture                             | Opérateur                                                                                                    |  |  |
|                               | Accès en écriture                            | Maintenance                                                                                                    |  |  |

| PV source      |                                                                                        |                                                                                                    |             |  |
|----------------|----------------------------------------------------------------------------------------|----------------------------------------------------------------------------------------------------|-------------|--|
| Navigation     | Image: Boost Configuration → Configuration - → Configuration -                         |                                                                                                    |             |  |
| Description    | Decides, if the PV config<br>customized (in case of H                                  | Decides, if the PV configuration is according to an analog output (HART slave) or customized (in case of HART tunneling only). |             |  |
| Sélection      | <ul> <li>AIO B1-3<sup>*</sup></li> <li>AIO C1-3<sup>*</sup></li> <li>Custom</li> </ul> | <ul> <li>AIO B1-3 *</li> <li>AIO C1-3 *</li> <li>Custom</li> </ul>                                                             |             |  |
| Réglage usine  | Custom                                                                                 |                                                                                                    |             |  |
| Information    | Accès en lecture                                                                       |                                                                                                    | Maintenance |  |
| supplémentaire | Accès en écriture                                                                      |                                                                                                    | Maintenance |  |

| Assigner valeur primaire |                                                                                                    | â |
|--------------------------|----------------------------------------------------------------------------------------------------|---|
| Navigation               | Image: Boundary Configuration → Config. étendue → Communication → HART output → Configuration → Assign. val.prim                                                                                                    |   |
| Prérequis                | PV source ( $\rightarrow \triangleq 188$ ) = Custom                                                                                                    |   |
| Description              | Assigner une variable mesurée à la variable dynamique primaire (PV).<br>Informations supplémentaires :<br>la variable mesurée assignée est également utilisée par la sortie courant.                                                                                                    |   |
| Sélection                | <ul> <li>Aucune</li> <li>Niveau de cuve</li> <li>Tank ullage</li> <li>Measured level</li> <li>Distance</li> <li>Displacer position</li> <li>Water level</li> <li>Upper interface level</li> <li>Lower interface level</li> <li>Bottom level</li> <li>Tank reference height</li> <li>Liquid temperature</li> <li>Vapor temperature</li> <li>Air temperature</li> <li>Observed density value</li> <li>Average profile density</li> <li>Upper density</li> <li>Middle density</li> <li>Lower density</li> <li>P1 (bottom)</li> <li>P2 (middle)</li> <li>P3 (top)</li> </ul> |   |

<sup>\*</sup> Visualisation dépendant des options de commande ou de la configuration de l'appareil

| • | GP  | 1 | value |
|---|-----|---|-------|
| • | GP  | 2 | value |
| • | GP  | 3 | value |
|   | ~ - |   |       |

GP 4 value

Réglage usine

Niveau de cuve

| Information    |
|----------------|
| supplémentaire |

| Accès en lecture  | Opérateur   |
|-------------------|-------------|
| Accès en écriture | Maintenance |

| 0 % value                     |                                                                                                    |             | æ |
|-------------------------------|----------------------------------------------------------------------------------------------------|-------------|---|
| Navigation                    | Image: Boundary Configuration → Config. étendue → Communication → HART output → Configuration → 0 % value |             |   |
| Prérequis                     | PV source = Custom                                                                                        |             |   |
| Description                   | 0% value of the primary variable (PV).                                                                    |             |   |
| Entrée                        | Nombre à virgule flottante avec signe                                                                     |             |   |
| Réglage usine                 | 0 mm                                                                                                    |             |   |
| Information<br>supplémentaire | Accès en lecture                                                                                          | Opérateur   |   |
|                               | Accès en écriture                                                                                         | Maintenance |   |

| 100 % value                   |                                                                                                    |             | Â |
|-------------------------------|----------------------------------------------------------------------------------------------------|-------------|---|
| Navigation                    | Image: Second system of the system of the system of t |             |   |
| Prérequis                     | PV source = Custom                                                                                                    |             |   |
| Description                   | 100% value of the primary variable (PV).                                                                                                    |             |   |
| Entrée                        | Nombre à virgule flottante avec signe                                                                                                    |             |   |
| Réglage usine                 | 0 mm                                                                                                    |             |   |
| Information<br>supplémentaire | Accès en lecture                                                                                                    | Opérateur   |   |
|                               | Accès en écriture                                                                                                    | Maintenance |   |

| PV mA selector |                                                                                                    | 6                                                                                                    |  |
|----------------|----------------------------------------------------------------------------------------------------|----------------------------------------------------------------------------------------------------|--|
| Navigation     |                                                                                                    | Image: Boundary Configuration → Configuration → Configuration → PV mA selector $  \rightarrow \text{ Configuration} \rightarrow \text{PV mA selector} $ |  |
| Prérequis      | PV source = Custom                                                                                       | PV source = Custom                                                                                                    |  |
| Description    | Assigns a current to the                                                                                 | Assigns a current to the primary HART variable (PV).                                                                                                    |  |
| Sélection      | <ul> <li>Aucune</li> <li>AIO B1-3 value mA<sup>*</sup></li> <li>AIO C1-3 value mA<sup>*</sup></li> </ul> | <ul> <li>Aucune</li> <li>AIO B1-3 value mA<sup>*</sup></li> <li>AIO C1-3 value mA<sup>*</sup></li> </ul>                                                |  |
| Réglage usine  | Aucune                                                                                                   | Aucune                                                                                                    |  |
| Information    | Accès en lecture                                                                                         | Opérateur                                                                                                    |  |
| supplementaire | Accès en écriture                                                                                        | Maintenance                                                                                                    |  |

# Variable primaire (PV)

| Navigation                    | © □ Configuration → Config. étendue → Communication → HART output<br>→ Configuration → Var.primair.(PV) |           |
|-------------------------------|----------------------------------------------------------------------------------------------------|-----------|
| Description                   | Indique la valeur mesurée actuelle de la grandeur dynamique primaire (PV)                               |           |
| Information<br>supplémentaire | Accès en lecture                                                                                        | Opérateur |
|                               | Accès en écriture                                                                                       | -         |

## Pourcentage de la plage

| Navigation     | Image: Second system of the system of the system of t |           |
|----------------|----------------------------------------------------------------------------------------------------|-----------|
| Description    | Affiche la valeur de la variable primaire (PV) comme un pourcentage de la plage 0% à<br>100% définie.                                                                                                    |           |
| Information    | Accès en lecture                                                                                                    | Opérateur |
| supplementaire | Accès en écriture                                                                                                    | -         |

<sup>\*</sup> Visualisation dépendant des options de commande ou de la configuration de l'appareil

| Assigner valeur secondai   | re                                                                                                    | Â      |  |
|----------------------------|----------------------------------------------------------------------------------------------------|--------|--|
| Navigation                 | Image: Boundary Configuration → Config. étendue → Communication → HART → Configuration → Assigner val.sec                                                                                                    | output |  |
| Description                | Assigner une variable mesurée à la variable dynamique secondaire (SV).                                                                                                    |        |  |
| Sélection<br>Réglage usine | <ul> <li>Aucune</li> <li>Niveau de cuve</li> <li>Tank ullage</li> <li>Measured level</li> <li>Distance</li> <li>Displacer position</li> <li>Water level</li> <li>Upper interface level</li> <li>Lower interface level</li> <li>Bottom level</li> <li>Tank reference height</li> <li>Liquid temperature</li> <li>Vapor temperature</li> <li>Air temperature</li> <li>Observed density value</li> <li>Average profile density</li> <li>Upper density</li> <li>Middle density</li> <li>Lower density</li> <li>P1 (bottom)</li> <li>P2 (middle)</li> <li>P3 (top)</li> <li>GP 1 value</li> <li>GP 2 value</li> <li>GP 4 value</li> </ul> Liquid temperature |        |  |
| Information                | Accès en lecture Opérateur                                                                                                    |        |  |
| supplementaire             | Accès en écriture Maintenance                                                                                                    |        |  |

supplémentaire Accès en écriture

| Valeur secondaire (SV) |                                                                             |
|------------------------|-----------------------------------------------------------------------------|
| Navigation             |                                                                             |
| Prérequis              | Assigner valeur secondaire (→ 🖺 191) ≠ Aucune                               |
| Description            | Indique la valeur mesurée actuelle de la variable dynamique secondaire (SV) |

| Information              | Accès en lecture                                                                                                    | Opérateur |   |
|--------------------------|----------------------------------------------------------------------------------------------------|-----------|---|
| supplementaire           | Accès en écriture                                                                                                    | -         |   |
|                          |                                                                                                    |           |   |
|                          |                                                                                                    |           |   |
| Assigner valeur ternaire |                                                                                                    | G         | 9 |
| Navigation               | Image: Boundary Structure Image: Configuration → Config. étendue → Communication → HART output → Configuration → Assigner val.ter |           |   |
| Description              | Assigner une variable mesurée à la variable dynamique tertiaire (TV).                                                             |           |   |

Sélection

Aucune

- Niveau de cuve
- Tank ullage
- Measured level
- Distance
- Displacer position
- Water level
- Upper interface level
- Lower interface level
- Bottom level
- Tank reference height
- Liquid temperature
- Vapor temperature
- Air temperature
- Observed density value
- Average profile density
- Upper density
- Middle density
- Lower density
- P1 (bottom)
- P2 (middle)
- P3 (top)
- GP 1 value
- GP 2 value
- GP 3 value
- GP 4 value

Réglage usine

Information supplémentaire Water level

| Accès en lecture  | Opérateur   |  |
|-------------------|-------------|--|
| Accès en écriture | Maintenance |  |

| Variable ternaire (TV)        |                                                                                                    |                                                                                                    |  |  |
|-------------------------------|----------------------------------------------------------------------------------------------------|----------------------------------------------------------------------------------------------------|--|--|
| Navigation                    | Image: Boost Sector And Sector And Sect | <ul> <li>□ Configuration → Config. étendue → Communication → HART output</li> <li>→ Configuration → Var.tern. (TV)</li> </ul> |  |  |
| Prérequis                     | Assigner valeur ternaire ( $ ightarrow$                                                                                                    | Assigner valeur ternaire (→ 🗎 192) ≠ Aucune                                                                                   |  |  |
| Description                   | Indique la valeur mesurée ac                                                                                                    | Indique la valeur mesurée actuelle de la variable dynamique tertiaire (troisième) (TV)                                        |  |  |
| Information<br>supplémentaire | Accès en lecture                                                                                                    | Opérateur                                                                                                    |  |  |
|                               | Accès en écriture                                                                                                    | -                                                                                                    |  |  |

| Assigner valeur qua | ternaire                                                                                                    |  |
|---------------------|----------------------------------------------------------------------------------------------------|--|
| Navigation          | Image: Boundary Configuration → Config. étendue → Communication → HART output → Configuration → Assigner val.qua                                                                                                    |  |
| Description         | Assigner une variable mesurée à la variable dynamique quaternaire (QV).                                                                                                    |  |
| Sélection           | <ul> <li>Aucune</li> <li>Niveau de cuve</li> <li>Tank ullage</li> <li>Measured level</li> <li>Distance</li> <li>Displacer position</li> <li>Water level</li> <li>Upper interface level</li> <li>Lower interface level</li> <li>Bottom level</li> <li>Tank reference height</li> <li>Liquid temperature</li> <li>Vapor temperature</li> <li>Abort density value</li> <li>Average profile density</li> <li>Upper density</li> <li>Lower density</li> <li>P1 (bottom)</li> <li>P2 (middle)</li> <li>P3 (top)</li> <li>GP 1 value</li> <li>GP 2 value</li> <li>GP 4 value</li> </ul> |  |
| Réglage usine       | Observed density value                                                                                                    |  |

Information supplémentaire

| Accès en lecture  | Opérateur   |
|-------------------|-------------|
| Accès en écriture | Maintenance |

| Valeur quaternaire (QV)       |                                                                                          |             |           |
|-------------------------------|------------------------------------------------------------------------------------------|-------------|-----------|
| Navigation                    |                                                                                          |             |           |
| Prérequis                     | Assigner valeur quaternaire (→ 🗎 193) ≠ Aucune                                           |             |           |
| Description                   | Indique la valeur mesurée actuelle de la variable dynamique quaternaire (quatrième) (QV) |             |           |
| Information<br>supplémentaire | Accès                                                                                    | en lecture  | Opérateur |
|                               | Accès                                                                                    | en écriture | -         |

# Sous-menu "Information"

Navigation

| Description sommaire | e HART                                                           |                                                                                                 |                           |  |
|----------------------|------------------------------------------------------------------|-------------------------------------------------------------------------------------------------|---------------------------|--|
| Navigation           | <ul><li>Image: Bear Configuration</li><li>→ Descr.somr</li></ul> | a → Config. étendue → Communication →<br>n. HART                                                | HART output → Information |  |
| Description          | Défini le tag court di                                           | Défini le tag court du point de mesure                                                          |                           |  |
|                      | Longueur maximale<br>Caractères autorisés                        | Longueur maximale: 8 caractères<br>Caractères autorisés: A-Z, 0-9, certains caractères spéciaux |                           |  |
| Entrée               | Chaîne de caractères                                             | Chaîne de caractères comprenant des chiffres, des lettres et des caractères spéciaux (8)        |                           |  |
| Réglage usine        | NMR8x                                                            | NMR8x                                                                                           |                           |  |
| Information          | Accès en lecture                                                 | Opérateur                                                                                       |                           |  |
| supplémentaire       | Accès en écriture                                                | Maintenance                                                                                     |                           |  |

| Désignation du point de mesure |                                                                                                    |                                                                                       |  |
|--------------------------------|----------------------------------------------------------------------------------------------------|---------------------------------------------------------------------------------------|--|
| Navigation                     | <ul> <li>Gamma Configuration → Config. ét</li> <li>→ Désign.point mes</li> </ul>                           | endue $\rightarrow$ Communication $\rightarrow$ HART output $\rightarrow$ Information |  |
| Description                    | Entrez un nom unique pour le point de mesure pour identifier l'appareil rapidement dans<br>l'installation. |                                                                                       |  |
| Entrée                         | Chaîne de caractères comprenant des chiffres, des lettres et des caractères spéciaux (32)                  |                                                                                       |  |
| Réglage usine                  | NMR8x                                                                                                    |                                                                                       |  |
| Information                    | Accès en lecture                                                                                           | Opérateur                                                                             |  |
| supplementaire                 | Accès en écriture                                                                                          | Maintenance                                                                           |  |

| Description HART |                                                                                                    | ß |
|------------------|----------------------------------------------------------------------------------------------------|---|
| Navigation       | Image: Boundary Sector and Sector and S | n |
| Description      | Entrer la description du point de mesure                                                                                                    |   |
| Entrée           | Chaîne de caractères comprenant des chiffres, des lettres et des caractères spéciaux (16)                                                                                                    |   |

| Réglage usine                                                                                                    | NMR8x                                                                                                    |                                                                                           |                                  |  |
|----------------------------------------------------------------------------------------------------|----------------------------------------------------------------------------------------------------|-------------------------------------------------------------------------------------------|----------------------------------|--|
| Information                                                                                                    | Accès en lecture                                                                                                    |                                                                                           | Opérateur                        |  |
| supplémentaire                                                                                                    | Accès en écriture                                                                                                    |                                                                                           | Maintenance                      |  |
|                                                                                                    |                                                                                                    |                                                                                           |                                  |  |
|                                                                                                    |                                                                                                    |                                                                                           |                                  |  |
| Message HART                                                                                                    |                                                                                                    |                                                                                           |                                  |  |
| Navigation                                                                                                    | <ul> <li>Image: Book State State Stat</li></ul> |                                                                                           |                                  |  |
| <b>Description</b> Utilisez cette fonction pour définir un message HART qui est envoyé via le lorsque le maître le demande. |                                                                                                    | r un message HART qui est envoyé via le protocole HART                                    |                                  |  |
| Longueur maximale : 32 caractères<br>Caractères autorisés : A-Z, 0-9, certains caractères spéciaux                          |                                                                                                    |                                                                                           | es<br>rtains caractères spéciaux |  |
| Entrée                                                                                                    | Chaîne de caractères con                                                                                                    | Chaîne de caractères comprenant des chiffres, des lettres et des caractères spéciaux (32) |                                  |  |
| Réglage usine                                                                                                    | NMR8x                                                                                                    | NMR8x                                                                                     |                                  |  |
| Information                                                                                                    | Accès en lecture                                                                                                    |                                                                                           | Opérateur                        |  |
| supplémentaire                                                                                                    | Accès en écriture                                                                                                    |                                                                                           | Maintenance                      |  |

| Date HART      |                                                                                                    | ۵                                                                                     |
|----------------|----------------------------------------------------------------------------------------------------|---------------------------------------------------------------------------------------|
| Navigation     | Image: Book State State St | endue $\rightarrow$ Communication $\rightarrow$ HART output $\rightarrow$ Information |
| Description    | Entrez la date de la dernière mod                                                                                                    | ification de configuration. Utilisez le format yyy-mm-dd                              |
| Entrée         | Chaîne de caractères comprenant                                                                                                    | des chiffres, des lettres et des caractères spéciaux (10)                             |
| Réglage usine  | 2009-07-20                                                                                                    |                                                                                       |
| Information    | Accès en lecture                                                                                                    | Opérateur                                                                             |
| supplémentaire | Accès en écriture                                                                                                    | Maintenance                                                                           |

# Sous-menu "Application"

| Naviaation  | Configuration $\rightarrow$ | Confia étendue →  | Application  |
|-------------|-----------------------------|-------------------|--------------|
| Ivavigation | connyuration /              | comig. cicinuuc / | ripplication |

| Sous-menu "Tank co | onfigur | ation"                                                                                                    |
|--------------------|---------|----------------------------------------------------------------------------------------------------|
| Navigation         | 0 2     | Configuration $\rightarrow$ Config. étendue $\rightarrow$ Application $\rightarrow$ Tank config                      |
| Sous-menu "Niveau" | ,       |                                                                                                    |
| Navigation         | 8 8     | Configuration $\rightarrow$ Config. étendue $\rightarrow$ Application $\rightarrow$ Tank config $\rightarrow$ Niveau |

| Empty          |                                                                                                    | Â                                                                                                    |
|----------------|----------------------------------------------------------------------------------------------------|----------------------------------------------------------------------------------------------------|
| Navigation     | Image: Book State State St | rendue $\rightarrow$ Application $\rightarrow$ Tank config $\rightarrow$ Niveau $\rightarrow$ Empty                                                                                                    |
| Description    | Distance from reference point to                                                                                                    | zero position (tank bottom or datum plate).                                                                                                    |
| Entrée         | 0 10 000 000 mm                                                                                                    |                                                                                                    |
| Réglage usine  | Dépend de la version d'appareil                                                                                                    |                                                                                                    |
| Information    | Accès en lecture                                                                                                    | Opérateur                                                                                                    |
| supplementaire | Accès en écriture                                                                                                    | Maintenance                                                                                                    |
|                | <ul> <li>Le point de référence est le b</li> <li>Après modification du para (→ ≅ 236) est défini auto</li> <li>Si Empty (→ ≅ 140) a été de supprimer le tableau de e</li> <li>Les valeurs du tableau de r paramètre Empty (→ ≅ 1</li> </ul>                                                                                                    | bord inférieur de la bride de l'appareil.<br>amètre <b>Empty</b> ( $\rightarrow \boxdot 140$ ), le paramètre <b>Mode tableau</b><br>omatiquement sur <b>Désactiver</b> .<br>é modifié de plus de 20 mm (0,8 in), il est recommandé<br>e relevés.<br>relevés ne sont pas influencées par une modification du<br>(40). |

| Tank reference height |                                                                                                    |
|-----------------------|----------------------------------------------------------------------------------------------------|
| Navigation            | Image: Boost State of the state of the s |
| Description           | Defines the distance from the dipping reference point to the zero position (tank bottom or datum plate).                                                                                                    |
| Entrée                | 0 10 000 000 mm                                                                                                    |

| Réglage usine  | Dépend de la version d'appareil                                                                                                    |                                                                                                    |  |  |
|----------------|----------------------------------------------------------------------------------------------------|----------------------------------------------------------------------------------------------------|--|--|
| Information    | Accès en lecture                                                                                                    | Opérateur                                                                                               |  |  |
| supplémentaire | Accès en écriture                                                                                                    | Maintenance                                                                                             |  |  |
| Niveau de cuve |                                                                                                    |                                                                                                    |  |  |
| Navigation     | ☐ Configuration → Config. é<br>de cuve                                                                                                    | tendue $\rightarrow$ Application $\rightarrow$ Tank config $\rightarrow$ Niveau $\rightarrow$ Niveau    |  |  |
| Description    | Shows the distance from the zero position (tank bottom or datum plate) to the product surface.                                             |                                                                                                    |  |  |
| Information    | Accès en lecture                                                                                                    | Opérateur                                                                                               |  |  |
| supplementaire | Accès en écriture                                                                                                    | -                                                                                                    |  |  |
| Set level      |                                                                                                    | ඕ                                                                                                    |  |  |
| Navigation     | □ Configuration → Config. é                                                                                                    | tendue $\rightarrow$ Application $\rightarrow$ Tank config $\rightarrow$ Niveau $\rightarrow$ Set level |  |  |
| Description    | If the level measured by the device does not match the actual level obtained by a manual dip, enter the correct level into this parameter. |                                                                                                    |  |  |
| Entrée         | 0 10 000 000 mm                                                                                                    |                                                                                                    |  |  |
| Réglage usine  | 0 mm                                                                                                    |                                                                                                    |  |  |
| Information    | Accès en lecture                                                                                                    | Opérateur                                                                                               |  |  |
| supplémentaire | Accès en écriture                                                                                                    | Maintenance                                                                                             |  |  |
|                | -                                                                                                    | · · · · · · · · · · · · · · · · · · ·                                                                   |  |  |

L'appareil ajuste le paramètre **Empty** ( $\rightarrow \cong 140$ ) en fonction de la valeur entrée, de sorte que le niveau mesuré corresponde au niveau réel.

- Après la modification du paramètre Empty (→ 
   <sup>1</sup> 140), le paramètre Mode tableau (→ 
   <sup>1</sup> 236) est défini automatiquement sur Désactiver.
  - Si **Empty** a été modifié de plus de 20 mm (0,8 in), il est recommandé de supprimer le tableau de relevés.
  - Les valeurs du tableau de relevés ne sont pas influencées par une modification du paramètre **Empty**.

| Water level source |                                                                                                    | Â                                                        |
|--------------------|----------------------------------------------------------------------------------------------------|----------------------------------------------------------|
| Navigation         | Image: Below Configuration → Configuration → Configuration                                                                                                    | ig. étendue → Application → Tank config → Niveau → Water |
| Description        | Defines the source of the bo                                                                                                    | ttom water level.                                        |
| Sélection          | <ul> <li>Manual value</li> <li>Bottom level</li> <li>HART device 1 15 level</li> <li>AIO B1-3 value</li> <li>AIO C1-3 value</li> <li>AIP B4-8 value</li> <li>AIP C4-8 value</li> </ul> |                                                          |
| Réglage usine      | Manual value                                                                                                    |                                                          |
| Information        | Accès en lecture                                                                                                    | Opérateur                                                |
| supplémentaire     | Accès en écriture                                                                                                    | Maintenance                                              |

| Manual water level            |                                                       | ß                                                                                                 |
|-------------------------------|-------------------------------------------------------|---------------------------------------------------------------------------------------------------|
| Navigation                    | Image: Configuration → Config. ét water level         | endue $\rightarrow$ Application $\rightarrow$ Tank config $\rightarrow$ Niveau $\rightarrow$ Man. |
| Prérequis                     | Water level source ( $\rightarrow \triangleq 199$ ) = | - Manual value                                                                                    |
| Description                   | Defines the manual value of the bottom water level.   |                                                                                                   |
| Entrée                        | -2 000 5 000 mm                                       |                                                                                                   |
| Réglage usine                 | 0 mm                                                  |                                                                                                   |
| Information<br>supplémentaire | Accès en lecture                                      | Opérateur                                                                                         |
|                               | Accès en écriture                                     | Maintenance                                                                                       |

| Water level                   |             |                                    |                                                                                                    |
|-------------------------------|-------------|------------------------------------|----------------------------------------------------------------------------------------------------|
| Navigation                    | ₿₽ Co<br>le | onfiguration → Config. éte<br>evel | endue $\rightarrow$ Application $\rightarrow$ Tank config $\rightarrow$ Niveau $\rightarrow$ Water |
| Description                   | Shows th    | he bottom water level.             |                                                                                                    |
| Information<br>supplémentaire | Accès en    | lecture                            | Opérateur                                                                                          |
|                               | Accès en    | écriture                           | -                                                                                                  |

| Distance de blocage |                |                                                                                                    |                                                                                                    |  |
|---------------------|----------------|----------------------------------------------------------------------------------------------------|----------------------------------------------------------------------------------------------------|--|
| Navigation          | 8 2            | Configuration → Config. ét<br>blocage                                                                                                    | endue $\rightarrow$ Application $\rightarrow$ Tank config $\rightarrow$ Niveau $\rightarrow$ Distance |  |
| Description         | No eo<br>suppi | No echos are evaluated within the blocking distance BD. Therefore, BD can be used to suppress interference echos in the vicinity of the antenna. |                                                                                                    |  |
| Entrée              | Nom            | bre à virgule flottante positif                                                                                                    |                                                                                                    |  |
| Réglage usine       | 800 1          | nm                                                                                                    |                                                                                                    |  |
| Information         | Accès          | s en lecture                                                                                                    | Opérateur                                                                                             |  |
| supplémentaire      | Accès          | s en écriture                                                                                                    | Maintenance                                                                                           |  |

|                    | Sous-menu "Température"                                                                                                    |                   |                                                                                                    |
|--------------------|----------------------------------------------------------------------------------------------------|-------------------|----------------------------------------------------------------------------------------------------|
|                    | Accès en lecture                                                                                                    |                   | Maintenance                                                                                           |
|                    | Navigation 6                                                                                                    | ∎ Config<br>→ Tem | uration → Config. étendue → Application → Tank config<br>pérature                                     |
| Liquid temp source |                                                                                                    |                   | 8                                                                                                    |
| Navigation         | Configuration temp source                                                                                                    | → Config. éte     | endue $\rightarrow$ Application $\rightarrow$ Tank config $\rightarrow$ Température $\rightarrow$ Liq |
| Description        | Defines source from v                                                                                                    | which the liq     | uid temperature is obtained.                                                                          |
| Sélection          | <ul> <li>Manual value</li> <li>HART device 1 1</li> <li>AIO B1-3 value</li> <li>AIO C1-3 value</li> <li>AIP B4-8 value</li> <li>AIP C4-8 value</li> </ul> | 5 temperatu       | re                                                                                                    |
| Réglage usine      | Manual value                                                                                                    |                   |                                                                                                    |
| Information        | Accès en lecture                                                                                                    |                   | Opérateur                                                                                             |
| supplémentaire     | Accès en écriture                                                                                                    |                   | Maintenance                                                                                           |

| Manual liquid temperature |                                                     |                                                  |                                                                                     | ß |
|---------------------------|-----------------------------------------------------|--------------------------------------------------|-------------------------------------------------------------------------------------|---|
| Navigation                | 0 8                                                 | Configuration → Config. ét<br>→ Man. liquid temp | endue $\rightarrow$ Application $\rightarrow$ Tank config $\rightarrow$ Température |   |
| Prérequis                 | Liquid temp source ( > 🗎 144) = Manual value        |                                                  |                                                                                     |   |
| Description               | Defines the manual value of the liquid temperature. |                                                  |                                                                                     |   |
| Entrée                    | −50 300 °C                                          |                                                  |                                                                                     |   |
| Réglage usine             | 25 °C                                               |                                                  |                                                                                     |   |
| Information               | Accès                                               | s en lecture                                     | Opérateur                                                                           |   |
| supplementaire            | Ann                                                 | an équiture                                      | Maintananaa                                                                         |   |

Maintenance

Accès en écriture

| Liquid temperature            |                                                                                                    |                                                                                                    |
|-------------------------------|----------------------------------------------------------------------------------------------------|----------------------------------------------------------------------------------------------------|
| Navigation                    | <ul> <li>Image: Configuration → Config. é</li> <li>→ Liquid temp.</li> </ul>                                                                                        | tendue $\rightarrow$ Application $\rightarrow$ Tank config $\rightarrow$ Température                  |
| Description                   | Shows the average or spot temp                                                                                                    | erature of the measured liquid.                                                                       |
| Information                   | Accès en lecture                                                                                                    | Opérateur                                                                                             |
| supplémentaire                | Accès en écriture                                                                                                    | -                                                                                                    |
| Air temperature source        | An Configuration & Config                                                                                                    | E                                                                                                    |
| Navigation                    | $\blacksquare$ Configuration $\rightarrow$ Config. e temp. source                                                                                                   | tendue $\rightarrow$ Application $\rightarrow$ Tank could $\rightarrow$ Temperature $\rightarrow$ Air |
| Description                   | Defines source from which the a                                                                                                    | ir temperature is obtained.                                                                           |
| Sélection                     | <ul> <li>Manual value</li> <li>HART device 1 15 temperat</li> <li>AIO B1-3 value</li> <li>AIO C1-3 value</li> <li>AIP B4-8 value</li> <li>AIP C4-8 value</li> </ul> | ure                                                                                                   |
| Reglage usine                 |                                                                                                    |                                                                                                    |
| Information<br>supplémentaire | Accès en lecture                                                                                                    | Opérateur                                                                                             |
| supplementane                 | Accès en écriture                                                                                                    | Maintenance                                                                                           |

| Manual air temperature |        |                                                  |                                                                                     | ß |
|------------------------|--------|--------------------------------------------------|-------------------------------------------------------------------------------------|---|
| Navigation             | 9 2    | Configuration → Config. ét<br>→ Manual air temp. | endue $\rightarrow$ Application $\rightarrow$ Tank config $\rightarrow$ Température |   |
| Prérequis              | Air te | Air temperature source (→ 🗎 202) = Manual value  |                                                                                     |   |
| Description            | Defin  | Defines the manual value of the air temperature. |                                                                                     |   |
| Entrée                 | -50.   | −50 300 °C                                       |                                                                                     |   |
| Réglage usine          | 25 °C  |                                                  |                                                                                     |   |
| Information            | Accès  | en lecture                                       | Opérateur                                                                           |   |
| supplémentaire         | Accès  | en écriture                                      | Maintenance                                                                         |   |

# Air temperature Navigation Image: Configuration → Config. étendue → Application → Tank config → Température → Air temp. Description Shows the air temperature. Information supplémentaire Accès en lecture Opérateur Accès en écriture

| Vapor temp source |                                                                                                    |                                                                                     |  |
|-------------------|----------------------------------------------------------------------------------------------------|-------------------------------------------------------------------------------------|--|
| Navigation        | <ul> <li>Image: Configuration → Config. ét</li> <li>→ Vapor temp src</li> </ul>                                                                                       | endue $\rightarrow$ Application $\rightarrow$ Tank config $\rightarrow$ Température |  |
| Description       | Defines the source from which the vapor temperature is obtained.                                                                                                    |                                                                                     |  |
| Sélection         | <ul> <li>Manual value</li> <li>HART device 1 15 vapor temp</li> <li>AIO B1-3 value</li> <li>AIO C1-3 value</li> <li>AIP B4-8 value</li> <li>AIP C4-8 value</li> </ul> |                                                                                     |  |
| Réglage usine     | Manual value                                                                                                    |                                                                                     |  |
| Information       | Accès en lecture                                                                                                    | Opérateur                                                                           |  |
| supplementaire    | Accès en écriture                                                                                                    | Maintenance                                                                         |  |

| Manual vapor temperature |                                                    |                                                  |                                                                                     | Ê |
|--------------------------|----------------------------------------------------|--------------------------------------------------|-------------------------------------------------------------------------------------|---|
| Navigation               | 8 2                                                | Configuration → Config. ét<br>→ Man. vapor temp. | endue $\rightarrow$ Application $\rightarrow$ Tank config $\rightarrow$ Température |   |
| Prérequis                | Vapor temp source (→ 🗎 203) = Manual value         |                                                  |                                                                                     |   |
| Description              | Defines the manual value of the vapor temperature. |                                                  |                                                                                     |   |
| Entrée                   | −50 300 °C                                         |                                                  |                                                                                     |   |
| Réglage usine            | 25 °C                                              |                                                  |                                                                                     |   |
| Information              | Accès                                              | s en lecture                                     | Opérateur                                                                           |   |
| supplémentaire           | Accès                                              | s en écriture                                    | Maintenance                                                                         |   |

| Vapor temperature |                                                                                                    |                                                                                              |
|-------------------|----------------------------------------------------------------------------------------------------|----------------------------------------------------------------------------------------------|
| Navigation        | <ul> <li>Image: Book of the second second seco</li></ul> | onfig. étendue $\rightarrow$ Application $\rightarrow$ Tank config $\rightarrow$ Température |
| Description       | Shows the measured vap                                                                                                    | or temperature.                                                                              |
| Information       | Accès en lecture                                                                                                    | Opérateur                                                                                    |
| supplémentaire    | Accès en écriture                                                                                                    | -                                                                                            |

### Sous-menu "Densité"

Navigation

| Observed density source        |                                                                                                    | 8                                                                                                    |
|--------------------------------|----------------------------------------------------------------------------------------------------|----------------------------------------------------------------------------------------------------|
| Navigation                     | Image: Boundary Configuration → Configuration → Configuration Source                                                                                                    | g. étendue $\rightarrow$ Application $\rightarrow$ Tank config $\rightarrow$ Densité $\rightarrow$ Density |
| Description                    | Determines how the density is                                                                                                    | s obtained.                                                                                                |
| Sélection                      | <ul> <li>HTG<sup>*</sup></li> <li>HTMS<sup>*</sup></li> <li>Average profile density<sup>*</sup></li> <li>Upper density</li> <li>Middle density</li> <li>Lower density</li> </ul>                                                                                                    |                                                                                                    |
| Réglage usine                  | Dépend de la version d'appare                                                                                                    | il                                                                                                    |
| Information                    | Accès en lecture                                                                                                    | Opérateur                                                                                                  |
| supplémentaire                 | Accès en écriture                                                                                                    | Maintenance                                                                                                |
| Observed density<br>Navigation |                                                                                                    | g. étendue → Application → Tank config → Densité                                                           |
| Description                    | Shows the measured or calcul                                                                                                    | ated density.                                                                                              |
| Information                    | Accès en lecture                                                                                                    | Opérateur                                                                                                  |
| supplémentaire                 | Accès en écriture                                                                                                    | -                                                                                                    |
|                                |                                                                                                    |                                                                                                    |
| Air density                    |                                                                                                    |                                                                                                    |
| Navigation                     | Image: Book Strain Book Strain Book St | g. étendue → Application → Tank config → Densité → Air                                                     |

**Description** Defines the density of the air surrounding the tank.

**Entrée** 0,0 ... 500,0 kg/m<sup>3</sup>

\* Visualisation dépendant des options de commande ou de la configuration de l'appareil

| Réglage usine  | 1,2 kg/m <sup>3</sup>                    |                                                   |  |  |
|----------------|------------------------------------------|---------------------------------------------------|--|--|
| Information    | Accès en lecture                         | Opérateur                                         |  |  |
| supplémentaire | Accès en écriture                        | Maintenance                                       |  |  |
|                |                                          |                                                   |  |  |
|                |                                          |                                                   |  |  |
| Vapor density  |                                          | ß                                                 |  |  |
|                |                                          |                                                   |  |  |
| Navigation     | Image: Configuration → Config. é density |                                                   |  |  |
| Description    | Defines the density of the gas pl        | Defines the density of the gas phase in the tank. |  |  |
| Entrée         | 0,0 500,0 kg/m <sup>3</sup>              |                                                   |  |  |
| Réglage usine  | 1,2 kg/m³                                |                                                   |  |  |
| Information    | Accès en lecture                         | Opérateur                                         |  |  |
| supplémentaire | Accès en écriture                        | Maintenance                                       |  |  |

### Sous-menu "Pression"

Navigation

| P1 (bottom) source |                                                                                                    |                                                                                                    |  |
|--------------------|----------------------------------------------------------------------------------------------------|----------------------------------------------------------------------------------------------------|--|
| Navigation         | Image: Book State State St | Étendue $\rightarrow$ Application $\rightarrow$ Tank config $\rightarrow$ Pression $\rightarrow$ P1 |  |
| Description        | Defines the source of the botton                                                                                                    | n pressure (P1).                                                                                    |  |
| Sélection          | <ul> <li>Manual value</li> <li>HART device 1 15 pressure</li> <li>AIO B1-3 value</li> <li>AIO C1-3 value</li> <li>AIP B4-8 value</li> <li>AIP C4-8 value</li> </ul>                                                                                                    |                                                                                                    |  |
| Réglage usine      | Manual value                                                                                                    |                                                                                                    |  |
| Information        | Accès en lecture                                                                                                    | Opérateur                                                                                           |  |
| supplementaire     | Accès en écriture                                                                                                    | Maintenance                                                                                         |  |

| P1 (bottom)    |       |                                        |                                                                                                   |
|----------------|-------|----------------------------------------|---------------------------------------------------------------------------------------------------|
| Navigation     | 8 2   | Configuration → Config. ét<br>(bottom) | endue $\rightarrow$ Application $\rightarrow$ Tank config $\rightarrow$ Pression $\rightarrow$ P1 |
| Description    | Shows | s the pressure at the tank bo          | ottom.                                                                                            |
| Information    | Accès | en lecture                             | Opérateur                                                                                         |
| supplémentaire | Accès | en écriture                            | -                                                                                                 |

| P1 (bottom) manual pressure |  |                                                                                                    | æ |
|-----------------------------|--|----------------------------------------------------------------------------------------------------|---|
| Navigation                  |  | Configuration $\rightarrow$ Config. étendue $\rightarrow$ Application $\rightarrow$ Tank config $\rightarrow$ Pression $\rightarrow$ P1 (bot) manual |   |

PrérequisP1 (bottom) source (→ 🖹 207) = Manual value

**Description** Defines the manual value of the bottom pressure (P1).

| Réglage usine             | 0 bar                                                                                                    |                                                                                                    |
|---------------------------|----------------------------------------------------------------------------------------------------|----------------------------------------------------------------------------------------------------|
| Information               | Accès en lecture                                                                                                    | Opérateur                                                                                                    |
| supplémentaire            | Accès en écriture                                                                                                    | Maintenance                                                                                                    |
|                           |                                                                                                    |                                                                                                    |
| P1 position               |                                                                                                    | 8                                                                                                    |
| Navigation<br>Description | <ul> <li>Configuration → Config. été position</li> <li>Defines the position of the botton (tank bottom or datum plate).</li> </ul> | endue $\rightarrow$ Application $\rightarrow$ Tank config $\rightarrow$ Pression $\rightarrow$ P1<br>n pressure transmitter (P1), measured from zero position |
| Entrée                    | -10 000 100 000 mm                                                                                                    |                                                                                                    |
| Réglage usine             | 5000 mm                                                                                                    |                                                                                                    |
| Information               | Accès en lecture                                                                                                    | Opérateur                                                                                                    |
| supplémentaire            | Accès en écriture                                                                                                    | Maintenance                                                                                                    |

| P1 offset      |                                                                                                    |                                                                                                   | æ |
|----------------|----------------------------------------------------------------------------------------------------|---------------------------------------------------------------------------------------------------|---|
| Navigation     | Image: Configuration → Config. ét offset                                                                            | endue $\rightarrow$ Application $\rightarrow$ Tank config $\rightarrow$ Pression $\rightarrow$ P1 |   |
| Description    | Offset for the bottom pressure (P1).<br>The offset is added to the measured pressure prior to any tank calculation. |                                                                                                   |   |
| Entrée         | -25 25 bar                                                                                                    |                                                                                                   |   |
| Réglage usine  | 0 bar                                                                                                    |                                                                                                   |   |
| Information    | Accès en lecture                                                                                                    | Opérateur                                                                                         |   |
| supplementaire | Accès en écriture                                                                                                   | Maintenance                                                                                       |   |

| P1 absolute / gauge |                  |                                                                                                    | A |
|---------------------|------------------|----------------------------------------------------------------------------------------------------|---|
| Navigation          | 82               | Configuration $\rightarrow$ Config. étendue $\rightarrow$ Application $\rightarrow$ Tank config $\rightarrow$ Pression $\rightarrow$ P1 absolut/gauge |   |
| Description         | Define<br>pressu | es whether the connected pressure transmitter measures an absolute or a gauge<br>ire.                                                                 |   |

| Sélection      | <ul><li>Absolute</li><li>Gauge</li></ul> |             |
|----------------|------------------------------------------|-------------|
| Réglage usine  | Gauge                                    |             |
| Information    | Accès en lecture                         | Opérateur   |
| supplementaire | Accès en écriture                        | Maintenance |

| P3 (top) source |                                                                                                    | l                                                   | 1 |
|-----------------|----------------------------------------------------------------------------------------------------|-----------------------------------------------------|---|
| Navigation      | <ul><li>Image: Book Configuration → Config.</li><li>(top) source</li></ul>                                                                                          | étendue → Application → Tank config → Pression → P3 |   |
| Description     | Defines the source of the top p                                                                                                    | ressure (P3).                                       |   |
| Sélection       | <ul> <li>Manual value</li> <li>HART device 1 15 pressure</li> <li>AIO B1-3 value</li> <li>AIO C1-3 value</li> <li>AIP B4-8 value</li> <li>AIP C4-8 value</li> </ul> | 2                                                   |   |
| Réglage usine   | Manual value                                                                                                    |                                                     |   |
| Information     | Accès en lecture                                                                                                    | Opérateur                                           |   |
| supplementaire  | Accès en écriture                                                                                                    | Maintenance                                         |   |

| P3 (top)       |                              |                                                               |  |  |  |
|----------------|------------------------------|---------------------------------------------------------------|--|--|--|
| Navigation     | □ □ Configuration =<br>(top) | → Config. étendue → Application → Tank config → Pression → P3 |  |  |  |
| Description    | Shows the pressure (P        | Shows the pressure (P3) at the top transmitter.               |  |  |  |
| Information    | Accès en lecture             | Opérateur                                                     |  |  |  |
| supplementaire | Accès en écriture            | -                                                             |  |  |  |

| P3 (top) manual pressure |                                                                                                  | Ê |
|--------------------------|--------------------------------------------------------------------------------------------------|---|
| Navigation               | ⊡ □ Configuration → Config. étendue → Application → Tank config → Pression → P3     (top) manual |   |
| Prérequis                | P3 (top) source (→ 🗎 209) = Manual value                                                         |   |
| Description              | Defines the manual value of the top pressure (P3).                                               |   |

-1,01325 ... 25 bar

Réglage usine

Entrée

0 bar

| Information    | Accès en lecture  | Opérateur   |
|----------------|-------------------|-------------|
| supplementaire | Accès en écriture | Maintenance |

| P3 position    |                                                                                                    |                                                                                                   | A |
|----------------|----------------------------------------------------------------------------------------------------|---------------------------------------------------------------------------------------------------|---|
| Navigation     | Image: Generation → Config. été position                                                                                | endue $\rightarrow$ Application $\rightarrow$ Tank config $\rightarrow$ Pression $\rightarrow$ P3 |   |
| Description    | Defines the position of the top pressure transmitter (P3), measured from zero position<br>(tank bottom or datum plate). |                                                                                                   |   |
| Entrée         | 0 100 000 mm                                                                                                    |                                                                                                   |   |
| Réglage usine  | 20000 mm                                                                                                    |                                                                                                   |   |
| Information    | Accès en lecture                                                                                                    | Opérateur                                                                                         |   |
| supplémentaire | Accès en écriture                                                                                                    | Maintenance                                                                                       |   |

| P3 offset      |                                                                                                    |                                                                                                   | • |
|----------------|----------------------------------------------------------------------------------------------------|---------------------------------------------------------------------------------------------------|---|
| Navigation     | Image: Configuration → Config. ét offset                                                                         | endue $\rightarrow$ Application $\rightarrow$ Tank config $\rightarrow$ Pression $\rightarrow$ P3 |   |
| Description    | Offset for the top pressure (P3).<br>The offset is added to the measured pressure prior to any tank calculation. |                                                                                                   |   |
| Entrée         | –25 25 bar                                                                                                    |                                                                                                   |   |
| Réglage usine  | 0 bar                                                                                                    |                                                                                                   |   |
| Information    | Accès en lecture                                                                                                 | Opérateur                                                                                         |   |
| supplementaire | Accès en écriture                                                                                                | Maintenance                                                                                       |   |

| P3 absolute / gauge |                                                                                              |   |
|---------------------|----------------------------------------------------------------------------------------------|---|
| Navigation          | ■ Configuration → Config. étendue → Application → Tank config → Pression → P3 absolut/gauge  | 3 |
| Description         | Defines whether the connected pressure transmitter measures an absolute or a gauge pressure. |   |

| Sélection      | <ul><li>Absolute</li><li>Gauge</li></ul> |             |
|----------------|------------------------------------------|-------------|
| Réglage usine  | Gauge                                    |             |
| Information    | Accès en lecture                         | Opérateur   |
| supplementaire | Accès en écriture                        | Maintenance |

| Ambient pressure |                                                                                             | Ê              |  |
|------------------|---------------------------------------------------------------------------------------------|----------------|--|
| Navigation       | Image: Boundary Configuration → Config. étendue → Application → Tank con → Ambient pressure | fig → Pression |  |
| Description      | Defines the manual value of the ambient pressure.                                           |                |  |
| Entrée           | 0 2,5 bar                                                                                   |                |  |
| Réglage usine    | 1 bar                                                                                       |                |  |
| Information      | Accès en lecture Opérateur                                                                  |                |  |
| supplementaire   | Accès en écriture Maintenance                                                               |                |  |

Sous-menu "Tank calculation"

Navigation $\boxdot$ Configuration  $\rightarrow$  Config. étendue  $\rightarrow$  Application  $\rightarrow$  Tank<br/>calculation

### Sous-menu "HyTD"

### Aperçu

La déformation hydrostatique de la cuve peut être utilisée pour compenser le mouvement vertical du niveau de référence (GRH) dû au gonflement de la paroi de la cuve engendré par la pression hydrostatique exercée par le liquide stocké dans la cuve. La compensation se base sur une approximation linéaire obtenue par des relevés manuels à plusieurs niveaux sur toute la gamme de la cuve.

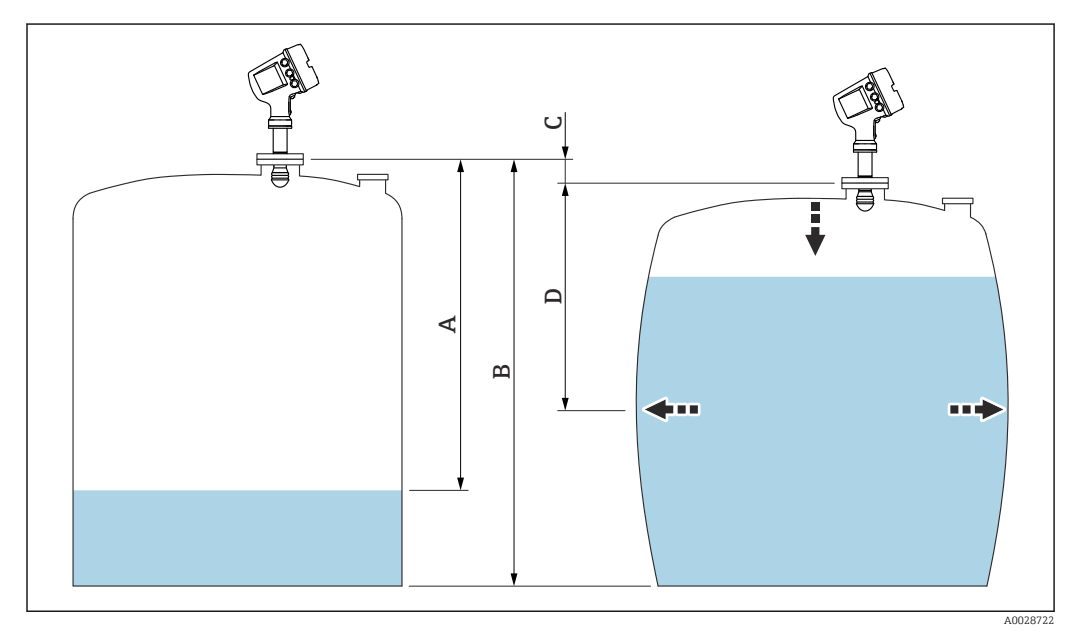

☑ 58 Correction de la déformation hydrostatique de la cuve (HyTD)

- A "Distance" (niveau au-dessous de  $L_0 \rightarrow$  "HyTD correction value" = 0)
- *B* Niveau de référence (GRH)
- C HyTD correction value
- D "Distance" (niveau au-dessus de  $L_0 \rightarrow$  "HyTD correction value" > 0)

### Approximation linéaire de la correction HyTD

La déformation réelle varie de façon non linéaire en fonction du niveau en raison de la construction de la cuve. Toutefois, étant donné que les facteurs de correction sont typiquement petits par rapport au niveau mesuré, une méthode simple de l'amortissement constant peut être utilisée avec de bons résultats.

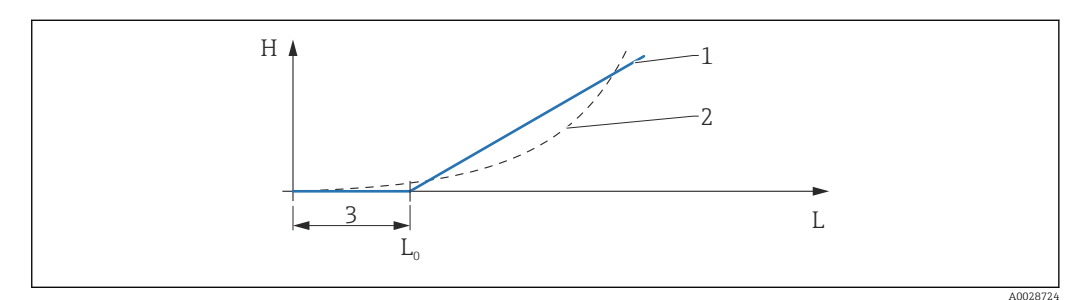

### ☑ 59 Calcul de la correction HyTD

- 1 Correction linéaire selon "Deformation factor (→ 🗎 215)"
- 2 Correction réelle
- 3 Starting level ( $\rightarrow \square 214$ )
- *L* Measured level ( $\rightarrow \square 131$ )
- *H HyTD correction value* ( $\rightarrow \square 214$ )

### Calcul de la correction HyTD

| I | $L \leq L_0$       | ⇒<br>-> | $C_{HyTD} = 0$                    |          |
|---|--------------------|---------|-----------------------------------|----------|
| 1 | L > L <sub>0</sub> |         | $C_{\rm HyTD} = (L L_0) \times D$ | A0028715 |

| L                 | Measured level        |
|-------------------|-----------------------|
| LO                | Starting level        |
| c <sub>HyTD</sub> | HyTD correction value |
| D                 | Deformation factor    |

### Description des paramètres

Navigation

 $\label{eq:configuration} \fboxlength{\mbox{Config. \acute{e}tendue}} \rightarrow \mbox{Application} \rightarrow \mbox{Tank} \\ \mbox{calculation} \rightarrow \mbox{HyTD} \\ \label{eq:configuration}$ 

| HyTD correction value         |       |                                           |                                                                                                    |
|-------------------------------|-------|-------------------------------------------|----------------------------------------------------------------------------------------------------|
| Navigation                    | 88    | Configuration → Config. ét<br>corr. value | endue $\rightarrow$ Application $\rightarrow$ Tank calculation $\rightarrow$ HyTD $\rightarrow$ HyTD |
| Description                   | Show  | s the correction value from               | he Hydrostatic Tank Deformation.                                                                     |
| Information<br>supplémentaire | Accès | en lecture                                | Opérateur                                                                                            |
|                               | Accès | en écriture                               | -                                                                                                    |

| HyTD mode                     |                                              | Â                                           |  |
|-------------------------------|----------------------------------------------|---------------------------------------------|--|
| Navigation                    | Image Set Set Set Set Set Set Set Set Set Se |                                             |  |
| Description                   | Activates or deactivates the calcu           | lation of the Hydrostatic Tank Deformation. |  |
| Sélection                     | <ul><li>Non</li><li>Oui</li></ul>            |                                             |  |
| Réglage usine                 | Non                                          |                                             |  |
| Information<br>supplémentaire | Accès en lecture                             | Opérateur                                   |  |
|                               | Accès en écriture                            | Maintenance                                 |  |

| Starting level                |                                                                                                    | ۵           |  |
|-------------------------------|----------------------------------------------------------------------------------------------------|-------------|--|
| Navigation                    | Image: Second system of the system of the system of t |             |  |
| Description                   | Defines the starting level for the Hydrostatic Tank Deformation. Levels below this value are not corrected.                                                                                                    |             |  |
| Entrée                        | 0 5 000 mm                                                                                                    |             |  |
| Réglage usine                 | 500 mm                                                                                                    |             |  |
| Information<br>supplémentaire | Accès en lecture                                                                                                    | Opérateur   |  |
|                               | Accès en écriture                                                                                                    | Maintenance |  |

| Deformation factor            |                    |                                                                                              |                                                              | A |
|-------------------------------|--------------------|----------------------------------------------------------------------------------------------|--------------------------------------------------------------|---|
| Navigation                    |                    | Configuration →<br>→ Deform facto                                                            | → Config. étendue → Application → Tank calculation → HyTD or |   |
| Description                   | Defines<br>level). | Defines the deformation factor for the HyTD (change of device position per change of level). |                                                              |   |
| Entrée                        | -1,0               | 1,0 %                                                                                        |                                                              |   |
| Réglage usine                 | 0,2 %              |                                                                                              |                                                              |   |
| Information<br>supplémentaire | Accès e            | n lecture                                                                                    | Opérateur                                                    |   |
|                               | Accès e            | n écriture                                                                                   | Maintenance                                                  |   |

Sous-menu "CTSh"

### Aperçu

La CTSh (correction de la dilatation thermique de la robe de la cuve) compense les effets sur le niveau de référence (GRH) et sur la dilatation ou la contraction du fil de mesure dus aux effets de la température sur la robe de la cuve ou le tube de mesure. Les effets de la température sont séparés en deux parties, à savoir la partie 'sans contact' et la partie 'en contact avec le produit' de la robe de la cuve ou du tube de mesure. La fonction de correction se base sur les coefficients de dilatation thermique de l'acier et sur les facteurs d'isolation de la partie 'sans contact' et de la partie 'en contact avec le produit' du fil ou de la paroi de la cuve. Les températures utilisées pour la correction peuvent être sélectionnées à partir de valeurs manuelles ou mesurées.

Cette correction est recommandée pour les situations suivantes :

- Si la température de service dévie considérablement de la température pendant l'étalonnage (ΔT > 10 °C (18 °F))
  - Pour des cuves extrêmement hautes
  - Pour des applications réfrigérées, cryogéniques ou chauffées
- Étant donné que l'utilisation de cette correction affectera le résultat du niveau de jaugeage par le plein, il est recommandé de s'assurer que les procédures de relevé manuel et de vérification du niveau sont exécutées correctement avant d'activer cette méthode de correction.

Ce mode ne peut pas être utilisé en combinaison avec HTG étant donné, qu'avec HTG, le niveau n'est pas mesuré par rapport au niveau de référence.
### CTSh : Calcul de la température de la paroi

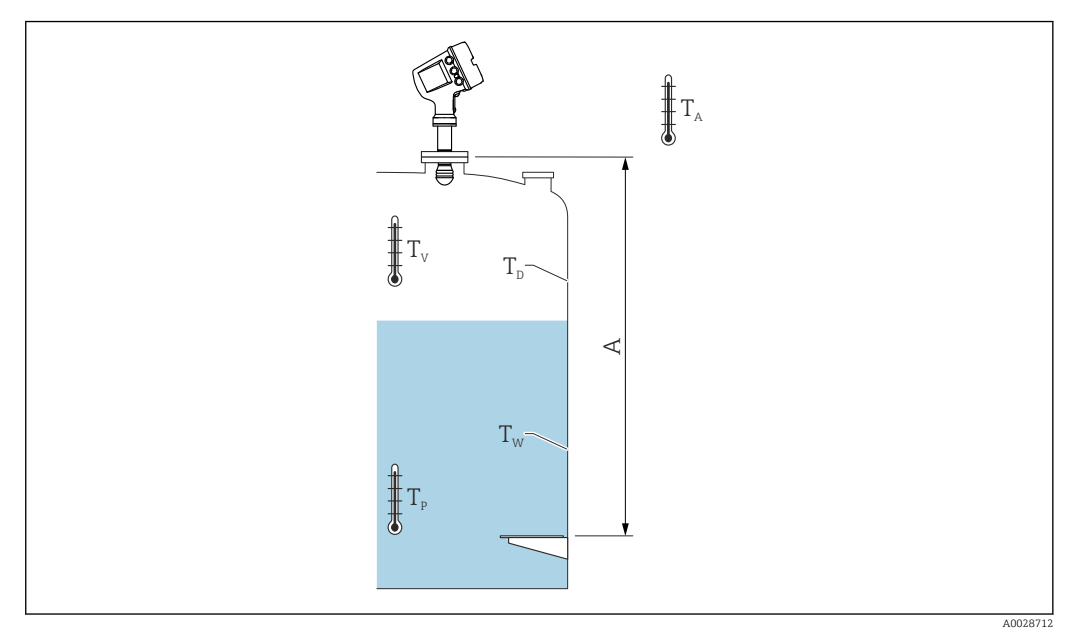

🖻 60 Paramètres pour le calcul CTSh

A Niveau de référence (GRH)

| Tw             | Température de la partie de la robe de la cuve en contact avec le produit   |  |
|----------------|-----------------------------------------------------------------------------|--|
| T <sub>D</sub> | Température de la partie de la robe de la cuve sans contact avec le produit |  |
| Тр             | Température du produit                                                      |  |
| Τ <sub>V</sub> | Température de la vapeur (dans la cuve)                                     |  |
| T <sub>A</sub> | Température ambiante (atmosphère autour de la cuve)                         |  |

### CTSh : Calcul de la température de la paroi

Selon les paramètres **Covered tank (** $\rightarrow \cong 219$ ) et **Tube de mesure (** $\rightarrow \cong 220$ ), les températures  $T_W$  de la partie en contact avec le produit et  $T_D$  de la partie sans contact de la paroi de la cuve sont calculées de la façon suivante :

| Covered tank ( $\rightarrow \square$ 219) | Tube de mesure ( $\rightarrow \square 220$ ) | T <sub>W</sub>                              | T <sub>D</sub>                              |
|-------------------------------------------|----------------------------------------------|---------------------------------------------|---------------------------------------------|
| Covered                                   | Oui <sup>1)</sup>                            | T <sub>P</sub>                              | T <sub>V</sub>                              |
|                                           | Non                                          | (7/8) T <sub>P</sub> + (1/8) T <sub>A</sub> | (1/2) T <sub>V</sub> + (1/2) T <sub>A</sub> |
| Open top                                  | Oui                                          | T <sub>P</sub>                              | T <sub>A</sub>                              |
|                                           | Non                                          | (7/8) T <sub>P</sub> + (1/8) T <sub>A</sub> | T <sub>A</sub>                              |

 Cette option est également valable pour les cuves isolées sans tube de mesure. Cela est possible car la température dans et hors de la cuve est identique en raison de l'isolation de la cuve.

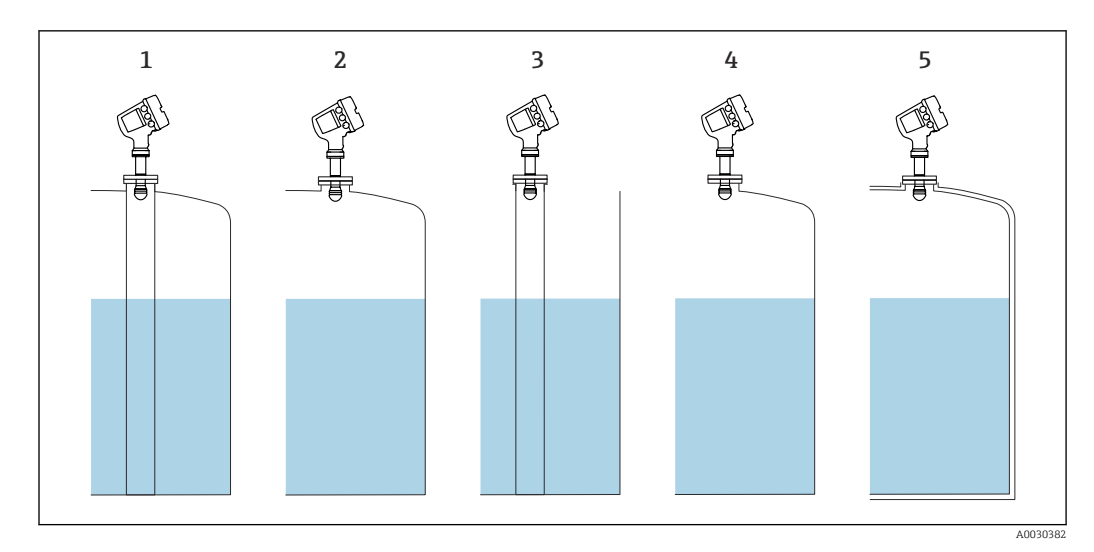

- 1 Covered tank ( $\rightarrow$  🗎 219) = Covered ; Tube de mesure ( $\rightarrow$  🗎 220) = Oui
- Covered tank ( $\rightarrow \square 219$ ) = Covered ; Tube de mesure ( $\rightarrow \square 220$ ) = Non 2
- Covered tank ( $\rightarrow \square 219$ ) = Open top ; Tube de mesure ( $\rightarrow \square 220$ ) = Oui Covered tank ( $\rightarrow \square 219$ ) = Open top ; Tube de mesure ( $\rightarrow \square 220$ ) = Non 3
- 4
- 5 Cuve isolée : Covered tank (  $\rightarrow \cong 219$ ) = Open top ; Tube de mesure (  $\rightarrow \boxtimes 220$ ) = Oui

CTSh : Calcul de la correction

$$C_{\text{CTSh}} = \alpha (H - L) (T_{\text{D}} - T_{\text{cal}}) + \alpha L (T_{\text{W}} - T_{\text{cal}})$$

| Н                 | Niveau de référence                                                                                                    |
|-------------------|----------------------------------------------------------------------------------------------------|
| L                 | Measured level                                                                                                    |
| T <sub>D</sub>    | Température de la partie sans contact de la robe de la cuve (calculée à partir de $T_{\rm P},T_{\rm V}$ et $T_{\rm A})$ |
| T <sub>W</sub>    | Température de la partie de la robe de la cuve en contact avec le produit (calculée à partir de $T_P,T_V$ et $T_A)$     |
| T <sub>cal</sub>  | Température à laquelle la mesure a été étalonnée                                                                        |
| α                 | Linear expansion coefficient                                                                                            |
| c <sub>CTSh</sub> | CTSh correction value                                                                                                   |

### Description des paramètres

Navigation

**CTSh** correction value Navigation 8 2 Configuration  $\rightarrow$  Config. étendue  $\rightarrow$  Application  $\rightarrow$  Tank calculation  $\rightarrow$  CTSh  $\rightarrow$  CTSh corr value Shows the CTSh correction value. Description Information Accès en lecture Opérateur supplémentaire Accès en écriture CTSh mode æ Navigation 8 2 Configuration  $\rightarrow$  Config. étendue  $\rightarrow$  Application  $\rightarrow$  Tank calculation  $\rightarrow$  CTSh  $\rightarrow$  CTSh mode Description Activates or deactivates the CTSh. Sélection Non Oui With wire Only wire ' Réglage usine Non Information Accès en lecture Opérateur supplémentaire Accès en écriture Maintenance Covered tank æ Navigation 8 8 Configuration  $\rightarrow$  Config. étendue  $\rightarrow$  Application  $\rightarrow$  Tank calculation  $\rightarrow$  CTSh  $\rightarrow$  Covered tank

**Description** Determines whether the tank is covered.

Sélection • Open top • Covered

Réglage usineOpen top

\* Visualisation dépendant des options de commande ou de la configuration de l'appareil

Information supplémentaire

| Accès en lecture  | Opérateur   |
|-------------------|-------------|
| Accès en écriture | Maintenance |

L'option **Covered** n'est valide que pour les cuves à toit fixe. Pour un toit flottant, sélectionner **Open top**.

| Tube de mesure                |                                                                                            | ۵           |
|-------------------------------|--------------------------------------------------------------------------------------------|-------------|
| Navigation                    | □ Configuration → Config. étendue → Application → Tank calculation → CTSh → Tube de mesure |             |
| Description                   | Determines whether the device is mounted on a stilling well.                               |             |
| Sélection                     | <ul><li>Non</li><li>Oui</li></ul>                                                          |             |
| Réglage usine                 | Non                                                                                        |             |
| Information<br>supplémentaire | Accès en lecture                                                                           | Opérateur   |
|                               | Accès en écriture                                                                          | Maintenance |

| Calibration temperature       |                                                                                                    |             | Ê |
|-------------------------------|----------------------------------------------------------------------------------------------------|-------------|---|
| Navigation                    | Image: Boundary Configuration → Config. étendue → Application → Tank calculation → CTSh → Calibration temp |             |   |
| Description                   | Specify temperature at which the measurement has been calibrated.                                          |             |   |
| Entrée                        | −50 250 °C                                                                                                 |             |   |
| Réglage usine                 | 25 °C                                                                                                    |             |   |
| Information<br>supplémentaire | Accès en lecture                                                                                           | Opérateur   |   |
|                               | Accès en écriture                                                                                          | Maintenance |   |

| Linear expansion coefficient |  |
|------------------------------|--|
|                              |  |

| Navigation  | Image: Second structure in the second structure is a second structure in the second structure is a second structure in the second structure in the second structure is a second structure in the second structure in the second structure is a second structure in the second structure in the second structure is a second structure in the second structure in the second |
|-------------|----------------------------------------------------------------------------------------------------|
| Description | Defines the linear expansion coefficient of the tank shell material.                                                                                                    |
| Entrée      | 0 100 ppm                                                                                                    |

| Réglage usine                 | 15 ppm            |             |
|-------------------------------|-------------------|-------------|
| Information<br>supplémentaire | Accès en lecture  | Opérateur   |
|                               | Accès en écriture | Maintenance |
|                               |                   |             |

| Wire expansion coefficient |                 |                                                                                                    |
|----------------------------|-----------------|----------------------------------------------------------------------------------------------------|
| Navigation                 | 9               | Configuration $\rightarrow$ Config. étendue $\rightarrow$ Application $\rightarrow$ Tank calculation $\rightarrow$ CTSh $\rightarrow$ Wire exp coeff |
| Description                | Defin<br>in fac | es the expansion coefficient of the wire material of the drum. Value is programmed tory.                                                             |
| Entrée                     | 0 1             | 00 ppm                                                                                                    |
| Réglage usine              | 15 pr           | m                                                                                                    |

Sous-menu "CLG"

Aperçu

La phase gazeuse dans les cuves sous pression a un impact direct sur la détermination de la distance pour les capteurs de temps de parcours. Cette fonction corrige les influences de la phase vapeur sur la base de sa pression, de sa température et de sa composition.

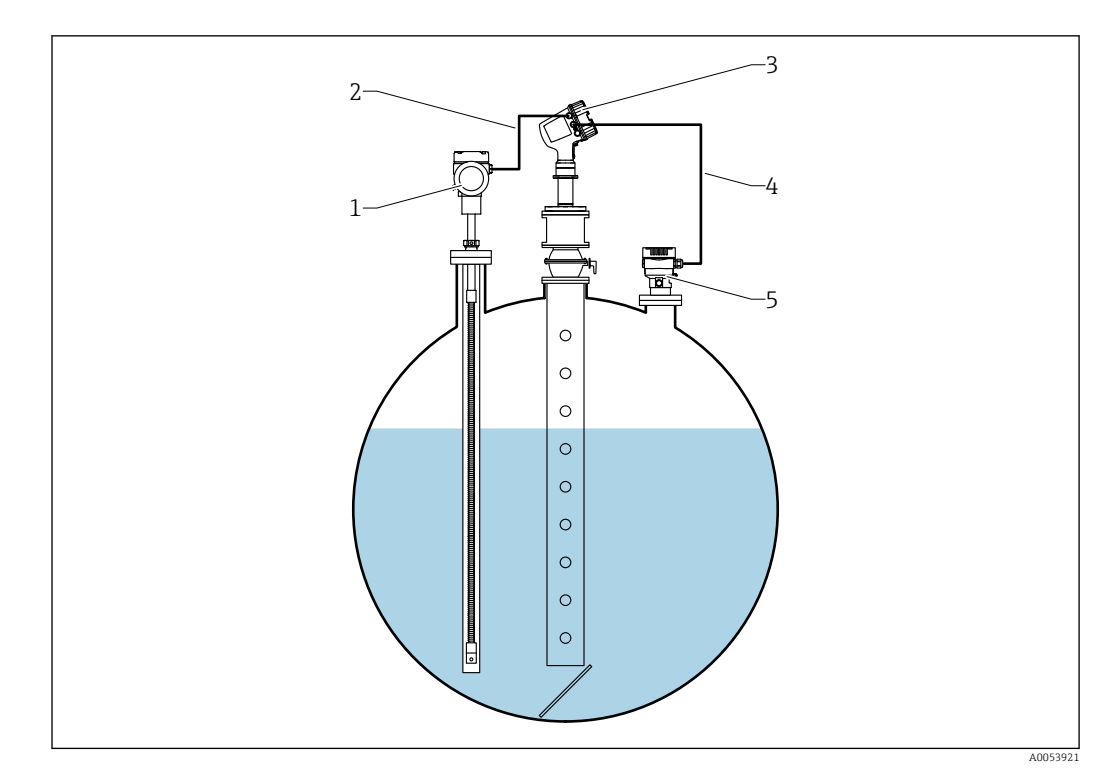

1 Appareil de mesure de température Prothermo, équipé d'un protecteur ou d'un tube de protection

- 2 Raccordement HART
- 3 Radar de niveau Micropilot NMR84
- 4 Raccordement HART
- 5 Transmetteur de pression numérique

La correction de la phase gazeuse pour les gaz liquéfiés (CLG) est configurée dans le sousmenu sous-menu **CLG** ( $\rightarrow \textcircled{B}$  222).

Navigation : Configuration  $\rightarrow$  Configuration étendue  $\rightarrow$  Application  $\rightarrow$  Tank calculation  $\rightarrow$  CLG

Description des paramètres

Configuration de la correction de la phase gazeuse pour les gaz liquéfiés (CLG) → 

84

Navigation

| CLG mode    |                                                                                                   |
|-------------|---------------------------------------------------------------------------------------------------|
| Navigation  | Image: Boundary Configuration → Config. étendue → Application → Tank calculation → CLG → CLG mode |
| Description | Activates or deactivates CLG for a mixture of up to four gases.                                   |

| Sélection      | <ul> <li>Arrêt</li> <li>Pure gas *</li> <li>Mix of two gases *</li> <li>Mix of three gases *</li> <li>Mix of four gases *</li> </ul> |             |
|----------------|----------------------------------------------------------------------------------------------------|-------------|
| Réglage usine  | Arrêt                                                                                                    |             |
| Information    | Accès en lecture                                                                                                    | Opérateur   |
| supplementaire | Accès en écriture                                                                                                    | Maintenance |

| CLG to tank level             |                                                                                                    | Â                                                                                                    |
|-------------------------------|----------------------------------------------------------------------------------------------------|----------------------------------------------------------------------------------------------------|
| Navigation                    | Iconfiguration → Config. ét<br>level                                                                                             | endue $\rightarrow$ Application $\rightarrow$ Tank calculation $\rightarrow$ CLG $\rightarrow$ CLG to |
| Description                   | Activates or deactivates the tank level correction by CLG. Additional information: SIL- or WHG-Mode sets this parameter to "No". |                                                                                                    |
| Sélection                     | <ul><li>Non</li><li>Oui</li></ul>                                                                                                |                                                                                                    |
| Réglage usine                 | Non                                                                                                    |                                                                                                    |
| Information<br>supplémentaire | Accès en lecture                                                                                                    | Opérateur                                                                                             |
|                               | Accès en écriture                                                                                                    | Maintenance                                                                                           |

| Gas 1 4    |                                                                                                    |
|------------|----------------------------------------------------------------------------------------------------|
| Navigation | Image: Boundary Configuration → Config. étendue → Application → Tank calculation → CLG → Gas 1 4                                                                                                    |
| Sélection  | <ul> <li>Chloroethylene C2H3Cl</li> <li>Ethylène C2H4</li> <li>Ethane C2H6</li> <li>Propadiene C3H4</li> <li>Propylène C3H6</li> <li>Propane C3H8</li> <li>Isobutane C4H10</li> <li>Butane C4H10</li> <li>Butylene C4H8</li> <li>Isobutylene C4H8</li> <li>Pentane C5H12</li> <li>Méthane CH4</li> <li>Hydrogène H2</li> <li>Azote N2</li> </ul> |

<sup>\*</sup> Visualisation dépendant des options de commande ou de la configuration de l'appareil

- Ammoniac NH3
- Air Custom

Air

Réglage usine

| Information<br>supplémentaire | Accès en lecture  | Opérateur   |
|-------------------------------|-------------------|-------------|
|                               | Accès en écriture | Maintenance |

| Gas 1 4 refractive index |                                                                                                    | Į         | 1 |
|--------------------------|----------------------------------------------------------------------------------------------------|-----------|---|
| Navigation               | Image: Boundary Configuration → Config. étendue → Application → Tank calculation → CLG → Gas 1 4 RI |           |   |
| Description              | Gas refractive index at 0°C and 1bar with up to 6 decimal places.                                   |           |   |
| Affichage                | 1,0 2,0                                                                                             |           |   |
| Réglage usine            | 1,000288                                                                                            |           |   |
| Information              | Accès en lecture                                                                                    | Opérateur |   |
| supplémentaire           | Accès en écriture                                                                                   | Service   |   |

| Gas 1 4 ratio                 |                                                                                | ۵                                                                                                   |  |
|-------------------------------|--------------------------------------------------------------------------------|----------------------------------------------------------------------------------------------------|--|
| Navigation                    | Image: Configuration → Config. ét<br>1 4 ratio                                 | tendue $\rightarrow$ Application $\rightarrow$ Tank calculation $\rightarrow$ CLG $\rightarrow$ Gas |  |
| Description                   | Defines the ratio of this gas in the mixture. Given as unitless integer value. |                                                                                                    |  |
| Entrée                        | 1100                                                                           |                                                                                                    |  |
| Réglage usine                 | 1                                                                              |                                                                                                    |  |
| Information<br>supplémentaire | Accès en lecture                                                               | Opérateur                                                                                           |  |
|                               | Accès en écriture                                                              | Maintenance                                                                                         |  |

| CLG correction value |       |                                                                                                    |
|----------------------|-------|----------------------------------------------------------------------------------------------------|
| Navigation           | 82    | Configuration $\rightarrow$ Config. étendue $\rightarrow$ Application $\rightarrow$ Tank calculation $\rightarrow$ CLG $\rightarrow$ CLG correction |
| Description          | Shows | s the CLG correction value.                                                                                                    |

CLG corrected level

# AffichageNombre à virgule flottante avec signeRéglage usine0 mmInformation<br/>supplémentaireAccès en lectureOpérateurAccès en écriture-

| Navigation                    | $\Box$ ⊂ Configuration → Config. étendue → Application → Tank calculation → CLG → CLG corr. level |           |  |
|-------------------------------|---------------------------------------------------------------------------------------------------|-----------|--|
| Description                   | Shows the level with CLG correction only.                                                         |           |  |
| Affichage                     | Nombre à virgule flottante avec signe                                                             |           |  |
| Réglage usine                 | 0 mm                                                                                              |           |  |
| Information<br>supplémentaire | Accès en lecture                                                                                  | Opérateur |  |
|                               | Accès en écriture                                                                                 | -         |  |

### Sous-menu "HTMS"

### Aperçu

Le système de mesure hybride des cuves (HTMS) est une méthode de calcul de la densité d'un produit dans une cuve basée à la fois sur une mesure de niveau (au sommet) et sur au moins une mesure de pression (au fond). Un capteur de pression supplémentaire peut être installé au sommet de la cuve pour indiquer la pression de vapeur et pour que le calcul de la densité soit plus précis. La méthode de calcul prend également en compte un possible niveau d'eau au fond de la cuve pour que les calculs de densité soient aussi précis que possible.

### Paramètres HTMS

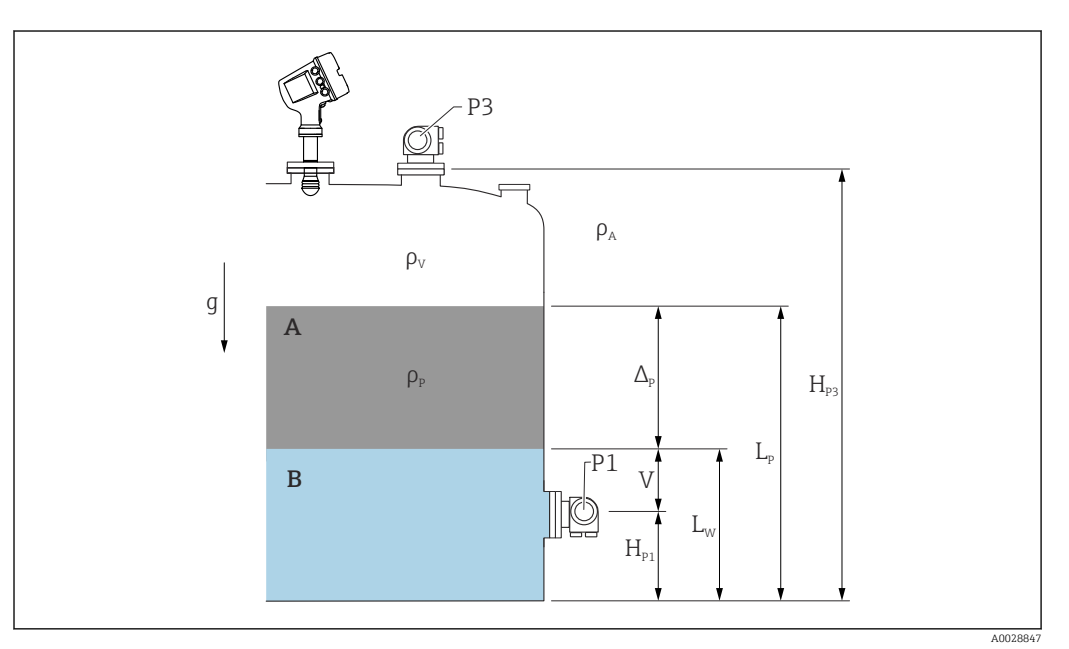

🖻 61 Paramètres HTMS

- A Produit
- B Eau

| Paramètre                                                                         | Chemin de navigation                                                                                                    |
|-----------------------------------------------------------------------------------|----------------------------------------------------------------------------------------------------|
| P1 (pression au fond)                                                             | Configuration → Configuration étendue → Tank configuration → Pression → P1 (bottom)                                                                                                    |
| $H_{P1}$ (position du transmetteur P1)                                            | Configuration → Configuration étendue → Tank configuration → Pression → P1 position                                                                                                    |
| P3 (pression au sommet)                                                           | Configuration $\rightarrow$ Configuration étendue $\rightarrow$ Tank configuration $\rightarrow$ Pression $\rightarrow$ P3 (top)                                                                                                    |
| $H_{P3}$ (position du transmetteur P3)                                            | Configuration $\rightarrow$ Configuration étendue $\rightarrow$ Tank configuration $\rightarrow$ Pression $\rightarrow$ P3 position                                                                                                    |
| $\rho_P$ (densité du produit $^{1)})$                                             | <ul> <li>Valeur mesurée : Configuration → Configuration étendue → Calculation → HTMS → Density value</li> <li>Valeur définie par l'utilisateur : Configuration → Configuration étendue → Calculation → HTMS → Manual upper density</li> </ul> |
| $\rho_V$ (densité de la vapeur)                                                   | Expert $\rightarrow$ Application $\rightarrow$ Tank configuration $\rightarrow$ Densité $\rightarrow$ Vapor density                                                                                                    |
| $\rho_A$ (température de l'air ambiant)                                           | Configuration → Configuration étendue → Tank configuration → Densité → Air density                                                                                                    |
| g (gravité locale)                                                                | Expert $\rightarrow$ Application $\rightarrow$ Tank Calculation $\rightarrow$ Local gravity                                                                                                    |
| L <sub>p</sub> (niveau du produit)                                                | Fonctionnement $\rightarrow$ Niveau de cuve                                                                                                    |
| L <sub>W</sub> (niveau d'eau de fond)                                             | Fonctionnement $\rightarrow$ Water level                                                                                                    |
| $V = L_W - H_{P1}$                                                                |                                                                                                    |
| $\Delta_{\rm P} = L_{\rm P} - L_{\rm W} = L_{\rm P} - {\rm V} - {\rm H}_{\rm P1}$ |                                                                                                    |

1) Selon la situation, ce paramètre est mesuré ou une valeur définie par l'utilisateur est utilisée.

### Modes HTMS

Deux modes HTMS peuvent être sélectionnés dans le paramètre **HTMS mode** ( $\rightarrow \implies 228$ ). Ce mode détermine si une ou deux valeurs de pression sont utilisées. Selon le mode sélectionné, un certain nombre de paramètres supplémentaires est nécessaire pour le calcul de la densité du produit.

L'option **HTMS P1+P3** doit être utilisée dans des cuves sous pression afin de compenser la pression de la phase de vapeur.

| HTMS mode<br>(→ 🗎 228) | Variables mesurées                                                              | Autres paramètres nécessaires                                                        | Variables calculées                                                    |
|------------------------|---------------------------------------------------------------------------------|--------------------------------------------------------------------------------------|------------------------------------------------------------------------|
| HTMS P1                | <ul> <li>P<sub>1</sub></li> <li>L<sub>P</sub></li> </ul>                        | • g<br>• $H_{P1}$<br>• $L_W$ (en option)                                             | ρ <sub>Ρ</sub>                                                         |
| HTMS P1+P3             | <ul> <li>P<sub>1</sub></li> <li>P<sub>3</sub></li> <li>L<sub>P</sub></li> </ul> | • $\rho_V$<br>• $\rho_A$<br>• $g$<br>• $H_{P1}$<br>• $H_{P3}$<br>• $L_W$ (en option) | ρ <sub>P</sub><br>(calcul plus précis pour des<br>cuves sous pression) |

### Niveau minimum

La densité du produit peut uniquement être calculée si le produit a une épaisseur minimum :

$$\Delta_{\rm P} \geq \Delta_{\rm P,\,min}$$

Cela est équivalent à la condition suivante pour le niveau de produit :

$$L_P - V \ge \Delta_{P,\min} + H_{P1} = L_{\min}$$

 $L_{min}$  est défini dans le paramètre **Minimum level** ( $\rightarrow \square 229$ ). Comme le montre la formule, il doit toujours être supérieur à  $H_{P1}$ .

Si L<sub>P</sub> - V chute sous cette limite, la densité est calculée de la façon suivante :

- Si une valeur calculée précédente est disponible, cette valeur sera conservée aussi longtemps qu'aucun nouveau calcul n'est possible.
- Si aucune valeur n'a été précédemment calculée, la valeur manuelle (définie dans le paramètre Manual upper density) sera utilisée.

### Hystérésis

Le niveau du produit dans une cuve n'est pas constant mais varie légèrement, en raison par exemple des perturbations dues au remplissage. Si le niveau varie autour du niveau de commutation (**Minimum level (** $\rightarrow \textcircled{B} 229$ )), l'algorithme commutera constamment entre le calcul de la valeur et le maintien du résultat précédent. Pour éviter cela, une hystérésis de position est définie autour du point de commutation.

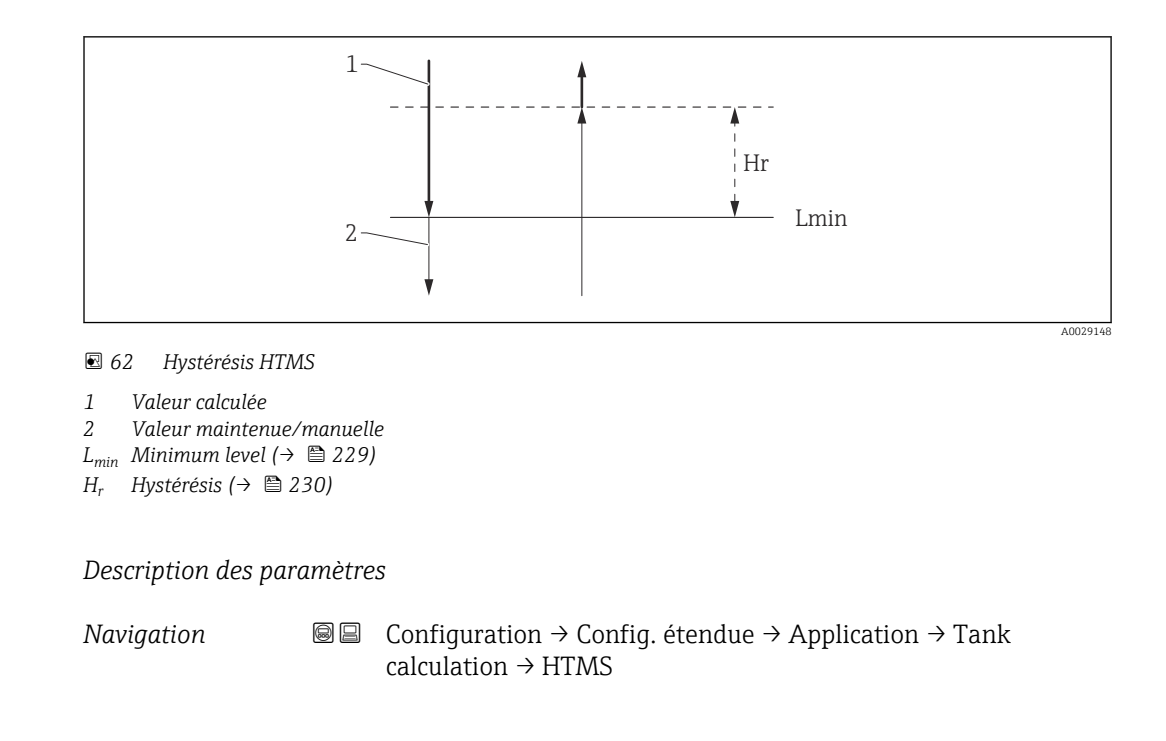

| HTMS mode      |                                                                    |                                                                                         | A |  |
|----------------|--------------------------------------------------------------------|-----------------------------------------------------------------------------------------|---|--|
| Navigation     | Image: Boost Configuration → Configuration → HTMS mode             | ig. étendue $\rightarrow$ Application $\rightarrow$ Tank calculation $\rightarrow$ HTMS |   |  |
| Description    | Defines the HTMS mode. De used.                                    | Defines the HTMS mode. Depending on the mode one or two pressure transmitters are used. |   |  |
| Sélection      | <ul><li>HTMS P1</li><li>HTMS P1+P3</li></ul>                       | <ul><li>HTMS P1</li><li>HTMS P1+P3</li></ul>                                            |   |  |
| Réglage usine  | HTMS P1                                                            | HTMS P1                                                                                 |   |  |
| Information    | Accès en lecture                                                   | Opérateur                                                                               |   |  |
| supplémentaire | Accès en écriture                                                  | Maintenance                                                                             |   |  |
|                | Signification des options<br>HTMS P1<br>Seul un transmetteur de pi | ression de fond (P1) est utilisé.                                                       |   |  |

HTMS P1+P3

Un transmetteur de pression de fond (P1) et un transmetteur de pression de sommet (P3) sont utilisés. Cette option doit être sélectionnée pour les cuves sous pression.

| Manual density |                                                                                                    |  |
|----------------|----------------------------------------------------------------------------------------------------|--|
| Navigation     | <ul> <li>□ Configuration → Config. étendue → Application → Tank calculation → HTMS</li> <li>→ Manual density</li> </ul> |  |
| Description    | Defines the manual density.                                                                                             |  |

| Entrée         | 0 3 000 kg/m <sup>3</sup> |             |
|----------------|---------------------------|-------------|
| Réglage usine  | 800 kg/m <sup>3</sup>     |             |
| Information    | Accès en lecture          | Maintenance |
| supplementaire | Accès en écriture         | Maintonanco |

Maintenance

Accès en écriture

| <br>Density value |       |                                               |                                                                                   |
|-------------------|-------|-----------------------------------------------|-----------------------------------------------------------------------------------|
|                   |       |                                               |                                                                                   |
| Navigation        | 9 8   | Configuration → Config. ét<br>→ Density value | endue $\rightarrow$ Application $\rightarrow$ Tank calculation $\rightarrow$ HTMS |
| Description       | Show  | s the calculated product den                  | sity.                                                                             |
| Information       | Accès | en lecture                                    | Opérateur                                                                         |
| supplementaire    | Accès | en écriture                                   | -                                                                                 |

| Minimum level  |                                                                            | Description:                                                                                         |
|----------------|----------------------------------------------------------------------------|----------------------------------------------------------------------------------------------------|
| Navigation     | Image: Configuration → Config. ét<br>level                                 | endue $\rightarrow$ Application $\rightarrow$ Tank calculation $\rightarrow$ HTMS $\rightarrow$ Min. |
| Description    | Defines the minimum product lev                                            | el for a HTMS calculation.                                                                           |
|                | If Lp - V falls below the limit defin<br>the manual value is used instead. | ned in this parameter, the density retains its last value or                                         |
| Entrée         | 0 20000 mm                                                                 |                                                                                                    |
| Réglage usine  | 7 000 mm                                                                   |                                                                                                    |
| Information    | Accès en lecture                                                           | Opérateur                                                                                            |
| supplémentaire | Accès en écriture                                                          | Maintenance                                                                                          |

| Pression minimale |                                                                                                    |  |
|-------------------|----------------------------------------------------------------------------------------------------|--|
| Navigation        | Image: Boundary Structure Application → Tank calculation → HTMS → Pression minim.                                                                                       |  |
| Description       | Defines the minimum pressure for a HTMS calculation.                                                                                                    |  |
|                   | If the pressure P1 (or the difference P1 - P3) falls below the limit defined in this parameter, the density retains its last value or the manual value is used instead. |  |
| Entrée            | 0 100 bar                                                                                                    |  |

| Réglage usine        | 0,1 bar                                                        |                                                                                                    |  |  |  |
|----------------------|----------------------------------------------------------------|----------------------------------------------------------------------------------------------------|--|--|--|
| Information          | Accès en lecture                                               | Opérateur                                                                                                  |  |  |  |
| supplémentaire       | Accès en écriture                                              | Maintenance                                                                                                |  |  |  |
|                      |                                                                |                                                                                                    |  |  |  |
| Distance de cómunité |                                                                |                                                                                                    |  |  |  |
|                      |                                                                |                                                                                                    |  |  |  |
| Navigation           | Image: Configuration → Configuration → Configuration           | g. étendue $\rightarrow$ Application $\rightarrow$ Tank calculation $\rightarrow$ HTMS $\rightarrow$ Dist. |  |  |  |
| Description          | Defines the minimum level v<br>before its signal is used for t | which must be present above the bottom pressure sensor ne calculation.                                     |  |  |  |
| Entrée               | 0 10 000 mm                                                    |                                                                                                    |  |  |  |
| Réglage usine        | 2 000 mm                                                       |                                                                                                    |  |  |  |
| Information          | Accès en lecture                                               | Opérateur                                                                                                  |  |  |  |
| supplementaire       | Accès en écriture                                              | Maintenance                                                                                                |  |  |  |

| Hystérésis     |                                                                                                    |                                                                                   |  |  |  |
|----------------|----------------------------------------------------------------------------------------------------|-----------------------------------------------------------------------------------|--|--|--|
| Navigation     | <ul> <li>Configuration → Config. ét</li> <li>→ Hystérésis</li> </ul>                                                 | endue $\rightarrow$ Application $\rightarrow$ Tank calculation $\rightarrow$ HTMS |  |  |  |
| Description    | Defines the hysteresis for the HTMS calculation. Prevents constant switching if the leve near the switch-over point. |                                                                                   |  |  |  |
| Entrée         | 0 2 000 mm                                                                                                    |                                                                                   |  |  |  |
| Réglage usine  | 50 mm                                                                                                    |                                                                                   |  |  |  |
| Information    | Accès en lecture                                                                                                    | Opérateur                                                                         |  |  |  |
| supplémentaire | Accès en écriture                                                                                                    | Maintenance                                                                       |  |  |  |

| Densité eau |                                                                                                  | A |
|-------------|--------------------------------------------------------------------------------------------------|---|
| Navigation  | Image: Box Configuration → Config. étendue → Application → Tank calculation → HTMS → Densité eau |   |
| Description | Density of the water in the tank.                                                                |   |
| Entrée      | Nombre à virgule flottante avec signe                                                            |   |

# Réglage usine

1000 kg/m<sup>3</sup>

Information supplémentaire 
 Accès en lecture
 Opérateur

 Accès en écriture
 Maintenance

### Sous-menu "Dip-table"

### Tableau de relevés

Le tableau de relevés est utilisé pour corriger les résultats de niveau à l'aide de relevés manuels indépendants. Le tableau de relevés est utilisé en particulier pour adapter la jauge de niveau à des conditions d'application spécifiques comme un offset mécanique et à la construction de la cuve ou du tube de mesure. Selon les réglementations nationales, des inspecteurs nationaux jaugeront la cuve entre un et trois niveaux pendant un étalonnage et vérifieront les résultats de niveau.

Il suffit d'entrer un couple de valeurs dans le tableau de relevés pour corriger l'offset de mesure. Si un deuxième couple de valeurs est entré dans le tableau de relevés, l'appareil accepte les valeurs mesurées corrigées de façon identique pour les deux couples de valeurs. Toutes les autres valeurs mesurées sont déterminées par extrapolation linéaire.

Si plus de deux couples de valeurs sont entrés, le système effectue une interpolation linéaire entre les couples de valeurs adjacents. Hors de ces couples de valeurs, l'extrapolation est également linéaire.

Avant d'entrer un tableau, supprimer toutes les valeurs de tableau existantes en sélectionnant **Table settings (→ 
236) = option "Effacer tableau"**.

- L'offset ne doit pas être déterminé et entré dans une plage proche de l'antenne ou immédiatement dans la gamme du fond de cuve, car des interférences du signal radar peuvent se produire dans ces gammes.
  - Les entrées du tableau de relevés doivent être triées dans l'ordre croissant des niveaux. Si les valeurs du tableau n'ont pas été entrées dans le bon ordre, elles peuvent automatiquement être triées en sélectionnant Table settings (→ ≅ 236)
     = Trier tableau.
- Après modification du paramètre Empty (→ 
   <sup>™</sup> 140), le paramètre Mode tableau
   (→ 
   <sup>™</sup> 236) est défini automatiquement sur Désactiver.
  - Si Empty (→ 
     <sup>140</sup>) a été modifié de plus de 20 mm (0,8 in), il est recommandé de supprimer le tableau de relevés.
  - Les valeurs du tableau de relevés ne sont pas influencées par une modification du paramètre Empty (→ 
     <sup>™</sup> 140).

### Création semi-automatique d'un tableau de relevés

Pour ne pas mélanger les valeurs de mesure corrigées par le tableau de relevés avec les valeurs de mesure non corrigées, il est recommandé d'entrer de nouveaux couples de données de façon semi-automatique dans le tableau. Cela signifie que le niveau non corrigé est mesuré par l'appareil et que l'utilisateur entre uniquement la valeur relevée correspondante.

La première valeur relevée doit être entrée immédiatement après l'étalonnage de base. D'autres points relevés doivent être entrés uniquement après un changement de niveau d'au moins 2 m (6,6 ft) et un écart entre la valeur mesurée non corrigée et la valeur relevée d'au moins 4 mm (0,16 in).

Si cette procédure ne peut pas être suivie, **aucun** couple de valeurs ne doit être entré dans le tableau de relevés après l'étalonnage de base. Les données de mesure et les valeurs relevées doivent être collectées sur l'ensemble de la gamme de mesure et être analysées par rapport à un bon ajustement linéaire. Ce n'est qu'alors que les couples de valeurs caractéristiques doivent être entrés dans le tableau de relevés en "mode manuel" (voir cidessous).

### Création manuelle d'un tableau de relevés

Avant de créer un tableau de relevés manuellement, des niveaux mesurés et des valeurs relevées doivent être collectés sur l'ensemble de la gamme de mesure et être analysés par rapport à un bon ajustement linéaire. Ce n'est qu'alors que les couples de valeurs caractéristiques issus de cet ajustement doivent être entrés dans le tableau de relevés avec le mode manuel. En mode manuel, le niveau mesuré (sans correction) et la valeur relevée correspondante sont entrés par l'utilisateur.

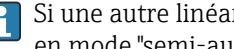

Si une autre linéarisation est nécessaire, d'autres valeurs relevées doivent être entrées en mode "semi-automatique" uniquement (voir ci-dessus).

L'éditeur de tableau sur l'afficheur local

- **1.** Aller à Configuration  $\rightarrow$  Configuration étendue  $\rightarrow$  Application  $\rightarrow$  Tank calculation  $\rightarrow$  Dip-table  $\rightarrow$  Mode tableau et sélectionner l'option **Désactiver**.
- **2.** Aller a Configuration  $\rightarrow$  Configuration étendue  $\rightarrow$  Application  $\rightarrow$  Calculation  $\rightarrow$  Diptable  $\rightarrow$  Editer table

| 2 | //Edit table  | 13953-1       |
|---|---------------|---------------|
| N | Dip Table De. | Dip Table Di. |
| 1 | 10.0          | 10.1          |
| 2 | 5.0           | 4.2           |
| 3 | 1.0           | 1.0           |
|   |               | ↓ E           |

El 63 L'éditeur de tableau de relevés sur l'afficheur local

- N Nombre de lignes
- De. Niveau de l'appareil
- Di. Niveau relevé

╘

∟.

3. Utiliser les touches "↑" et "↓" pour passer à la ligne devant être éditée.

| مر | //Edit ta | able  | 1396      | 4-1 |
|----|-----------|-------|-----------|-----|
| Ν  | Dip Tabl  | e De. | Dip Table | Di. |
| 3  |           | 1.0   |           | 1.0 |
| 4  |           | 0.0   |           | 0.0 |
| 5  |           | 0.0   |           | 0.0 |
|    |           |       | E         |     |

4. Appuyer sur "E" pour ouvrir la ligne.

5. Utiliser " $\rightarrow$ " pour sélectionner la cellule devant être éditée.

| F | //Edit table  | 13964-1       |
|---|---------------|---------------|
| Ν | Dip Table De. | Dip Table Di. |
| 3 | 1.0           | 1.0           |
| 4 | 0.0           | 0.0           |
| 5 | 0.0           | 0.0           |
|   | <b>↑</b>   −  | ≻ E           |

6. Appuyer sur "E" pour ouvrir la cellule.

**7.** Entrer le nombre requis  $\rightarrow \triangleq 54$ .

- 8. Continuer jusqu'à ce que tous les points aient été entrés.
- 9. Appuyer simultanément sur "-" et "+" pour quitter l'éditeur de tableau.
- Aller à Configuration → Configuration étendue → Application → Tank calculation
   → Dip-table → Table settings et sélectionner l'option Trier tableau.
  - 🛏 Les points du tableau sont triés par ordre croissant.
- Aller à Configuration → Configuration étendue → Application → Tank calculation
   → Dip-table → Mode tableauet sélectionner l'option Activer.
  - └ Le nouveau tableau de relevés est actif.

nt être éditée.

A004587

L'éditeur de tableau dans FieldCare

Dans l'éditeur de tableau de FieldCare, le tableau de relevés ne peut être entré que manuellement. Même si le mode semi-automatique a été sélectionné dans le paramètre Table settings (→ ≅ 236), le tableau complet sera écrit à partir de l'éditeur dans l'appareil en mode manuel.

| Tank level (139):         C           Distance (120):         Q                                                                                                    | 20399,6200 mm<br>-98,6500 mm | <u>Liquid temper</u><br><u>Water level:</u> | ature: ()<br>C | -273,15 ℃<br>0,0000 mm | Observed density: 🚺<br>P1 (bottom): | 800,000<br>-1,0 |
|----------------------------------------------------------------------------------------------------|------------------------------|---------------------------------------------|----------------|------------------------|-------------------------------------|-----------------|
|                                                                                                    |                              | 1                                           |                |                        |                                     |                 |
| (a) 💼 💼 🖬 All parameters                                                                                                    | 🖂 🖉 🖂                        | 😫 🖭 🔒                                       | 🞋 🕦 🕼          |                        |                                     |                 |
| Menu / Variable                                                                                                    |                              | able Settings:                              | Manual         | $\overline{}$          |                                     |                 |
| Lodding status:     Access status tooling:     Enter access status tooling:     Enter access code:     Input/Output     Communication     Tank configuration     Tank configuration     HYTD     HYTD     HYTC     HYTC     HYTC     Dip table     POI Table mode:     Table mode: |                              |                                             |                |                        |                                     |                 |

1 Icône tableau ; ouvrir l'éditeur de tableau.

Ouvrir l'éditeur de tableau en cliquant sur l'icône tableau. L'éditeur de tableau graphique s'affiche :

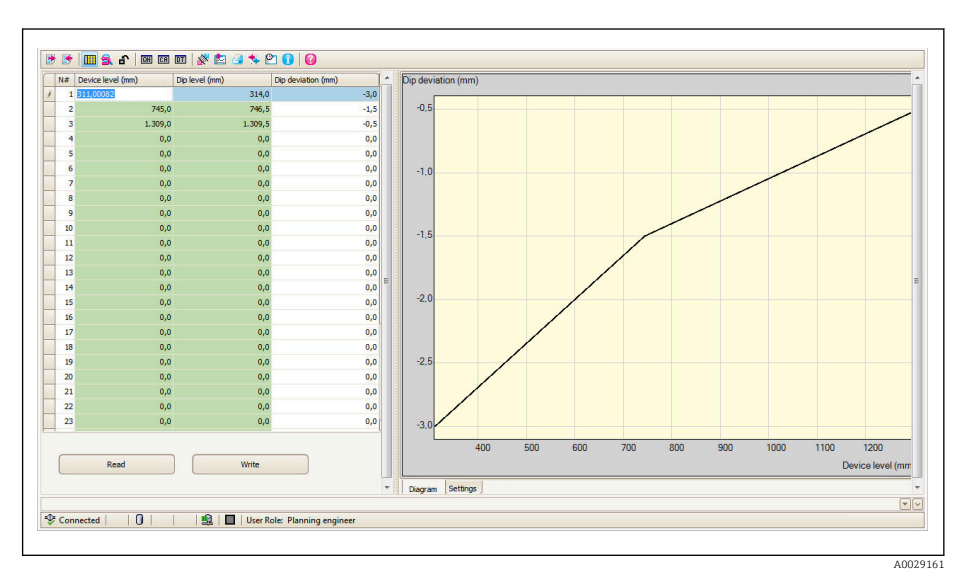

- 2. Si l'appareil contient déjà un tableau de relevés : Cliquer sur "Read" pour le charger dans l'éditeur.
- **3.** Entrer ou modifier les valeurs du tableau dans le tableau à droite. Une représentation graphique du tableau se trouve dans le diagramme sur la droite.
- 4. Cliquer sur "Write" pour écrire le tableau dans l'appareil.

### Description des paramètres

Navigation

| j_                            |                                                                                                    | ſ                                                                                               |
|-------------------------------|----------------------------------------------------------------------------------------------------|-------------------------------------------------------------------------------------------------|
| Navigation                    | <ul> <li>□ □ Configuration → C</li> <li>→ Table settings</li> </ul>                                  | onfig. étendue $\rightarrow$ Application $\rightarrow$ Tank calculation $\rightarrow$ Dip-table |
| Description                   | Defines the dip-table ope                                                                            | ration to be performed.                                                                         |
| Sélection                     | <ul> <li>Manuel</li> <li>Semi-automatique</li> <li>Effacer tableau</li> <li>Trier tableau</li> </ul> |                                                                                                 |
| Réglage usine                 | Manuel                                                                                               |                                                                                                 |
| Information<br>supplémentaire | Accès en lecture                                                                                     | Opérateur                                                                                       |
|                               |                                                                                                    |                                                                                                 |
| supplementaire                | Accès en écriture                                                                                    | Maintenance                                                                                     |

| Mode tableau  |                                                                                     | Â |
|---------------|-------------------------------------------------------------------------------------|---|
| Navigation    | Image: Boundary Structure Application → Tank calculation → Dip-table → Mode tableau | 5 |
| Description   | Enables or disables the dip-table.                                                  |   |
| Sélection     | <ul><li>Désactiver</li><li>Activer</li></ul>                                        |   |
| Réglage usine | Désactiver                                                                          |   |

| Information<br>supplémentaire | Accès en lecture  | Opérateur   |
|-------------------------------|-------------------|-------------|
|                               | Accès en écriture | Maintenance |

Sous-menu "Alarm"

*Navigation*  $\square$  Configuration  $\rightarrow$  Config. étendue  $\rightarrow$  Application  $\rightarrow$  Alarm

### Sous-menu "Alarm"

Navigation

 $\label{eq:configuration} \fboxlength{\mbox{Configuration}} \Rightarrow \mbox{Config. \acute{e}tendue} \Rightarrow \mbox{Application} \Rightarrow \mbox{Alarm} \\ \Rightarrow \mbox{Alarm}$ 

| ▶ Alarm            |     |         |
|--------------------|-----|---------|
| Alarm mode         | ]   | → 🖺 238 |
| Error value        | ] - | → 🗎 239 |
| Alarm value source | ]   | → 🖺 240 |
| Alarm value        | ]   | → 🗎 241 |
| HH alarm value     | ]   | → 🗎 241 |
| H alarm value      | ]   | → 🗎 241 |
| L alarm value      | ] - | → 🗎 242 |
| LL alarm value     | ] - | → 🗎 242 |
| HH alarm           | ] - | → 🗎 242 |
| H alarm            | ] - | → 🗎 243 |
| HH+H alarm         | ] - | > 🗎 243 |
| L alarm            | ] - | → 🗎 243 |
| LL alarm           | ] - | → 🗎 243 |
| LL+L alarm         | ]   | → 🗎 244 |
| Any error          | ] - | → 🗎 244 |
| Clear alarm        | ] - | 244     |

| Alarm hysteresis | → 🗎 245 |
|------------------|---------|
| Damping factor   | → 🗎 245 |

| Alarm mode     |                                                            | Â                                                                                                    |  |
|----------------|------------------------------------------------------------|----------------------------------------------------------------------------------------------------|--|
| Navigation     | Image: B □ Configuration →                                 | Config. étendue $\rightarrow$ Application $\rightarrow$ Alarm $\rightarrow$ Alarm $\rightarrow$ Alarm mode |  |
| Description    | Defines the alarm mod                                      | Defines the alarm mode of the selected alarm.                                                              |  |
| Sélection      | <ul><li> Arrêt</li><li> Marche</li><li> Latching</li></ul> | <ul><li>Arrêt</li><li>Marche</li><li>Latching</li></ul>                                                    |  |
| Réglage usine  | Arrêt                                                      |                                                                                                    |  |
| Information    | Accès en lecture                                           | Opérateur                                                                                                  |  |
| supplémentaire | Accès en écriture                                          | Maintenance                                                                                                |  |
|                | Signification des option                                   | S                                                                                                    |  |

Arrêt

Aucune alarme n'est générée.

Marche

Une alarme disparaît si la condition d'alarme disparaît (en tenant compte de l'hystérésis).

Latching

Toutes les alarmes restent actives jusqu'à ce que l'utilisateur sélectionne **Clear alarm**  $(\rightarrow \cong 244) =$ **Oui** ou que l'appareil soit mis hors/sous tension.

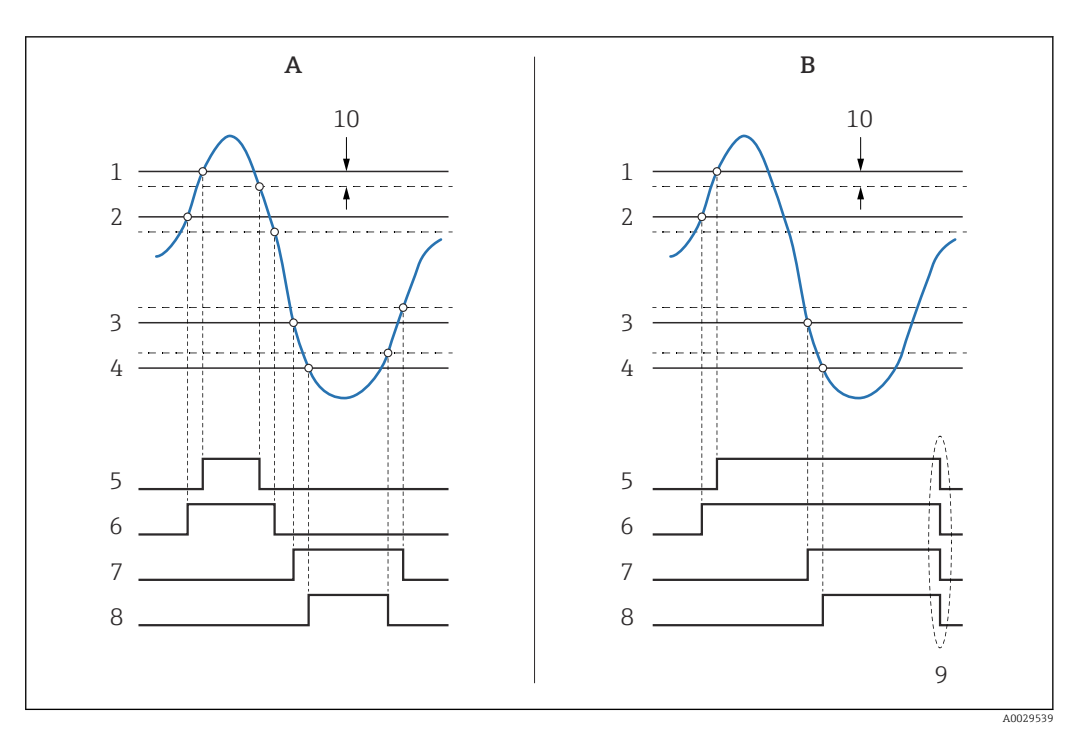

🖻 64 Principe de l'évaluation des limites

- Alarm mode ( $\rightarrow \square 238$ ) = Marche Α
- В Alarm mode ( $\rightarrow \square 238$ ) = Latching
- 1 HH alarm value ( $\rightarrow \square 241$ )
- 2 H alarm value ( $\rightarrow \square 241$ )
- 3 L alarm value ( $\rightarrow \square 242$ )
- LL alarm value ( $\rightarrow \square 242$ ) 4
- 5 HH alarm ( $\rightarrow \square 242$ )
- H alarm (→ 🗎 243) 6 7
- L alarm ( $\rightarrow \square 243$ )
- 8 LL alarm ( $\rightarrow \square 243$ )
- "Clear alarm (→ 🖺 244)" = "Oui" ou mise hors/sous tension 9
- 10 Hysteresis ( $\rightarrow \square 245$ )

| alue |
|------|
| •    |

| Navigation     |                                                                                                    |             |
|----------------|----------------------------------------------------------------------------------------------------|-------------|
| Prérequis      | Alarm mode (→ 🗎 238) ≠ Arrêt                                                                                               |             |
| Description    | Defines the alarm to be issued if the input value is invalid.                                                              |             |
| Sélection      | <ul> <li>No alarm</li> <li>HH+H alarm</li> <li>H alarm</li> <li>L alarm</li> <li>LL+L alarm</li> <li>All alarms</li> </ul> |             |
| Réglage usine  | All alarms                                                                                                    |             |
| Information    | Accès en lecture                                                                                                    | Opérateur   |
| supplémentaire | Accès en écriture                                                                                                    | Maintenance |

Â

### Alarm value source A Navigation $\square$ Configuration → Config. étendue → Application → Alarm → Alarm → Alarm source Prérequis Alarm mode (→ 🖹 238) ≠ Arrêt Description Determines the process variable to be monitored. Sélection Niveau de cuve Liquid temperature Vapor temperature Water level P1 (bottom) P2 (middle) P3 (top) Observed density value Volume Vitesse du fluide Débit volumique Vapor density Middle density Upper density Correction Tank level % • GP 1...4 value Measured level P3 position Tank reference height Local gravity P1 position Manual density Tank ullage Average profile density Lower density Upper interface level Lower interface level Bottom level Displacer position HART device 1...15 PV HART device 1...15 SV HART device 1...15 TV HART device 1...15 QV HART device 1...15 PV mA HART device 1...15 PV % Element temperature 1...24 AIO B1-3 value AIO C1-3 value AIP B4-8 value AIP C4-8 value Aucune

### Réglage usine

Aucune

Information supplémentaire

| Accès en lecture  | Opérateur   |
|-------------------|-------------|
| Accès en écriture | Maintenance |

### Alarm value

| Navigation                    | ■ Configuration → Config. étendue → Application → Alarm → Alarm → Alarm value |           |
|-------------------------------|-------------------------------------------------------------------------------|-----------|
| Prérequis                     | Alarm mode (→ 🗎 238) ≠ Arrêt                                                  |           |
| Description                   | Shows the current value of the process variable being monitored.              |           |
| Affichage                     | Nombre à virgule flottante avec signe                                         |           |
| Réglage usine                 | 0 None                                                                        |           |
| Information<br>supplémentaire | Accès en lecture                                                              | Opérateur |
|                               | Accès en écriture                                                             | -         |

| HH alarm value                |                                        |             |  |
|-------------------------------|----------------------------------------|-------------|--|
| Navigation                    |                                        |             |  |
| Prérequis                     | Alarm mode (→ 🖺 238) ≠ Arrêt           |             |  |
| Description                   | Defines the high-high(HH) limit value. |             |  |
| Entrée                        | Nombre à virgule flottante avec signe  |             |  |
| Réglage usine                 | 0 None                                 |             |  |
| Information<br>supplémentaire | Accès en lecture                       | Opérateur   |  |
|                               | Accès en écriture                      | Maintenance |  |

| H alarm value  |                                                                                                    |                                                                                                    |
|----------------|----------------------------------------------------------------------------------------------------|----------------------------------------------------------------------------------------------------|
| Navigation     | Image: Book State State St | endue $\rightarrow$ Application $\rightarrow$ Alarm $\rightarrow$ Alarm $\rightarrow$ H alarm value |
| Prérequis      | Alarm mode (→ 🗎 238) ≠ Arrêt                                                                                                    |                                                                                                    |
| Description    | Defines the high(H) limit value.                                                                                                    |                                                                                                    |
| Entrée         | Nombre à virgule flottante avec signe                                                                                                    |                                                                                                    |
| Réglage usine  | 0 None                                                                                                    |                                                                                                    |
| Information    | Accès en lecture                                                                                                    | Opérateur                                                                                           |
| supplémentaire | Accès en écriture                                                                                                    | Maintenance                                                                                         |

| L alarm value  |                                                                                                    | Â                                                                                                    |
|----------------|----------------------------------------------------------------------------------------------------|----------------------------------------------------------------------------------------------------|
| Navigation     | Image: Book State State St | tendue $\rightarrow$ Application $\rightarrow$ Alarm $\rightarrow$ Alarm $\rightarrow$ L alarm value |
| Prérequis      | Alarm mode (→ 🗎 238) ≠ Arrêt                                                                                                    |                                                                                                    |
| Description    | Defines the low limit value.                                                                                                    |                                                                                                    |
| Entrée         | Nombre à virgule flottante avec signe                                                                                                    |                                                                                                    |
| Réglage usine  | 0 None                                                                                                    |                                                                                                    |
| Information    | Accès en lecture                                                                                                    | Opérateur                                                                                            |
| supplémentaire | Accès en écriture                                                                                                    | Maintenance                                                                                          |

| LL alarm value |                                                                                                    | ۵                                                                                                    |
|----------------|----------------------------------------------------------------------------------------------------|----------------------------------------------------------------------------------------------------|
| Navigation     | Image: Book State State St | endue $\rightarrow$ Application $\rightarrow$ Alarm $\rightarrow$ Alarm $\rightarrow$ LL alarm value |
| Prérequis      | Alarm mode (→ 🗎 238) ≠ Arrêt                                                                                                    |                                                                                                    |
| Description    | Defines the low-low(LL) limit value.                                                                                                    |                                                                                                    |
| Entrée         | Nombre à virgule flottante avec signe                                                                                                    |                                                                                                    |
| Réglage usine  | 0 None                                                                                                    |                                                                                                    |
| Information    | Accès en lecture                                                                                                    | Opérateur                                                                                            |
| supplémentaire | Accès en écriture                                                                                                    | Maintenance                                                                                          |

| HH alarm                      |                                                |                                                                                                |
|-------------------------------|------------------------------------------------|------------------------------------------------------------------------------------------------|
| Navigation                    |                                                | endue $\rightarrow$ Application $\rightarrow$ Alarm $\rightarrow$ Alarm $\rightarrow$ HH alarm |
| Prérequis                     | Alarm mode (→ 🗎 238) ≠ Arrêt                   |                                                                                                |
| Description                   | Shows whether an HH alarm is currently active. |                                                                                                |
| Information<br>supplémentaire | Accès en lecture                               | Opérateur                                                                                      |
|                               | Accès en écriture                              | -                                                                                              |

| H alarm        |                                                                                                    |                                                                                               |
|----------------|----------------------------------------------------------------------------------------------------|-----------------------------------------------------------------------------------------------|
| Navigation     | Image: Book State State St | endue $\rightarrow$ Application $\rightarrow$ Alarm $\rightarrow$ Alarm $\rightarrow$ H alarm |
| Prérequis      | Alarm mode (→ 🖺 238) ≠ Arrêt                                                                                                    |                                                                                               |
| Description    | Shows whether an H alarm is currently active.                                                                                                    |                                                                                               |
| Information    | Accès en lecture                                                                                                    | Opérateur                                                                                     |
| supplémentaire | Accès en écriture                                                                                                    | -                                                                                             |

| HH+H alarm                    |                                                                                                    |                                                                                                    |  |
|-------------------------------|----------------------------------------------------------------------------------------------------|----------------------------------------------------------------------------------------------------|--|
| Navigation                    | Image: Boost Sector Sector Secto | Config. étendue $\rightarrow$ Application $\rightarrow$ Alarm $\rightarrow$ Alarm $\rightarrow$ HH+H alarm |  |
| Prérequis                     | Alarm mode ( > 🗎 238                                                                                                    | Alarm mode (→ 🗎 238) ≠ Arrêt                                                                               |  |
| Description                   | Shows whether an HH o                                                                                                    | Shows whether an HH or H alarm is currently active.                                                        |  |
| Information<br>supplémentaire | Accès en lecture                                                                                                    | Opérateur                                                                                                  |  |
|                               | Accès en écriture                                                                                                    | -                                                                                                    |  |
|                               |                                                                                                    |                                                                                                    |  |

| L alarm                       |                                               |                                                                                               |
|-------------------------------|-----------------------------------------------|-----------------------------------------------------------------------------------------------|
| Navigation                    | $\blacksquare$ ■ Configuration → Config. ét   | endue $\rightarrow$ Application $\rightarrow$ Alarm $\rightarrow$ Alarm $\rightarrow$ L alarm |
| Prérequis                     | Alarm mode (→ 🗎 238) ≠ Arrêt                  |                                                                                               |
| Description                   | Shows whether an L alarm is currently active. |                                                                                               |
| Information<br>supplémentaire | Accès en lecture                              | Opérateur                                                                                     |
|                               | Accès en écriture                             | -                                                                                             |

| LL alarm    |                                                                                                    |
|-------------|----------------------------------------------------------------------------------------------------|
| Navigation  | $\textcircled{B} \square  \text{Configuration} \rightarrow \text{Config. \'etendue} \rightarrow \text{Application} \rightarrow \text{Alarm} \rightarrow \text{Alarm} \rightarrow \text{LL alarm}$ |
| Prérequis   | Alarm mode (→ 🗎 238) ≠ Arrêt                                                                                                    |
| Description | Shows whether an LL alarm is currently active.                                                                                                    |

| Information<br>supplémentaire | Accès en lecture  | Opérateur |
|-------------------------------|-------------------|-----------|
|                               | Accès en écriture | -         |

# LL+L alarm Navigation Image: Configuration $\rightarrow$ Config. étendue $\rightarrow$ Application $\rightarrow$ Alarm $\rightarrow$ Alarm $\rightarrow$ LL+L alarm Prérequis Alarm mode ( $\rightarrow$ $\cong$ 238) $\neq$ Arrêt Description Shows whether an LL or L alarm is currently active. Information supplémentaire Accès en lecture Opérateur Accès en écriture Image: Configuration of the second of the second of the sec

| Any error      |                                                                         |                                                             |  |  |
|----------------|-------------------------------------------------------------------------|-------------------------------------------------------------|--|--|
| Navigation     | ■ ■ Configuration                                                       | → Config. étendue → Application → Alarm → Alarm → Any error |  |  |
| Prérequis      | Alarm mode (→ 🗎 2                                                       | Alarm mode (→ 🗎 238) ≠ Arrêt                                |  |  |
| Description    | Show whether any al                                                     | Show whether any alarm is currently active.                 |  |  |
| Affichage      | <ul><li>Inconnu</li><li>Inactif</li><li>Active</li><li>Erreur</li></ul> |                                                             |  |  |
| Réglage usine  | Inconnu                                                                 |                                                             |  |  |
| Information    | Accès en lecture                                                        | Opérateur                                                   |  |  |
| supplémentaire | Accès en écriture                                                       | -                                                           |  |  |

| Clear alarm   |                                                                                          | æ   |
|---------------|------------------------------------------------------------------------------------------|-----|
| Navigation    | $\blacksquare$ Configuration → Config. étendue → Application → Alarm → Alarm → Clear ala | rm  |
| Prérequis     | Alarm mode (→ 🗎 238) = Latching                                                          |     |
| Description   | Deletes an alarm which is still active although the alarm condition is no longer prese   | nt. |
| Sélection     | <ul><li>Non</li><li>Oui</li></ul>                                                        |     |
| Réglage usine | Non                                                                                      |     |

| Information<br>supplémentaire | Accès en lecture  | Opérateur   |
|-------------------------------|-------------------|-------------|
|                               | Accès en écriture | Maintenance |

| Alarm hysteresis |                                                                                                    | 8                                                                                           |
|------------------|----------------------------------------------------------------------------------------------------|---------------------------------------------------------------------------------------------|
| Navigation       | Image: Configuration → Config. ét<br>hysteresis                                                                                                    | endue $\rightarrow$ Application $\rightarrow$ Alarm $\rightarrow$ Alarm $\rightarrow$ Alarm |
| Prérequis        | Alarm mode (→ 🗎 238) ≠ Arrêt                                                                                                    | t                                                                                           |
| Description      | Defines the hysteresis for the limit values. The hystersis prevents constant changes of the alarm state if the level is near one of the limit values. |                                                                                             |
| Entrée           | Nombre à virgule flottante avec s                                                                                                    | igne                                                                                        |
| Réglage usine    | 0,001                                                                                                    |                                                                                             |
| Information      | Accès en lecture                                                                                                    | Maintenance                                                                                 |
| supplémentaire   | Accès en écriture                                                                                                    | Maintenance                                                                                 |

| Damping factor                |                                                                                                |             | ß |
|-------------------------------|------------------------------------------------------------------------------------------------|-------------|---|
| Navigation                    | Image: Boundary Configuration → Config. étendue → Application → Alarm → Alarm → Damping factor |             |   |
| Description                   | Defines the damping constant (in seconds).                                                     |             |   |
| Entrée                        | 0 999,9 s                                                                                      |             |   |
| Réglage usine                 | 0 s                                                                                            |             |   |
| Information<br>supplémentaire | Accès en lecture                                                                               | Opérateur   |   |
|                               | Accès en écriture                                                                              | Maintenance |   |

### Sous-menu "Safety settings"

*Navigation*  $\square$  Configuration  $\rightarrow$  Config. étendue  $\rightarrow$  Safety settings

| Sortie perte écho |                         |                                                           | Ĩ |
|-------------------|-------------------------|-----------------------------------------------------------|---|
| Navigation        |                         | Config. étendue → Safety settings → Sort.perte écho       |   |
| Description       | Définit le comportement | Définit le comportement de sortie en cas de perte d'écho. |   |
| Information       | Accès en lecture        | Opérateur                                                 |   |
| supplémentaire    | Accès en écriture       | Service                                                   |   |
|                   | Acces en ecriture       | Service                                                   |   |

## Signification des options

- Dernière valeur valable
   La dernière valeur avant l'apparition de l'écho est conservée.
- Alarme
- L'appareil génère une alarme.

| Temporisation perte écho |                                                                                                    |                                                                     |  |
|--------------------------|----------------------------------------------------------------------------------------------------|---------------------------------------------------------------------|--|
| Navigation               | Image: Book State State St | tendue $\rightarrow$ Safety settings $\rightarrow$ Tempo.perte écho |  |
| Description              | Durée entre la perte d'écho et la r                                                                                                    | éaction définie pour la sortie                                      |  |
| Entrée                   | 0 99 999,9 s                                                                                                    |                                                                     |  |
| Réglage usine            | 60,0 s                                                                                                    |                                                                     |  |
| Information              | Accès en lecture                                                                                                    | Opérateur                                                           |  |
| supplementaire           | Accès en écriture                                                                                                    | Maintenance                                                         |  |

| Distance de sécurité |                                                                                                    |
|----------------------|----------------------------------------------------------------------------------------------------|
| Navigation           |                                                                                                    |
| Description          | Defines the safety distance (measured from the reference point). A warning is issued if the level rises into the safety distance. |
| Entrée               | Nombre à virgule flottante avec signe                                                                                             |
| Réglage usine        | 0 mm                                                                                                    |

### Information supplémentaire

| Accès en lecture  | Opérateur   |
|-------------------|-------------|
| Accès en écriture | Maintenance |

|                | Sous-menu "Se     | Sous-menu "Sensor config"                    |                                                                                                   |
|----------------|-------------------|----------------------------------------------|---------------------------------------------------------------------------------------------------|
|                | Navigation        |                                              | Configuration $\rightarrow$ Config. étendue $\rightarrow$ Sensor config                           |
|                |                   |                                              |                                                                                                   |
|                | Sous-menu "Info   | ormation"                                    |                                                                                                   |
|                | Navigation        |                                              | Configuration $\rightarrow$ Config. étendue $\rightarrow$ Sensor config $\rightarrow$ Information |
|                |                   |                                              |                                                                                                   |
| Qualité signal |                   |                                              |                                                                                                   |
| Navigation     | 🛛 🖃 Configur      | ation $\rightarrow$ Con                      | fig. étendue $\rightarrow$ Sensor config $\rightarrow$ Information $\rightarrow$ Qualité signal   |
| Description    | Montre la quali   | Montre la qualité du signal de niveau évalué |                                                                                                   |
| Information    | Accès en lecture  |                                              | Opérateur                                                                                         |
| supplementaire | Accès en écriture |                                              | -                                                                                                 |

# 

 Description
 Montre l'amplitude absolue du niveau de signal évalué

 Information supplémentaire
 Accès en lecture
 Opérateur

 Accès en écriture

| Amplitude écho relative |                                                                                                    |                                                         |
|-------------------------|----------------------------------------------------------------------------------------------------|---------------------------------------------------------|
| Navigation              | Image: Book Strain Book Strain Book St | tendue → Sensor config → Information → Ampli.écho relat |
| Description             | Montre l'amplitude relative (c.à.d la distance à la courbe d'évaluation) du signal de niveau<br>évalué                                                                                                    |                                                         |
| Information             | Accès en lecture                                                                                                    | Opérateur                                               |
| supplémentaire          | Accès en écriture                                                                                                    | -                                                       |

| Distance       |                               |                                                                      |  |
|----------------|-------------------------------|----------------------------------------------------------------------|--|
| Navigation     | $\square$ □ Configuration → C | onfig. étendue → Sensor config → Information → Distance              |  |
| Description    | Distance entre la face info   | Distance entre la face inférieure du capteur à la surface du produit |  |
| Information    | Accès en lecture              | Opérateur                                                            |  |
| supplementaire | Accès en écriture             | -                                                                    |  |

Sous-menu "Suivi écho"

*Navigation*  $\blacksquare \Box$  Configuration  $\rightarrow$  Config. étendue  $\rightarrow$  Sensor config  $\rightarrow$  Suivi écho

| Mode évaluation |                                                                                                    | ٦                                                                                         |
|-----------------|----------------------------------------------------------------------------------------------------|-------------------------------------------------------------------------------------------|
| Navigation      | Image: Boost Sector Sector Secto | tendue $\rightarrow$ Sensor config $\rightarrow$ Suivi écho $\rightarrow$ Mode évaluation |
| Description     | Défini le mode d'évaluation de l'é                                                                                                    | echo tracking.                                                                            |
| Sélection       | <ul><li>Historique à court terme</li><li>Pas d'historique</li></ul>                                                                                                    |                                                                                           |
| Réglage usine   | Historique à court terme                                                                                                    |                                                                                           |
| Information     | Accès en lecture                                                                                                    | Opérateur                                                                                 |
| supplémentaire  | Accès en écriture                                                                                                    | Maintenance                                                                               |
|                 |                                                                                                    |                                                                                           |

### Signification des options

- Historique à court terme
  - En plus des algorithmes statistiques, il y a un suivi dynamique de l'écho.
- Pas d'historique
   La courbe enveloppe n'est évaluée que statistiquement.

| Reset historiques |                                                                                              |                                                              | A |
|-------------------|----------------------------------------------------------------------------------------------|--------------------------------------------------------------|---|
| Navigation        | □ $□$ Configuration $→$                                                                      | Config. étendue → Sensor config → Suivi écho → Reset histor. |   |
| Description       | Réinitialise l'historique du suivi de l'écho.                                                |                                                              |   |
| Sélection         | <ul> <li>Reset effectué</li> <li>Redémarrage suivi éc</li> <li>Effacer historique</li> </ul> | ho                                                           |   |
| Réglage usine     | Reset effectué                                                                               |                                                              |   |
| Information       | Accès en lecture                                                                             | Opérateur                                                    |   |
| supplémentaire    | Accès en écriture                                                                            | Maintenance                                                  |   |

Signification des options :

Reset effectué

Ne déclenche aucune action, mais sert uniquement d'option d'affichage. Est affiché, dès que la réinitialisation est terminée.

Reset historiques

L'historique de l'écho et de la cuve est réinitialisé.

### Sous-menu "Affichage"

Accès en écriture

Ce menu n'est visible que si l'appareil est équipé d'un afficheur local.

Navigation □ □ Configuration → Config. étendue → Affichage

| Language       |                                                                                                    |                                                                                                    |  |
|----------------|----------------------------------------------------------------------------------------------------|----------------------------------------------------------------------------------------------------|--|
| Navigation     | $\blacksquare$ □ Configuration → Co                                                                                                    | onfig. étendue $\rightarrow$ Affichage $\rightarrow$ Language                                                                               |  |
| Prérequis      | L'appareil possède un affi                                                                                                    | L'appareil possède un afficheur local.                                                                                                    |  |
| Description    | Régler la langue d'affichag                                                                                                    | Régler la langue d'affichage.                                                                                                    |  |
| Sélection      | <ul> <li>English</li> <li>Deutsch</li> <li>русский язык (Russian)</li> <li>日本語 (Japanese)</li> <li>Español</li> <li>中文 (Chinese)</li> </ul> | <ul> <li>English</li> <li>Deutsch</li> <li>русский язык (Russian)</li> <li>日本語 (Japanese)</li> <li>Español</li> <li>中文 (Chinese)</li> </ul> |  |
| Réglage usine  | English                                                                                                    |                                                                                                    |  |
| Information    | Accès en lecture                                                                                                    | Opérateur                                                                                                    |  |
| supplementaire |                                                                                                    |                                                                                                    |  |

Opérateur

| Format d'affichage            |                                                                                                    |
|-------------------------------|----------------------------------------------------------------------------------------------------|
| Navigation                    | $\Box$ ⊂ Configuration → Config. étendue → Affichage → Format d'affich.                                                                 |
| Prérequis                     | L'appareil dispose d'un afficheur local.                                                                                                |
| Description                   | Sélectionner la manière dont les valeurs mesurées sont affichées.                                                                       |
| Sélection                     | <ul> <li>1 valeur, taille max.</li> <li>1 valeur + bargr.</li> <li>2 valeurs</li> <li>3 valeurs, 1 grande</li> <li>4 valeurs</li> </ul> |
| Réglage usine                 | 1 valeur, taille max.                                                                                                    |
| Information<br>supplémentaire | 4841.000<br>□1√ mm                                                                                                    |

🕑 65 "Format d'affichage" = "1 valeur, taille max."

A0019964

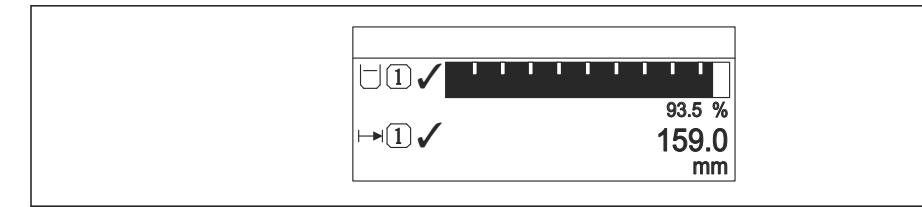

🕑 66 "Format d'affichage" = "1 valeur + bargr."

☑ 67 "Format d'affichage" = "2 valeurs"

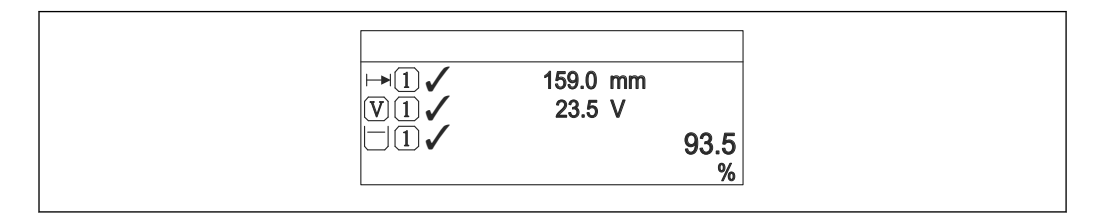

🕑 68 "Format d'affichage" = "3 valeurs, 1 grande"

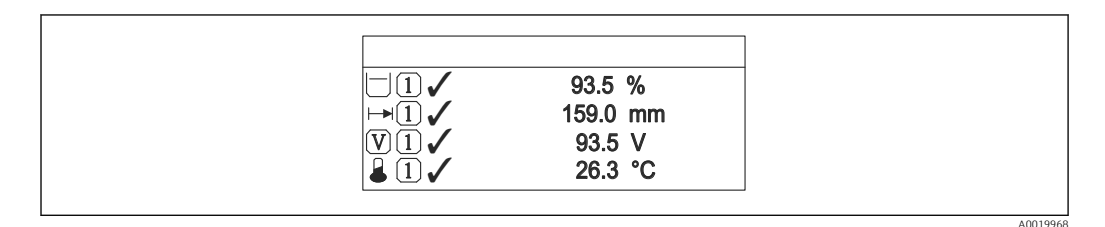

69 "Format d'affichage" = "4 valeurs"

| Accès en lecture  | Opérateur |
|-------------------|-----------|
| Accès en écriture | Opérateur |

- Si on a déterminé plus de valeurs mesurées que l'affichage choisi ne le permet, l'appareil affiche les valeurs par alternance. La durée d'affichage jusqu'au prochain changement est réglé dans le paramètre **Affichage intervalle** ( $\rightarrow \cong 255$ ).

| Affichage valeur 1 4 |                                                                                                    | A |
|----------------------|----------------------------------------------------------------------------------------------------|---|
| Navigation           | Image: Boost State of the state of the state of the |   |
| Prérequis            | L'appareil possède un afficheur local.                                                                                                    |   |
| Description    | Sélectionner la valeur mesurée, qui est affichée sur l'afficheur local.                                                                                                    |             |
|----------------|----------------------------------------------------------------------------------------------------|-------------|
| Sélection      | <ul> <li>Aucune <sup>10)</sup></li> <li>Niveau de cuve</li> <li>Measured level</li> <li>Niveau linéarisé</li> <li>Tank level %</li> <li>Water level <sup>10)</sup></li> <li>Liquid temperature <sup>10)</sup></li> <li>Vapor temperature <sup>10)</sup></li> <li>Air temperature <sup>10)</sup></li> <li>Air temperature <sup>10)</sup></li> <li>Tank ullage</li> <li>Tank ullage %</li> <li>Observed density value <sup>10)</sup></li> <li>P1 (bottom) <sup>10)</sup></li> <li>P2 (middle) <sup>10)</sup></li> <li>P3 (top) <sup>10)</sup></li> <li>GP 1 value <sup>10)</sup></li> <li>GP 2 value <sup>10)</sup></li> <li>GP 3 value <sup>10)</sup></li> <li>Gauge command <sup>10)</sup></li> <li>Gauge status <sup>10)</sup></li> <li>AIO B1-3 value <sup>10)</sup></li> <li>AIO B1-3 value <sup>10)</sup></li> <li>AIO C1-3 value <sup>10)</sup></li> <li>AIO C1-3 value <sup>10)</sup></li> <li>AIO C1-3 value <sup>10)</sup></li> <li>AIO C1-3 value <sup>10)</sup></li> <li>AIP B4-8 value <sup>10)</sup></li> <li>AIP B4-8 value <sup>10)</sup></li> <li>AIP B4-8 value <sup>10)</sup></li> <li>AIP C4-8 value <sup>10)</sup></li> <li>AIP C4-8 value <sup>10)</sup></li> <li>AIP C4-8 value % <sup>10)</sup></li> </ul> |             |
| Réglage usine  | Selon la version d'appareil                                                                                                    |             |
| Information    | Accès en lecture                                                                                                    | Opérateur   |
| supplementaire | Accès en écriture                                                                                                    | Maintenance |

| Nombre décimales 1 4 |                                                                                |  |
|----------------------|--------------------------------------------------------------------------------|--|
|                      |                                                                                |  |
| Navigation           | □ □ Configuration → Config. étendue → Affichage → Nomb.décimales 1             |  |
| Prérequis            | L'appareil dispose d'un afficheur local.                                       |  |
| Description          | Ce paramètre n'influence par la précision de mesure et de calcul de l'appareil |  |

<sup>10)</sup> pas disponible pour paramètre **Affichage valeur 1** 

Sélection

x.xxx.xxx

• x • x.x

X.XXXX

X.X

Réglage usine

Information supplémentaire

| i | Ce réglage n'inf | luence pas la | précision d | e mesure ou | de calcul de | e l'appareil |
|---|------------------|---------------|-------------|-------------|--------------|--------------|
|---|------------------|---------------|-------------|-------------|--------------|--------------|

| Accès en lecture  | Opérateur   |
|-------------------|-------------|
| Accès en écriture | Maintenance |

| Caractère de séparation |                                                                                                    |                                                              | Ê |
|-------------------------|----------------------------------------------------------------------------------------------------|--------------------------------------------------------------|---|
| Navigation              | Image: Book State State St | endue $\rightarrow$ Affichage $\rightarrow$ Carac.séparation |   |
| Prérequis               | L'appareil dispose d'un afficheur local.                                                                                                    |                                                              |   |
| Description             | Sélectionner le séparateur décimal pour l'affichage des valeurs numériques.                                                                                                    |                                                              |   |
| Sélection               | • .<br>• ,                                                                                                    |                                                              |   |
| Réglage usine           |                                                                                                    |                                                              |   |
| Information             | Accès en lecture                                                                                                    | Opérateur                                                    |   |
| supplémentaire          | Accès en écriture                                                                                                    | Maintenance                                                  |   |

| Format numérique |                                               |                                               |  |  |
|------------------|-----------------------------------------------|-----------------------------------------------|--|--|
| Navigation       | ■ Configuration $\rightarrow$ C               | □ □ □ □ □ □ □ □ □ □ □ □ □ □ □ □ □ □ □         |  |  |
| Prérequis        | L'appareil dispose d'un af                    | L'appareil dispose d'un afficheur local.      |  |  |
| Description      | Choisir format chiffres su                    | Choisir format chiffres sur l'afficheur.      |  |  |
| Sélection        | <ul><li>Décimal</li><li>ft-in-1/16"</li></ul> | <ul><li>Décimal</li><li>ft-in-1/16"</li></ul> |  |  |
| Réglage usine    | Décimal                                       | Décimal                                       |  |  |
| Information      | Accès en lecture                              | Opérateur                                     |  |  |
| supplémentaire   | Accès en écriture                             | Maintenance                                   |  |  |

L'option **ft-in-1/16"** n'est valable que pour les valeurs de distance.

#### Ligne d'en-tête

|  | £ |
|--|---|
|  |   |

| Navigation     | □ ■ Configuration → Config. étendue → Affichage → Ligne d'en-tête                                                                                                    |                           |
|----------------|----------------------------------------------------------------------------------------------------|---------------------------|
| Prérequis      | L'appareil dispose d'un afficheur local.                                                                                                    |                           |
| Description    | Sélectionner le contenu de l'en-têt                                                                                                    | te sur l'afficheur local. |
| Sélection      | <ul><li>Désignation du point de mesure</li><li>Texte libre</li></ul>                                                                                                    |                           |
| Réglage usine  | Désignation du point de mesure                                                                                                    |                           |
| Information    | Accès en lecture                                                                                                    | Opérateur                 |
| supplémentaire | Accès en écriture                                                                                                    | Maintenance               |
|                | <ul> <li>Signification des options</li> <li>Désignation du point de mesure<br/>Le contenu de l'en-tête est défini dans le paramètre Désignation du point de mesure<br/>(→ 	B 139).</li> <li>Texte libre<br/>Le contenu de l'en-tête est défini dans le paramètre Texte ligne d'en-tête (→ B 255).</li> </ul> |                           |

| Texte ligne d'en-tête |                                                                                           | Â                                    |  |
|-----------------------|-------------------------------------------------------------------------------------------|--------------------------------------|--|
| Navigation            | @                                                                                         | endue → Affichage → Tex.lign.en-tête |  |
| Prérequis             | Ligne d'en-tête (→ 🗎 255) = Texte libre                                                   |                                      |  |
| Description           | Entrer le texte de l'en-tête d'afficheur.                                                 |                                      |  |
| Entrée                | Chaîne de caractères comprenant des chiffres, des lettres et des caractères spéciaux (11) |                                      |  |
| Réglage usine         | TG-Platform                                                                               |                                      |  |
| Information           | Accès en lecture                                                                          | Opérateur                            |  |
| supplémentaire        | Accès en écriture                                                                         | Maintenance                          |  |

| Affichage intervalle |                                                                                                    |
|----------------------|----------------------------------------------------------------------------------------------------|
| Navigation           | $\blacksquare$ □ Configuration → Config. étendue → Affichage → Affich.interval.                                   |
| Description          | Régler le temps pendant lequel les valeurs mesurées sont affichées lorsque l'afficheur alterne entre les valeurs. |
| Entrée               | 1 10 s                                                                                                    |

5 s

Ê

#### Réglage usine

Information supplémentaire Ce paramètre n'est utile que si le nombre de valeurs mesurées sélectionnées dépasse le nombre de valeurs pouvant être affichées simultanément avec le format d'affichage sélectionné.

| Accès en lecture  | Opérateur |
|-------------------|-----------|
| Accès en écriture | Opérateur |

#### Amortissement affichage

| Navigation                    | $	extbf{	extbf{	extbf$ |             |  |
|-------------------------------|----------------------------------------------------------------------------------------------------|-------------|--|
| Prérequis                     | L'appareil dispose d'un afficheur local.                                                                                                    |             |  |
| Description                   | Régler le temps de réaction de l'afficheur par rapport aux fluctuations de la valeur mesurée.                                                                                                    |             |  |
| Entrée                        | 0,0 999,9 s                                                                                                    |             |  |
| Réglage usine                 | 0,0 s                                                                                                    |             |  |
| Information<br>supplémentaire | Accès en lecture                                                                                                    | Opérateur   |  |
|                               | Accès en écriture                                                                                                    | Maintenance |  |

| Rétroéclairage |                                                                                                    |                                                            |  |
|----------------|----------------------------------------------------------------------------------------------------|------------------------------------------------------------|--|
| Navigation     | Image: Book State State St | endue $\rightarrow$ Affichage $\rightarrow$ Rétroéclairage |  |
| Prérequis      | L'appareil dispose d'un afficheur le                                                                                                    | ocal.                                                      |  |
| Description    | Activer et désactiver le rétroéclairage de l'afficheur local.                                                                                                    |                                                            |  |
| Sélection      | <ul><li>Désactiver</li><li>Activer</li></ul>                                                                                                    |                                                            |  |
| Réglage usine  | Activer                                                                                                    |                                                            |  |
| Information    | Accès en lecture                                                                                                    | Opérateur                                                  |  |
| supplémentaire | Accès en écriture                                                                                                    | Opérateur                                                  |  |

| Affichage contraste |                                                                                                    |           |
|---------------------|----------------------------------------------------------------------------------------------------|-----------|
|                     |                                                                                                    |           |
| Navigation          | Image: Boost Sector And Sector And Sect |           |
| Prérequis           | L'appareil dispose d'un afficheur lo                                                                                                    | ocal.     |
| Description         | Régler le réglage du contraste de l'afficheur local par rapport aux conditions ambiantes (p.<br>ex. éclairage ou angle de lecture)                                                                                                    |           |
| Entrée              | 2080 %                                                                                                    |           |
| Réglage usine       | 30 %                                                                                                    |           |
| Information         |                                                                                                    |           |
| aupplómontairo      | Accès en lecture                                                                                                    | Opérateur |
| supplementane       | Accès en écriture                                                                                                    | Opérateur |

#### Sous-menu "System units"

*Navigation*  $\blacksquare \Box$  Configuration  $\rightarrow$  Config. étendue  $\rightarrow$  System units

| Units preset      |                                                                                                    |                                                      | <u> </u>                                                                                                    |
|-------------------|----------------------------------------------------------------------------------------------------|------------------------------------------------------|----------------------------------------------------------------------------------------------------|
| Navigation        | ■ ■ Configuration →                                                                                                    | → Config. éte                                        | ndue $\rightarrow$ System units $\rightarrow$ Units preset                                                                     |
| Description       | Defines a set of units f                                                                                                    | or length, pi                                        | ressure and temperature.                                                                                                    |
| Sélection         | <ul> <li>mm, bar, °C</li> <li>m, bar, °C</li> <li>mm, PSI, °C</li> <li>ft, PSI, °F</li> <li>ft-in-16, PSI, °F</li> <li>ft-in-8, PSI, °F</li> <li>Valeur client</li> </ul> |                                                      |                                                                                                    |
| Réglage usine     | mm, bar, °C                                                                                                    |                                                      |                                                                                                    |
| Information       | Accès en lecture                                                                                                    |                                                      | )<br>Dérateur                                                                                                    |
| supplémentaire    | Accès en écriture                                                                                                    |                                                      | Maintenance                                                                                                    |
|                   | Si l'option <b>Valeur clien</b><br>suivants. Dans tous les<br>pour indiquer l'unité cc<br>■ Unité de longueur (-<br>■ Unité de pression (-><br>■ Unité de températur      | at est sélections<br>autres cas,<br>prrespondan<br>→ | onnée, les unités sont définies dans les paramètres<br>ce sont des paramètres en lecture seule qui sont utilisés<br>te :<br>?) |
| Unité de longueur |                                                                                                    |                                                      | <u> </u>                                                                                                    |
| Navigation        |                                                                                                    | → Config. éte                                        | ndue → System units → Unité lonqueur                                                                                           |
| Description       | Select distance unit.                                                                                                    |                                                      |                                                                                                    |
| Sélection         | Unités SI<br>• m<br>• mm<br>• cm                                                                                                    | Unit<br>ft<br>in<br>ft-<br>ft-<br>ft-                | és US<br>·in-16<br>·in-8                                                                                                    |

 Information
 Accès en lecture
 Opérateur

 supplémentaire
 Accès en écriture
 Maintenance (si Units preset (→ 🗎 139) = Valeur client)

mm

Réglage usine

| Unité de pression             |                                                |                            | Â                                                                                 |
|-------------------------------|------------------------------------------------|----------------------------|-----------------------------------------------------------------------------------|
| Navigation                    | 🛛 🖛 Configuration -                            | → Config. étendue → System | units $\rightarrow$ Unité pression                                                |
| Sélection                     | Unités SI<br>bar<br>Pa<br>kPa<br>MPa<br>mbar a | <i>Unités US</i><br>psi    | Autres unités<br>• inH2O<br>• inH2O (68°F)<br>• ftH2O (68°F)<br>• mmH2O<br>• mmHg |
| Réglage usine                 | bar                                            |                            |                                                                                   |
| Information<br>supplémentaire | Accès en lecture                               | Opérateur                  |                                                                                   |
|                               | Accès en écriture                              | Maintenance (si <b>Un</b>  | nits preset (→ 🗎 139) = Valeur client)                                            |

| Unité de température          |                                                      | 6                                                                      | 1 |
|-------------------------------|------------------------------------------------------|------------------------------------------------------------------------|---|
| Navigation                    | $\square \square  Configuration \rightarrow Config.$ | étendue → System units → Unité températ.                               |   |
| Description                   | Sélectionner l'unité de température.                 |                                                                        |   |
| Sélection                     | Unités SI 0<br>■ °C<br>■ K                           | Unités US<br>■ °F<br>■ °R                                              |   |
| Réglage usine                 | °C                                                   |                                                                        |   |
| Information<br>supplémentaire | Accès en lecture                                     | Opérateur                                                              |   |
|                               | Accès en écriture                                    | Maintenance (si <b>Units preset (→</b> 🗎 <b>139) = Valeur client</b> ) |   |

| Unité de densité |                                                                                                  |                                                                                                    |                                  |  |
|------------------|--------------------------------------------------------------------------------------------------|----------------------------------------------------------------------------------------------------|----------------------------------|--|
| Navigation       | 🗐 😑 Configuration                                                                                | n → Config. étendue → System u                                                                       | nits → Unité de densité          |  |
| Description      | Sélectionner l'unité                                                                             | de densité.                                                                                          |                                  |  |
| Sélection        | Unités SI<br>g/cm <sup>3</sup><br>g/ml<br>g/l<br>kg/l<br>kg/dm <sup>3</sup><br>kg/m <sup>3</sup> | Unités US<br>• lb/ft <sup>3</sup><br>• lb/gal (us)<br>• lb/in <sup>3</sup><br>• STon/yd <sup>3</sup> | Autres unités<br>• °API<br>• SGU |  |
| Réglage usine    | kg/m³                                                                                            |                                                                                                    |                                  |  |

#### Information supplémentaire

| Accès en lecture  | Opérateur                                                                     |
|-------------------|-------------------------------------------------------------------------------|
| Accès en écriture | Maintenance (si <b>Units preset (→</b> 🗎 <b>139)</b> = <b>Valeur client</b> ) |

#### Sous-menu "Date / time"

Navigation B Configuration  $\rightarrow$  Config. étendue  $\rightarrow$  Date / time

| Date/heure     |                                                                                                    |                                                          |
|----------------|----------------------------------------------------------------------------------------------------|----------------------------------------------------------|
| Navigation     | Image: Book State State St | endue $\rightarrow$ Date / time $\rightarrow$ Date/heure |
| Description    | Displays the device internal real time clock.                                                                                                    |                                                          |
| Information    | Accès en lecture                                                                                                    | Opérateur                                                |
| supplémentaire | Accès en écriture                                                                                                    | -                                                        |

| Régler date    |                                                                                                    |                                                                                               | <br>                                |
|----------------|----------------------------------------------------------------------------------------------------|-----------------------------------------------------------------------------------------------|-------------------------------------|
| Navigation     | $\Box  Configuration \rightarrow 0$                                                                                                    | Config. étendue →                                                                             | Date / time → Régler date           |
| Description    | Commande le réglage de                                                                                                    | e l'horloge temps r                                                                           | el.                                 |
| Sélection      | <ul> <li>Veuillez choisir</li> <li>Annuler</li> <li>Démarrer</li> <li>Confirm time</li> </ul>                                                                                                    |                                                                                               |                                     |
| Réglage usine  | Veuillez choisir                                                                                                    |                                                                                               |                                     |
| Information    | Accès en lecture                                                                                                    | Opérateur                                                                                     |                                     |
| supplémentaire | Accès en écriture                                                                                                    | Maintena                                                                                      | ice                                 |
|                | Signification des option<br>• Veuillez choisir<br>Demande à l'utilisateu<br>• Annuler<br>Ignore la date et l'heur<br>• Démarrer<br>Démarre le réglage de<br>• Confirm time<br>Règle l'horloge temps : | <b>ns</b><br>r de sélectionner u<br>e entrées.<br>l'horloge temps ré<br>réel à la date et à l | ne action.<br>el.<br>neure entrées. |

| Année      |       |                                                                                           | £ |
|------------|-------|-------------------------------------------------------------------------------------------|---|
| Navigation |       | Configuration $\rightarrow$ Config. étendue $\rightarrow$ Date / time $\rightarrow$ Année |   |
| Prérequis  | Régle | r date ( $\rightarrow \square$ 261) = Démarrer                                            |   |

| Description    | Entrer l'année actuelle. | Entrer l'année actuelle. |  |
|----------------|--------------------------|--------------------------|--|
| Entrée         | 2016 2079                |                          |  |
| Réglage usine  | 2016                     |                          |  |
| Information    | Accès en lecture         | Opérateur                |  |
| supplementaire | Accès en écriture        | Maintenance              |  |

| Mois           |                                          | ه                                                  |
|----------------|------------------------------------------|----------------------------------------------------|
| Navigation     | □ Configuration $\rightarrow$ Config. ét | endue $\rightarrow$ Date / time $\rightarrow$ Mois |
| Prérequis      | Régler date (→ 🗎 261) = Déma             | rrer                                               |
| Description    | Entrer le mois actuel.                   |                                                    |
| Entrée         | 112                                      |                                                    |
| Réglage usine  | 1                                        |                                                    |
| Information    | Accès en lecture                         | Opérateur                                          |
| supplementaire | Accès en écriture                        | Maintenance                                        |

| Jour                          |                                            |                                      | Â |
|-------------------------------|--------------------------------------------|--------------------------------------|---|
| Navigation                    | $\Box  Configuration \rightarrow 0$        | Config. étendue → Date / time → Jour |   |
| Prérequis                     | Régler date (Ə 🗎 261)                      | = Démarrer                           |   |
| Description                   | Entrer le jour actuel.                     |                                      |   |
| Entrée                        | 131                                        |                                      |   |
| Réglage usine                 | 1                                          |                                      |   |
| Information<br>supplémentaire | Accès en lecture                           | Opérateur<br>Maintenance             |   |
| Information<br>supplémentaire | L<br>Accès en lecture<br>Accès en écriture | Opérateur<br>Maintenance             |   |

| Heure      |       |                                                                                           | Ê |
|------------|-------|-------------------------------------------------------------------------------------------|---|
| Navigation |       | Configuration $\rightarrow$ Config. étendue $\rightarrow$ Date / time $\rightarrow$ Heure |   |
| Prérequis  | Régle | r date (→ 🗎 261) = Démarrer                                                               |   |

| Description    | Entrer l'heure actuelle. |             |
|----------------|--------------------------|-------------|
| Entrée         | 023                      |             |
| Réglage usine  | 0                        |             |
| Information    | Accès en lecture         | Opérateur   |
| supplementaire | Accès en écriture        | Maintenance |

| Minute         |                               |                                                       | A |
|----------------|-------------------------------|-------------------------------------------------------|---|
| Navigation     | □ Configuration → Config. é   | tendue $\rightarrow$ Date / time $\rightarrow$ Minute |   |
| Prérequis      | Régler date (Ə 🗎 261) = Déma  | arrer                                                 |   |
| Description    | Entrer les minutes actuelles. |                                                       |   |
| Entrée         | 0 59                          |                                                       |   |
| Réglage usine  | 0                             |                                                       |   |
| Information    | Accès en lecture              | Opérateur                                             |   |
| supplémentaire | Accès en écriture             | Maintenance                                           |   |

#### Assistant "Confirmation SIL"

 L'assistant Confirmation SIL n'est disponible que pour les appareils avec agrément SIL ou WHG (caractéristique 590 : "Autre agrément", option LA : "SIL" ou LC : "Sécurité antidébordement WHG"), tant qu'ils ne sont pas verrouillés selon SIL ou WHG.

• L'assistant **Confirmation SIL** est nécessaire pour verrouiller l'appareil selon SIL ou WHG. Pour plus de détails, voir le "Manuel de sécurité fonctionnelle" de l'appareil concerné. Il contient la procédure de verrouillage et les paramètres de cet assistant.

*Navigation*  $\square$  Configuration  $\rightarrow$  Config. étendue  $\rightarrow$  Confirmation SIL

#### Assistant "SIL/WHG désactivé"

- L'assistant SIL/WHG désactivé n'est disponible que pour les appareils avec agrément SIL ou WHG (Caractéristique 590 : "Autre agrément", option LA : "SIL" ou LC : "Sécurité antidébordement WHG"), tant qu'ils ne sont pas verrouillés selon SIL ou WHG.
  - L'assistant **SIL/WHG désactivé** est nécessaire pour déverrouiller l'appareil selon SIL ou WHG. Pour plus de détails, voir le "Manuel de sécurité fonctionnelle" de l'appareil concerné. Il contient la procédure de verrouillage et les paramètres de cet assistant.

*Navigation*  $\square$  Configuration  $\rightarrow$  Config. étendue  $\rightarrow$  SIL/WHG désact.

#### Sous-menu "Administration"

*Navigation*  $\square$  Configuration  $\rightarrow$  Config. étendue  $\rightarrow$  Administration

| Définir code d'accès |                                                                                                    | Â                                                                                                    |  |
|----------------------|----------------------------------------------------------------------------------------------------|----------------------------------------------------------------------------------------------------|--|
| Navigation           | □ Configuration $\rightarrow$ Config                                                                          | g. étendue → Administration → Déf.code d'accès                                                                                                    |  |
| Description          | Définir le code d'accès pour l'écriture des paramètres.                                                       |                                                                                                    |  |
| Entrée               | 0 9999                                                                                                    |                                                                                                    |  |
| Réglage usine        | 0                                                                                                    |                                                                                                    |  |
| Information          | Accès en lecture                                                                                              | Opérateur                                                                                                    |  |
| supplémentaire       | Accès en écriture                                                                                             | Maintenance                                                                                                    |  |
|                      | Si le réglage par défaut r<br>paramètres ne sont pas p<br>l'appareil peuvent ainsi te<br><i>Maintenance</i> . | l'est pas modifié ou si 0 est défini comme code d'accès, les<br>protégés en écriture et les données de configuration de<br>oujours être modifiées. L'utilisateur est connecté avec le rôle |  |
|                      | La protection en écriture affecte tous les paramètres repérés par le symbole 🕅 dans ce document.              |                                                                                                    |  |
|                      | Après définition du code<br>nouveau être modifiés qu<br><b>d'accès</b> (→ 🗎 145).                             | d'accès, les paramètres protégés en écriture ne pourront à<br>u'après saisie du code d'accès dans le paramètre <b>Entrer code</b>                                                          |  |
|                      |                                                                                                    |                                                                                                    |  |
| Reset appareil       |                                                                                                    |                                                                                                    |  |

| Navigation  |                                                                                                    |
|-------------|----------------------------------------------------------------------------------------------------|
| Description | Réinitialiser la configuration de l'appareil - soit entièrement soit partiellement - à un état<br>défini |
| Sélection   | <ul> <li>Annuler</li> <li>Au réglage usine</li> <li>Rédémarrer l'appareil</li> </ul>                     |

Réglage usine

Annuler

#### Information supplémentaire

#### Signification des options

## Annuler

Aucune action

Au réglage usine

Tous les paramètres sont réinitialisés aux réglages par défaut spécifiques à la référence de commande.

Rédémarrer l'appareil

Lors du redémarrage, tous les paramètres dont les données se trouvent dans la mémoire volatile (RAM) sont réinitialisés aux réglages par défaut (p. ex. données des valeurs mesurées). La configuration de l'appareil est conservée.

| Accès en lecture  | Opérateur   |
|-------------------|-------------|
| Accès en écriture | Maintenance |

# 15.4 Menu "Diagnostic"

Navigation

■ ■ Diagnostic

| Diagnostic actuel |                                                                                                    |                                                                           |  |  |
|-------------------|----------------------------------------------------------------------------------------------------|---------------------------------------------------------------------------|--|--|
| Navigation        | Image: Bell Biagnostic → Diagnos                                                                                                    | stic act.                                                                 |  |  |
| Description       | Affiche le message de diagn                                                                                                    | lostique actuel                                                           |  |  |
|                   | Si plusieurs messages sont actifs en même temps, le message avec la priorité la plus élevée<br>est affichée                                       |                                                                           |  |  |
| Information       | Accès en lecture                                                                                                    | Opérateur                                                                 |  |  |
| supplémentaire    | Accès en écriture                                                                                                    | -                                                                         |  |  |
|                   | L'affichage se compose de :<br>• Symbole pour le niveau d'é<br>• Code pour le comportemen<br>• Durée d'apparition de l'évé<br>• Texte d'événement | événement<br>nt de diagnostic<br>énement                                  |  |  |
|                   | S'il y a plusieurs messages de diagnostic simultanément, seul le message avec la plus haute priorité est affiché.                                 |                                                                           |  |  |
|                   | Les mesures correctives<br>le symbole ① sur l'affici                                                                                              | s pour éliminer la cause du message peuvent être visualisées via<br>hage. |  |  |

| Horodatage     |                                                                   |           |  |
|----------------|-------------------------------------------------------------------|-----------|--|
| Navigation     | B □ Diagnostic → Horodatage                                       |           |  |
| Description    | Affiche l'horodatage du message de diagnostic actuellement actif. |           |  |
| Information    | Accès en lecture                                                  | Opérateur |  |
| supplementaire | Accès en écriture                                                 | -         |  |

| Dernier diagnostic |                                                                                             |              |    |
|--------------------|---------------------------------------------------------------------------------------------|--------------|----|
| Navigation         | B ■ Diagnostic → Derr                                                                       | i.diagnostic |    |
| Description        | Affiche le message de diagnostic pour le dernier événement de diagnostic qui s'est terminé. |              |    |
| Information        | Accès en lecture                                                                            | Opérateu     | ır |
| supplementaire     | Accès en écriture                                                                           | -            |    |

L'affichage se compose de :

- Symbole pour le niveau d'événement
- Code pour le comportement de diagnostic
- Durée d'apparition de l'événement
- Texte d'événement

S'il y a plusieurs messages de diagnostic simultanément, seul le message avec la plus haute priorité est affiché.

Les mesures correctives pour éliminer la cause du message peuvent être visualisées via le symbole () sur l'affichage.

| Horodatage                    |                                                      |                                                                                                    |  |  |
|-------------------------------|------------------------------------------------------|----------------------------------------------------------------------------------------------------|--|--|
| Navigation                    | Image: Bell Biagnostic → Ho                          | odatage                                                                                                    |  |  |
| Description                   | Affiche l'horodateur po<br>diagnostic qui s'est terr | Affiche l'horodateur pour le message de diagnostic généré pour le dernier événement de<br>diagnostic qui s'est terminé. |  |  |
| Information<br>supplémentaire | Accès en lecture                                     | Opérateur                                                                                                    |  |  |
|                               | Accès en écriture                                    | -                                                                                                    |  |  |

| Temps de fct depuis redémarrage |  |
|---------------------------------|--|
|                                 |  |

Navigation $\square \square$ Diagnostic  $\rightarrow$  Tps fct de.redém

**Description** Indique la durée de fonctionnement de l'appareil depuis le dernier redémarrage.

| Information    | Accès en lecture  | Opérateur |
|----------------|-------------------|-----------|
| supplementaire | Accès en écriture | -         |

#### Temps de fonctionnement

| Navigation     |                                                        |           |
|----------------|--------------------------------------------------------|-----------|
| Description    | Indique depuis combien de temps l'appareil fonctionne. |           |
| Information    | Accès en lecture                                       | Opérateur |
| supplementaire | Accès en écriture                                      | -         |

| Date/heure     |                                                                                                    |                                               |  |
|----------------|----------------------------------------------------------------------------------------------------|-----------------------------------------------|--|
| Navigation     | Image: Barbon Barbon Barbo | heure                                         |  |
| Description    | Displays the device intern                                                                                                    | Displays the device internal real time clock. |  |
| Information    | Accès en lecture                                                                                                    | Opérateur                                     |  |
| supplementaire | Accès en écriture                                                                                                    | -                                             |  |

# 15.4.1 Sous-menu "Liste de diagnostic"

*Navigation*  $\square$  Diagnostic  $\rightarrow$  Liste diagnostic

| Diagnostic 1 5                |                                                                                                    |
|-------------------------------|----------------------------------------------------------------------------------------------------|
| Navigation                    | □ Diagnostic → Liste diagnostic → Diagnostic 1 5                                                                                                    |
| Description                   | Affiche le message de diagnostique actuel avec la priorité la plus élevée.                                                                                                    |
| Information<br>supplémentaire | L'affichage se compose de :<br>• Symbole pour le niveau d'événement<br>• Code pour le comportement de diagnostic<br>• Durée d'apparition de l'événement<br>• Texte d'événement |

| Horodatage 1 5 |                                                    |
|----------------|----------------------------------------------------|
| Navigation     | B □ Diagnostic → Liste diagnostic → Horodatage 1 5 |
| Description    | Durée du message de diagnostique.                  |

# 15.4.2 Sous-menu "Information appareil"

*Navigation*  $\square$   $\square$  Diagnostic  $\rightarrow$  Info.appareil

| Désignation du point de mesure |                                                                                      |           |
|--------------------------------|--------------------------------------------------------------------------------------|-----------|
| Navigation                     | □ □ Diagnostic → Info.appareil → Désign.point mes     □                              |           |
| Description                    | Affiche le repère de l'appareil.                                                     |           |
| Affichage                      | Chaîne de caractères comprenant des chiffres, des lettres et des caractères spéciaux |           |
| Réglage usine                  | - none -                                                                             |           |
| Information<br>supplémentaire  | Accès en lecture                                                                     | Opérateur |
|                                | Accès en écriture                                                                    | -         |

| Numéro de série               |                                                                                                    |                                                                                                    |  |
|-------------------------------|----------------------------------------------------------------------------------------------------|----------------------------------------------------------------------------------------------------|--|
| Navigation                    | 🗟 🛛 Diagnostic → Info.app                                                                                                    | areil → Numéro de série                                                                                                    |  |
| Description                   | Le numéro de série est un co<br>Elle est imprimée sur la plaq<br>En combinaison avec l'app Oj<br>relative aux périphériques. | Le numéro de série est un code alphanumérique unique identifiant l'appareil.<br>Elle est imprimée sur la plaque signalétique.<br>En combinaison avec l'app Operations, il permet d'accéder à toute la documentation<br>relative aux périphériques. |  |
| Information<br>supplémentaire | Accès en lecture                                                                                                    | Opérateur                                                                                                    |  |
|                               | Accès en écriture                                                                                                    | -                                                                                                    |  |

| Version logiciel | Version logiciel                                              |           |  |
|------------------|---------------------------------------------------------------|-----------|--|
|                  |                                                               |           |  |
| Navigation       | Bagnostic → Info.appareil → Version logiciel                  |           |  |
| Description      | Affichage de la version de firmware installée sur l'appareil. |           |  |
| Information      | Accès en lecture                                              | Opérateur |  |
| supplémentaire   | Accès en écriture                                             | -         |  |

| Firmware CRC                  |                                                        |                            |
|-------------------------------|--------------------------------------------------------|----------------------------|
| Navigation                    | Info.appareil<br>□                                     | $\rightarrow$ Firmware CRC |
| Description                   | Result of the cyclic redundancy check of the firmware. |                            |
| Information<br>supplémentaire | Accès en lecture<br>Accès en écriture                  | Opérateur<br>-             |

#### Weight and measures configuration CRC

| Navigation     |                                                                                       |           |
|----------------|---------------------------------------------------------------------------------------|-----------|
| Description    | Result of the cyclic redundancy check of the weights and measure relevant parameters. |           |
| Information    | Accès en lecture                                                                      | Opérateur |
| supplementaire | Accès en écriture                                                                     | -         |

| B □ Diagnostic → Info.                             | appareil $\rightarrow$ Nom d'appareil                                                                                                    |  |
|----------------------------------------------------|----------------------------------------------------------------------------------------------------|--|
| Utilisez cette fonction po<br>plaque signalétique. | Utilisez cette fonction pour afficher le nom de l'appareil. Elle se trouve également sur la plaque signalétique.                                     |  |
| Accès en lecture                                   | Opérateur                                                                                                    |  |
| Accès en écriture                                  | -                                                                                                    |  |
|                                                    | <ul> <li>Diagnostic → Info.</li> <li>Utilisez cette fonction po plaque signalétique.</li> <li>Accès en lecture</li> <li>Accès en écriture</li> </ul> |  |

| Code commande                |                               | Â                                              |  |
|------------------------------|-------------------------------|------------------------------------------------|--|
| Navigation                   | 🗐 🗎 Diagnostic → Info.apparei | $\rightarrow$ Code commande                    |  |
| Description                  | Montre la référence de comman | Montre la référence de commande de l'appareil. |  |
| Information Accès en lecture |                               | Opérateur                                      |  |
| supplémentaire               | Accès en écriture             | Service                                        |  |

| Référence de commande 1. | 3                                                                                    |                   | ß |
|--------------------------|--------------------------------------------------------------------------------------|-------------------|---|
| Navigation               | Info.appareil                                                                        | → Réf. commande 1 |   |
| Description              | Indique les trois composantes de la référence de commande étendue.                   |                   |   |
| Affichage                | Chaîne de caractères comprenant des chiffres, des lettres et des caractères spéciaux |                   |   |
| Information              | Accès en lecture                                                                     | Opérateur         |   |
| supplémentaire           | Accès en écriture                                                                    | Service           |   |

La référence de commande étendue indique l'option sélectionnée de toutes les caractéristiques de commande et identifie ainsi l'appareil de façon unique.

#### 15.4.3 Sous-menu "Simulation"

| Accès en lecture | Maintenance |
|------------------|-------------|
|                  | ·           |

Navigation

# Simulation alarme appareil Image: Simulation → Simulalarme app Navigation Image: Diagnostic → Simulalarme app

| Description                   | Commuter en On/Off l'alarme capteur.   |             |  |
|-------------------------------|----------------------------------------|-------------|--|
| Sélection                     | <ul><li>Arrêt</li><li>Marche</li></ul> |             |  |
| Réglage usine                 | Arrêt                                  |             |  |
| Information<br>supplémentaire | Accès en lecture                       | Opérateur   |  |
|                               | Accès en écriture                      | Maintenance |  |

| Simulation événemer           | nt diagnostic           |                                                                  | Î |  |
|-------------------------------|-------------------------|------------------------------------------------------------------|---|--|
| Navigation                    | @⊒ Diagnostic → Simu    | llation → Sim.évén.diagnos                                       |   |  |
| Description                   | Sélectionner un évèneme | Sélectionner un évènement diagnostic pour simuler cet évènement. |   |  |
| Sélection                     | Les événements de diagr | Les événements de diagnostic de l'appareil                       |   |  |
| Réglage usine                 | Arrêt                   | Arrêt                                                            |   |  |
| Information<br>supplémentaire | Accès en lecture        | Opérateur                                                        |   |  |
|                               | Accès en écriture       | Maintenance                                                      |   |  |

Pour terminer la simulation, sélectionner **Arrêt**.

| Simulation Distance On |                                                                               |  |
|------------------------|-------------------------------------------------------------------------------|--|
| Navigation             | ■ $\square$ Diagnostic $\rightarrow$ Simulation $\rightarrow$ Sim Distance On |  |
| Description            | Switches the distance simulation on or off.                                   |  |
| Sélection              | <ul> <li>Arrêt</li> </ul>                                                     |  |

Marche

| Réglage usine                 | Arrêt             |             |  |
|-------------------------------|-------------------|-------------|--|
| Information<br>supplémentaire | Accès en lecture  | Opérateur   |  |
|                               | Accès en écriture | Maintenance |  |
|                               |                   |             |  |

| Simulation distance           |                                            |                                             | A |
|-------------------------------|--------------------------------------------|---------------------------------------------|---|
| Navigation                    | Image Diagnostic → Simulation →            | Simulation dist.                            |   |
| Prérequis                     | Simulation Distance On ( $\rightarrow$ 🗎 2 | 274) = Marche                               |   |
| Description                   | Defines the distance value to be s         | Defines the distance value to be simulated. |   |
| Entrée                        | Nombre à virgule flottante avec signe      |                                             |   |
| Réglage usine                 | 0 mm                                       |                                             |   |
| Information<br>supplémentaire | Accès en lecture                           | Opérateur                                   |   |
|                               | Accès en écriture                          | Maintenance                                 |   |

| Simulation sortie courant N |                                                                                                | ľ                                                         | ß |
|-----------------------------|------------------------------------------------------------------------------------------------|-----------------------------------------------------------|---|
| Navigation                  |                                                                                                | Simul.sor.cour N                                          |   |
| Prérequis                   | <ul> <li>L'appareil dispose d'un module A</li> <li>Mode de fonctionnement (→ output</li> </ul> | Analog I/O.<br>🖺 160) = 420mA output ou HART slave +420mA |   |
| Description                 | Switches the simulation of the cu                                                              | rrent on or off.                                          |   |
| Sélection                   | <ul><li>Arrêt</li><li>Marche</li></ul>                                                         |                                                           |   |
| Réglage usine               | Arrêt                                                                                          |                                                           |   |
| Information                 | Accès en lecture                                                                               | Opérateur                                                 |   |
| supplémentaire              | Accès en écriture                                                                              | Maintenance                                               |   |

| Valeur simulée |                                                                | Â |
|----------------|----------------------------------------------------------------|---|
| Navigation     |                                                                |   |
| Prérequis      | Simulation sortie courant ( $\rightarrow \cong 275$ ) = Marche |   |

| Description                   | Defines the current to be simulated.                  |             |  |
|-------------------------------|-------------------------------------------------------|-------------|--|
| Entrée                        | 3,4 23 mA                                             |             |  |
| Réglage usine                 | Le courant à l'instant où la simulation a été lancée. |             |  |
| Information<br>supplémentaire | Accès en lecture                                      | Opérateur   |  |
|                               | Accès en écriture                                     | Maintenance |  |

# 15.4.4 Sous-menu "Test appareil"

*Navigation*  $\square \square$  Diagnostic  $\rightarrow$  Test appareil

| Démarrage test appareil       |                                | <br>               |
|-------------------------------|--------------------------------|--------------------|
| Navigation                    | B □ Diagnostic → Test appareil | → Démarra.test app |
| Description                   | Starts the device check.       |                    |
| Sélection                     | ■ Non<br>■ Oui                 |                    |
| Réglage usine                 | Non                            |                    |
| Information<br>supplémentaire | Accès en lecture               | Opérateur          |
|                               | Accès en écriture              | Maintenance        |

| Résultat test appareil |                                                                                   |                                                                                                    |            |  |
|------------------------|-----------------------------------------------------------------------------------|----------------------------------------------------------------------------------------------------|------------|--|
| Navigation             | 🞯 😑 Diagnostic → Test                                                             | appareil → Résult.test app                                                                                                    |            |  |
| Description            | Shows the overall result                                                          | Shows the overall result of the device check.                                                                                            |            |  |
| Information            | Accès en lecture                                                                  | Opérateur                                                                                                    |            |  |
| supplémentaire         | Accès en écriture                                                                 | -                                                                                                    |            |  |
|                        | Le capteur dispose d'une<br>montage défavorable. Ici<br>interférences à courte po | fonction qui détecte et rapporte toute interférence créée par u<br>les amplitudes des variables mesurées sont surveillées, appe<br>rtée. | ın<br>lées |  |

| Signal de niveau              |                                                            |                    |
|-------------------------------|------------------------------------------------------------|--------------------|
| Navigation                    |                                                            | → Signal de niveau |
| Prérequis                     | Visible uniquement après un contrôle de l'appareil.        |                    |
| Description                   | Shows the result of the device check for the level signal. |                    |
| Information<br>supplémentaire | Accès en lecture                                           | Opérateur          |
|                               | Accès en écriture                                          | -                  |

| Distance proche               |                           |                                                                  | Â |
|-------------------------------|---------------------------|------------------------------------------------------------------|---|
| Navigation                    | 🗐 😑 Diagnostic → Test     | appareil $\rightarrow$ Distance proche                           |   |
| Prérequis                     | Visible uniquement aprè   | s un contrôle de l'appareil                                      |   |
| Description                   | Shows the result of the o | Shows the result of the device check for the near distance area. |   |
| Information<br>supplémentaire | Accès en lecture          | Opérateur                                                        |   |
|                               | Accès en écriture         | -                                                                |   |

## 15.4.5 Sous-menu "LRC 1 ... 2"

Configuration de la fonction de vérification de la référence de niveau (LRC)  $\rightarrow \cong 85$ 

*Navigation*  $\square$   $\square$  Diagnostic  $\rightarrow$  LRC  $\rightarrow$  LRC  $1 \dots 2$ 

| LRC Mode                      |                                                                                                    |                                                                                                    |                                      | <b>a</b> |
|-------------------------------|----------------------------------------------------------------------------------------------------|----------------------------------------------------------------------------------------------------|--------------------------------------|----------|
| Navigation                    | Image: Bell Biagnostic → LRC                                                                                           | □ □ Diagnostic $\rightarrow$ LRC $\rightarrow$ LRC 1 2 $\rightarrow$ LRC Mode                                                      |                                      |          |
| Description                   | Activates or deactivates                                                                                               | one of th                                                                                                    | e level reference check (LRC) modes. |          |
| Sélection                     | <ul> <li>Arrêt</li> <li>Compare with level de</li> <li>Compare with level sw</li> <li>Measure reference poi</li> </ul> | <ul> <li>Arrêt</li> <li>Compare with level device</li> <li>Compare with level switch</li> <li>Measure reference point *</li> </ul> |                                      |          |
| Réglage usine                 | Arrêt                                                                                                    |                                                                                                    |                                      |          |
| Information                   | Accès en lecture                                                                                                    | ]                                                                                                    | Opérateur                            |          |
| supplémentaire                | Accès en écriture                                                                                                    |                                                                                                    | Maintenance                          |          |
| Information<br>supplémentaire | L'option du Measure reference point n'est pas disponible pour les appareils NMS8x.                                     |                                                                                                    |                                      |          |
| Allowed difference            |                                                                                                    |                                                                                                    |                                      | A        |
| Navigation                    | Image Diagnostic → LRC → LRC 1 2 → Allowed diff.                                                                       |                                                                                                    |                                      |          |
| Description                   | Defines the allowed diffe                                                                                              | Defines the allowed difference between the tank level and the reference.                                                           |                                      |          |
| Entrée                        | 1 1000 mm                                                                                                    | 1 1000 mm                                                                                                    |                                      |          |
| Réglage usine                 | 10 mm                                                                                                    |                                                                                                    |                                      |          |
| Information                   | Accès en lecture                                                                                                    |                                                                                                    | Opérateur                            |          |
| supplémentaire                | Accès en écriture                                                                                                    |                                                                                                    | Maintenance                          |          |

<sup>\*</sup> Visualisation dépendant des options de commande ou de la configuration de l'appareil

| Check fail threshold          |                                                                                                    |                                | ß |
|-------------------------------|----------------------------------------------------------------------------------------------------|--------------------------------|---|
| Navigation                    |                                                                                                    | 2 $\rightarrow$ Fail threshold |   |
| Description                   | Defines how many minutes the comparison has to fail before the check is failed. Note:<br>Only for mode "Compare with level device". |                                |   |
| Entrée                        | 1 60                                                                                                    |                                |   |
| Réglage usine                 | 3                                                                                                    |                                |   |
| Information<br>supplémentaire | Accès en lecture                                                                                                    | Opérateur                      |   |
|                               | Accès en écriture                                                                                                    | Maintenance                    |   |

| Reference level source     |                                                                                                    |                                                              |
|----------------------------|----------------------------------------------------------------------------------------------------|--------------------------------------------------------------|
| Navigation                 | $ \blacksquare \square Diagnostic \rightarrow LRC \rightarrow LRC $                                                                                                    | 1 2 → Reference source                                       |
| Description                | Defines the source for the refere                                                                                                    | ence level. Note: Only for mode "Compare with level device". |
| Sélection<br>Réglage usine | <ul> <li>No input value</li> <li>HART device 1 level*</li> <li>HART device 2 level*</li> <li>HART device 3 level*</li> <li>HART device 4 level*</li> <li>HART device 5 level*</li> <li>HART device 6 level*</li> <li>HART device 7 level*</li> <li>HART device 8 level*</li> <li>HART device 9 level*</li> <li>HART device 10 level*</li> <li>HART device 12 level*</li> <li>HART device 13 level*</li> <li>HART device 14 level*</li> <li>HART device 15 level*</li> </ul> |                                                              |
| Information                | Accès en lecture                                                                                                    | Opérateur                                                    |
| supplémentaire             | Accès en écriture                                                                                                    | Maintenance                                                  |

<sup>\*</sup> Visualisation dépendant des options de commande ou de la configuration de l'appareil

| Reference switch source |                                                                                                    |                                  | Â |
|-------------------------|----------------------------------------------------------------------------------------------------|----------------------------------|---|
| Navigation              |                                                                                                    | 2 $\rightarrow$ Reference source |   |
| Description             | Defines the source for the reference switch. Note: Only for mode "Compare with level switch".                                                                                                    |                                  |   |
| Sélection               | <ul> <li>Aucune</li> <li>Digital A1-2</li> <li>Digital A3-4</li> <li>Digital B1-2</li> <li>Digital B3-4</li> <li>Digital C1-2</li> <li>Digital C3-4</li> <li>Digital D1-2</li> <li>Digital D3-4</li> </ul> |                                  |   |
| Réglage usine           | Aucune                                                                                                    |                                  |   |
| Information             | Accès en lecture                                                                                                    | Opérateur                        |   |
| supplémentaire          | Accès en écriture                                                                                                    | Maintenance                      |   |

| Reference switch mode         |                                                                                                    |                                  | Â |
|-------------------------------|----------------------------------------------------------------------------------------------------|----------------------------------|---|
| Navigation                    | $\textcircled{B} \Box Diagnostic \rightarrow LRC \rightarrow LRC 1$                                                      | 2 $\rightarrow$ Ref. switch mode |   |
| Description                   | Defines the switch direction for which the reference check is executed. Note: Only for mode "Compare with level switch". |                                  |   |
| Sélection                     | <ul> <li>Active -&gt; Inactive</li> <li>Inactive -&gt; Active</li> </ul>                                                 |                                  |   |
| Réglage usine                 | Active -> Inactive                                                                                                    |                                  |   |
| Information<br>supplémentaire | Accès en lecture                                                                                                    | Opérateur                        |   |
|                               | Accès en écriture                                                                                                    | Maintenance                      |   |

| Reference level |                                                                                     |
|-----------------|-------------------------------------------------------------------------------------|
| Navigation      | □ □ □ □ □ □ □ □ □ □ □ □ □ □ □ □ □ □ □                                               |
| Description     | Shows the current reference level. Note: Only for mode "Compare with level device". |
| Affichage       | Nombre à virgule flottante avec signe                                               |
| Réglage usine   | 0 mm                                                                                |

| Information<br>supplémentaire | Accès en lecture  | Opérateur |
|-------------------------------|-------------------|-----------|
|                               | Accès en écriture | -         |

| Reference switch level |                                                                                                    | ٦                   |
|------------------------|----------------------------------------------------------------------------------------------------|---------------------|
| Navigation             | ■ □ Diagnostic $\rightarrow$ LRC $\rightarrow$ LRC 1                                                    | 2 → Reference level |
| Description            | Defines the position of the reference switch as level. Note: Only for mode "Compare with level switch". |                     |
| Entrée                 | 0 10 000,00 mm                                                                                          |                     |
| Réglage usine          | 0 mm                                                                                                    |                     |
| Information            | Accès en lecture                                                                                        | Opérateur           |
| supplémentaire         | Accès en écriture                                                                                       | Maintenance         |

| Reference point level |                                               |                                                                                                    | â |
|-----------------------|-----------------------------------------------|----------------------------------------------------------------------------------------------------|---|
| Navigation            |                                               | LRC 1 2 $\rightarrow$ Ref. point level                                                               |   |
| Description           | Defines the position of the reference point". | Defines the position of the reference point as level. Note: Only for mode "Measure reference point". |   |
| Entrée                | 0 10 000,00 mm                                |                                                                                                    |   |
| Réglage usine         | 0 mm                                          |                                                                                                    |   |
| Information           | Accès en lecture                              | Opérateur                                                                                            |   |
| supplémentaire        | Accès en écriture                             | Maintenance                                                                                          |   |

| Reference switch sta | ate                                                                                                    |
|----------------------|----------------------------------------------------------------------------------------------------|
| Navigation           | □ □ Diagnostic $\rightarrow$ LRC $\rightarrow$ LRC 1 2 $\rightarrow$ Ref.switch state                             |
| Description          | Shows the current state of the reference switch (e.g. "active"). Note: Only for mode "Compare with level switch". |
| Affichage            | <ul> <li>Inconnu</li> <li>Inactif</li> <li>Active</li> <li>Erreur</li> </ul>                                      |
| Réglage usine        | Inconnu                                                                                                    |

| Information    | Accès en lecture  | Opérateur |
|----------------|-------------------|-----------|
| supplementaire | Accès en écriture | -         |

| Start reference measuremer | nt                                                                                                    |                      | ß |
|----------------------------|----------------------------------------------------------------------------------------------------|----------------------|---|
| Navigation                 |                                                                                                    | 2 → Start ref. meas. |   |
| Description                | Starts the measurement of the reference point and executes the check. Note: Only for mode "Measure reference point". |                      |   |
| Sélection                  | <ul><li>Non</li><li>Oui</li></ul>                                                                                    |                      |   |
| Réglage usine              | Non                                                                                                    |                      |   |
| Information                | Accès en lecture                                                                                                    | Opérateur            |   |
| supplémentaire             | Accès en écriture                                                                                                    | Maintenance          |   |

| Check level                   |                                                                      |                             |
|-------------------------------|----------------------------------------------------------------------|-----------------------------|
| Navigation                    |                                                                      | 2 $\rightarrow$ Check level |
| Description                   | Shows the tank level at which the reference check has been executed. |                             |
| Affichage                     | Nombre à virgule flottante avec signe                                |                             |
| Réglage usine                 | 0 mm                                                                 |                             |
| Information<br>supplémentaire | Accès en lecture                                                     | Opérateur                   |
|                               | Accès en écriture                                                    | Développement               |

| Check status  |                                                                                       |
|---------------|---------------------------------------------------------------------------------------|
| Navigation    | □ Diagnostic $\rightarrow$ LRC $\rightarrow$ LRC 1 2 $\rightarrow$ Check status       |
| Description   | Shows the status of the reference check execution (e.g. "passed").                    |
| Affichage     | <ul> <li>not executed</li> <li>Réussi</li> <li>Échec</li> <li>Not possible</li> </ul> |
| Réglage usine | not executed                                                                          |

| Information    | Accès en lecture  | Opérateur     |
|----------------|-------------------|---------------|
| supplementaire | Accès en écriture | Développement |

| Check timestamp               |                                                                                      |                                 |
|-------------------------------|--------------------------------------------------------------------------------------|---------------------------------|
| Navigation                    |                                                                                      | 2 $\rightarrow$ Check timestamp |
| Description                   | Shows the timestamp at which the reference check has been executed.                  |                                 |
| Affichage                     | Chaîne de caractères comprenant des chiffres, des lettres et des caractères spéciaux |                                 |
| Réglage usine                 |                                                                                      |                                 |
| Information<br>supplémentaire | Accès en lecture                                                                     | Opérateur                       |
|                               | Accès en écriture                                                                    | -                               |

# Index

# Symboles

| #blank# (Paramètre) | 149, 150 |
|---------------------|----------|
| 09                  |          |

| 0                       |               |
|-------------------------|---------------|
| 0 % value (Paramètre)   | 156, 165, 189 |
| 100 % value (Paramètre) | 157, 165, 189 |

## Α

| Accès au menu de configuration          | 48   |
|-----------------------------------------|------|
| Spécifiques à la communication          | 117  |
| Spécifiques au service                  | 117  |
| Administration (Sous-menu)              | 265  |
| Affichade                               | 48   |
| Affichage (Sous-menu)                   | 251  |
| Affichage contraste (Paramètre)         | 257  |
| Affichage intervalle (Paramètre)        | 255  |
| Affichage valeur 1 (Paramètre)          | 252  |
| Afficheur local                         |      |
| voir En état d'alarme                   |      |
| voir Message de diagnostic              |      |
| Air density (Paramètre) 135             | 205  |
| Air temperature (Paramètre)             | 203  |
| Air temperature source (Paramètre)      | 202  |
| Alarm (Sous-menu)                       | 237  |
| Alarm 1 input source (Paramètre)        | 183  |
| Alarm 2 input source (Paramètre)        | 183  |
| Alarm hysteresis (Paramètre)            | 2.45 |
| Alarm mode (Paramètre)                  | 238  |
| Alarm value (Paramètre)                 | 241  |
| Alarm value source (Paramètre)          | 240  |
| Alarmes (évaluation des limites)        | 90   |
| Allowed difference (Paramètre)          | 279  |
| Ambient pressure (Paramètre)            | 211  |
| Amortissement affichage (Paramètre)     | 256  |
| Amplitude écho absolue (Paramètre)      | 248  |
| Amplitude écho relative (Paramètre)     | 248  |
| Analog I/O (Sous-menu)                  | 160  |
| Analog input 0% value (Paramètre)       | 166  |
| Analog input 100% value (Paramètre)     | 167  |
| Analog input source (Paramètre)         | 162  |
| Analog IP (Sous-menu)                   | 154  |
| Année (Paramètre)                       | 261  |
| Any error (Paramètre)                   | 244  |
| Application                             |      |
| Risques résiduels                       | 10   |
| Application (Sous-menu)                 | 197  |
| Application de jaugeage de cuves        | . 69 |
| Assigner valeur primaire (Paramètre)    | 188  |
| Assigner valeur quaternaire (Paramètre) | 193  |
| Assigner valeur secondaire (Paramètre)  | 191  |
| Assigner valeur ternaire (Paramètre)    | 192  |
| Assistant                               |      |
| Confirmation SIL                        | 264  |
| Forget device                           | 153  |
| SIL/WHG désactivé                       | 264  |

# В

| Baudrate (Paramètre) . |  | 177, 184 |
|------------------------|--|----------|
|------------------------|--|----------|

# С

| Calcul lié à la cuve                             |
|--------------------------------------------------|
| Correction de la dilatation thermique de la cuve |
| (CTSh)                                           |
| Déformation hydrostatique de la cuve (HyTD) 82   |
| Mesure de niveau directe                         |
| Système de mesure hybride des cuves (HTMS) 81    |
| Calibration temperature (Paramètre)              |
| Caractère de séparation (Paramètre)              |
| Check fail threshold (Paramètre)                 |
| Check level (Paramètre) 283                      |
| Check status (Paramètre) 283                     |
| Check timestamp (Paramètre) 284                  |
| Clear alarm (Paramètre)                          |
| CLG (Sous-menu)                                  |
| CLG corrected level (Paramètre)                  |
| CLG correction value (Paramètre)                 |
| CLG mode (Paramètre) 222                         |
| CLG to tank level (Paramètre) 223                |
| Code commande (Paramètre)                        |
| Code d'accès                                     |
| Communication (Sous-menu) 175                    |
| Communication interface protocol (Paramètre) 175 |
| Communication interface protocol variant         |
| (Paramètre)                                      |
| Communication status (Paramètre)                 |
| Commutateur de protection en écriture 58         |
| Commutateur DIP                                  |
| voir Commutateur de protection en écriture       |
| Composants système                               |
| Concept de réparation                            |
| Configuration                                    |
| Configuration (Menu) 139                         |
| Configuration (Sous-menu) 177, 180, 184, 187     |
| Configuration étendue                            |
| Configuration étendue (Sous-menu) 145            |
| Confirmation distance (Paramètre) 141            |
| Confirmation SIL (Assistant) 264                 |
| Conseils de sécurité (XA) 9                      |
| Consignes de sécurité                            |
| De base                                          |
| Contact type (Paramètre) 172                     |
| Correction de la phase gazeuse                   |
| Covered tank (Paramètre) 219                     |
| CTSh (Sous-menu) 219                             |
| CTSh correction value (Paramètre)                |
| CTSh mode (Paramètre) 219                        |
| D                                                |

| Damping factor (Paramètre) | 159, 168, 245 |
|----------------------------|---------------|
| Date / time (Sous-menu)    | 261           |
| Date HART (Paramètre)      | 196           |
| Date/heure (Paramètre)     | 261,269       |

| DD       63         Déconnexion d'appareils HART       71         Définir code d'accès (Paramètre)       265         Définition du type de valeur mesurée       71         Deformation factor (Paramètre)       215         Démarrage test appareil (Paramètre)       277         Densité (Sous-menu)       134, 205         Densité eau (Paramètre)       230         Densité eau (Paramètre)       230         Density value (Paramètre)       267         Description HART (Paramètre)       195         Désignation du point de mesure (Paramètre)       195         Désignation du point de mesure (Paramètre)       98         Symboles       99         Diagnostic (Menu)       267         Diagnostic 1       5 (Paramètre)       267         Diagnostic 1       5 (Paramètre)       139, 147, 195, 271         Diagnostic (Menu)       267       267         Diagnostic (Menu)       267       267         Diagnostic actuel (Paramètre)       270       270         Diagnostic actuel (Paramètre)       270       270         Digital input source (Paramètre)       171       267         Digital input source (Paramètre)       170       267         Dip Freeze (Para |
|----------------------------------------------------------------------------------------------------|
| Distance de blocage (Paramètre)                                                                                                    |
| Distance de sécurité (Paramètre)                                                                                                    |
| Distance proche (Paramètre)                                                                                                    |
| Document 7                                                                                                    |
| FUIICIIIII                                                                                                    |
|                                                                                                    |

# É

| Éditeur de texte                                 |
|--------------------------------------------------|
| Éditeur numérique                                |
| Element position (Sous-menu)                     |
| Element position 1 24 (Paramètre)                |
| Element temperature (Sous-menu)                  |
| Element temperature 1 24 (Paramètre) 133         |
| Éléments de configuration                        |
| Message de diagnostic                            |
| Empty (Paramètre)                                |
| Enregistrement suppression (Paramètre) 143       |
| Entrées 4-20mA                                   |
| Entrées HART                                     |
| Entrées numériques                               |
| Entrer code d'accès (Paramètre)                  |
| Erreurs                                          |
| Error event type (Paramètre) 167                 |
| Error value (Paramètre) 164, 239                 |
| Esclave HART + sortie 4-20 mA                    |
| Établissement de la connexion entre FieldCare et |
| l'appareil                                       |
| État du signal (Paramètre)                       |
| État verrouillage (Paramètre) 145                |
| Etendue de mesure courant (Paramètre) 161        |
| Événement de diagnostic                          |
| Événements de diagnostic                         |
| Exigences imposées au personnel                  |
|                                                  |

| Expected SIL/WHG chain (Paramètre) | 169, | 174 |
|------------------------------------|------|-----|
|------------------------------------|------|-----|

## F

| Fichiers de description de l'appareil 63 |
|------------------------------------------|
| Fin suppression (Paramètre) 143          |
| Firmware CRC (Paramètre) 272             |
| Float swap mode (Paramètre) 178          |
| Fonction du document                     |
| Fonctionnement (Menu) 128                |
| Forget device (Assistant) 153            |
| Forget device (Paramètre) 153            |
| Format d'affichage (Paramètre) 251       |
| Format numérique (Paramètre)             |

#### G

| Gas 1 4 (Paramètre)                      |
|------------------------------------------|
| Gas 1 4 ratio (Paramètre)                |
| Gas 1 4 refractive index (Paramètre) 224 |
| Gauge current (Paramètre) 159            |
| GP 1 name (Paramètre) 137                |
| GP Value 1 (Paramètre) 137               |
| GP Value 2 (Paramètre) 137               |
| GP Value 3 (Paramètre) 137               |
| GP Value 4 (Paramètre)                   |
| GP values (Sous-menu) 137                |

#### Η

| H alarm (Paramètre)               | 243 |
|-----------------------------------|-----|
| H alarm value (Paramètre)         | 241 |
| HART Device(s) (Sous-menu)        | 147 |
| HART devices (Sous-menu)          | 146 |
| HART output (Sous-menu)           | 187 |
| Heure (Paramètre)                 | 262 |
| HH alarm (Paramètre)              | 242 |
| HH alarm value (Paramètre)        | 241 |
| HH+H alarm (Paramètre)            | 243 |
| Historique du firmware            | 111 |
| Horloge temps réel                | 65  |
| Horodatage (Paramètre) 267,       | 268 |
| Horodatage 1 5 (Paramètre)        | 270 |
| HTMS (Sous-menu)                  | 228 |
| HTMS mode (Paramètre)             | 228 |
| Hystérésis (Paramètre)            | 230 |
| HyTD (Sous-menu)                  | 214 |
| HyTD correction value (Paramètre) | 214 |
| HyTD mode (Paramètre)             | 214 |

## I

| ID appareil (Paramètre)                    | 178 |
|--------------------------------------------|-----|
| Information (Sous-menu)                    | 248 |
| Information appareil (Sous-menu) 2         | 271 |
| Informations de diagnostic                 |     |
| FieldCare                                  | 102 |
| Informations sur les mesures correctives 1 | 103 |
| Input value (Paramètre) 157, 164, 1        | 172 |
| Input value % (Paramètre) 1                | 165 |
| Input value in mA (Paramètre) 1            | 168 |
| Input value percent (Paramètre) 1          | 168 |
| Input/output (Sous-menu)                   | 146 |
|                                            |     |

| J                                                                                                    |                                           |
|----------------------------------------------------------------------------------------------------|-------------------------------------------|
| Jour (Paramètre)                                                                                                    | 2                                         |
|                                                                                                    |                                           |
| L                                                                                                    |                                           |
| L alarm (Paramètre) 24                                                                                                    | 3                                         |
| L alarm value (Paramètre)                                                                                                    | 2                                         |
| Language (Paramètre) 25                                                                                                    | 1                                         |
| Langue d'affichage                                                                                                    | 4                                         |
| Level mapping (Paramètre)                                                                                                    | 1                                         |
| Lier les valeurs d'entrée                                                                                                    | 9                                         |
| Ligne d'en-tête (Paramètre)                                                                                                    | 5                                         |
| Line impedance (Paramètre)                                                                                                    | 2                                         |
| Linear expansion coefficient (Paramètre)                                                                                                    | 0                                         |
| Liquid temp source (Paramètre) 144 20                                                                                                    | 1                                         |
| Liquid temperature (Paramètre) 132 20                                                                                                    | 12                                        |
| Liste de diagnostic                                                                                                    | 1                                         |
| Liste de diagnostic (Souc-monu)                                                                                                    | n I                                       |
| Liste de diagnostic (Sous menu)                                                                                                    | 2                                         |
| LL didilli (Palalilelle)                                                                                                    | :כ<br>ר                                   |
| LL alarmi value (Parametre)                                                                                                    | : Z                                       |
| LL+L alarm (Parametre) 24                                                                                                    | 4                                         |
| Lower Interface level (Parametre)                                                                                                    | L                                         |
| LRC 1 2 (Sous-menu)                                                                                                    | 9                                         |
| LRC Mode (Parametre)                                                                                                    | 9                                         |
| м                                                                                                    |                                           |
| 101                                                                                                    |                                           |
| Maintonanaa 11                                                                                                    | n                                         |
| Maintenance                                                                                                    | 2                                         |
| Maintenance       11         Manual air temperature (Paramètre)       20         Manual duraite (Paramètre)       22                                                                                                    | 2                                         |
| Maintenance       11         Manual air temperature (Paramètre)       20         Manual density (Paramètre)       22         Manual density (Paramètre)       22                                                                                                    | 2                                         |
| Maintenance11Manual air temperature (Paramètre)20Manual density (Paramètre)22Manual liquid temperature (Paramètre)20                                                                                                    | 281                                       |
| Maintenance11Manual air temperature (Paramètre)20Manual density (Paramètre)22Manual liquid temperature (Paramètre)20Manual vapor temperature (Paramètre)20                                                                                                    | 2 2 8 1 3                                 |
| Maintenance11Manual air temperature (Paramètre)20Manual density (Paramètre)22Manual liquid temperature (Paramètre)20Manual vapor temperature (Paramètre)20Manual water level (Paramètre)20                                                                                                    | 28139                                     |
| Maintenance11Manual air temperature (Paramètre)20Manual density (Paramètre)22Manual liquid temperature (Paramètre)20Manual vapor temperature (Paramètre)20Manual water level (Paramètre)19Maximum probe temperature (Paramètre)15                                                                                                    | 2<br>2<br>1<br>3<br>9<br>8                |
| Maintenance11Manual air temperature (Paramètre)20Manual density (Paramètre)22Manual density (Paramètre)20Manual liquid temperature (Paramètre)20Manual vapor temperature (Paramètre)20Manual water level (Paramètre)19Maximum probe temperature (Paramètre)15Measured level (Paramètre)13                                                                                                    | 2<br>8<br>1<br>9<br>8<br>1                |
| Maintenance11Manual air temperature (Paramètre)20Manual density (Paramètre)22Manual liquid temperature (Paramètre)20Manual vapor temperature (Paramètre)20Manual water level (Paramètre)19Maximum probe temperature (Paramètre)15Measured level (Paramètre)13Measured lower density (Paramètre)13                                                                                                    | 2<br>2<br>8<br>1<br>3<br>9<br>8<br>1<br>5 |
| Maintenance11Manual air temperature (Paramètre)20Manual density (Paramètre)22Manual liquid temperature (Paramètre)20Manual vapor temperature (Paramètre)20Manual water level (Paramètre)19Maximum probe temperature (Paramètre)15Measured level (Paramètre)13Measured lower density (Paramètre)13Measured middle density (Paramètre)13                                                                                                    | 2281398155                                |
| Maintenance11Manual air temperature (Paramètre)20Manual density (Paramètre)22Manual liquid temperature (Paramètre)20Manual vapor temperature (Paramètre)20Manual water level (Paramètre)19Maximum probe temperature (Paramètre)15Measured level (Paramètre)13Measured lower density (Paramètre)13Measured middle density (Paramètre)13Measured upper density (Paramètre)13                                                                                                    | 22813981555                               |
| Maintenance11Manual air temperature (Paramètre)20Manual density (Paramètre)22Manual liquid temperature (Paramètre)20Manual vapor temperature (Paramètre)20Manual water level (Paramètre)19Maximum probe temperature (Paramètre)15Measured level (Paramètre)13Measured lower density (Paramètre)13Measured middle density (Paramètre)13Measured upper density (Paramètre)13Measured upper density (Paramètre)13Menu13                                                                                                    | 22813981555                               |
| Maintenance11Manual air temperature (Paramètre)20Manual density (Paramètre)22Manual liquid temperature (Paramètre)20Manual vapor temperature (Paramètre)20Manual water level (Paramètre)19Maximum probe temperature (Paramètre)15Measured level (Paramètre)13Measured lower density (Paramètre)13Measured middle density (Paramètre)13Measured upper density (Paramètre)13Menu13Menu13                                                                                                    | 228139815559                              |
| Maintenance11Manual air temperature (Paramètre)20Manual density (Paramètre)22Manual liquid temperature (Paramètre)20Manual vapor temperature (Paramètre)20Manual water level (Paramètre)19Maximum probe temperature (Paramètre)15Measured level (Paramètre)13Measured lower density (Paramètre)13Measured middle density (Paramètre)13Measured upper density (Paramètre)13Menu13Configuration13Diagnostic26                                                                                                    | 22813981555 97                            |
| Maintenance11Manual air temperature (Paramètre)20Manual density (Paramètre)22Manual liquid temperature (Paramètre)20Manual vapor temperature (Paramètre)20Manual water level (Paramètre)19Maximum probe temperature (Paramètre)15Measured level (Paramètre)13Measured lower density (Paramètre)13Measured middle density (Paramètre)13Measured upper density (Paramètre)13Menu13Configuration13Diagnostic26Fonctionnement12                                                                                                    | 22813981555 978                           |
| Maintenance11Manual air temperature (Paramètre)20Manual density (Paramètre)22Manual liquid temperature (Paramètre)20Manual vapor temperature (Paramètre)20Manual water level (Paramètre)19Maximum probe temperature (Paramètre)15Measured level (Paramètre)13Measured lower density (Paramètre)13Measured middle density (Paramètre)13Measured upper density (Paramètre)13Menu13Configuration13Diagnostic26Fonctionnement12Menu de configuration12                                                                                                    | 22813981555 978                           |
| Maintenance11Manual air temperature (Paramètre)20Manual density (Paramètre)22Manual liquid temperature (Paramètre)20Manual vapor temperature (Paramètre)20Manual water level (Paramètre)19Maximum probe temperature (Paramètre)15Measured level (Paramètre)13Measured lower density (Paramètre)13Measured middle density (Paramètre)13Measured upper density (Paramètre)13Menu13Configuration13Diagnostic26Fonctionnement12Menu de configuration12Interface service et FieldCare6                                                                                                    | 22813981555 978 0                         |
| Maintenance11Manual air temperature (Paramètre)20Manual density (Paramètre)22Manual liquid temperature (Paramètre)20Manual vapor temperature (Paramètre)20Manual water level (Paramètre)19Maximum probe temperature (Paramètre)19Maximum probe temperature (Paramètre)13Measured level (Paramètre)13Measured lower density (Paramètre)13Measured middle density (Paramètre)13Measured upper density (Paramètre)13Menu13Configuration13Diagnostic26Fonctionnement12Menu de configuration12Interface service et FieldCare6Tankvision Tank Scanner NXA820 et FieldCare6                                                                                                    | 22813981555 978 00                        |
| Maintenance11Manual air temperature (Paramètre)20Manual density (Paramètre)22Manual liquid temperature (Paramètre)20Manual vapor temperature (Paramètre)20Manual water level (Paramètre)19Maximum probe temperature (Paramètre)15Measured level (Paramètre)13Measured lower density (Paramètre)13Measured middle density (Paramètre)13Measured upper density (Paramètre)13Measured upper density (Paramètre)13Menu26Fonctionnement26Fonctionnement26Fonctionnement26Menu de configuration13Interface service et FieldCare6Tankvision Tank Scanner NXA820 et FieldCare6Message de diagnostic9                                                                                                    | 22813981555 978 009                       |
| Maintenance11Manual air temperature (Paramètre)20Manual density (Paramètre)22Manual liquid temperature (Paramètre)20Manual vapor temperature (Paramètre)20Manual water level (Paramètre)19Maximum probe temperature (Paramètre)19Maximum probe temperature (Paramètre)13Measured level (Paramètre)13Measured lower density (Paramètre)13Measured middle density (Paramètre)13Measured upper density (Paramètre)13Menu26Configuration13Diagnostic26Fonctionnement12Menu de configuration12Menu de configuration6Tankvision Tank Scanner NXA820 et FieldCare6Message de diagnostic9Message HART (Paramètre)19                                                                                                    | 22813981555 978 0096                      |
| Maintenance11Manual air temperature (Paramètre)20Manual density (Paramètre)22Manual liquid temperature (Paramètre)20Manual vapor temperature (Paramètre)20Manual water level (Paramètre)19Maximum probe temperature (Paramètre)19Maximum probe temperature (Paramètre)13Measured level (Paramètre)13Measured lower density (Paramètre)13Measured middle density (Paramètre)13Measured upper density (Paramètre)13Menu26Configuration13Diagnostic26Fonctionnement12Menu de configuration12Menu de configuration12Menu de configuration12Menu de configuration13Interface service et FieldCare6Tankvision Tank Scanner NXA820 et FieldCare6Message de diagnostic9Message HART (Paramètre)19Messages10                                                                | 22813981555 978 00964                     |
| Maintenance11Manual air temperature (Paramètre)20Manual density (Paramètre)22Manual liquid temperature (Paramètre)20Manual vapor temperature (Paramètre)20Manual water level (Paramètre)19Maximum probe temperature (Paramètre)19Maximum probe temperature (Paramètre)13Measured level (Paramètre)13Measured lower density (Paramètre)13Measured middle density (Paramètre)13Measured upper density (Paramètre)13Menu26Configuration13Diagnostic26Fonctionnement12Menu de configuration12Menu de configuration12Menu de configuration12Menu de configuration12Menu de configuration12Menu de configuration12Menu de configuration13Interface service et FieldCare6Tankvision Tank Scanner NXA820 et FieldCare6Message de diagnostic9Messages10Messages10Messages10 | 22813981555 978 009644                    |

| Mesure de niveau                          |
|-------------------------------------------|
| Mesures correctives                       |
| Appel                                     |
| Fermeture                                 |
| Minimum level (Paramètre)                 |
| Minimum probe temperature (Paramètre) 157 |
| Minute (Paramètre) 263                    |
| Mise au rebut                             |
| Mise en service                           |
| Mode de fonctionnement (Paramètre)        |
|                                           |
| Mode défaut (Paramètre) 163               |
|                                           |

| Mode évaluation (Paramètre) | 250  |
|-----------------------------|------|
| Mode tableau (Paramètre)    | 236  |
| Module Analog I/O           | . 70 |
| Mois (Paramètre)            | 262  |

#### Ν

| Nettoyage                           |
|-------------------------------------|
| Nettoyage extérieur                 |
| Nettoyage extérieur 112             |
| Niveau (Sous-menu) 129, 197         |
| Niveau d'événement                  |
| Explication                         |
| Symboles                            |
| Niveau de cuve (Paramètre)          |
| NMT element values (Sous-menu)      |
| Nom d'appareil (Paramètre) 147, 272 |
| Nombre de préambules (Paramètre)    |
| Nombre décimales 1 (Paramètre)      |
| Number of devices (Paramètre) 146   |
| Numéro de série (Paramètre) 271     |
| Numéro software (Paramètre) 185     |

# 0

| Observed density (Paramètre)             | 205 |
|------------------------------------------|-----|
| Observed density source (Paramètre)      | 205 |
| Observed density temperature (Paramètre) | 134 |
| Offset standby distance (Paramètre)      | 129 |
| Output density (Paramètre)               | 150 |
| Output level (Paramètre)                 | 152 |
| Output pressure (Paramètre)              | 150 |
| Output simulation (Paramètre)            | 172 |
| Output temperature (Paramètre)           | 151 |
| Output vapor temperature (Paramètre)     | 151 |
|                                          |     |

# Ρ

| P1 (bottom) (Paramètre) 136<br>P1 (bottom) manual pressure (Paramètre) | , 207 |
|------------------------------------------------------------------------|-------|
| D1 (bottom) manual pressure (1 arametre)                               | 207   |
| P1 absolute ( analieue)                                                | 207   |
| D1 offsot (Daramàtro)                                                  | 200   |
| P1 position (Paramètro)                                                | 200   |
| P1 position (Paramètra) $P2 (top) (Daramètra) $ 126                    | 200   |
| PS(lop)(Parametric)                                                    | , 209 |
| P3 (top) manual pressure (Parametre)                                   | 209   |
| P3 (top) source (Parametre)                                            | 209   |
| P3 absolute / gauge (Parametre)                                        | 210   |
| P3 onset (Parametre)                                                   | 210   |
| P3 position (Parametre)                                                | 210   |
| Parite (Parametre)                                                     | 1//   |
| Plaque signalétique                                                    | . 15  |
| Polling address (Paramètre)                                            | . 147 |
| Pourcentage de la plage (Paramètre)                                    | 190   |
| Pression (Sous-menu) 136                                               | , 207 |
| Pression minimale (Paramètre)                                          | 229   |
| Prestations Endress+Hauser                                             |       |
| Maintenance                                                            | 112   |
| Probe position (Paramètre)                                             | 158   |
| Process value (Paramètre)                                              | , 167 |
| Process variable (Paramètre)                                           | . 166 |
| Produits mesurés                                                       | . 10  |
|                                                                        | 0     |

| Protection des réglages               | 5 |
|---------------------------------------|---|
| Protection en écriture                |   |
| Via commutateur de verrouillage       | 3 |
| Protection en écriture du hardware 58 | 3 |
| PV mA selector (Paramètre) 190        | ) |
| PV source (Paramètre) 188             | 3 |

# Q

| Qualité signal | (Paramètre) |  |  |  |  |  |  | • | • |  |  | 248 | 3 |
|----------------|-------------|--|--|--|--|--|--|---|---|--|--|-----|---|
|----------------|-------------|--|--|--|--|--|--|---|---|--|--|-----|---|

# R

| Readback value (Paramètre)          | 173  |
|-------------------------------------|------|
| Réétalonnage                        | 112  |
| Référence de commande 1 (Paramètre) | 273  |
| Reference level (Paramètre)         | 281  |
| Reference level source (Paramètre)  | 280  |
| Reference point level (Paramètre)   | 282  |
| Reference switch level (Paramètre)  | 282  |
| Reference switch mode (Paramètre)   | 281  |
| Reference switch source (Paramètre) | 281  |
| Reference switch state (Paramètre)  | 282  |
| Réglages initiaux                   | . 64 |
| Régler date (Paramètre)             | 261  |
| Remplacement d'un appareil          | 113  |
| Reset appareil (Paramètre)          | 265  |
| Reset historiques (Paramètre)       | 250  |
| Résultat test appareil (Paramètre)  | 277  |
| Retour de matériel                  | 114  |
| Rétroéclairage (Paramètre)          | 256  |
| Rôle de l'utilisateur (Paramètre)   | 145  |
| Rôles utilisateur                   | 57   |
| RTD                                 | 76   |
| RTD connection type (Paramètre)     | 155  |
| RTD type (Paramètre)                | 154  |
|                                     |      |

# S

| -                                               |
|-------------------------------------------------|
| Safety settings (Sous-menu) 246                 |
| Schéma électrique                               |
| Sécurité de fonctionnement                      |
| Sécurité du produit                             |
| Sécurité du travail                             |
| Sensor config (Sous-menu) 248                   |
| Services Endress+Hauser                         |
| Réparation                                      |
| Set level (Paramètre)                           |
| Signal de niveau (Paramètre) 277                |
| Signaux d'état                                  |
| Signification des touches                       |
| SIL/WHG désactivé (Assistant) 264               |
| Simulation                                      |
| Simulation (Sous-menu)                          |
| Simulation alarme appareil (Paramètre) 274      |
| Simulation distance (Paramètre) 275             |
| Simulation Distance On (Paramètre)              |
| Simulation événement diagnostic (Paramètre) 274 |
| Simulation sortie courant N (Paramètre) 275     |
| Slot B ou C                                     |
| Sortie 4-20mA                                   |
| Sortie Modbus                                   |
|                                                 |

| Sortie perte écho (Paramètre)                                                                                                    |                | 246              |
|----------------------------------------------------------------------------------------------------|----------------|------------------|
| Sortie V1                                                                                                    | •••            | 94               |
| Sortio WM550                                                                                                    | ••••           | . ) <del>,</del> |
| Sorties numériques                                                                                                    |                | 05               |
|                                                                                                    | • • • •        | . 95             |
| Sous-menu                                                                                                    |                | 265              |
|                                                                                                    |                | 265              |
| Affichage                                                                                                    |                | 251              |
| Alarm                                                                                                    |                | 237              |
| Analog I/O                                                                                                    |                | 160              |
| Analog IP                                                                                                    |                | 154              |
| Application                                                                                                    |                | 197              |
| CLG                                                                                                    |                | 222              |
| Communication                                                                                                    |                | 175              |
| Configuration 177. 180.                                                                                                    | 184.           | 187              |
| Configuration étendue                                                                                                    | ,              | 145              |
| CTSh                                                                                                    |                | 219              |
| Date / time                                                                                                    | •••            | 261              |
| Dancitá                                                                                                    | <br>13/i       | 201              |
|                                                                                                    | 194,           | 170              |
| Digital $\Lambda X^- X \dots \dots \dots \dots \dots \dots \dots \dots \dots \dots \dots \dots \dots \dots \dots \dots \dots \dots $ | • • •          | 170              |
|                                                                                                    | •••            | 230              |
| Element position                                                                                                    | • • •          | 133              |
| Element temperature                                                                                                    |                | 133              |
| GP values                                                                                                    |                | 137              |
| HART Device(s)                                                                                                    |                | 147              |
| HART devices                                                                                                    |                | 146              |
| HART output                                                                                                    |                | 187              |
| HTMS                                                                                                    |                | 228              |
| HvTD                                                                                                    |                | 214              |
| Information                                                                                                    | 195.           | 248              |
| Information appareil                                                                                                    | ,              | 271              |
|                                                                                                    | • • •          | 146              |
| Liste de diagnostic                                                                                                    | • • •          | 270              |
|                                                                                                    | • • •          | 270              |
|                                                                                                    | · · ·<br>1 2 0 | 107              |
|                                                                                                    | 129,           | 197              |
|                                                                                                    |                | 132              |
| Pression                                                                                                    | 136,           | 207              |
| Safety settings                                                                                                    | • • •          | 246              |
| Sensor config                                                                                                    |                | 248              |
| Simulation                                                                                                    |                | 274              |
| Suivi écho                                                                                                    |                | 250              |
| System units                                                                                                    |                | 258              |
| Tank calculation                                                                                                    |                | 212              |
| Tank configuration                                                                                                    |                | 197              |
| Température                                                                                                    | 132.           | 201              |
| Test appareil                                                                                                    | ,              | 277              |
| V1 input selector                                                                                                    | •••            | 183              |
| WM550 input selector                                                                                                    | • • •          | 185              |
| Start reference manuferment (Daramètre)                                                                                              |                | 202              |
| Starting lovel (Deremètre)                                                                                                    | •••            | 202              |
|                                                                                                    | • • • •        | 214              |
|                                                                                                    |                | . 10             |
| Sulvi ecno (Sous-menu)                                                                                                    |                | 250              |
| Suppression actuelle (Paramètre)                                                                                                    |                | 142              |
| Suppression des défauts                                                                                                    |                | . 98             |
| Suppression des échos (mapping)                                                                                                    |                | . 67             |
| Suppression des échos parasites (mapping)                                                                                            |                | 67               |
| Symboles de l'état de la valeur mesurée                                                                                              |                | 50               |
| Symboles de l'état de verrouillage                                                                                                   |                | . 50             |
| Symboles de navigation                                                                                                    |                | . 52             |
| Symboles de navigation de l'assistant                                                                                                |                | . 53             |
## V

| V1 address (Paramètre) 180, 181         |
|-----------------------------------------|
| V1 input selector (Sous-menu)           |
| Valeur de courant fixe (Paramètre) 162  |
| Valeur de sortie (Paramètre) 166, 173   |
| Valeur quaternaire (QV) (Paramètre) 194 |
| Valeur secondaire (SV) (Paramètre) 191  |
| Valeur simulée (Paramètre)              |
| Value percent selector (Paramètre) 184  |
| Vapor density (Paramètre)               |
| Vapor temp source (Paramètre) 203       |
| Vapor temperature (Paramètre)           |
| Variable primaire (PV) (Paramètre) 190  |
| Variable ternaire (TV) (Paramètre) 193  |
| Verrouillage des touches                |
| Version logiciel (Paramètre) 271        |
| Vue assistant                           |
| Vue navigation                          |
| Vue standard                            |
| Affichage des valeurs mesurées 49       |

## W

| Water level (Paramètre)        | 131, | 199 |
|--------------------------------|------|-----|
| Water level source (Paramètre) |      | 199 |

Weight and measures configuration CRC (Paramètre)

| 5                          | J           | · / |     |
|----------------------------|-------------|-----|-----|
|                            |             |     | 272 |
| Wire expansion coefficient | (Paramètre) |     | 221 |
| WM550 address (Paramèt     | re)         |     | 185 |
| WM550 input selector (So   | us-menu)    |     | 185 |
|                            |             |     |     |

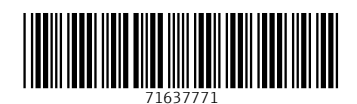

www.addresses.endress.com

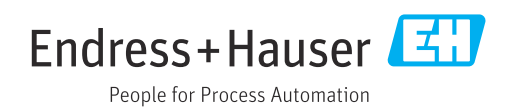